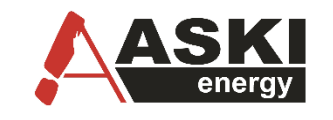

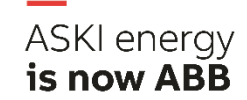

## PC – Energiemanagementsoftware ALS-Visual V9

# HANDBUCH

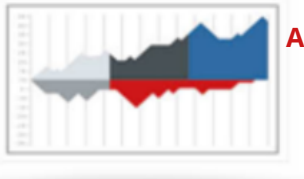

Auswerten und analysieren

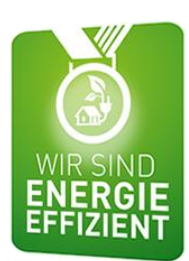

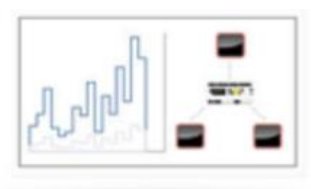

Live-Daten-Monitoring und Visualisierung

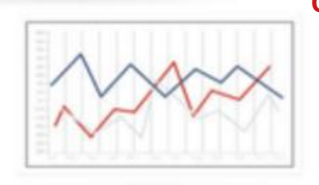

Optimieren, integrieren, steuern und überwachen

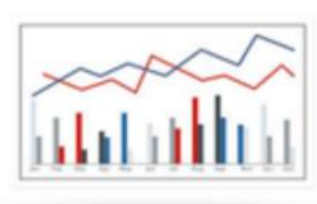

System verwalten, installieren, parametrieren und warten

| Ŀ | Das Handbuch ALS-Visual V9 kann im Internet unter www.aski-energy.com heruntergeladen werden.<br>Die Handbücher zu den Controllern finden Sie dort ebenfalls.                                      |
|---|----------------------------------------------------------------------------------------------------|
| * | Die neueste ASKI-Software kann im Internet unter www.aski-energy.com (Download -<br>Bereich) heruntergeladen werden.<br>Eine neue Software kann z.B. neue Funktionen und Verbesserungen enthalten. |

Dokument: V 1.7a ALS-Visual: V9.0.3.2 Firmware ab Seriennummer 2000: V5.4a Firmware ab Seriennummer 5000: V15.0d

Document no.: # 200011 Pages: 109 Graphics designed by Freepik.com Filename: Handbuch ALS-Visual V9 V1.7a.pdf (C) ASKI Industrie Elektronik GmbH 2024

Änderungen im Sinne der technischen Weiterentwicklung vorbehalten. Angaben erfolgen ohne Gewähr. Wir wahren unsere Rechte. Sämtliches geistiges Eigentum, darunter auch Warenzeichen und Urheberrechte, ist Eigentum der jeweiligen Besitzer. Jegliche unerlaubte Verwendung solchen geistigen Eigentums ist ausdrücklich untersagt. ASKI Industrie Elektronik GmbH, Irrseeblick 47, A-4893 Zell am Moos, <u>www.aski-energy.com</u>

### Kontaktdaten

### ASKI Industrie-Elektronik GmbH

Irrseeblick 47

4893 Zell am Moos

Österreich

T +43 6234 200 10-0

F +43 6234 200 10-50

aski-office@at.abb.com

www.aski-energy.com

### Änderungshistorie

| Datum      | Version | Änderung                                      | Bearbeiter |
|------------|---------|-----------------------------------------------|------------|
| 04.12.2023 |         | Erstellung Basisdokument                      |            |
| 22.01.2024 | 9.0.0.6 | Handbuch ALS-Visual V9 V1.1                   | CKR        |
| 23.01.2024 | 9.0.0.8 | Handbuch ALS-Visual V9 V1.2                   | CKR        |
| 31.01.2024 | 9.0.1.0 | Handbuch ALS-Visual V9 V1.3                   | CKR        |
| 27.05.2024 | 9.0.1.7 | Handbuch ALS-Visual V9 V1.4                   | CKR        |
| 25.09.2024 | 9.0.2.2 | Handbuch ALS-Visual V9 V1.5                   | CKR        |
| 28.10.2024 | 9.0.2.2 | Handbuch ALS-Visual V9 V1.6 Korrektur gelesen | CKR        |
| 30.10.2024 | 9.0.2.2 | Handbuch ALS-Visual V9 V1.6                   | CKR        |
| 04.02.2025 | 9.0.3.2 | Handbuch ALS-Visual V9 V1.7a                  | CKR        |

Tabelle 1: Änderungshistorie

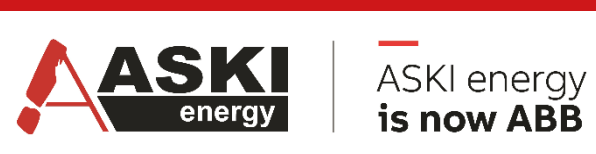

### 1 Produkterklärung

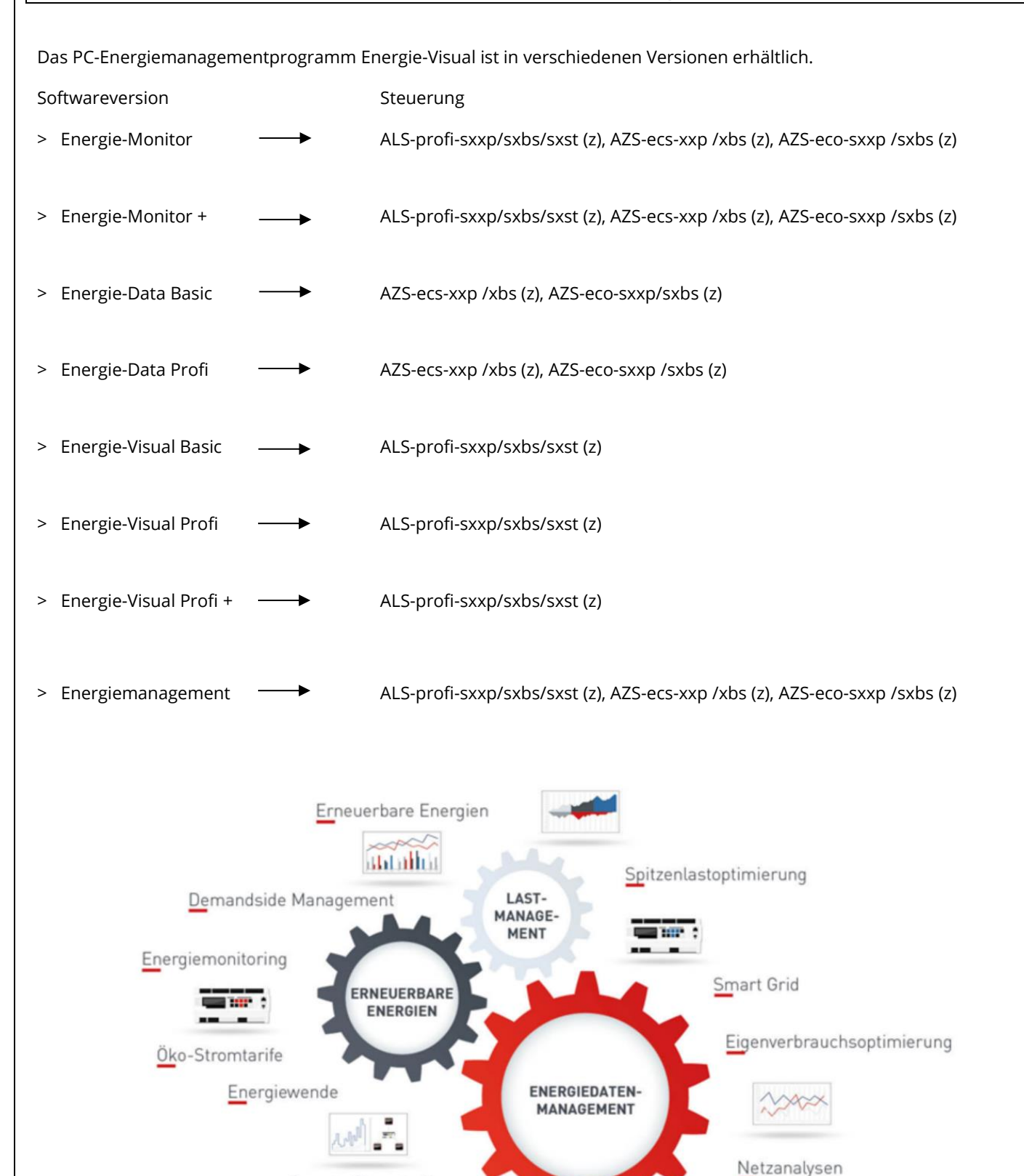

Smarte Stromtarife

Smart Metering

E-Mobilität

4/109

### Kurzbeschreibung der 4 Basiseigenschaften der ALS-Visual Energie-Management-Software

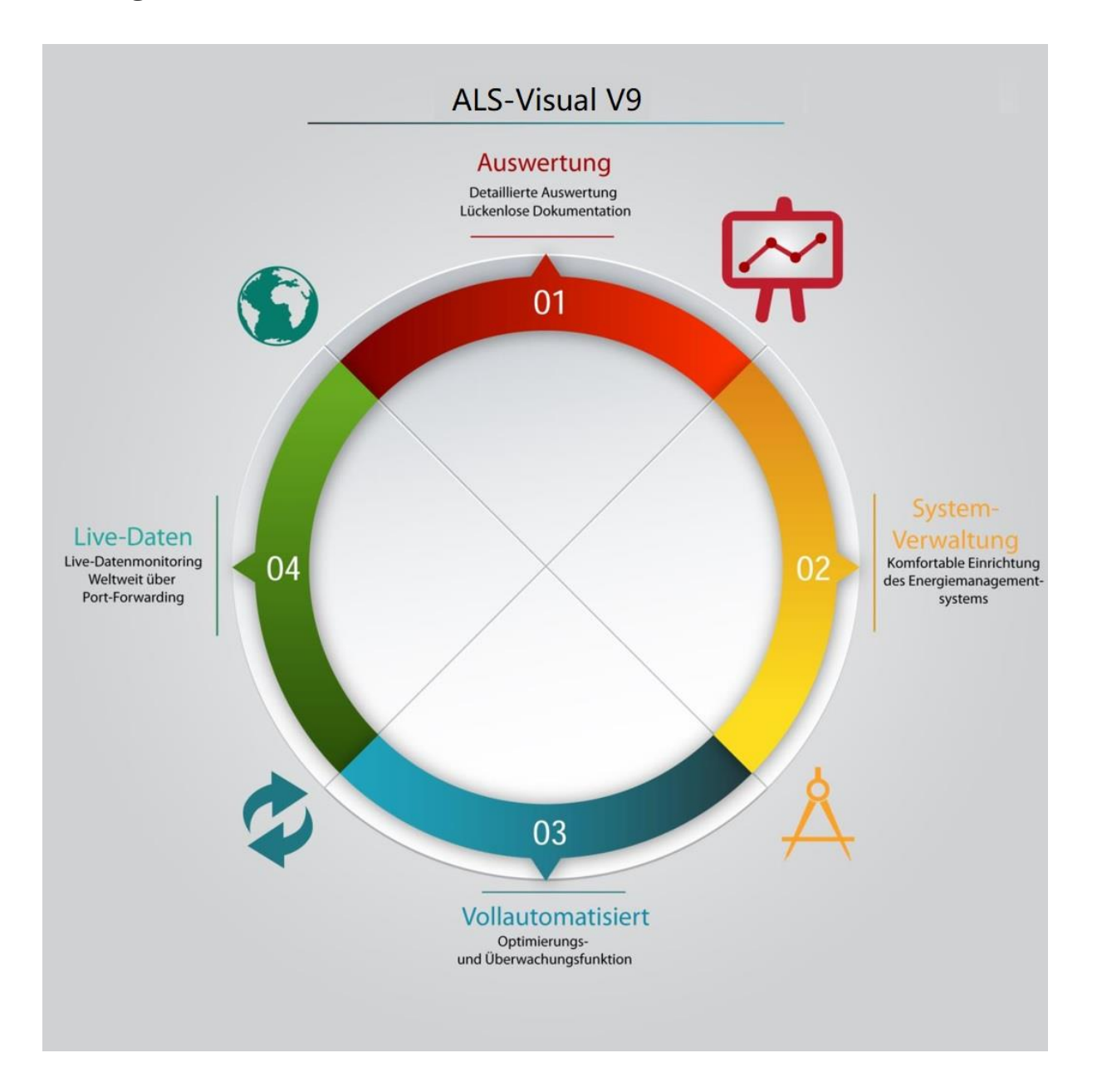

Die Energiemanagementsoftware von ASKI ist ein multifunktionales Werkzeug für alle jene, die sich mit dem Thema Energiedaten messen, erfassen, aufzeichnen, visualisieren und dokumentieren oder auch mit Energieoptimierung, erneuerbaren Energien und grundsätzlich neuen Energiethemen wie E-Mobility und Smart-Grid/Metering auseinandersetzen. Sie ist die Benutzerschnittstelle zwischen Mensch und Maschine und dient als vielseitiges Verwaltungsund Organisationswerkzeug für Datentransfer, Datenverwaltung, Systemadministration und als bedienerfreundliche Oberfläche für umfangreiche Datenanalysen, Auswertungen, Reports und Berichte. Die vielfältigen Funktionen der Software können in vier grundlegende Funktionsbereiche eingeteilt werden.

### 1. Auswerten und analysieren, Berichte, Kennzahlen

Detaillierte Auswertungen und lückenlose Dokumentation des Energieverbrauchs unterschiedlicher Medien, Ermitteln von Kennzahlen, Erstellen von Berichten, Analyse von Verbrauchsund Abnahmeverhalten anhand synchronisierter und vernetzter Lastprofile unterschiedlicher Zähler, Medien, und Sensoren.

- Umfangreiche Verbrauchs-, Kosten- und Leistungsauswertungen mit manuellem und automatisiertem Berichtsversand
- Exakte Effizienzanalyse anhand synchronisierter und vernetzter Daten
- Berechnen von Kennzahlen, ermitteln von Benchmarks
- Abhängigkeitsanalysen, Heiz- und Kühlgradtagbereinigung

### 2. System installieren, parametrieren, verwalten und warten

Komfortable Systemverwaltung und Einrichtung des kompletten Energiemanagementsystems. Einfaches Anlegen und Einstellen von Zählern, Messgeräten und Sensoren, Parametrieren von Optimierungs- und Überwachungsfunktionen, Einrichten und Überwachen von automatischem und manuellem Datenabgleich und Datenbankverwaltung.

- Einfache Systemintegration und Projektverwaltung
- Automatisierter Datenabgleich und Datenverwaltung
- Umfangreiche Fernwartungs- und Fernoptimierungsfunktionen
- Integration von Medien, Sensoren und Bus- bzw. Mess-Systeme

### 3. Optimieren, integrieren, steuern und überwachen

Umfangreiche, vollautomatisierte Optimierungs- und Überwachungsfunktionen wie Lastspitzenoptimierung, Momentanleistungs- und Notstrom-Überwachung, Überschussmanagement von eigenerzeugtem PV-Strom, flexible Verbrauchssteuerung für variable Ökostrom-/Börsestrompreis, Smart-Grid Funktionen oder, E-Mobility-Akku-Ladesteuerung.

- Lastspitzenoptimierung, Leistungsüberwachung, Großküchenoptimierung
- Photovoltaik-Überschussmanagement, Power to Heat, Akkuspeicher
- E-Mobility Lademanagement
- Dynamische Verbrauchsanpassung f
  ür 
  Ökostrom-/Spotmarktpreisregelung

### 4. Live-Datenmonitoring und Visualisierung

Übersichtliches, flexibel gestaltbares Dashboard mit umfangreichen Onlinedaten von Mess-, Zähl-, Netz- und Sensordaten, topologische Zähler-, Messstellen- und Projektübersicht, grafische Übersicht mit Live-Daten wie Trenddiagramm, Schleppzeiger, Tachometern, Leistungsdiagrammen usw.

- Einfach konfigurierbares Live-Daten-Dashboard
- Echtzeitanzeige von Mess-, Zähl-, Leistungs-, Netz- und Sensordaten
- Übersichtliche Live-Grafikdarstellung von Abläufen und Funktionen
- Topologische Mess- und Zählstellenübersicht, Betriebs-, Stör- und Alarmmeldevisualisierung

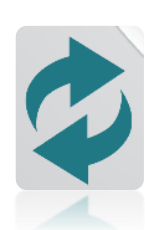

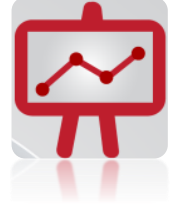

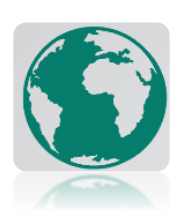

|   |                    | 2 Inhalt                                                        |          |
|---|--------------------|-----------------------------------------------------------------|----------|
| 1 | PRO                | DUKTERKLÄRUNG                                                   | 4        |
|   | 1.1                | Typenunterscheidung ASKI                                        | 5        |
| 2 | INH                | ALT                                                             | 7        |
| 3 | INST               |                                                                 |          |
| - | <br>               |                                                                 | 10       |
| • | 3.I<br>2.2         | INSTALLATION DER ENERGIEMANAGEMENTSOFTWARE                      |          |
| • | 2.2<br>2.2         | LIZENZDALEN EINGEBEN                                            |          |
| Л | EDCI               |                                                                 | 11       |
| - |                    |                                                                 | 14       |
|   | 4.1<br>4.2         | NEUES PROJEKT ANLEGEN                                           |          |
|   | 4.Z<br>4 0         | ANWAHLUND GO UNLINE                                             |          |
| 4 | 4.⊃<br>⁄/31        | BASIS - EINSTELLUNGEN                                           |          |
|   | 4.3.2              | Basis – Einstellungen AZS-ecs-xp                                |          |
|   | 4.3.3              | Basis-Einstellungen für AZS-eco-sbs/sxp                         |          |
| 5 | LIVE               | -DATENMONITORING UND VISUALISIERUNG                             |          |
| l | 5.1                | Momentanwerte                                                   |          |
|   | 5.2                |                                                                 |          |
|   | 5.2.1              | ALS-Profi: Trenddiagramm                                        |          |
|   | 5.2.2              | Eco-Auswertung                                                  |          |
|   | 5.3                | DIREKTDATEN                                                     |          |
|   | 5.3.1              | Tages-/Monats-/Jahresprotokoll                                  |          |
|   | 5.3.2              | Melaungen/ Alarme<br>Schaltungen                                |          |
|   | 5.3.4              | Verbrauch                                                       |          |
| 6 | SYST               | TEMEINSTELLUNGEN ALS-PROFI-SX                                   |          |
| - | с 1                |                                                                 |          |
|   | 0.I<br>611         | SYSTEM                                                          |          |
|   | 6.1.2              | Blindleistungsmanagement (ABS) - Freigabe erforderlich          |          |
|   | 6.1.3              | IEC-60870-5                                                     |          |
|   | 6.1.4              | E-Mail                                                          |          |
|   | 6.1.5              | Serielle Schnittstellen<br>Benutzerkonten                       |          |
|   | 6.1.7              | aWATTar                                                         |          |
|   | 6.1.8              | Virtuelles Kraftwerk                                            |          |
|   | 6.1.9              | Externe Sollwertvorgabe Ladestationen                           |          |
|   | b.2                | I ARIF/ SYNCH                                                   |          |
|   | 0.3                | SCHALIUHR/SONDERIAGE                                            |          |
|   | 6.4                | EIN/AUSGANGE                                                    |          |
|   | 65                 |                                                                 |          |
|   | 6.6                |                                                                 | 36       |
|   | 6.7                | REGELLINGEN                                                     | 37       |
|   | 6.7.1              | Energie-Plan                                                    |          |
|   | 6.8                | Netzwerkeinstellungen                                           |          |
|   | 6.8.1              | FTPS-Server und Client (benötigt Freigabe)                      |          |
|   | 6.8.2              | Master-Steuerung/Unterstationen                                 |          |
|   | 6.8.3<br>6 0       |                                                                 |          |
|   | ت.ي<br>691         | Gas Lastkontrolle                                               |          |
|   | 6.10               | Lastgruppen                                                     |          |
|   | 6.11               | Erweiterte Einsparauswertung (nur Profi-sxp):                   |          |
|   | 6.12               | E-LADESTATIONEN / E-MOBILITY / SPEICHER (FREIGABE FREORDERLICH) | Дя       |
|   | 6.13               | ETHERNET/ BUS- ZÄHLER                                           | чо<br>До |
|   | <u>-</u><br>6.13.1 | 1 Modbus-Zähler anlegen                                         |          |

|    | 6.13.2       | E-Mobility/ Speicher                          | 52               |
|----|--------------|-----------------------------------------------|------------------|
|    | 6.13.3       | Externes I/O Modul                            | 53               |
|    | 6.13.4       | Summenzähler                                  |                  |
|    | 6.13.5       | Wechselrichter als externe Bus Gerate         | 54<br>EE         |
|    | 0.14         | DUPLINE-ANALINK (NUR MIT OPTION AZS-ANALINK). | ככ               |
| 7  | VIRT         | UELLE STEUERUNG                               | 56               |
|    | 7.1          | VIRTUELLE STEUERUNG ANLEGEN                   | 56               |
|    | 7.2          | EINSTELLUNGEN                                 | 56               |
|    | 7.2.1        | System                                        |                  |
|    | 7.2.2        | Energiezähler                                 | 57               |
|    | 7.2.3        | Schaltuhr/Sondertage                          | 60               |
|    | 7.3          | Werte in Datenbank anzeigen                   | 60               |
|    | 7.4          | WERTE IN MOMENTANWERTEANSICHT ANZEIGEN        | 61               |
| 8  | MEN          | ÜLEISTE                                       | 61               |
|    | 8 1          | Startsfite                                    | 61               |
|    | 811          | Fernwartung                                   | 61               |
|    | 8.1.2        | Windows Explorer                              | 61               |
|    | 8.1.3        | Sprache                                       | 61               |
|    | 8.1.4        | Projekteinstellungen                          | 61               |
|    | 8.1.5        | Systemeinstellungen                           | 64               |
|    | 8.1.6        | Geräte-Einstellungen                          | 67               |
|    | 8.1./<br>010 | Datum/ Unrzeit                                | 68               |
|    | 819          | Verhindungseinstellungen                      |                  |
|    | 8.1.10       | Heiz- und Kühlgradtage                        |                  |
| 9  | AUS\         | WERTUNG: DATENBANK                            | 70               |
|    | 0.1          |                                               | 70               |
|    | 9.1          | DATENABGLEICH                                 | 70               |
|    | 9.2          | AUTOMATISCHER DATENABGLEICH                   | /1               |
|    | 9.3          | Tagesdaten                                    | 72               |
|    | 9.3.1        | Anpassen (Kurven erstellen)                   | 73               |
|    | 9.4          | Monatsdaten                                   | 73               |
|    | 9.5          | JAHRESDATEN                                   | 74               |
|    | 9.6          | Verbräuche                                    | 75               |
|    | 9.6.1        | Anpassen (Listen erstellen)                   | 76               |
|    | 9.7          | Energiebericht                                | 77               |
|    | 9.7.1        | Anpassen (erstellen einer neuen Abrechnung)   | 77               |
|    | 9.8          | Kostensenkung                                 | 78               |
|    | 9.9          | VERGLEICHSDATEN                               | 78               |
|    | 9.10         | Kreisdiagramm                                 | 79               |
|    | 9.11         | aWATTAR                                       |                  |
|    | 9.12         | Redicutswegen                                 | 80               |
|    | 0.12         |                                               | 00               |
|    | 9.13         | MELDUNGEN/ALARME                              | 81               |
|    | 9.14         | SCHALTUNGEN                                   | 82               |
|    | 9.15         | DATENBANK                                     | 82               |
|    | 9.16         | CSV                                           | 82               |
| 10 | ONL          | INEKONTROLLEN                                 | 83               |
|    | 10.1         | Dashboard (erfordert Lizenz Freigabe)         | 83               |
|    | 10.2         | TRENDDIAGRAMM                                 | 84               |
|    | 10 3         |                                               | ריין אריין<br>אר |
|    | 10.5         |                                               | נט<br>רח         |
|    | 10.4         |                                               | ŏ/               |
|    | 10.5         | SCHLEPPZEIGER                                 | 87               |
|    | 10.6         | LASTGRUPPEN UND REGELUNGEN                    | 88               |
|    | 10.7         | I/O's                                         | 89               |
|    | 10.8         | Modbus-Zähler                                 | 89               |
|    | 10.9         | ZÄHLERSTÄNDE                                  | 89               |
|    | 10.10        | Eco-Regler                                    | 90               |
|    |              |                                               |                  |

| 10.12       NETZANALYSE       97         10.13       ABS (BLINDLEISTUNGSMANAGEMENT)       97         10.14       ASM (SPEICHER MANAGEMENT)       97         10.15       E-LADESTATIONEN       97         10.16       AWATTAR       97         10.17       TCP       97         11       ANSICHTEN       97         11.1       LEISTEN       97         11.1       LEISTEN       97         11.1       Statusleiste       97         11.1       Statusleiste       97         11.2       Statusleiste       97         11.3       Projektdefinition       97         11.4       Aktuelle Werte       97         11.2       Code/Server.       100         11.2.1       Benutzer       10         11.2.2       Codeverwaltung       10         11.2.3       ASKI Visual für Server als Dienst       100         12.1       UNTER Windows 8 die IP-Addresse manuelle einstellen       100         12.2       Prüfen, OB DER CONTROLLER IM NETZWERK ERREICHBAR IST       100         12.4       Firewall & VirenSchutzprogramm       100         12.4       Firewall & VirenSchutzprogramm       100 | 10.11   | Eco-Auswertung                                       |     |
|----------------------------------------------------------------------------------------------------|---------|------------------------------------------------------|-----|
| 10.13       ABS (BLINDLEISTUNGSMANAGEMENT)       99         10.14       ASM (SPEICHER MANAGEMENT)       99         10.15       E-LADESTATIONEN       99         10.16       AWATTAR       99         10.17       TCP       99         10.17       TCP       99         11.1       LEISTEN       99         11.1       LEISTEN       99         11.1.1       Titelleiste:       9         11.1.2       Statusleiste       9         11.1.3       Projektdefinition       9         11.1.4       Akuelle Werte       9         11.2       CODE/SERVER       100         11.2.1       Benutzer       100         11.2.2       Codeverwaltung       10         11.2.3       ASKI Visual für Server als Dienst       10         11.2.1       Benutzer       10         11.2.3       ASKI Visual für Server als Dienst       10         12.2       Prüfen, OB DER CONTROLLER IM NETZWERK ERREICHBAR IST       104         12.3       FIRMWARE – UPDATE       100         12.4       FIREWALL & VIRENSCHUTZPROGRAMM.       100                                                                          | 10.12   | Netzanalyse                                          |     |
| 10.14       ASM (SPEICHER MANAGEMENT)       92         10.15       E-LADESTATIONEN       92         10.16       AWATTAR       94         10.17       TCP       94         11.1       ANSICHTEN       94         11.1       LEISTEN       94         11.1       Titeleiste:       9         11.1.1       Titeleiste:       9         11.1.2       Statusleiste       9         11.1.3       Projektdefinition       9         11.1.4       Aktuelie Werte       9         11.2       Code/SERVER       10         11.2.1       Benutzer       10         11.2.2       Godeverwaltung       10         11.2.3       ASKI Visual für Server als Dienst       10         12.1       UNTER WINDOWS 8 DIE IP-ADRESSE MANUELL EINSTELLEN       10         12.2       Prüfen, ob DER CONTROLLER IM NETZWERK ERREICHBAR IST       104         12.3       FIRMWARE – UPDATE       104         12.4       FIREWALL & VIRENSCHUTZPROGRAMM       104                                                                                                    | 10.13   | ABS (BUNDI FISTUNGSMANAGEMENT)                       | 91  |
| 10.15       E-LADESTATIONEN       92         10.15       E-LADESTATIONEN       92         10.16       AWATTAR       94         10.17       TCP       94         11.1       ANSICHTEN       92         11.1       LEISTEN       99         11.1.1       Titelleiste:       9         11.1.2       Statusleiste       9         11.1.3       Projektdefinition       99         11.1.4       Aktuelle Werte       9         11.2       CODE/SERVER       100         11.2.1       Benutzer.       10         11.2.2       Codeverwaltung       10         11.2.3       ASKI Visual für Server als Dienst.       10         11.2.1       UNTER WINDOWS 8 DIE IP-ADRESSE MANUELL EINSTELLEN       10         12.1       UNTER WINDOWS 8 DIE IP-ADRESSE MANUELL EINSTELLEN       10         12.2       PRÜFEN, OB DER CONTROLLER IM NETZWERK ERREICHBAR IST       104         12.3       FIRMWARE – UPDATE       100         12.4       FIREWALL & VIRENSCHUTZPROGRAMM.       100                                                                                                    | 10.14   | ASM (Speicher Management)                            | 92  |
| 10.15       E-DOUSINTIONEN         10.16       AWATTAR         10.17       TCP         11       ANSICHTEN         91       11.1         11.1       LEISTEN         91       11.1         11.1       Titelleiste:         91       91         11.1       Titelleiste:         91       91         11.2       Statusleiste         91       91         11.3       Projektdefinition         91       91         11.2       Code/SERVER         100       11.2.1         11.2       Code/Verwaltung         11.2       Codeverwaltung         11.2       Codeverwaltung         10       11.2.2         11.2.3       ASKI Visual für Server als Dienst         10       11.2.3         12.1       UNTER WINDOWS 8 DIE IP-ADRESSE MANUELL EINSTELLEN         12.1       UNTER WINDOWS 8 DIE IP-ADRESSE MANUELL EINSTELLEN         12.2       PRÜFEN, OB DER CONTROLLER IM NETZWERK ERREICHBAR IST         104       102         12.3       FIRMWARE – UPDATE         104       104         12.4       FIREWALL & VIRENSCHUTZPROGRAM                                                                  | 10.14   |                                                      | 03  |
| 10.10       AWATTAK       94         10.17       TCP       94         11       ANSICHTEN       99         11.1       Leisten       99         11.1.1       Titelleiste       91         11.2       Statusleiste       91         11.3       Projektdefinition       91         11.4       Aktuelle Werte       91         11.2       Code/SERVER       100         11.2.1       Benutzer       10         11.2.2       Codeverwaltung       10         11.2.3       ASKI Visual für Server als Dienst       10         11.2.3       ASKI Visual für Server als Dienst       10         12.1       UNTER WINDOWS 8 DIE IP-ADRESSE MANUELL EINSTELLEN       10         12.1       UNTER WINDOWS 8 DIE IP-ADRESSE MANUELL EINSTELLEN       10         12.2       PRÜFEN, OB DER CONTROLLER IM NETZWERK ERREICHBAR IST       10         12.3       FIRMWARE – UPDATE       10         12.4       FIREWALL & VIRENSCHUTZPROGRAMM       100                                                                                                    | 10.15   |                                                      |     |
| 10.17       TCP                                                                                                    | 10.10   |                                                      |     |
| 11       ANSICHTEN       99         11.1       LEISTEN       99         11.1.1       Titelleiste:       99         11.1.2       Statusleiste       99         11.1.3       Projektdefinition       99         11.1.4       Aktuelle Werte       99         11.2       CODE/SERVER       100         11.2.1       Benutzer       10         11.2.2       Codeverwaltung       10         11.2.3       ASKI Visual für Server als Dienst       10         11.2.3       ASKI Visual für Server als Dienst       10         12.1       UNTER WINDOWS 8 DIE IP-ADRESSE MANUELL EINSTELLEN       100         12.1       UNTER WINDOWS 8 DIE IP-ADRESSE MANUELL EINSTELLEN       100         12.2       PRÜFEN, OB DER CONTROLLER IM NETZWERK ERREICHBAR IST       104         12.3       FIRMWARE – UPDATE       100         12.4       FIREWALL & VIRENSCHUTZPROGRAMM.       100                                                                                                    | 10.17   |                                                      |     |
| 11.1       LEISTEN                                                                                                    | 11 ANS  | CHTEN                                                |     |
| 11.1.1       Titelleiste:       9         11.1.2       Statusleiste       9         11.1.3       Projektdefinition       9         11.1.4       Aktuelle Werte       9         11.2       CODE/SERVER       10'         11.2.1       Benutzer       10         11.2.2       Codeverwaltung       10         11.2.3       ASKI Visual für Server als Dienst       10         11.2.3       ASKI Visual für Server als Dienst       10         12.1       UNTER WINDOWS 8 DIE IP-ADRESSE MANUELL EINSTELLEN       102         12.2       PRÜFEN, OB DER CONTROLLER IM NETZWERK ERREICHBAR IST       102         12.3       FIRMWARE – UPDATE       102         12.4       FIREWALL & VIRENSCHUTZPROGRAMM       106                                                                                                    | 11.1    | LEISTEN                                              |     |
| 11.1.2       Statusleiste       9         11.1.3       Projektdefinition       9         11.1.4       Aktuelle Werte       9         11.2       CODE/SERVER       10         11.2.1       Benutzer       10         11.2.2       Codeverwaltung       10         11.2.3       ASKI Visual für Server als Dienst       10         11.2.3       ASKI Visual für Server als Dienst       10         12       TIPPS & TRICKS       10         12.1       UNTER WINDOWS 8 DIE IP-ADRESSE MANUELL EINSTELLEN       10         12.2       PRÜFEN, OB DER CONTROLLER IM NETZWERK ERREICHBAR IST       104         12.3       FIRMWARE – UPDATE       104         12.4       FIREWALL & VIRENSCHUTZPROGRAMM.       106                                                                                                    | 11.1.1  | Titelleiste:                                         |     |
| 11.1.3       Projektdefinition       99         11.1.4       Aktuelle Werte       99         11.2       CODE/SERVER       100         11.2.1       Benutzer       100         11.2.2       Codeverwaltung       100         11.2.3       ASKI Visual für Server als Dienst       100         11.2.4       KI Visual für Server als Dienst       100         12       TIPPS & TRICKS       100         12.1       UNTER WINDOWS 8 DIE IP-ADRESSE MANUELL EINSTELLEN       100         12.2       PRÜFEN, OB DER CONTROLLER IM NETZWERK ERREICHBAR IST       100         12.3       FIRMWARE – UPDATE       100         12.4       FIREWALL & VIRENSCHUTZPROGRAMM       100                                                                                                    | 11.1.2  | Statusleiste                                         |     |
| 11.1.4       Aktuelle Werte       99         11.2       CODE/SERVER       107         11.2.1       Benutzer       10         11.2.2       Codeverwaltung       10         11.2.3       ASKI Visual für Server als Dienst       10         11.2.3       ASKI Visual für Server als Dienst       10         12       TIPPS & TRICKS       103         12.1       UNTER WINDOWS 8 DIE IP-ADRESSE MANUELL EINSTELLEN       103         12.2       PRÜFEN, OB DER CONTROLLER IM NETZWERK ERREICHBAR IST       104         12.3       FIRMWARE – UPDATE       105         12.4       FIREWALL & VIRENSCHUTZPROGRAMM       106                                                                                                    | 11.1.3  | Projektdefinition                                    |     |
| 11.2       CODE/SERVER                                                                                                    | 11.1.4  | Aktuelle Werte                                       | 96  |
| 11.2.1       Benutzer                                                                                                    | 11.2    | Code/Server                                          |     |
| 11.2.2       Codeverwaltung       10         11.2.3       ASKI Visual für Server als Dienst       10         12       TIPPS & TRICKS       10         12.1       UNTER WINDOWS 8 DIE IP-ADRESSE MANUELL EINSTELLEN       10         12.2       PRÜFEN, OB DER CONTROLLER IM NETZWERK ERREICHBAR IST       104         12.3       FIRMWARE – UPDATE       105         12.4       FIREWALL & VIRENSCHUTZPROGRAMM       106                                                                                                    | 11.2.1  | Benutzer                                             |     |
| 11.2.3       ASKI Visual für Server als Dienst                                                                                                    | 11.2.2  | Codeverwaltung                                       |     |
| 12       TIPPS & TRICKS       10         12.1       UNTER WINDOWS 8 DIE IP-ADRESSE MANUELL EINSTELLEN       10         12.2       PRÜFEN, OB DER CONTROLLER IM NETZWERK ERREICHBAR IST       10         12.3       FIRMWARE – UPDATE       10         12.4       FIREWALL & VIRENSCHUTZPROGRAMM.       106                                                                                                    | 11.2.3  | ASKI Visual für Server als Dienst                    |     |
| 12.1       Unter Windows 8 die IP-Adresse manuell einstellen       102         12.2       Prüfen, ob der Controller im Netzwerk erreichbar ist       104         12.3       Firmware – Update       109         12.4       Firewall & Virenschutzprogramm       104                                                                                                    | 12 TIPP | S & TRICKS                                           |     |
| 12.2       Prüfen, ob der Controller im Netzwerk erreichbar ist                                                                                                    | 12.1    | UNTER WINDOWS 8 DIE IP-ADRESSE MANUELL EINSTELLEN    |     |
| 12.3       Firmware – Update                                                                                                    | 12.2    | PRÜFEN, OB DER CONTROLLER IM NETZWERK ERREICHBAR IST |     |
| 12.4 Firewall & Virenschutzprogramm                                                                                                    | 12.3    | FIRMWARE - UPDATE                                    |     |
|                                                                                                    | 12.4    | Fidewall & Videnschultzdrogramm                      | 106 |
| 12/11 Sicharbaitsaspakta                                                                                                    | 12.4    |                                                      | 106 |
| 12.4.1 Sicilei reissisperce                                                                                                    | 12.4.1  | Lindate der Software                                 |     |
|                                                                                                    | 12.7.2  |                                                      |     |
| 13 NOTIZEN                                                                                                    | 13 NOT  | IZEN                                                 |     |

### 3 Installation

### 3.1 Installation der Energiemanagementsoftware

Vor der Installation laden Sie bitte die neueste Version der Energiemanagementsoftware von der ASKI Website unter den Downloads im Bereich "Produkte".

<u>www.aski-energy.at</u>

Starten Sie die heruntergeladene Datei mit Administrationsrechten (eventuell Systembetreuer zuziehen) und bestätigen Sie die Installationsschritte des Setups.

Vor dem ersten Start der Software müssen dem Benutzer vom Systemadministrator Schreib- und Leserechte auf den Installationsordner (und Unterordner) gegeben werden.

### 3.2 Lizenzdaten eingeben

Wenn Sie die Software käuflich erworben haben, wurde Ihnen ein Lizenzcode übermittelt. Um die erworbene Version der Software freizuschalten, müssen Sie in den "Systemeinstellungen" die Lizenzdaten eingeben.

1. Systemeinstellungen öffnen

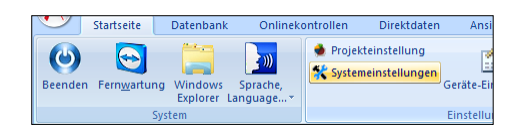

2. Im Reiter Lizenz die Lizenzdaten eingeben. In den Feldern "Produkt-Nutzer" und "Produkt-Code" die Daten vom Lizenzvertrag übernehmen. Die Schreibweise muss vollständig und buchstabengetreu sein. Im unteren Feld 3 muss nach eingegebenen Lizenzdaten die erworbene Version angezeigt werden.

| 😂 Lizenz 🍀 Sy                           | stem 🙆 Server 💰 Datenabgleich | E-Mail | Report                              |                                       |                                                                |
|-----------------------------------------|-------------------------------|--------|-------------------------------------|---------------------------------------|----------------------------------------------------------------|
| enz<br>Produkt-Nutzer:<br>Produkt-Code: | · · ·                         |        | E-Mail Csv<br>Server<br>ESM/ABS/DVS | M/ModBus<br>Service<br>Eco+           | <ul> <li>DashBrd</li> <li>DashBrd</li> <li>Berichte</li> </ul> |
|                                         | Energie-Management            |        | Anz<br>Au                           | ahl Steuerungen:<br>isstellungsdatum: | 0                                                              |
|                                         |                               |        |                                     | Lizenzen:                             | 1                                                              |

#### 3.3 Systemvoraussetzungen

- Windows 11 Home / Pro / Enterprise (32/64 Bit)
- Windows 10 Home / Pro / Enterprise (32/64 Bit)
- Windows 8 /Pro /Enterprise (32/64 Bit)
- Windows 7 Home / Pro / Enterprise (32/64 Bit)
- Windows Server 2012 / 2012 R2 / 2016 / 2019
- 2-GHz-Prozessor oder höher mit 32 oder 64 Bit
- 4 GB RAM-Speicher
- 10GB verfügbarer Festplattenspeicher
- Bildschirmauflösung: 1280 × 1024 (oder höher)

### 4 Erste Schritte: Systemverwaltung

### 4.1 Neues Projekt anlegen

1. Erstellen Sie im Explorer-Fenster, durch einen Rechtsklick auf dem Punkt "System", einen neuen Ordner und geben Sie dem Ordner einen Namen.

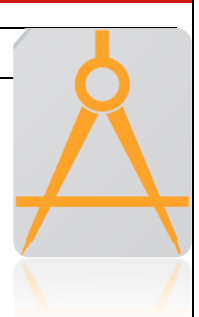

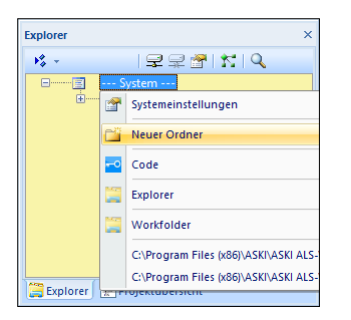

2. Legen Sie im neuen Ordner, mittels Rechtsklick auf dem Ordner, ein neues Projekt an und wählen Sie aus dem Menü Ihre Steuerung aus.

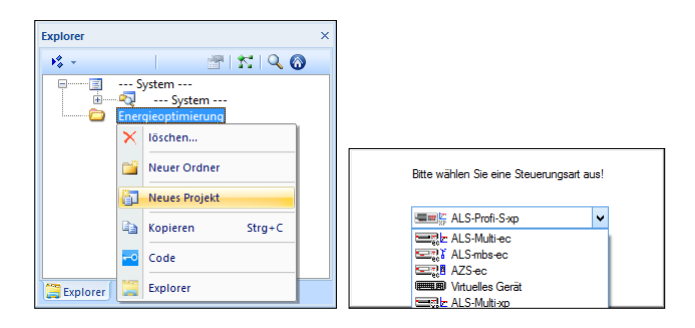

- 3. Im nächsten Fenster können die Projekteinstellungen angepasst werden. Die Einstellungen können auch später noch geändert werden. Bestätigen Sie mit "OK". Jetzt wird im Netzwerk nach Ihrer Steuerung gesucht. Wenn eine Steuerung gefunden wird, können Sie die Steuerung aus der Liste wählen. Falls die Suche erfolglos bleibt, schließen Sie das Fenster mit "Abbrechen".
- Kontrollieren Sie die übernommene Netzwerkadresse. Wenn die Adresse nicht mit der Adresse Ihrer Steuerung übereinstimmt, ändern Sie die Adresse manuell. Benutzername und Passwort können Sie belassen.
   Standardbenutzer: Admin Standardpasswort: Password

|             | Bezeichnung   | ASKI Testgerät     |      |
|-------------|---------------|--------------------|------|
| St          | ationsnummer: | 8                  |      |
| /erbindung: |               |                    |      |
| TCP/IP      | Adresse:      | 192 . 168 . 0 . 54 |      |
|             | DynDns:       |                    | □ <, |
|             | Port:         | 10001              |      |
| · · ·       |               |                    |      |
| 🔾 SGW       | Client-ID:    |                    |      |
|             | Device-ID:    | 0                  |      |
| Remote      |               |                    |      |
| Anmeldung:  |               |                    |      |
|             | Benutzemame:  | Admin              |      |
|             | Passwort:     | •••••              |      |
|             |               |                    |      |
|             |               |                    |      |

5. Nach bestätigen mit "OK" erscheint im Explorer-Fenster eine neue Steuerung. Für weitere Steuerungen wiederholen Sie die Punkte 2 bis 5.

Beim Anlegen einer Steuerung die über Modbus RS-485 direkt mit dem Hauptgerät verbunden ist, legen Sie mit einem Rechtsklick auf die Hauptstation, eine Unterstation am Hauptgerät an.

1

### 4.2 Anwahl und Go Online

1. Um bei einem Projekt online zu gehen, muss die Steuerung angewählt sein. Dazu markieren Sie das Projekt im Explorer Fenster und drücken Sie auf "Anwahl". Jetzt wird versucht eine Verbindung zum Projekt aufzubauen.

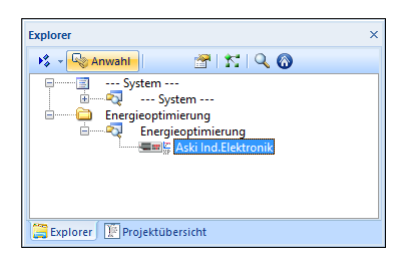

 Bei einem neuen Projekt, oder wenn seit dem letzten Abgleich ein Unterschied zu den letzten Parametern am PC besteht, können Sie die Parameter aus der Steuerung übernehmen oder vom PC zur Steuerung übertragen. Wenn Sie noch keine Einstellungen am PC vorbereitet haben, übernehmen Sie die Daten aus der Steuerung.

| Es besteht ein Datenunt<br>Wie soll w | erschied zwischen Datei und Steuerung.<br>veitergegangen werden ?                                       |
|---------------------------------------|----------------------------------------------------------------------------------------------------|
| Anlage:                               | ASKI Testgerät                                                                                          |
| Speichemr:                            | Thread:0<br>keine Abgleich<br>Parameter aus Steuerung übernehmen<br>Parameter an Steuerung senden<br>OK |

3. Sie sind ONLINE!

### 4.3 Basis - Einstellungen

Zu den Einstellungen des jeweiligen Controllers kommen Sie auf mehrere Arten: In der Explorer-Ansicht - wenn Sie dort mit der rechten Maustaste auf den gewünschten Controller klicken und dann Einstellungen auswählen. Dies funktioniert auch in der Projektübersicht. Eine weitere Variante wäre durch Doppelklick, oder mit der rechten Maustaste auf die jeweilige Miniaturansicht des Controllers.

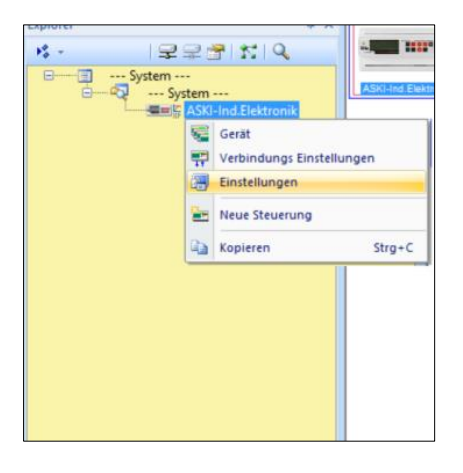

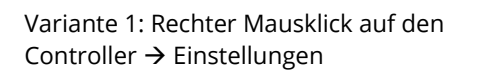

| Unlineko            | ntrollen                                   | Direkta                    | aten           | Ansichten       | Code/se |
|---------------------|--------------------------------------------|----------------------------|----------------|-----------------|---------|
| Sprache,<br>nguage* | <ul> <li>Projek</li> <li>System</li> </ul> | teinstellun<br>Ieinstellun | g<br>gen<br>Ge | räte-Einstellun | 🕑 Da    |
|                     |                                            |                            | Ei             | nstellungen     |         |
|                     | SKI ALS VIE                                | ual V8\Viei                | ual 8 1 3      | 7) Daten (Onlin | (a)     |
| 1 MOOL ADM A        | COLO PLOTIO                                | 001 40 (4150               | 101 0.112      | an jouren johin | (5)     |
| ф.                  | ×                                          |                            | <b>1</b>       |                 |         |
| : Q                 | -                                          |                            |                | rabalaich       |         |
|                     | No.                                        | -                          | aramete        | abyleich        |         |
| ektronik            |                                            | ε 🐻                        | instellu       | ngen            |         |
| ektronik            |                                            | Eg Ir                      | betrieb        | nahme Protoko   | oll     |
|                     |                                            |                            |                |                 |         |
|                     |                                            |                            |                |                 |         |
|                     |                                            |                            |                |                 |         |
|                     |                                            |                            |                |                 |         |
|                     |                                            |                            |                |                 |         |

Variante 2: Rechter Mausklick auf Miniaturbild → Einstellungen oder Doppelklick auf das Bild

### 4.3.1 Basis - Einstellungen für ALS-profi-sxst/sxstz/sxbs/sxbsz/sxxp/sxxpz

### 4.3.1.1 Sollwert einstellen

| Ł                                                           | Sollwerte:             |          | Diverse Parameter:    |                                               |
|-------------------------------------------------------------|------------------------|----------|-----------------------|-----------------------------------------------|
| tem                                                         | Eigenschaft:           | Wert:    | Eigenschaft:          | Wert:                                         |
| 4                                                           | Sollwerte              |          | Anzahl Lastgruppen:   | 16                                            |
| /Synch                                                      | Hochtarif/Winter:      | 25.00    | Hauptmessung          | 0000ff, Digital I/O 2 [kW], +, aktiv, deaktiv |
| 24                                                          | Momentanwertbegrenzung | deaktiv  | Kurve 2               | deaktiv                                       |
| /Sondertage                                                 |                        |          | Progressives Maximum: | deaktiv                                       |
| 111<br>111                                                  |                        |          | Hauptzähleralarm      | nur Anzeige, 5                                |
| sgänge,VS                                                   |                        |          | Sonst. Parameter:     | deaktiv, deaktiv, deaktiv, deaktiv            |
| 69                                                          |                        |          | Regelverhalten        | deaktiv, hyperbolisch (standard), 3, 10       |
| Regler                                                      |                        |          | Not-Aus-Alarm         | deaktiv                                       |
| <b>A</b>                                                    |                        |          | Gas-Lastkontrolle     | deaktiv                                       |
| nstellungen                                                 |                        |          | Ext.Sollwertvorgabe   | deaktiv                                       |
| RI                                                          |                        |          | Eranet                | deaktiv                                       |
| elungen                                                     |                        |          | KNX/IP-Interface      | deaktiv                                       |
| einstellungen<br><b>665</b><br>kontrolle<br>6666<br>gruppen |                        |          |                       |                                               |
|                                                             |                        |          |                       |                                               |
|                                                             | - Code 🕂 Export        | 🛃 Import |                       | V OK K Abbrechen                              |

Unter Lastkontrolle kann man den Sollwert einstellen. Hier wurde er von 20 (Standardeinstellung) auf 25 kW erhöht.

### 4.3.1.2 Synchronimpuls einstellen

Im Einstellungsmenü Tarif/Synch. können Sie die Synchronisationseinstellungen bearbeiten. Als Standardeinstellung ist eingestellt, dass die Synchronisation von einem externen Impuls, z.B. vom EVU-Zähler, auf den 1. Eingang erfolgt. Die Periodendauer ist 15 Minuten.

Gibt es keinen Synchronimpuls, muss die Synchronisation auf Zeit umgestellt werden, denn dadurch errechnet der Controller automatisch die Synchronisation.

|                       |                               |               | Tarif/Synch          | ×                                           |
|-----------------------|-------------------------------|---------------|----------------------|---------------------------------------------|
| *                     | Tarifumschaltung:             |               |                      | Synchronisation:                            |
| System                | Auswahl:                      | deaktiv 🗸 🗸   | Verzögerung: 0 s     | <ul> <li>extern</li> </ul>                  |
| Tarif/Synch           | Niedertarif                   |               |                      | ◯ Zeit                                      |
|                       | Master-Steuerung              | 1/0-          | 1410-1922            | Master-Steuerung                            |
| Schaltuhr/Sondertage  | () extern                     | Digital I/O 1 | aus V                | ◯ HT=ext./NT=intem                          |
| ###                   | automatik                     | 0             |                      | Extern und intern                           |
| Ein/Ausgänge          |                               | $\bigcirc$    |                      | I/O: Digital I/O 1                          |
| Eco Regler            | Sommer                        |               |                      | Spenzeit: 0 min.                            |
| 4                     | Master-Steuerung              | 1/0:          | wenn:                | Periodendauer: 15 V min.                    |
| Alarmeinstellungen    | <ul> <li>extern</li> </ul>    | Digital I/O 1 | aus 🗸                |                                             |
| Netzwerkeinstellungen | automatik                     | $\odot$       | ✓ Image: vertication | Uhr mit ext. Synchronimpuls synchronisieren |
| _66                   |                               |               |                      |                                             |
| 6666                  |                               |               |                      |                                             |
| Lastgruppen           |                               |               |                      |                                             |
|                       | Sondertarif                   |               |                      |                                             |
|                       | <ul> <li>deaktiv</li> </ul>   | 1/0:          | wenn:                |                                             |
|                       | extern                        | Digital I/O 1 | aus 🗸                |                                             |
|                       | <ul> <li>automatik</li> </ul> | $\otimes$     | ✓ marbeiten          |                                             |
|                       |                               |               |                      |                                             |
|                       | - Code                        |               |                      | VK Abbrechen                                |

### 4.3.1.3 Impulswertigkeit einstellen

Unter Ein-/Ausgänge können die Ein- und Ausgänge (I/O's) programmiert werden.

| *                     | I/O: | Art:    | Bezeichnung:    | Funktion:          |        |     | Eig  | enschaft:         | Wert:   |                                 |        |
|-----------------------|------|---------|-----------------|--------------------|--------|-----|------|-------------------|---------|---------------------------------|--------|
| System                | 1    | Eingang | Digital I/O 1   |                    |        |     |      | Allgemein         |         |                                 |        |
| 4                     | 2    | Eingang | Digital I/O 2   | Energie:PD=SYS,T:0 | 20 Wh  | kWh |      | Bezeichnung:      | Digita  | al I/O 2                        |        |
| Tarif/Synch           | 3    | Eingang | Digital I/O 3   |                    |        |     |      | Art:              | Einga   | ng                              | -      |
| OH'                   | 4    | Eingang | Digital I/O 4   |                    |        |     |      | Eingang           |         |                                 |        |
| Schaltubr/Sondertage  | 5    | Ausgang | Digital I/O 5   | LG1                | Analog |     |      | Art:              | Energ   | ie .                            |        |
| utt                   | 6    | Ausgang | Digital I/O 6   | LG2                | Analog |     |      | Impulswertigkeit: | 20.000  | Impulswert                      | igkeit |
|                       | 7    | Ausgang | Digital I/O 7   | LG3                | Analog |     |      | Finheit           | Wh      |                                 |        |
| Ein/Ausgange          | 8    | Ausgang | Digital I/O 8   | LG4                | Analog |     |      | Annoinefalten     | LOAT LA | /A 14/A-                        |        |
| 69                    | 9    | Ausgang | Digital I/O 9   | LG5                | Analog |     |      | Anzeigeraktor:    | KVV,KV  | Alle Teste 10 1 destate         |        |
| Eco Regler            | 10   | Ausgang | Digital I/O 10  | LG6                | Analog |     | <br> | Zusatzrunktionen  | Syster  | m, Alle Tarire, 1.0, 1, deaktiv |        |
|                       | 11   | Ausgang | Digital I/O 11  | LG7                | Analog |     | ±    | Visual            | HUUH,   | , 24.0, , , Standard            |        |
| Alarmeinstellungen    | 12   | Ausgang | Digital I/O 12  | LG8                | Analog |     |      |                   |         |                                 |        |
|                       | 13   | Analog  | Analogeingang 1 | deaktiv            |        |     |      |                   |         |                                 |        |
| Netzwerkeinstellungen | 14   | Analog  | Analogeingang 2 | deaktiv            |        |     |      |                   |         |                                 |        |
| 1.55                  | 15   | Analog  | Analogeingang 3 | deaktiv            |        |     |      |                   |         |                                 |        |
| Lastkontrolla         | 10   | Analog  | Anaiogeingang 4 | deaktiv            |        |     |      |                   |         |                                 |        |
| Lastkontrone          |      |         |                 |                    |        |     |      |                   |         |                                 |        |
| 6666                  | L    |         |                 |                    |        |     |      |                   |         |                                 |        |
| Lastgruppen           |      |         |                 |                    |        |     |      |                   |         |                                 |        |
|                       |      |         |                 |                    |        |     |      |                   |         |                                 |        |
|                       |      |         |                 |                    |        |     |      |                   |         |                                 |        |
|                       |      |         |                 |                    |        |     |      |                   |         |                                 |        |
|                       |      |         |                 |                    |        |     |      |                   |         |                                 |        |
|                       |      |         |                 |                    |        |     |      |                   |         |                                 |        |
|                       |      |         |                 |                    |        |     |      |                   |         |                                 |        |
|                       |      |         |                 |                    |        |     |      |                   |         |                                 |        |
|                       | -    | Code    |                 |                    |        |     |      |                   |         | V OK Abbrechen                  |        |
|                       |      |         |                 |                    |        |     |      |                   |         |                                 |        |

Hier wird der EVU-Zählerimpuls am 2. Eingang angeschlossen. Um die Impulswertigkeit einzustellen, muss man den jeweiligen Eingang anklicken (hier Eingang 2) und kann diese dann auf der rechen Seite einstellen. Die Standardeinstellung beträgt 0 Wh.

### Wie errechnet man die richtige Impulswertigkeit?

Impulswert: Wertigkeit eines Impulses, ist auf dem Zähler angegeben und muss gegebenenfalls mit dem Wandler-Verhältnis multipliziert werden.

z.B. Zähler: 10000 imp / kWh => 1000Wh / 10000lmp. = 0,1Wh pro Impuls Wandler: 500/5 => 100

0,1 x 100 = 10Wh **Impulswert: 10 Wh** 

### 4.3.1.4 Lastgruppen einstellen

Vor der Erstinbetriebnahme sollten sich bei allen Geräten, die angeschlossen werden, folgende Werte überlegt oder nachgelesen werden:

| <u>Minimal erf. Einschaltzeit:</u> | Minimal erforderliche Einschaltzeit. Diese Zeit gibt an, für welchen Zeitraum ein<br>Verbraucher nach einer Wiedereinschaltung eingeschaltet bleiben muss.        |
|------------------------------------|----------------------------------------------------------------------------------------------------|
| <u>Maximal zul. Ausschaltzeit:</u> | Maximal zulässige Ausschaltzeit. Diese Zeit gibt an, für welchen Zeitraum ein Verbraucher maximal abgeschaltet bleiben darf.                                      |
| <u>Minimal erf. Ausschaltzeit:</u> | Minimal erforderliche Ausschaltzeit. Diese Zeit gibt an, für welchen Zeitraum ein<br>Verbraucher im Falle einer Abschaltung mindestens abgeschaltet bleiben muss. |

Bei sensibleren Geräten sollte auch eine maximale Ausschaltzeit am Tag eingestellt werden, um so die Geräte vor zu vielen Schaltungen oder einer Fehlfunktion der Optimierung zu schützen.

| Max. Ausschaltzeit pro Tag: | Maximale Tagesabschaltzeit, diese Zeit gibt an, für welchen Zeitraum ein Verbraucher pro |
|-----------------------------|------------------------------------------------------------------------------------------|
|                             | Tag maximal abgeschaltet sein darf.                                                      |

Durch diese Einstellungen werden die angeschlossenen Geräte vor mehrmaligem und schnellem Schalten geschützt.

### 4.3.2 Basis – Einstellungen AZS-ecs-xp

### 4.3.2.1 Ein-/Ausgänge einstellen

| System       1       Brgang       Digital I/O 1       Energie PD-SYS.T.O       20 Wh       KWh       Bezeichnung:       Digital I/O 4       Art:       Eingang         Tarif/Synch       2       Engang       Digital I/O 4       Energie PD-SYS.T.O       20 Wh       KWh       Art:       Eingang       Digital I/O 4       Art:       Eingang         Schatbuhr/Sondertage       5       Augang       Digital I/O 5       LG1       Analog       Art:       Eingang       Art:       Eingang         Ein/Jusgänge       0       Augang       Digital I/O 7       LG3       Analog       Art:       Eingang       Art:       Eingang         8       Augang       Digital I/O 8       LG4       Analog       Art:       Eingang       Art:       Eingang         7       Augang       Digital I/O 8       LG4       Analog       Art:       Eindustrationen       System, Alle Tarife, 1.0, 1, deaktiv         8       Augang       Digital I/O 10       LG6       Analog       Bitrownog       Bitrownog       Bitrownog       Bitrownog       Bitrownog       Bitrownog       Bitrownog       Bitrownog       Bitrownog       Bitrownog       Bitrownog       Bitrownog       Bitrownog       Bitrownog       Bitrownog       Bitrow                                                                                                    | *                     | 1/0: | Art:    | Bezeichnung:    | Funktion:          |        |     | Ei | genschaft:         | Wert:                                |
|----------------------------------------------------------------------------------------------------|-----------------------|------|---------|-----------------|--------------------|--------|-----|----|--------------------|--------------------------------------|
| Image: Schaltungen Formation     Digital //O 2     Energie FD-SYS.Ti.0     20 Wh     kWh       Schaltun/Sondertage     S     Bingang     Digital //O 4     Energie FD-SYS.Ti.0     20 Wh     kWh       Schaltun/Sondertage     S     Ausgang     Digital //O 4     Energie FD-SYS.Ti.0     20 Wh     kWh       Schaltun/Sondertage     S     Ausgang     Digital //O 4     Energie FD-SYS.Ti.0     20 Wh     kWh       Schaltun/Sondertage     S     Ausgang     Digital //O 4     Energie FD-SYS.Ti.0     20 Wh     kWh       Schaltun/Sondertage     S     Ausgang     Digital //O 5     LG1     Analog       Schaltun/Sondertage     S     Ausgang     Digital //O 7     LG3     Analog       S     Ausgang     Digital //O 9     LG5     Analog     Impulswertigkeit:     20.000       S     Ausgang     Digital //O 10     LG6     Analog     Impulswertigkeit:     20.000       I1     Ausgang     Digital //O 11     LG3     Analog     Impulswertigkeit:     20.000       I2     Ausgang     Digital //O 12     LG8     Analog     Impulswertigkeit:     20.000       I1     Analog     Analogi     Impulswertigkeit:     Impulswertigkeit:     Visual     40cfb3, 24.0, ., Standard <t< td=""><td>System</td><td>1</td><td>Eingang</td><td>Digital I/O 1</td><td>Energie:PD=SYS,T:0</td><td>20 Wh</td><td>kWh</td><td>8</td><td>Allgemein</td><td></td></t<>                                                                                                    | System                | 1    | Eingang | Digital I/O 1   | Energie:PD=SYS,T:0 | 20 Wh  | kWh | 8  | Allgemein          |                                      |
| Tartifyinch       3       Engang       Digtal I/O 3       Energie-PD-SYS.T.0       20 Wh       kWh       Impulsion         Schaltuhr/Sondertage       4       Encorpo       Expland       Digtal I/O 5       LG 1       Analog       Art:       Eingang         Schaltuhr/Sondertage       6       Ausgang       Digtal I/O 5       LG 1       Analog       Art:       Einergie         Ein/Ausgange       Bital I/O 5       LG 4       Analog       Art:       Einagang       Art:       Einagang         Bital/Lungen       9       Ausgang       Digtal I/O 7       LG 4       Analog       Art:       Einagang         Bital/Lungen       9       Ausgang       Digtal I/O 7       LG 4       Analog       Art:       Einagang         Bital/Lungen       9       Ausgang       Digtal I/O 10       LG 6       Analog       Bital I/O 10       LG 6       Analog         12       Ausgang       Digtal I/O 11       LG 7       Analog       Bital I/O 10       LG 6       Analog       Bital I/O 10       LG 6       Analog       Bital I/O 10       LG 6       Analog       Bital I/O 10       LG 6       Analog       Bital I/O 10       LG 6       Analog       Bital I/O 10       LG 6       Analog       <                                                                                                    | 4                     | 2    | Eingang | Digital I/O 2   | Energie:PD=SYS,T:0 | 20 Wh  | kWh |    | Bezeichnung:       | Digital I/O 4                        |
| Image: Schaltuhr/Sondertage     Image: Schaltuhr/Sondertage     Image: Schaltuhr/Son                                                                                                    | Tarif/Synch           | 3    | Eingang | Digital I/O 3   | Energie:PD=SYS,T:0 | 20 Wh  | kWh |    | Art:               | Eingang                              |
| SchaltuhrSondertage       5       Ausgang       Digital I/0 5       LG1       Analog         Ein/Ausgang       Digital I/0 6       LG2       Analog       Art:       Energie         Ein/Ausgang       Digital I/0 7       LG3       Analog       Impulswertigkeit:       20.000         Sco Regler       9       Ausgang       Digital I/0 7       LG3       Analog       Impulswertigkeit:       20.000         Interverse       9       Ausgang       Digital I/0 7       LG3       Analog       Impulswertigkeit:       20.000         Impulswertigkeit       20.000       Impulswertigkeit:       20.000       Impulswertigkeit:       20.000         Impulswertigkeit       20.000       Impulswertigkeit:       20.000       Impulswertigkeit:       20.000         Impulswertigkeit       10       Ausgang       Digital I/0 10       LG6       Analog       Impulswertigkeit:       20.000         Impulswertigkeit       11       Ausgang       Digital I/0 11       LG7       Analog       Impulswertigkeit:       20.001         Impulswertigkeit       20.001       Impulswertigkeit       Impulswertigkeit:       Impulswertigkeit:       20.001         Impulswertigkeit       20.001       Impulswertigkeit       Impulswertigkeit: <td>OH'</td> <td>4</td> <td>Eingang</td> <td>Digital I/O 4</td> <td>Energie:PD=SYS,T:0</td> <td>20 Wh</td> <td>kWh</td> <td>=</td> <td>Eingang</td> <td></td>                                                                                                    | OH'                   | 4    | Eingang | Digital I/O 4   | Energie:PD=SYS,T:0 | 20 Wh  | kWh | =  | Eingang            |                                      |
| Schwarding Structured F       6       Ausgang Digital I/0 6       LG2       Analog         Impulswertigkeit:       20.00         Impulswertigkeit:       20.00         Impulswertigkeit:       20.0                                                                                                    | Schaltuhr/Sondertage  | 5    | Ausgang | Digital I/O 5   | LG1                | Analog |     |    | Art:               | Energie                              |
| Bit     7     Ausgang     Digital I/O 7     LG3     Analog       Ein/Ausgäng     Digital I/O 8     LG4     Analog       B     Ausgang     Digital I/O 9     LG5     Analog       Eco Regler     10     Ausgang     Digital I/O 10     LG6     Analog       11     Ausgang     Digital I/O 11     LG7     Analog     Cl     Zusatzfunktionen     System, Alle Tarife, 1.0, 1, deaktiv       Alarmeinstellungen     12     Ausgang     Digital I/O 12     LG8     Analog     Cl       13     Analog     Analog     Cl     Visual     40cfb3, 24.0, , , Standard       16     Analog     Analogeingang 2     deaktiv     Cl     Cl       Netzwerkeinstellungen     16     Analog     Analogeingang 4     deaktiv     Cl                                                                                                    | Jenardin/Jondenage    | 6    | Ausgang | Digital I/O 6   | LG2                | Analog |     |    | Impulswertickeit:  | 20.000                               |
| Ein/Augange     8     Auggang     Digital I/O 8     LG4     Analog       Image: Second Second |                       | 7    | Ausgang | Digital I/O 7   | LG3                | Analog |     | _  | Finheit            | Wh                                   |
| Solution     Solution     Solution     Solution       Eco Regier     10     Ausgang     Digital I/O 10     LG6     Analog     If Zusatzfunktionen     System, Alle Tarife, 1.0, 1, deaktiv       Alarmeinstellungen     27     Analog     If Zusatzfunktionen     System, Alle Tarife, 1.0, 1, deaktiv       If Ausgang     Digital I/O 12     LG8     Analog     If Zusatzfunktionen     System, Alle Tarife, 1.0, 1, deaktiv       If Ausgang     Digital I/O 12     LG8     Analog     If Zusatzfunktionen     System, Alle Tarife, 1.0, 1, deaktiv       If Ausgang     Digital I/O 12     LG8     Analog     If Zusatzfunktionen     System, Alle Tarife, 1.0, 1, deaktiv       If Ausgang     Digital I/O 12     LG8     Analog     If Zusatzfunktionen     System, Alle Tarife, 1.0, 1, deaktiv       If Ausgang     Digital I/O 12     LG8     Analog     If Zusatzfunktionen     System, Alle Tarife, 1.0, 1, deaktiv       If Ausgang     Analog     Analogeingang 3     deaktiv     If Zusatzfunktionen     System, Alle Tarife, 1.0, 1, deaktiv       If Ausgang     Analog     Analogeingang 3     deaktiv     If Zusatzfunktionen     System, Alle Tarife, 1.0, 1, deaktiv       If Ausgang     Analog     Analogeingang 4     deaktiv     If Zusatzfunktionen     System, Alle Tarife, 1.0, 1, deaktiv                                                                                                    | Ein/Ausgange          | 8    | Ausgang | Digital I/O 8   | LG4                | Analog |     | _  | Anzeigefalton      | HW HVA HVA-                          |
| Eco Regler     10     Ausgang     Digital I/O 10     LG6     Analog     Control Log     Ausgang     System, Aule Fame, LU, I, deaktiv       Alarmeinstellungen     11     Ausgang     Digital I/O 11     LG7     Analog     Control Log     40cfb3, 24.0, , , Standard       Netzwerkeinstellungen     15     Analog     Analogingang 2     deaktiv     Control Log     Control Log     40cfb3, 24.0, , , Standard                                                                                                    | 6                     | 9    | Ausgang | Digital I/O 9   | LG5                | Analog |     |    | Zustaf utilization | Control Allo Torico 1.0.1 double     |
| Alarmeinstellungen     Digtal //O 11     LG7     Analog     Ur visual     4Uctbs, 24.0, , , Standard       Regelungen     13     Analog     Analogeingang 1     deaktiv     Image: Constraint of the standard     Image: Constraint of the standard       Netzwerkeinstellungen     Image: Constraint of the standard     Image: Constraint of the standard     Image: Constraint of the standard     Image: Constraint of the standard                                                                                                    | Eco Regler            | 10   | Ausgang | Digital I/O 10  | LG6                | Analog |     |    | Zusatzrunktionen   | System, Alle Tarrie, T.U, T, deaktiv |
| Alarmeinstellungen     12     Ausgang     Digtal I/O 12     LG8     Analog       Regelungen     13     Analog     Analog analogeingang 1     deaktiv       Netzwerkeinstellungen     15     Analog     Analogeingang 2     deaktiv                                                                                                    | <b>&gt;</b>           | 11   | Ausgang | Digital I/O 11  | LG7                | Analog |     | (± | Visual             | 40cfb3, 24.0, , , Standard           |
| Image: Regelungen indegengen indegengen indegengen indegengen indegengen indegengen indegengen indegengen indegengen indegengen indegengen indegengen indegengen indegengen indegengen indegengen indegengen indegengen indegengen indegengen indegengen indegengen indegengen indegengen indegengen indegengen indegengengen indegengengen indegengengen indegengengen indegengengen indegengengen indegengengen indegengengengen indegengengen indegengengengen indegengengengen indegengengengengen indegengengengengengengengengengengengengen                                                                                                    | Alarmeinstellungen    | 12   | Ausgang | Digital I/O 12  | LG8                | Analog |     | _  |                    |                                      |
| Regelungen  Netzwerkeinstellungen  I 4 Analog Analogengang 2 deaktiv  Analog Analogengang 4 deaktiv  Analog Analogengang 4 deaktiv                                                                                                    | BI                    | 13   | Analog  | Analogeingang 1 | deaktiv            |        |     | _  |                    |                                      |
| Netzwerkeinstellungen                                                                                                    | Regelungen            | 14   | Analog  | Analogeingang 2 | deaktiv            |        |     |    |                    |                                      |
| Netzwerkeinstellungen                                                                                                    | 0                     | 15   | Analog  | Analogeingang 3 | deaktiv            |        |     | _  |                    |                                      |
|                                                                                                    | Natzuarkainstallungan | 16   | Analog  | Analogeingang 4 | deaktiv            |        |     | _  |                    |                                      |
|                                                                                                    | Netzwerkeinstellungen |      |         |                 |                    |        |     |    |                    |                                      |
|                                                                                                    |                       | L    |         |                 |                    |        |     |    |                    |                                      |
|                                                                                                    |                       |      |         |                 |                    |        |     |    |                    |                                      |
|                                                                                                    |                       |      |         |                 |                    |        |     |    |                    |                                      |
|                                                                                                    |                       |      |         |                 |                    |        |     |    |                    |                                      |
|                                                                                                    |                       |      |         |                 |                    |        |     |    |                    |                                      |
|                                                                                                    |                       |      |         |                 |                    |        |     |    |                    |                                      |
|                                                                                                    |                       |      |         |                 |                    |        |     |    |                    |                                      |
|                                                                                                    |                       |      |         |                 |                    |        |     |    |                    |                                      |
|                                                                                                    |                       |      |         |                 |                    |        |     |    |                    |                                      |
|                                                                                                    |                       | -    | Code    |                 |                    |        |     |    |                    |                                      |

### Impulseingang programmieren:

- 1. Auf den gewünschten Eingang klicken  $\rightarrow$  Bezeichnung  $\rightarrow$  Namen vergeben
- 2. Art  $\rightarrow$  Energie auswählen  $\rightarrow$  Impulswertigkeit einstellen

### 4.3.3 Basis-Einstellungen für AZS-eco-sbs/sxp

### 4.3.3.1 Eco-Regler einstellen

| *                                                                                                    | Allgen                                                 | neine Funktionen                                                                                                    | :                                                                                    |                                                                                                   |               |                  |    |                                                                        |  |                                         |  |  |  |  |  |  |
|----------------------------------------------------------------------------------------------------|--------------------------------------------------------|----------------------------------------------------------------------------------------------------|--------------------------------------------------------------------------------------|---------------------------------------------------------------------------------------------------|---------------|------------------|----|------------------------------------------------------------------------|--|-----------------------------------------|--|--|--|--|--|--|
| System                                                                                                    | Eigenschaft: Wert:                                     |                                                                                                    |                                                                                      |                                                                                                   |               |                  |    |                                                                        |  |                                         |  |  |  |  |  |  |
| 4                                                                                                    | Begerenzungsart: Überschussregelung                    |                                                                                                    |                                                                                      |                                                                                                   |               |                  |    |                                                                        |  |                                         |  |  |  |  |  |  |
| arif/Synch                                                                                                    | Rege                                                   | lungsart:                                                                                                    |                                                                                      | Stufe                                                                                             | enfolge       |                  |    |                                                                        |  |                                         |  |  |  |  |  |  |
| (OH)                                                                                                    | Mess                                                   | zähler                                                                                                    |                                                                                      | Hau                                                                                               | ptmessung [kW | /]               |    |                                                                        |  |                                         |  |  |  |  |  |  |
| uhr/Sondertage                                                                                                   | Nullp                                                  | ounkt:(kW):                                                                                                    |                                                                                      | -0.1                                                                                              |               |                  |    |                                                                        |  |                                         |  |  |  |  |  |  |
| 41                                                                                                    | Toler                                                  | anz:(kW):                                                                                                    |                                                                                      | 0.05                                                                                              |               |                  |    |                                                                        |  |                                         |  |  |  |  |  |  |
| n/Ausgänge                                                                                                    | Mess                                                   | sungen:                                                                                                    |                                                                                      | 2                                                                                                 |               |                  |    |                                                                        |  |                                         |  |  |  |  |  |  |
| - 6B                                                                                                    | Freig                                                  | abe mit IO:                                                                                                    |                                                                                      | deak                                                                                              | tiv           |                  |    |                                                                        |  |                                         |  |  |  |  |  |  |
| Eco Regler                                                                                                    |                                                        |                                                                                                    |                                                                                      |                                                                                                   |               |                  |    |                                                                        |  |                                         |  |  |  |  |  |  |
| neinstellungen<br><u>Br</u><br>egelungen                                                                         |                                                        |                                                                                                    |                                                                                      |                                                                                                   |               |                  |    |                                                                        |  |                                         |  |  |  |  |  |  |
| egelungen                                                                                                    | Einzel                                                 | ne Stufen:::<br>Bezeichnung                                                                                                    | Art:                                                                                 | Leistung:                                                                                         | Verzögerung:  | Minimallaufzeit: | Ei | genschaft:                                                             |  | Wert:                                   |  |  |  |  |  |  |
| einstellungen                                                                                                    | Einzel<br>Nr.:                                         | ne Stufen::<br>Bezeichnung<br>Eco Regler 1                                                                                                    | Art:<br>Analog                                                                       | Leistung:<br>2.00 kW                                                                              | Verzögerung:  | Minimallaufzeit: | Ei | jenschaft:<br>Stufe 1                                                  |  | Wert:                                   |  |  |  |  |  |  |
| egelungen<br>egelungen<br>erkeinstellungen<br>4-66<br>sstkontrolle<br>ssta                                       | Einzel<br>Nr.:<br>1<br>2                               | ne Stufen::<br>Bezeichnung<br>Eco Regler 1<br>Eco Regler 2                                                                                                  | Art:<br>Analog<br>Analog                                                             | Leistung:<br>2.00 kW<br>2.00 kW                                                                   | Verzögerung:  | Mnimallaufzett:  | Ei | genschaft:<br>Stufe 1<br>Art:                                          |  | Wert:<br>Analog                         |  |  |  |  |  |  |
| einstellungen<br>22<br>egelungen<br>rkeinstellungen<br>24-66<br>stkontrolle<br>66665<br>staruppen                | Einzel<br>Nr.:<br>1<br>2<br>3                          | ne Stufen:::<br>Bezeichnung<br>Eco Regler 1<br>Eco Regler 2<br>Eco Regler 3                                                                                 | Art:<br>Analog<br>Analog<br>Analog                                                   | Leistung:<br>2.00 kW<br>2.00 kW<br>2.00 kW                                                        | Verzögerung:  | Minimallaufzeit: | Ei | jenschaft:<br>Stufe 1<br>Art:<br>Bezeichnung                           |  | Wert:<br>Analog<br>Eco Regler 1         |  |  |  |  |  |  |
| eeinstellungen<br>A<br>egelungen<br>A<br>666<br>stkontrolle<br>6666<br>istgruppen<br>H<br>0 000                  | Einzel<br>Nr.:<br>1<br>2<br>3<br>4                     | ne Stufen:::<br>Bezeichnung<br>Eco Regler 1<br>Eco Regler 2<br>Eco Regler 3<br>Eco Regler 4                                                                 | Art:<br>Analog<br>Analog<br>Analog<br>Analog                                         | Leistung:<br>2.00 kW<br>2.00 kW<br>2.00 kW<br>2.00 kW                                             | Verzögerung:  | Minimallaufzeit: | Ei | genschaft:<br>Stufe 1<br>Art:<br>Bezeichnung<br>Anschlussleistung:(kW) |  | Wert:<br>Analog<br>Eco Regler 1<br>2.00 |  |  |  |  |  |  |
| rekeinstellungen                                                                                                 | Einzel<br>Nr.:<br>1<br>2<br>3<br>4<br>5                | ne Stufen:::<br>Bezeichnung<br>Eco Regler 1<br>Eco Regler 2<br>Eco Regler 3<br>Eco Regler 5                                                                 | Art:<br>Analog<br>Analog<br>Analog<br>Analog<br>Analog                               | Leistung:<br>2.00 kW<br>2.00 kW<br>2.00 kW<br>2.00 kW<br>2.00 kW                                  | Verzögerung:  | Minimallaufzeit: | Ei | genschaft:<br>Stufe 1<br>Art:<br>Bezeichnung<br>Anschlussleistung:(kW) |  | Wert:<br>Analog<br>Eco Regler 1<br>2.00 |  |  |  |  |  |  |
| einstellungen<br>27<br>egelungen<br>266<br>266<br>2666<br>sstskontrolle<br>2666<br>sstgruppen<br>bility/Speicher | Einzel<br>Nr.:<br>1<br>2<br>3<br>4<br>5<br>6<br>7      | ne Stufen:::<br>Bezeichnung<br>Eco Regler 1<br>Eco Regler 3<br>Eco Regler 4<br>Eco Regler 5<br>Eco Regler 5<br>Eco Regler 6                                 | Art:<br>Analog<br>Analog<br>Analog<br>Analog<br>Analog<br>Analog                     | Leistung:<br>2.00 kW<br>2.00 kW<br>2.00 kW<br>2.00 kW<br>2.00 kW<br>2.00 kW<br>2.00 kW            | Verzögerung:  | Minimallaufzeit: | Ei | genschaft:<br>Stufe 1<br>Art:<br>Bezeichnung<br>Anschlussleistung:(kW) |  | Wert:<br>Analog<br>Eco Regler 1<br>2.00 |  |  |  |  |  |  |
| einstellungen                                                                                                    | Einzel<br>Nr.:<br>1<br>2<br>3<br>4<br>5<br>6<br>7<br>8 | ne Stufen:::<br>Bezeichnung<br>Eco Regler 1<br>Eco Regler 3<br>Eco Regler 3<br>Eco Regler 5<br>Eco Regler 5<br>Eco Regler 6<br>Eco Regler 6                 | Art:<br>Analog<br>Analog<br>Analog<br>Analog<br>Analog<br>Analog<br>Analog           | Leistung:<br>2.00 kW<br>2.00 kW<br>2.00 kW<br>2.00 kW<br>2.00 kW<br>2.00 kW<br>2.00 kW            | Verzögerung:  | Minimallaufzeit: | Ei | genschaft:<br>Stufe 1<br>Art:<br>Bezeichnung<br>Anschlussleistung:(kW) |  | Wert:<br>Analog<br>Eco Regler 1<br>2.00 |  |  |  |  |  |  |
| einstellungen<br>27<br>egelungen<br>66<br>65<br>65<br>65<br>65<br>65<br>65<br>65<br>65<br>65                     | Enzel<br>Nr.:<br>1<br>2<br>3<br>4<br>5<br>6<br>7<br>8  | ne Stufen:::<br>Bezeichnung<br>Eco Regler 1<br>Eco Regler 3<br>Eco Regler 3<br>Eco Regler 4<br>Eco Regler 5<br>Eco Regler 5<br>Eco Regler 7<br>Eco Regler 8 | Art:<br>Analog<br>Analog<br>Analog<br>Analog<br>Analog<br>Analog<br>Analog<br>Analog | Leistung:<br>2.00 kW<br>2.00 kW<br>2.00 kW<br>2.00 kW<br>2.00 kW<br>2.00 kW<br>2.00 kW<br>2.00 kW | Verzögerung:  | Minimallaufzeit: | Ei | genschaft:<br>Stufe 1<br>Art:<br>Bezeichnung<br>Anschlussleistung:(kW) |  | Wert:<br>Analog<br>Eco Regler 1<br>2.00 |  |  |  |  |  |  |

Hinweis:

Als Standardeinstellung wird der I/O 5 mit dem "Eco Regler 1" verknüpft, d.h. der Boiler, Heizkörper, etc. wird vom Ausgang 5 gesteuert.

### 5 Live-Datenmonitoring und Visualisierung

### 5.1 <u>Momentanwerte</u>

Als erstes beginnen wir mit der Live-Datenansicht, die wir, falls sie sich nicht schon an der rechten Seite befindet, im oberen Menü "Ansichten" unter "Steuerung" anwählen können. Hier werden die Momentan-Werte der Steuerung jede Sekunde aktualisiert. Die Ausgänge können durch den jeweiligen Button manuell geschaltet werden.

| Steuerung           |       |   |              | ×            |                                  |
|---------------------|-------|---|--------------|--------------|----------------------------------|
| 🔧 👻 🛄 🔄 Haupstation |       |   |              |              |                                  |
| Bezeichnung:        | Wert: |   | Einheit:     | Man:         | Hauptmessung von I/O2            |
| Hauptmessung        | 44.7  |   | kW           | <            |                                  |
| Digital I/O 1       | 0     | 0 |              | <            | Digital I/O 1 als Synchronimpuls |
| ASKI Büro           | 45.3  | 0 | kW           | <            |                                  |
| PV-Anlage           | 56.3  | 0 | kVAr         |              | Hauntzähler an I/O2              |
| Digital I/O 4       | 0     | 0 |              |              |                                  |
| aWATTar-Linear      | 47    | 1 | %            |              |                                  |
| aWATTar-50:50       | 97    | 1 | %            |              | 1/05-8 als Lastgruppen           |
| aWATTar-dig.70%     | 100   | 1 | %            |              | programmiert. Sie konnen nier    |
| aWATTar-Kurve       | 53    | 1 | %            |              | manuell geschaltet werden.       |
| Wasser TOP 1        | 0.000 | 1 | Liter/Minute |              |                                  |
| Wasser TOP 2        | 0.000 | 1 | Liter/Minute | $\leftarrow$ | I/O9-12 als Eingänge             |
| Wasser Allgemein    | 0.000 | 1 | Liter/Minute |              | programmiert (z.B. Wasserzähler  |
| Wasser ASKI         | 0.000 | 0 | Liter/Minute |              |                                  |
| Analogeingang 1     | 22.6  |   | °C-X1        | <            | 2 Analogeingänge zur             |
| Analogeingang 2     | 21.5  |   | °C-X2        |              | Temperaturmessung                |
| U:L1/N              | 233.1 |   | V            |              |                                  |
| U:L2/N              | 234.1 |   | V            |              |                                  |
| U:L3/N              | 233.4 |   | V            |              |                                  |
| U:L1/L2             | 404.6 |   | V            |              |                                  |
| U:L2/L3             | 404.8 |   | V            |              |                                  |
| U:L1/L3             | 404.0 |   | V            |              |                                  |
| I-1                 | 25.6  |   | А            |              |                                  |
| I-2                 | 16.6  |   | А            |              |                                  |
| 1-3                 | 0.000 |   | А            |              |                                  |
| I-N                 | 25.0  |   | А            |              |                                  |
| S                   | 9.83  |   | kVA          |              |                                  |
| Р                   | 6.28  |   | kW           |              |                                  |
| P-L1                | 4.09  |   | kW           |              |                                  |
| P-L2                | 2.19  |   | kW           |              | Momentanwerte eines              |
| P-L3                | 0.000 |   | kW           |              | Netzanalysemoduls                |
| Q                   | 7.56  |   | kVAr         |              | Netzanalysemoduls                |
| Q-L1                | 4.35  |   | kVAr         |              |                                  |
| Q-L2                | 3.21  |   | kVAr         |              |                                  |
| Q-L3                | 0.000 |   | kVAr         |              |                                  |
| PF                  | L0.64 |   |              |              |                                  |
| PF-L1               | L0.68 |   |              |              |                                  |
| PF-L2               | L0.56 |   |              |              |                                  |
| PF-L3               | 1.00  |   |              |              |                                  |
| Frq                 | 50.0  |   | Hz           |              |                                  |
| THD-U1              | 2.4   |   | %            |              |                                  |
| THD-U2              | 2.5   |   | %            |              |                                  |
| THD-03              | 2.4   |   | %            |              |                                  |
| THD-11              | 84.3  |   | %            |              |                                  |
| THD-12              | 100.0 |   | %            |              | J                                |
| THD-13              | 0.0   |   | %            |              |                                  |

Musteranlage Steuerungsansicht Momentanwerte ALS-Profi-sxpz

### 5.2 Onlinekontrollen

### 5.2.1 ALS-Profi: Trenddiagramm

Als nächstes kommen wir zum Trenddiagramm, welches wir, falls es sich nicht schon auf der rechten Seite befindet, im oberen Menü "Ansichten" unter "Trenddiagramm" anwählen können.

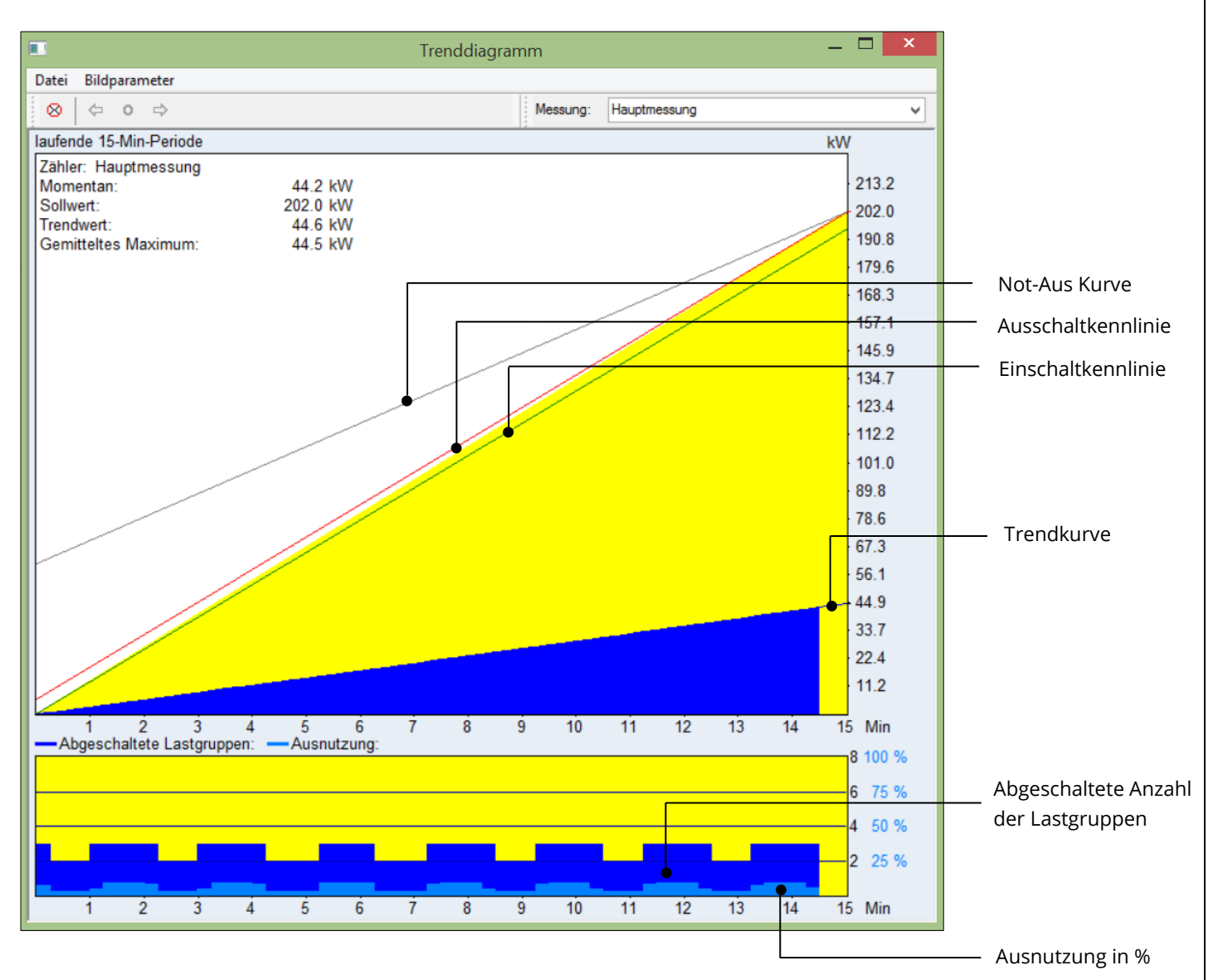

- 1. Momentanleistung: Die Momentanleistung wird nach jedem eintreffenden Zählimpuls neu berechnet. Die Anzeige erfolgt in kW.
- 2. Sollwert: Eingestellter ¼ h Leistungssollwert in kW. Bei automatischer Tarifumschaltung der aktuelle Sollwert.
- 3. Trendwert: Der Trendwert zeigt an, wie die Linie verlaufen würde, wenn nicht eingegriffen werden muss.
- 4. Gemitteltes Maximum: Zeigt den mittleren Verbrauch der aktuellen Periode, aufgerechnet auf 15 Minuten, an.

Im oberen Diagramm wird die bezogene Arbeit im Verhältnis zur Zeit seit Periodenbeginn, im unteren Diagramm die abgeschalteten Lastgruppen angezeigt.

Die rote Linie ist die Ausschaltkennlinie, die grüne die Einschaltkennlinie.

Steigt die bezogene Arbeit über die Ausschaltkennlinie und ergibt die Trendberechnung eine Abschaltnotwendigkeit, werden die Lastgruppen weggeschaltet. Bei Unterschreitung der Einschaltkennlinie gilt dasselbe, nur werden die Lastgruppen zugeschaltet.

Die Linie und der Wert am Ende der Linie, die vom Momentanwert auf die rechte Seite geht, zeigt an, wie der Endwert aussehen würde, wenn die Periode bereits zu Ende wäre.

Die graue Linie ist die "Not - Aus" Kennlinie, sie hat höchste Priorität und liegt immer über der normalen Ausschaltkennlinie. (Anzeige nur, wenn aktiviert => Wert > 0)

5.2.2 Eco-Auswertung

Unter Onlinekontrollen findet man die Eco-Auswertung:

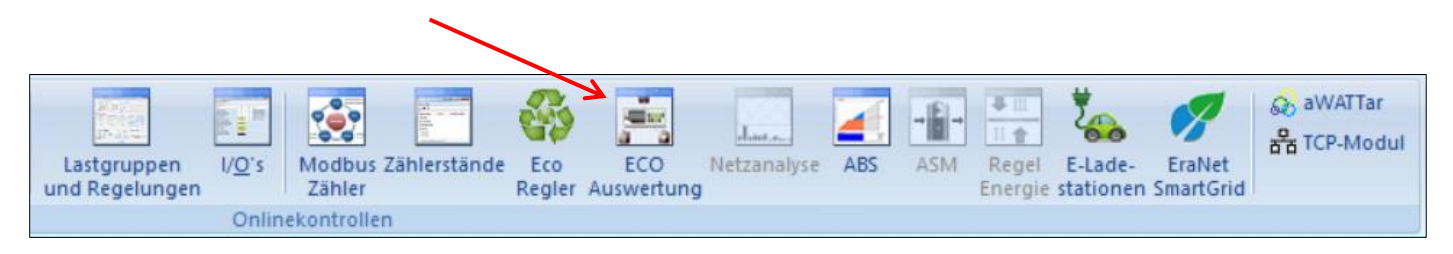

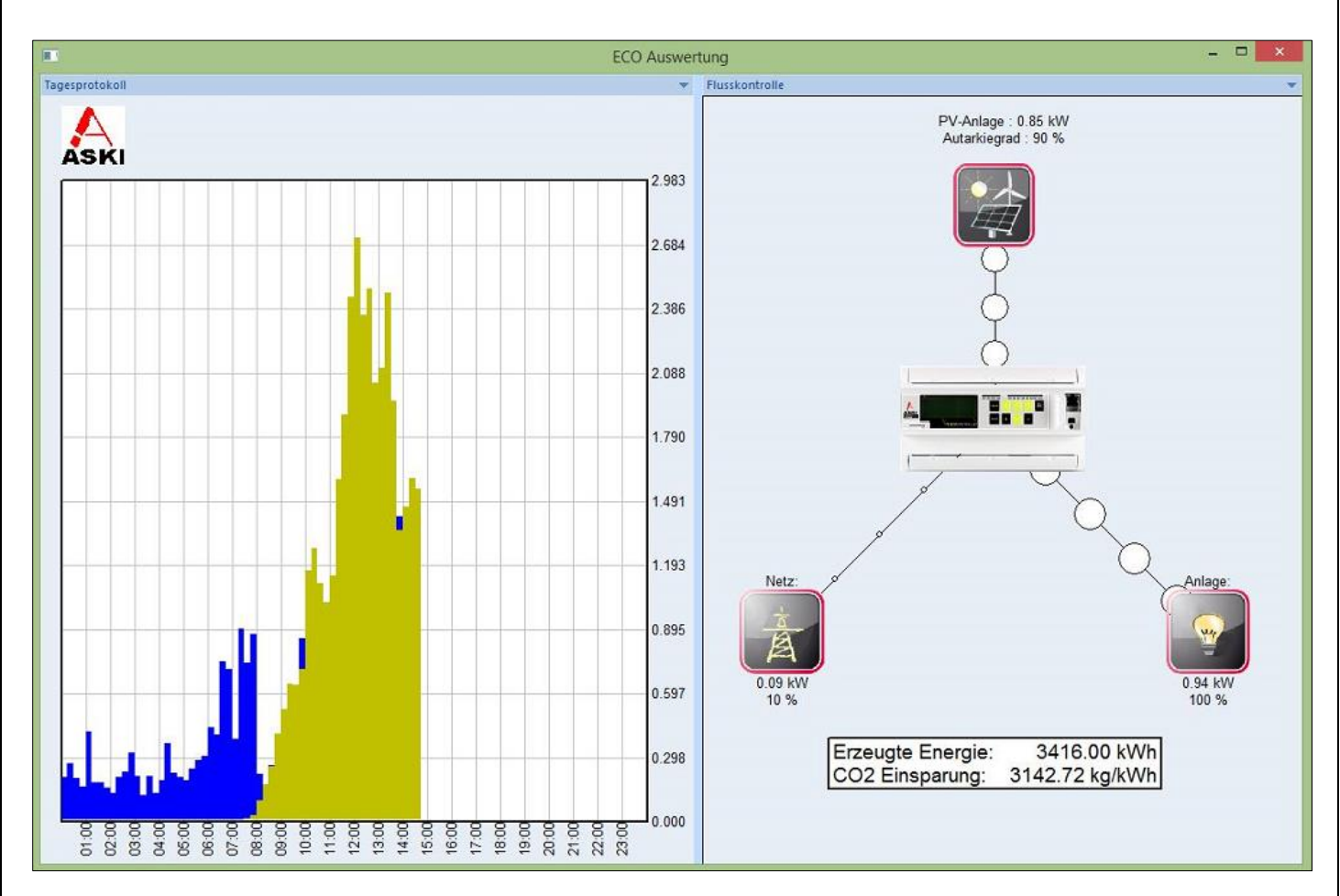

Hier wird auf der linken Seite das Tagesprotokoll angezeigt. Es können, wie bei den Tagesdaten, mehrere Zähler übereinandergelegt werden, in diesem Beispiel wurde der Hauptzähler mit der PV-Anlage ausgewählt.

Die Flusskontrolle auf der rechten Seite erlaubt ein besseres visuelles Verständnis. Sie zeigt, von wo die Leistung kommt und wohin der Controller sie steuert. Je größer die Punkte, desto größer die Leistung, die erzeugt, verbraucht oder geliefert wird.

Im unteren Bereich wird die erzeugte Energie des ausgewählten Zählers und die CO2 - Einsparung angezeigt.

### 5.3 Direktdaten

Wie der Name schon sagt, werden die Daten hier direkt aus der Steuerung geholt und visuell dargestellt. Listen anlegen, mehrere Zähler auf einem Diagramm darstellen, etc. funktioniert hier nicht. Dieses Menü dient nur als Systemschnellcheck.

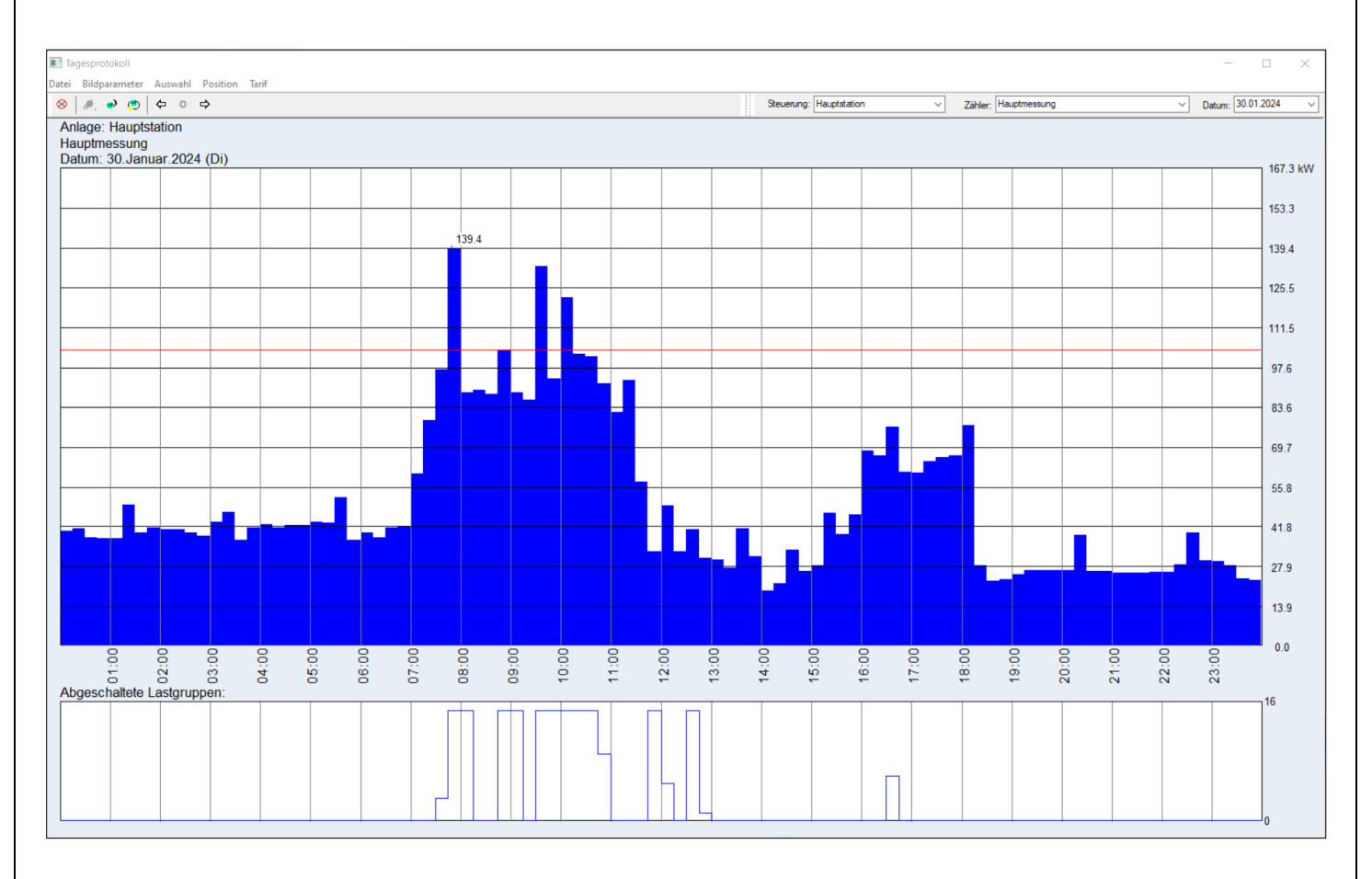

### Tagesprotokoll:

Im Tagesprotokoll können die letzten 32 Tage rückwirkend vom aktuellen Tag in Form einer Balkengrafik dargestellt werden. Das Bild des jeweiligen Tages zeigt 96 Leistungsbalken (15 Min Periodendauer) entsprechend der jeweiligen Leistung von 00:00 Uhr bis 24:00 Uhr an.

### Monatsprotokoll:

Im Monatsprotokoll können die letzten 12 Monate rückwirkend vom aktuellen Monat in Form einer Balkengrafik dargestellt werden. Das Bild des jeweiligen Monats zeigt bis zu 31 Tage Leistungsbalken. Für jeden Tag im Monat wird die höchste Tagesspitze angezeigt.

### Jahresprotokoll:

Im Jahresprotokoll werden vom aktuellen und vom Vorjahr die jeweils drei höchsten Spitzen eines Monats dargestellt.

Der höchste Wert in jedem Protokoll wird mit einer roten Linie und dem dazugehörigen Wert angezeigt.

### 5.3.2 Meldungen/ Alarme

Hier werden die Alarme und Meldungen der Steuerung mit Datum und Uhrzeit angezeigt. Diese Liste lässt sich als XLS-Datei mit maximal 500 Einträgen exportieren.

### 5.3.3 Schaltungen

Diese Übersicht zeigt tageweise an, wann welche Lastgruppen aus- bzw. wieder eingeschaltet haben bezogen auf das eingestellte Lastmanagement. Über das einzustellende Datum kann man den gewünschten Tag auswählen.

Über die Bildparameter lassen sich noch die Schriftgrade für eine bessere Anzeige einstellen.

### 5.3.4 Verbrauch

Abrufbar unter dem Button "I/O's" im Bereich "Verbräuche".

|              |           |           |                    |        |               |                     |                       |        |       |       |                |                       |              |         | ~  |
|--------------|-----------|-----------|--------------------|--------|---------------|---------------------|-----------------------|--------|-------|-------|----------------|-----------------------|--------------|---------|----|
| Datei Auswał | hl Tarife |           |                    |        |               |                     |                       |        |       |       |                |                       |              |         | _  |
|              | 🍂 🐮 🜔     |           |                    |        |               |                     |                       |        |       |       | Ste            | euerung: Hauptstation |              |         |    |
| Datum:       | ASKI Büro | E-Heizung | Ladestation Impuls | 100%   | E-Heizung OUT | PAC: Geht auf Input | PAC: Kommt von Output | 60%    | 30%   | 0%    | Man-LadeSperre | Man-Volladung         | Wirkanteil + | L1 (P+) | L2 |
|              | kWh       | kWh       |                    | Std    | Std           | Std                 |                       | Std    | Std   | Std   | Std            | Std                   | kWh          | kWh     | k  |
| 31.01.2024   | 109.9     | 0.0       | 6808               | 9.124  | 0.000         | 9.124               | 10144                 | 9.124  | 0.000 | 0.000 | 0.000          | 0.000                 | 0.0          | 0.0     |    |
| 30.01.2024   | 289.9     | 0.0       | 12149              | 23.887 | 0.000         | 23.887              | 26449                 | 23.887 | 0.000 | 0.000 | 0.000          | 0.000                 | 0.0          | 0.0     |    |
| 29.01.2024   | 295.5     | 0.0       | 198                | 23.799 | 0.000         | 23.799              | 26099                 | 23.799 | 0.000 | 0.000 | 0.000          | 0.000                 | 0.0          | 0.0     |    |
| 28.01.2024   | 136.9     | 0.0       | 202                | 23.911 | 0.000         | 23.911              | 26506                 | 23.911 | 0.000 | 0.000 | 0.000          | 0.000                 | 0.0          | 0.0     |    |
| 27.01.2024   | 150.0     | 0.0       | 204                | 23.916 | 0.000         | 23.916              | 26507                 | 23.916 | 0.000 | 0.000 | 0.000          | 0.000                 | 0.0          | 0.0     |    |
| 26.01.2024   | 360.2     |           | 10920              | 23.887 | 0.000         | 23.887              | 26489                 | 23.887 | 0.000 | 0.000 | 0.000          | 0.000                 | 0.0          | 0.0     |    |
| 25.01.2024   | 314.2     | 0.0       | 11180              | 23.902 | 0.000         | 23.902              | 26488                 | 23.902 | 0.000 | 0.000 | 0.000          | 0.000                 | 0.0          | 0.0     |    |
| 4.01.2024    | 329.6     | 0.0       | 12369              | 23.896 | 0.000         | 23.896              | 26470                 | 23.896 | 0.000 | 0.000 | 0.000          | 0.000                 | 0.0          | 0.0     |    |
| 23.01.2024   | 343.4     | 0.0       | 12433              | 23.902 | 0.000         | 23.902              | 26488                 | 23.902 | 0.000 | 0.000 | 0.000          | 0.000                 | 0.0          | 0.0     |    |
| 22.01.2024   | 354.9     | 0.0       | 195                | 23.901 | 0.000         | 23.901              | 26484                 | 23.901 | 0.000 | 0.000 | 0.000          | 0.000                 | 0.0          | 0.0     |    |
| 21.01.2024   | 236.6     | 0.0       | 197                | 23.905 | 0.000         | 23.905              | 26506                 | 23.905 | 0.000 | 0.000 | 0.000          | 0.000                 | 0.0          | 0.0     |    |
| 20.01.2024   | 280.4     | 0.0       | 197                | 23.896 | 0.000         | 23.896              | 26514                 | 23.896 | 0.000 | 0.000 | 0.000          | 0.000                 | 0.0          | 0.0     |    |
| 9.01.2024    | 328.6     | 0.0       | 11323              | 23.904 | 0.000         | 23.904              | 26491                 | 23.904 | 0.000 | 0.000 | 0.000          | 0.000                 | 0.0          | 0.0     |    |
| 8.01.2024    | 360.4     | 0.0       | 12414              | 23.898 | 0.000         | 23.898              | 26478                 | 23.898 | 0.000 | 0.000 | 0.000          | 0.000                 | 0.0          | 0.0     |    |
| 7.01.2024    | 366.7     | 0.0       | 195                | 23.916 | 0.000         | 23.916              | 26490                 | 23.916 | 0.000 | 0.000 | 0.000          | 0.000                 | 0.0          | 0.0     |    |
| 6.01.2024    | 356.0     | 0.0       | 2257               | 23.903 | 0.000         | 23.903              | 26501                 | 23.903 | 0.000 | 0.000 | 0.000          | 0.000                 | 0.0          | 0.0     |    |
| 5.01.2024    | 365.2     | 0.0       | 195                | 23.915 | 0.000         | 23.915              | 26486                 | 23.915 | 0.000 | 0.000 | 0.000          | 0.000                 | 0.0          | 0.0     |    |
| 4.01.2024    | 239.8     | 0.0       | 196                | 23.923 | 0.000         | 23.923              | 26496                 | 23.923 | 0.000 | 0.000 | 0.000          | 0.000                 | 0.0          | 0.0     |    |
| 13.01.2024   | 263.9     | 0.0       | 196                | 23.904 | 0.000         | 23.904              | 26505                 | 23.904 | 0.000 | 0.000 | 0.000          | 0.000                 | 0.0          | 0.0     |    |
| 2.01.2024    | 311.2     | 0.0       | 12266              | 23.901 | 0.000         | 23.901              | 26498                 | 23.901 | 0.000 | 0.000 | 0.000          | 0.000                 | 0.0          | 0.0     |    |
| 1.01.2024    | 278.9     | 0.0       | 195                | 23.915 | 0.000         | 23.915              | 26499                 | 23.915 | 0.000 | 0.000 | 0.000          | 0.000                 | 0.0          | 0.0     |    |
| 0.01.2024    | 241.9     | 0.0       | 196                | 23.898 | 0.000         | 23.898              | 26490                 | 23.898 | 0.000 | 0.000 | 0.000          | 0.000                 | 0.0          | 0.0     |    |
| 9.01.2024    | 349.1     | 0.0       | 12224              | 23.921 | 0.000         | 23.921              | 26511                 | 23.921 | 0.000 | 0.000 | 0.000          | 0.000                 | 0.0          | 0.0     |    |
| 8.01.2024    | 359.0     | 0.0       | 44918              | 23.913 | 0.000         | 23.913              | 26497                 | 23.913 | 0.000 | 0.000 | 0.000          | 0.000                 | 0.0          | 0.0     |    |
| 7.01.2024    | 195.4     | 0.0       | 200                | 23.853 | 0.000         | 23.853              | 26445                 | 23.853 | 0.000 | 0.000 | 0.000          | 0.000                 | 0.0          | 0.0     |    |
| 6.01.2024    | 138.4     | 0.0       | 202                | 23.918 | 0.000         | 23.918              | 26512                 | 23.918 | 0.000 | 0.000 | 0.000          | 0.000                 | 0.0          | 0.0     |    |
| 05.01.2024   | 145.2     | 0.1       | 198                | 23.491 | 0.019         | 23.491              | 26066                 | 23.491 | 0.000 | 0.000 | 0.000          | 0.000                 | 0.0          | 0.0     |    |
| 4.01.2024    | 151.2     | 0.4       | 201                | 23.900 | 0.074         | 23.900              | 26503                 | 23.900 | 0.000 | 0.000 | 0.000          | 0.000                 | 0.0          | 0.0     |    |
| 3.01.2024    | 141.6     | 0.0       | 202                | 23.906 | 0.000         | 23.906              | 26503                 | 23.906 | 0.000 | 0.000 | 0.000          | 0.000                 | 0.0          | 0.0     |    |
| 2.01.2024    | 167.0     | 0.0       | 201                | 23.917 | 0.000         | 23.917              | 26511                 | 23.917 | 0.000 | 0.000 | 0.000          | 0.000                 | 0.0          | 0.0     |    |
| 1.01.2024    | 115.8     | 0.0       | 209                | 23.926 | 0.000         | 23.926              | 26504                 | 23.926 | 0.000 | 0.000 | 0.000          | 0.000                 | 0.0          | 0.0     |    |
| 1.12.2023    | 113.1     | 0.0       | 208                | 23.898 | 0.000         | 23.898              | 26500                 | 23.898 | 0.000 | 0.000 | 0.000          | 0.000                 | 0.0          | 0.0     |    |
| 0.12.2023    | 114.4     | 0.0       | 210                | 23.916 | 0.000         | 23.916              | 26503                 | 23.916 | 0.000 | 0.000 | 0.000          | 0.000                 | 0.0          | 0.0     |    |
| 9.12.2023    | 124.8     | 0.0       | 210                | 23.917 | 0.000         | 23.917              | 26497                 | 23.917 | 0.000 | 0.000 | 0.000          | 0.000                 | 0.0          | 0.0     |    |
| 28.12.2023   | 126.9     | 0.0       | 211                | 23.890 | 0.000         | 23.890              | 26495                 | 23,890 | 0.000 | 0.000 | 0.000          | 0.000                 | 0.0          | 0.0     |    |

Hinweis:

Diese Werte werden aus der Steuerung gelesen und befinden sich nicht am PC!

<u>Datei</u>:

Export: Daten in "xls" - Datei speichern

- Vorschau: Seitenansicht
- Drucken: Protokoll drucken
- Beenden: Fenster Schließen

<u>Auswahl</u>: Auswahl zwischen Tages-, Monats- und Jahresprotokolle

Tarife: Auswahl zwischen "Tarif 1" (HT/Winter), "Tarif 2" (NT/Winter), "Tarif 3" (HT/Sommer) und "Tarif 4" (NT/Sommer)

### 5.3.4.1 Externe Zähler

Ähnlich wie bei den I/O's lassen sich hier die Werte der verschiedenen externen Zähler wie z.B. Wechselrichter, Ladestationen, usw. anzeigen.

Über die Auswahl kann man wieder zwischen den Tages-, Monats- und Jahresprotokollen wählen.

### 6 Systemeinstellungen ALS-profi-sx

### 6.1 <u>System</u>

| Sonst. Parameter:                                 |                                                       |                           |  |
|---------------------------------------------------|-------------------------------------------------------|---------------------------|--|
| Eigenschaft:                                      | Wert:                                                 |                           |  |
| Bezeichnung:                                      | Aski Ind.Elektronik                                   |                           |  |
| which Inventarnummer:                             | 7979                                                  |                           |  |
| Hintergrundbeleuchtung:                           | automatik                                             |                           |  |
| ondertage HW-Fehlererkennung:                     | Div/0 + Mem/Bus/Usr                                   |                           |  |
| <ul> <li>Einspeisemanagement(ESM)</li> </ul>      | I/O's, deaktiv, Digital I/O 1, Digital I/O 2, Digital |                           |  |
| ge.VS Direktvermarkter(DVS)                       | Energy & Meteo, 0, GetMWNameV Invalid [kW             |                           |  |
| <ul> <li>Blindleistungsmanagement(ABS)</li> </ul> | P(+): Q15 , P(-): Momentanwertregelung, deak          |                           |  |
| er IEC-60870-5                                    | aktiv, Energie-AG, L+G E650, NE5, 192.168.0.20,       |                           |  |
| Uhr/Reset                                         | , 0,                                                  |                           |  |
| EMail                                             | , , , , 25, 0, , 0, , , , , , , ,                     |                           |  |
| <ul> <li>Serielle Schnittstellen</li> </ul>       | IR-Sensor, AMIS, 000000000000000000000000000000000000 |                           |  |
| Benutzerkonten                                    | Admin, Password, , , , , , , , , , , , , , , , , , ,  |                           |  |
| aWATTar                                           | Österreich, 100, 3.0, 0.0, 0000ff, rechts anklicke    |                           |  |
| Virtuelles Kraftwerk                              | Regelungen                                            |                           |  |
| Ext.Sollwertvorgabe Ladestationen                 | aktiv, 0                                              |                           |  |
| Filesystem                                        | aktiv                                                 | Freier Text (140 Zeichen) |  |
|                                                   |                                                       |                           |  |
|                                                   |                                                       |                           |  |
| pen                                               |                                                       |                           |  |
|                                                   |                                                       |                           |  |
| seicher                                           |                                                       |                           |  |
|                                                   |                                                       |                           |  |
| serate                                            |                                                       |                           |  |
|                                                   |                                                       |                           |  |
| Server                                            |                                                       |                           |  |

| Bezeichnung:                       | Freier Text, z.B. Projektname                                                           |
|------------------------------------|-----------------------------------------------------------------------------------------|
| Inventarnummer:                    | Freier Text (wird nicht in der Steuerung gespeichert, nur am PC)                        |
| Hintergrundbeleuchtung:            | Automatik/ ein/ aus                                                                     |
| HW-Fehlererkennung:                | Interne Hardware-Fehlererkennung der Steuerung für Service-Zwecke                       |
| Einspeisemanagement (ESM):         | siehe 6.1.1                                                                             |
| Direktvermarkter (DVS)             | Schnittstelle für Direktvermarkter (aktuell nur "Energy & Meteo")                       |
| Blindleistungsmanagement (ABS):    | siehe 6.1.2                                                                             |
| IEC-60870-5:                       | siehe 6.1.3                                                                             |
| Uhr/Reset:                         | Einstellungen für Sommer-/ Winterzeit-Umschaltung                                       |
| E-Mail:                            | siehe 6.1.4                                                                             |
| Serielle Schnittstellen:           | siehe 6.1.5                                                                             |
| Benutzerkonten:                    | siehe 6.1.6                                                                             |
| aWATTar:                           | siehe 6.1.7                                                                             |
| Virtuelles Kraftwerk               | siehe 6.1.8                                                                             |
| Ext. Sollwertvorgabe Ladestationen | siehe 6.1.9                                                                             |
| File System:                       | Interne Speicherablage für Service-Zwecke                                               |
| Logging:                           | Auswahl, welche Daten im Trace Fenster angezeigt werden sollen – für Service-<br>Zwecke |

### 6.1.1 Einspeisemanagement (ESM) - Freigabe erforderlich

| = | Ein | speisemanagement(ESM)              |               |  |  |  |
|---|-----|------------------------------------|---------------|--|--|--|
|   |     | Netzbetreiber                      | I/O's         |  |  |  |
|   |     | Leistungsbegrenzungen:             |               |  |  |  |
|   |     | Max(100%):                         | deaktiv       |  |  |  |
|   |     | 60 %:                              | Digital I/O 1 |  |  |  |
|   |     | 30 %:                              | Digital I/O 2 |  |  |  |
|   |     | 0 %:                               | Digital I/O 3 |  |  |  |
|   |     | Max:                               | 100 %         |  |  |  |
|   |     | Aktiv wenn:                        | 0             |  |  |  |
|   |     | Wirkleistungsanpassung Wasserkraft |               |  |  |  |
|   |     | Max(100 %):                        | Digital I/O 7 |  |  |  |
|   |     | 60 %:                              | deaktiv       |  |  |  |
|   |     | 30 %:                              | Digital I/O 8 |  |  |  |
|   |     | 0 %:                               | deaktiv       |  |  |  |
|   |     | Max:                               | 100 %         |  |  |  |
|   |     | Aktiv wenn:                        | 0             |  |  |  |
|   |     | Wirkleistungsanpassung Windkraft   |               |  |  |  |
|   |     | Max(100 %):                        | deaktiv       |  |  |  |
|   |     | 60 %:                              | Digital I/O 6 |  |  |  |
|   |     | 30 %:                              | Digital I/O 7 |  |  |  |
|   |     | 0 %:                               | deaktiv       |  |  |  |
|   |     | Max:                               | 100 %         |  |  |  |
|   |     | Aktiv wenn:                        | 0             |  |  |  |

| Ξ | Wirkleistungsanpassung Kalorisches Kr |                |
|---|---------------------------------------|----------------|
|   | Max(100 %):                           | deaktiv        |
|   | 60 %:                                 | deaktiv        |
|   | 30 %:                                 | deaktiv        |
|   | 0 %:                                  | deaktiv        |
|   | Max:                                  | 100 %          |
|   | Aktiv wenn:                           | 0              |
| - | Zus. Lstg.Begrenzungen(I/O's,IEC):    |                |
|   | Freigabe:                             | 0/100%         |
|   | IO(0%):                               | Digital I/O 1  |
|   | IO(100%):                             | deaktiv        |
|   | Aktiv wenn:                           | 0              |
| = | Zus. Lstg.Begrenzungen(VKN's):        |                |
|   | VKN-1:                                | SU:Schaltuhr 1 |
|   | VKN-2:                                | deaktiv        |
| - | Q-Vorgabe                             |                |
|   | Freigabe:                             | VKN(analog)    |
|   | VKN:                                  | deaktiv        |
|   | PT1-Filter(Zeitkonst.[s,0=deaktiv])   | 0              |

Aktivierung, falls die max. Einspeisung z.B. vom Netzbetreiber über Binär-Eingänge, 100%, 60%, 30%, 0% oder direkt über eine eigene Schnittstelle geregelt werden soll.

Mittels zusätzlicher Leistungs-Begrenzung kann ein weiteres Einspeisemanagement eingerichtet werden.

Wirkleistungsanpassung Wasserkraft, Windkraft und kalorisches Kraftwerk: hier kann die Einspeisung mittels I/Os auf 100%, 60%, 30% und 0% begrenzt werden. Zusätzlich kann man ein Maximum von 100%, 90% und 80% festlegen.

Zusätzliche P-Begrenzung (I/O's, IEC): hier kann die Einspeisung mittels I/Os auf 60% und 0% oder auf 100% und 0% begrenzt werden.

Zusätzliche P-Begrenzung (VKN's): hier kann man die Einspeiseleistung mit verschiedenen Zuständen oder Regelungen verknüpfen.

Q-Vorgabe: Hier kann die Blindleistung entweder über I/Os oder analog, z.B. über eine Regelung vorgegeben werden.

Zusätzlich gibt es unter der Auswahl "Netzbetreiber" noch vorgefertigte Profile einiger gängiger Netzbetreiber.

### 6.1.2 Blindleistungsmanagement (ABS) - Freigabe erforderlich

| Ξ. | Blir | ndleistungsmanagement(ABS)     |                                        |
|----|------|--------------------------------|----------------------------------------|
|    |      | Aktivierung:                   | P(+): Q15 , P(-): Momentanwertregelung |
| 6  | Ξ    | Allgemein                      |                                        |
|    |      | Kompensationsanlage:           | deaktiv                                |
|    |      | Rechenintervall:(Sek.)         | 5                                      |
|    |      | Q15-Hysterese:(%):             | 3                                      |
|    |      | Q15-Regelfaktor(%):            | 50                                     |
|    |      | Cos(φ) P+:                     | 0.90                                   |
|    |      | Cos(φ) P-:                     | 1.00                                   |
|    |      | CSV File erstellen:            | deaktiv                                |
|    |      | Fixer Vorgabewert(Debug)[%]:   | 0                                      |
| e  | Ξ    | Messungen                      |                                        |
|    |      | Zähler:                        | GetMWNameV Invalid []                  |
|    |      | Anderer Zähler für U:          | deaktiv                                |
|    |      | Freigabe 'Alternativer Zähler' | deaktiv                                |

| Q(U)-Regelung           |                     |
|-------------------------|---------------------|
| Berechnungsart:         | PID-Regelung        |
| Aktivierung:            | Nur bei P-Lieferung |
| ESM-Q-Überlagerung      | deaktiv             |
| U-Min(B,X2)[V]:         | 400                 |
| U-Max(P3)[V]:           | 400                 |
| Plausibilität(+/-[%]):  | 15                  |
| U-Auswahl:              | Mittelwert          |
| Hysterese:(%):          | 3                   |
| Regelfaktor(%):         | 50                  |
| Ausgleichsprung(‰):     | 1                   |
| Min. CosPhi(0=deaktiv): | 0.00                |

#### Blindleistungsmanagement:

Aktivierung:

P(+): Q15, P(-): Momentanwertregelung – Bei Bezug wird über 15 Minuten Mittelwert geregelt und bei Lieferung über die Momentanwertregelung

P(+/-): Q15 P(+): Q15, P(-): Nur Q(U)

- Bei Bezug und Lieferung wird über den 15 Minuten Mittelwert geregelt
- Bei Bezug wird über 15 Minuten Mittelwert geregelt und bei Lieferung über die Q/U Regelung

22/109

Spannungshaltung Q(U) Fixer CosPhi – Q/U Regelung
– Einstellen eines Fixwertes für den Cos φ

- Zähler auswählen
- Kompensationsanlage vorrangig nachrangig parallel zur PV-Anlage

Q/U Regelung:

- Berechnungsart: Kennlinie oder PID-Regler
- Aktivierung: nur bei P-Lieferung, oder immer
- ESM-Q-Überlagerung: Einspeisemanagement Blindleistungsüberlagerung aktivieren, oder deaktivieren
- U-Min Spannungsminimum z.B. Vorgabe vom Netzbetreiber
- U-Max Spannungsmaximum z.B. Vorgabe vom Netzbetreiber
- Plausibilität: einstellen in %
- Spannungsberechnung: Max.-, Min.-, Mittelwert
- Hysterese: einstellen in %
- Regelfaktor: einstellen in %
- Ausgleichssprung: einstellen in Promille
- Min. Cos Phi: minimaler Leistungsfaktor (Cos Phi)

### 6.1.3 <u>IEC-60870-5</u>

Dies ist eine asynchrone Fernsteuerungskanalschnittstelle für die Überwachung, Steuerung und zugehörige Kommunikation von Stromversorgungssystemen für Fernsteuerung, Fernschutz und zugehörige Telekommunikation für Stromversorgungssysteme.

| IEC | C-60870-5           |                           |
|-----|---------------------|---------------------------|
|     | Client              |                           |
|     | Funktion:           | aktiv                     |
|     | Art:                | Energie-AG, L+G E650, NE5 |
|     | IP-Adresse:         | 192.168.0.20              |
|     | Port:               | 2404                      |
|     | RunDT Intervall(s): | 15                        |
|     | Receive-TO(ms):     | 1000                      |
|     | Server              |                           |
|     | Funktion:           | 104                       |

Den Client aktivieren, Art auswählen (vorgefertigtes Profil oder User anlegen), IP-Adresse und Port der Schnittstelle des Netzbetreibers eingeben.

| RundDT Intervall(s):<br>Receive-TO (ms): | Auslesezyklus – im Beispiel 15 Sekunden<br>Zeit, wie lange auf eine Antwort gewartet wird, bevor eine Fehlermeldung aufscheint |
|------------------------------------------|----------------------------------------------------------------------------------------------------|
| Server Funktion:                         |                                                                                                    |
| 104                                      | Verbindung über Netzwerk                                                                                                    |
| 101                                      | Verbindung über serielle Schnittstelle                                                                                         |

### 6.1.4 <u>E-Mail</u>

E-Mail-Adresse bei Absender und Konto eingeben, E-Mail-Adressen für die Alarmeinstellungen - diese Adressen können bei den Alarmen ausgewählt werden.

Beim Postausgang (SMTP) kann man einerseits die normale Alias Serveradresse (Bsp.: mail.gmx.net) einsetzen, hier muss aber der DNS-Server in den Netzwerkeinstellungen konfiguriert sein. Andernfalls kann man auch eine aufgelöste IP-Adresse (Bsp.: 99.99.99) eingeben.

Port: 25 (unverschlüsselt) oder 587 (verschlüsselt)

### E-Mail-Empfänger, jeweils nur 1 Empfänger pro Zeile

| EMail                    |    |
|--------------------------|----|
| Absender:                |    |
| Postausgang (SMTP):      |    |
| Konto:                   |    |
| Passwort:                |    |
| Port:                    | 25 |
| TLS                      |    |
| Testmail versenden       |    |
| Keine SSL-CA-Überprüfung |    |
| E-Mail-Adressen:         |    |
| 1:                       |    |
| 2:                       |    |
| 3:                       |    |
| 4:                       |    |
| 5:                       |    |
| 6:                       |    |
| 7:                       |    |
| 8:                       |    |

### 6.1.5 Serielle Schnittstellen

| E Ser | rielle Schnittstellen |                                 |               |  |  |  |  |  |
|-------|-----------------------|---------------------------------|---------------|--|--|--|--|--|
|       |                       | Schnittstelle 1(RS232:Rx1/Tx1): |               |  |  |  |  |  |
|       |                       | Funktion:                       | KNX/EIB       |  |  |  |  |  |
|       |                       | Hauptgruppe:                    | 10            |  |  |  |  |  |
|       |                       | Mittelgruppe:                   | 0             |  |  |  |  |  |
|       |                       | BUS-Transfer-Intervall:(Sek.)   | 10            |  |  |  |  |  |
|       |                       | Timeout in ms (0=CTS)           | 0             |  |  |  |  |  |
|       |                       | Schnittstelle 2(RS232:Rx2/Tx2): |               |  |  |  |  |  |
|       |                       | Funktion:                       | M-Bus         |  |  |  |  |  |
|       |                       | SND_NKE:                        | aktiv         |  |  |  |  |  |
|       |                       | Baudrate:                       | 300           |  |  |  |  |  |
| =     |                       | Schnittstelle 3(RS485:D+/D-)    |               |  |  |  |  |  |
|       |                       | Funktion:                       | Synch-Gateway |  |  |  |  |  |
|       |                       | Baudrate:                       | 38400         |  |  |  |  |  |
|       | Ξ                     | Busgeräte-Alarm                 |               |  |  |  |  |  |
|       |                       | Stationsnummer 2                | deaktiv 👻     |  |  |  |  |  |
|       |                       | Stationsnummer 3                | deaktiv       |  |  |  |  |  |
|       |                       | Stationsnummer 4                | deaktiv       |  |  |  |  |  |
|       |                       | Stationsnummer 5                | deaktiv       |  |  |  |  |  |

### Übersicht der Schnittstellen

| <u>Schnittstelle 1:</u> |                          | RS232 anschließen auf Rx1/Tx1                                                                                                    |  |  |  |
|-------------------------|--------------------------|----------------------------------------------------------------------------------------------------|--|--|--|
| L<br>F                  | _ogging:<br>〈NX/EIB:     | Meldeausgabe<br>Ausgabe der Lastgruppen für den KNX/EIB Bus                                                                                        |  |  |  |
| [                       | Dupline:                 | Anschluss eines Dupline Optolink. Lastgruppen vom Hauptgerät werden an dieser<br>Schnittstelle ausgegeben (nur freigegebene Anzahl Bus-LG)         |  |  |  |
| [                       | Dupline mit Analink:     | Mit analogen Signalen                                                                                                    |  |  |  |
| I                       | R_Sensor:                | IR Sensor Typ AMIS kann eingestellt werden                                                                                                    |  |  |  |
| <u>Schnittste</u><br>N  | <u>elle 2:</u><br>M-Bus: | RS232 anschließen auf Rx2/Tx2<br>Bei der Verwendung von M-bus hier ggf. die Baudrate anpassen (Einstellung auch<br>unter den externen Bus-Geräten) |  |  |  |

|         |                  | SND-NKE-Bit Verfahren: Dieses Verfahren startet bei Unterbrechung oder zu Beginn einer<br>Kommunikation. Der Master (Controller) sendet dieses SND_NKE an den Slave (z.B. EM24-<br>Zähler). Sobald der Slave eine Bestätigung schickt, kann eine Verbindung aufgebaut<br>werden<br>Hier kommt es auf den Slave (Zähler) an, ob man dieses Verfahren einstellen muss oder<br>nicht |
|---------|------------------|----------------------------------------------------------------------------------------------------|
|         | IR-Sensor:       | Verschiedene IR-Sensoren können eingestellt werden                                                                                                    |
|         | Logging:         | Meldeausgabe                                                                                                    |
|         | IEC 101:         | Anschluss eines IEC siehe auch 6.1.3                                                                                                    |
|         | Rx-Trace:        | Für Servicezwecke                                                                                                    |
| Schnitt | <u>stelle 3:</u> | RS485 anschließen auf D+/D-                                                                                                    |
|         | Synch. Gateway:  | bei der Verwendung von Erweiterungsgeräten (z.B. ECR4/8, Zählern mit Modbus<br>Ausgang,)                                                                                                    |
|         | ModBus Server:   | Schnittstelle, um die Modbus-Daten aus dem Controller auszulesen. Somit ist der<br>Controller der Server und das verbundene Gerät der Master                                                                                                    |
|         | Bus Master:      | Schnittstelle, um die Modbus-Daten aus einem Gerät mittels Modbus auszulesen. Somit ist<br>der Controller der Master und das verbundene Gerät der Server                                                                                                    |
|         | IEC 101:         | Anschluss eines IEC siehe auch 6.1.3                                                                                                    |
|         | Poll-Gateway:    | Für Servicezwecke                                                                                                    |
|         | Rx-Trace:        | Für Servicezwecke                                                                                                    |

### 6.1.5.1 <u>KNX/EIB</u>

| Schnittstelle 1(RS232:Rx1/Tx1): |         |
|---------------------------------|---------|
| Funktion:                       | KNX/EIB |
| Hauptgruppe:                    | 10      |
| Mittelgruppe:                   | 0       |
| BUS-Transfer-Intervall:(Sek.)   | 10      |
| Timeout in ms (0=CTS)           | 0       |

Das BUS-Transfer-Intervall ist standardmäßig auf 10 Sekunden voreingestellt. Sie gibt an, nach welchem Zeitraum wieder gelesen bzw. geschrieben werden soll.

Hauptgruppe und Mittelgruppe können frei gewählt werden.

Durch das Timeout gibt man einen Zeitraum an, wie lange der Controller probieren soll, die Daten an die verbundenen Geräte zu senden bzw. zu empfangen. Wenn 0 eingestellt ist, wird CTS (clear to send) verwendet, d.h. es wird auf die Sendebereitschaft des jeweiligen Gerätes gewartet.

Lastgruppen, bei denen im Hauptgerät "KNX-Datenübertragung" aktiviert ist, werden an dieser Schnittstelle an den KNX/EIB-Bus ausgegeben. (nur freigegebene Anzahl Bus-LG):

Einbindung von KNX ins Lastmanagement:

| Nur verbinden mit (0=deaktiv): | Angabe der IP-Adresse des KNX-Gateways                                     |
|--------------------------------|----------------------------------------------------------------------------|
|                                | 0 = deaktiv, es wird an den ersten gesendet, der im Netzwerk gefunden wird |
| Hauptgruppe:                   | Hauptgruppe einstellbar                                                    |
| Mittelgruppe:                  | Mittelgruppe einstellbar                                                   |
| BUS-Transfer-Intervall (Sek.)  | Zeit in Sekunden, wie oft der Controller den Zustand senden soll           |
|                                | 0 = sendet nur bei Änderung des Zustandes                                  |

| astgruppen            |   |              |       |       |       |           |                      |                                     |                                  |
|-----------------------|---|--------------|-------|-------|-------|-----------|----------------------|-------------------------------------|----------------------------------|
| *                     |   | Bezeichnung  | Fkt.: | Lstg: | Prio: | SU/Lf/Vkn | Einstellungen:       | Eigenschaft:                        | Wert:                            |
| System                | 1 | Lastgruppe 1 | Std.  | 0.0   | 1     | -/75%/    | [ 0.0/ 0.0/ 0.0 min] | Funktion:                           | Standard                         |
| 4                     | 2 | Lastgruppe 2 | Std.  | 0.0   | 2     | -/75%/    | [0.0/0.0/0.0 min]    | Bezeichnung                         | Lastgruppe 1                     |
| Tarif/Synch           | 3 | Lastgruppe 3 | Std.  | 0.0   | 3     | -/75%/    | [ 0.0/ 0.0/ 0.0 min] | Info:                               |                                  |
| (C)-i                 | 4 | Lastgruppe 4 | Std.  | 0.0   | 4     | -/75%/    | [ 0.0/ 0.0/ 0.0 min] | Anschlussleistung:(kW)              | 0.0                              |
| Schaltuhr/Sondertage  | 5 | Lastgruppe 5 | Std.  | 0.0   | 5     | -/75%/    | [ 0.0/ 0.0/ 0.0 min] | Regelungsart:                       | Digital (Ein/Aus)                |
| #tt                   | 6 | Lastgruppe 6 | Std.  | 0.0   | 6     | -/75%/    | [0.0/0.0/0.0 min]    | Schaltuhr:                          | deaktiv                          |
| Ein/Ausgänge          | 7 | Lastgruppe 7 | Std.  | 0.0   | 7     | -/75%/    | [0.0/0.0/0.0 min]    | Logische Verknüpfungen:             | deaktiv                          |
| ent/Ausgange          | 8 | Lastgruppe 8 | Std.  | 0.0   | 8     | -//5%/    | [ 0.0/ 0.0/ 0.0 min] | Parameterumschaltung:               | deaktiv                          |
| See Bagler            |   |              |       |       |       |           |                      | Parameter                           | 1, 0.0, 0.0, 0.0, 0              |
| LCO Regier            | - |              |       |       |       |           |                      | Freigaben                           |                                  |
| ·                     |   |              |       |       |       |           |                      | EE/ZA bzw. Min.% immer einhalten    |                                  |
| Alarmeinstellungen    |   |              |       |       |       |           |                      | Kurve 2- Aktivierung                |                                  |
| 121                   |   |              |       |       |       |           |                      | Momentanleistungsbegrenzung         |                                  |
| Regelungen            |   |              |       |       |       |           | $\rightarrow$        | KNX-Datenübertragung                |                                  |
| <b>Q</b>              |   |              |       |       |       |           |                      | HG:(0=ALS-System)                   | 0                                |
| Vetzwerkeinstellungen |   |              |       |       |       |           |                      | KNX/Dupline invertiert              |                                  |
| <mark>∕</mark> -66    |   |              |       |       |       |           |                      | Sofort aus bei Sonderwertaktivierun | 0                                |
| Lastkontrolle         |   |              |       |       |       |           |                      | Zuschaltung mit Leistung            | 2                                |
| 6666                  | - |              |       |       |       |           |                      | Invertient                          |                                  |
| Lastgruppen           |   |              |       |       |       |           |                      | E Verzögerungen:                    | 0.0                              |
| 100/E                 |   |              |       |       |       |           |                      | Laufauswertung:                     | Einschaltwahrscheinlichkeit 75   |
| E-Mobility/Speicher   |   |              |       |       |       |           |                      | caulauswertung.                     | Linschaltwahrscheiniterikeit, 75 |
| Me 9 T                |   |              |       |       |       |           |                      |                                     |                                  |
| Externe Bus-Geräte    |   |              |       |       |       |           |                      |                                     |                                  |
|                       |   |              |       |       |       |           |                      |                                     |                                  |
|                       |   |              |       |       |       | 4         |                      |                                     |                                  |

### 6.1.5.2 Dupline

|  | Serie | lle Schnittstellen              |                     |   |
|--|-------|---------------------------------|---------------------|---|
|  | 8     | Schnittstelle 1(RS232:Rx1/Tx1): |                     |   |
|  |       | Funktion:                       | Dupline             |   |
|  |       | Modul:                          | G3496-0005/SD2DUG24 |   |
|  |       | Adresse:                        | 1                   |   |
|  |       | LG senden an:                   | A-P                 | Ŧ |

Dupline: Anschluss eines Dupline Optolink. Lastgruppen vom Hauptgerät werden an dieser Schnittstelle ausgegeben. (nur freigegebene Anzahl Bus-LG)

### 6.1.5.3 Dupline mit Analink

| *                     | Sonst. Parameter: |       |                              |                                                       |  |  |
|-----------------------|-------------------|-------|------------------------------|-------------------------------------------------------|--|--|
| System                | Eig               | ens   | chaft:                       | Wert:                                                 |  |  |
| 4                     |                   |       | Zählpunkt:                   |                                                       |  |  |
| Tarif/Synch           |                   |       | Verrechnungspreise:          | Standard                                              |  |  |
| A ≤                   |                   | ÷     | Farben                       | d42dbc, f86335, 9c87f4, 402ce3, 88e4ec, b03e52, 04563 |  |  |
| Schaltuhr/Sondertage  |                   |       | Einzelbezeichnungen          |                                                       |  |  |
| <u>#11</u>            |                   |       | Wandlerverhältnis:           |                                                       |  |  |
| Ein/Ausgänge          |                   |       | Spannung: 100:               | 100                                                   |  |  |
| <u>A</u>              |                   |       | Strom: 5:                    | 50                                                    |  |  |
| Eco Regier            | ÷                 | EMail |                              |                                                       |  |  |
|                       |                   | Ser   | ielle Schnittstellen         |                                                       |  |  |
| Alarmeinstellungen    |                   |       | Schnittstelle 1:             |                                                       |  |  |
| Die .                 |                   |       | Funktion:                    | Dupline mit Analink                                   |  |  |
| Regelungen            |                   |       | Modul:                       | G3496-0005                                            |  |  |
|                       |                   |       | Adresse:                     | 1                                                     |  |  |
| Netzwerkeinstellungen |                   |       | Lese/Schreibintervall:(Sek.) | 10                                                    |  |  |
|                       |                   |       | LG senden an:                | deaktiv                                               |  |  |
|                       |                   |       | Schnittstelle 2:             |                                                       |  |  |
| LastKontrolle         |                   |       | Funktion:                    | Modbus-Client                                         |  |  |
| ÓÓÓÓ<br>Lastaruppap   |                   |       | Adresse:                     | 1                                                     |  |  |
| Dumlind               |                   |       | Baudrate:                    | 9600                                                  |  |  |
|                       |                   |       | Parity/Stoppbits:            | 8/none/1                                              |  |  |
| Dupline-Analink       |                   |       | Rs232/Rs485:                 | Rs232                                                 |  |  |

Hier wird ein neues Untermenü angelegt, bei dem die einzelnen Analink- Geräte angelegt und eingestellt werden können. Mehr Informationen dazu finden Sie unter 6.14

### 6.1.6 Benutzerkonten

Es können nur Benutzer auf diese Steuerung zugreifen, die hier eingetragen sind.

Bis zu 16 Benutzer können angelegt werden.

Standardbenutzer-Konto: Admin

Standardpasswort: **Password** 

Mit diesen Zugangsdaten meldet man sich auch am WEB-Server des Controllers an.

**Empfehlung**: Bitte ändern Sie nach der erstmaligen Anmeldung das Passwort. Dies dient der Sicherheit Ihrer Anlage und schützt vor unberechtigtem Zugriff.

Um die Zugangsdaten zu ändern, tragen Sie Ihren gewünschten Kontonamen und das Passwort ein und drücken auf "übernehmen". Damit der Passwort-Schutz aktiv ist, muss das Häkchen beim Punkt "Anmeldung notwendig (Debug-Info)" gesetzt sein. Wenn Sie dann das nächste Mal "online gehen", können Sie sich mit den neuen Anmelde-Daten anmelden.

### 6.1.7 <u>aWATTar</u>

Preiskurve: Klicken sie auf die Preiskurve und danach auf die Schaltfläche mit den drei Punkten:

| aWATTar                        |                     |          |
|--------------------------------|---------------------|----------|
| Freigabe:                      | Österreich          |          |
| Anteil roter Bereich:(%)       | 50                  | 1        |
| Minimaler Maximalwert:(ct)     | 3.0                 |          |
| Preis-Untergrenze:(ct)         | 0.0                 |          |
| Farbe:                         | 0000ff              | <u> </u> |
| Preiskurve:                    | rechts anklicken -> |          |
| Neue Daten vorhanden ab(SSMM): | 1500                |          |

### Neue Daten vorhanden ab (SSMM):

Hier wird eingetragen, ab wann das aWATTar-Portal die Daten für den nächsten Tag zur Verfügung stellt. Im Beispiel 15:00 Uhr (aktuell ist der früheste mögliche Zeitpunkt 14:00).

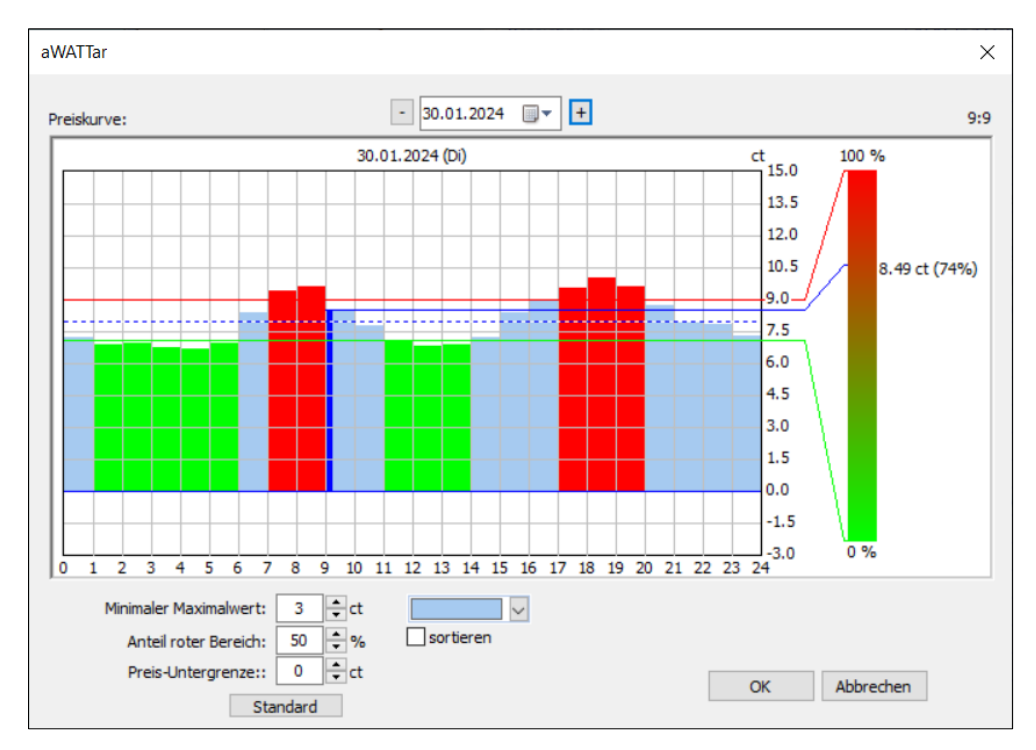

Die Preiskurve (0-100%) errechnet sich aus den Mittelwerten der Preise eines Tages. Die blaue Strichpunktlinie ist dieser Mittelwert.

| Ε | Be     | nutzerkonten                    |          |  |
|---|--------|---------------------------------|----------|--|
|   | -      |                                 |          |  |
|   | Konto: |                                 | Admin    |  |
|   |        | Passwort:                       | Password |  |
|   |        | Anmeldung notwendig(DEBUG-Info) |          |  |

Die grüne Linie (0%) errechnet sich aus den Mittelwerten der Werte unter dem Gesamtmittelwert, wobei die untere Grenze hier einstellbar ist (Minimalwert in ct).

Die rote Linie errechnet sich aus den Mittelwerten der Werte über dem Gesamtmittelwert.

Die obere Grenze kann im Feld , Minimaler Maximalwert' verändert werden.

Auch der Anteil des ,roten' Bereiches (also Werte oberhalb des Mittelwertes) kann eingestellt werden.

Im rechten Teil des Fensters sieht man die Auswertung der Berechnungen. Ist der heutige Tag ausgewählt, wird der aktuelle Preis gekennzeichnet (blauer Balken) und direkt im Ausgabefeld angezeigt.

Für eine Übersicht eines Tages kann ,sortieren' gewählt werden.

aWATTar lässt sich über Regelungen verknüpfen, um zum Beispiel eine Lieferung der PV-Anlage ins Stromnetz zu regeln.

### 6.1.8 Virtuelles Kraftwerk

| = | Virtuelles Kraftwerk    |                             |                             |
|---|-------------------------|-----------------------------|-----------------------------|
|   | An                      | wendung                     | Externe Vorgaben via Modbus |
|   | -                       | Regelenergiegruppen         |                             |
|   | =                       | Ext. Vorg. Reg. 1: Adr 448  |                             |
|   | default value (%):      |                             | 100                         |
|   |                         | Timeout:(s)(0=deaktiv):     | 50                          |
|   | +                       | Ext. Vorg. Reg. 2: Adr 449  | 200, 10                     |
|   |                         |                             | 90, 33                      |
|   |                         |                             | -200, 25                    |
|   |                         |                             |                             |
|   |                         |                             | -1000                       |
|   | Timeout:(s)(0=deaktiv): |                             | 44                          |
|   | +                       | Ext. Vorg. Reg. 6: Adr 453  | 0, 0                        |
|   | +                       | Ext. Vorg. Reg. 7: Adr 454  | 0, 0                        |
|   | +                       | Ext. Vorg. Reg. 8: Adr 455  | 0, 0                        |
|   | +                       | Ext. Vorg. Reg. 9: Adr 456  | 0, 0                        |
|   | +                       | Ext. Vorg. Reg. 10: Adr 457 | 0, 0                        |
|   | +                       | Ext. Vorg. Reg. 11: Adr 458 | 0, 0                        |
|   | ÷                       | Ext. Vorg. Reg. 12: Adr 459 | 0, 0                        |
|   | +                       | Ext. Vorg. Reg. 13: Adr 460 | 0, 0                        |
|   | •                       | Ext. Vorg. Reg. 14: Adr 461 | 0, 0                        |
|   | •                       | Ext. Vorg. Reg. 15: Adr 462 | 0, 0                        |
|   | ÷                       | Ext. Vorg. Reg. 16: Adr 463 | 0, 0                        |

Man kann über das Menü des virtuellen Kraftwerks für die einzelnen Register-Adressen ein Timout festlegen, also eine Zeit, nach der der eingestellte Default Wert (Eingabe in %) gesendet wird. Sollte also wie im Beispiel oben zu sehen, der externe Vorgabewert für 50 Sekunden ausbleiben (auf Grund von Netzwerkproblemen, Ausfällen, usw.), wird auf den eingestellten Default-Wert von 100% geregelt.

Man kann bis zu 16 externe Vorgabewerte definieren und diese mit Regelungen verknüpfen. Siehe auch 6.7

### 6.1.9 Externe Sollwertvorgabe Ladestationen

| ſ | Ξ | Ext.Sollwertvorgabe Ladestationen |                   | _ |
|---|---|-----------------------------------|-------------------|---|
|   |   | Freigabe:                         | aktiv             |   |
|   |   | Timeout(Sek.,0=deaktiv):          | 100               |   |
|   |   | Timeout-Funktion                  | Ladeunterbrechung | Ŧ |

Wenn von externer Seite ein Eintrag ins Modbus-Register geschrieben wird, kann man mit dieser Funktion ein Timeout einstellen, um das Register wieder zurückzusetzen.

Mögliche Timeout-Funktionen: Minimalwert, Ladeunterbrechung, 100%

### 6.2 <u>Tarif/Synch</u>

| Stantums                   | chaltung:           |                         | Synchronisation:                            |
|----------------------------|---------------------|-------------------------|---------------------------------------------|
| System Auswah              | HT/NT + Wi/So       | ✓ Verzögerung: 0 s      | () extem                                    |
| Tarif/Synch                | arf                 |                         | ⊖ Zeit                                      |
| ⊖                          | er-Steuerung I/O:   | wenn:                   | Master-Steuerung                            |
| haltuhr/Sondertage 💿 exter | n Digital I/O 1     | aus ~                   | ⊖ H I =ext./N I =intem                      |
| autor                      | natik 🚱 Schaltubr 1 | × Seatbeiten            | Extern und intern                           |
| Ein/Ausgange,VS            | Contaktin 1         |                         | I/O: Digital I/O 1                          |
| Eco Regler                 | r                   |                         | Sperzeit: 0 min.                            |
| Mast                       | er-Steuerung I/O:   | wenn:                   | Periodendauer: 15 v min.                    |
| Alarmeinstellungen 💿 exter | n Digital I/O 1     | aus 🗸                   |                                             |
| Regelungen Oautor          | matik 🕑 Schaltuhr 1 | ✓ <u> → b</u> earbeiten | Uhr mit ext. Synchronimpuls synchronisieren |
|                            |                     |                         |                                             |
| etzwerkeinstellungen       |                     |                         |                                             |
| 🖌 ්ර                       |                     |                         |                                             |
| Lastkontrolle              | arif                |                         |                                             |
| Lastgruppen Oct-ot         | i                   |                         |                                             |
| () deak                    | I/O:                | wenn:                   |                                             |
| -Mobility/Speicher Oexter  | n Digital I/O 1     | aus 🗸                   |                                             |
| Me 9 autor                 | matik 💮 Schaltuhr 1 | ✓ <u>bearbeiten</u>     |                                             |
| Externe Bus-Gerate         |                     |                         |                                             |
|                            |                     |                         |                                             |

| Tarifumschaltung: | Aktivierung des Sommer-/Winter- (So/Wi) bzw. des Haupt-/Nieder-Tarifs (HT/NT).                      |
|-------------------|----------------------------------------------------------------------------------------------------|
|                   | Durch die Umschaltung werden alle Verbräuche und Protokolle getrennt aufgezeichnet.                 |
|                   | Der Sollwert wird auf den in "Sollwerte" eingestellten Wert umgestellt.                             |
| Sondertarif:      | Aktivierung eines Sondertarifes: "extern" (Signal von Eingang) oder "Automatik" (Schaltuhr), dieser |
|                   | wird zum Beispiel bei Anlagen mit einem BHKW/ Notstromaggregat verwendet.                           |
| Auswahl:          | Aktivieren der gewünschten Tarife                                                                   |
| Synchronisation:  | Periodendauer der Trendberechnung und des Aufzeichnungs-Intervalls für Zähler                       |
| Zeit:             | Intern über die Uhrzeit im Gerät                                                                    |
| Master Steuerung: | Übernahme aus einer übergeordneten Steuerung                                                        |
| HT=ext/NT=int:    | Im Haupttarif von einem externen Impuls, im NT intern über die Uhrzeit                              |
| I/O:              | Auswahl des externen digitalen Eingangs                                                             |
| Sperrzeit:        | Sperrzeit in min                                                                                    |

Uhr mit ext. Synchronimpuls synchronisieren: Interne Uhr wird mit Synchronimpuls synchronisiert

### 6.3 Schaltuhr/Sondertage

| Sondertage         |                        | Schaltuhr 0 | bersicht    |           |                     |                               |  |
|--------------------|------------------------|-------------|-------------|-----------|---------------------|-------------------------------|--|
| vom: bis:          | Bezeichnung            | ID:         | Bezeichnung | Einträge: | Deaktiv-Zustand:    |                               |  |
| 25.Jan 26.Jan      | Sondertag 1            | SU_001      | Schaltuhr 1 | 1         | 0 %                 | 1.Jan-31.Dez/0:00-23:59->100% |  |
|                    |                        |             |             |           |                     |                               |  |
|                    |                        |             |             |           |                     |                               |  |
|                    |                        |             |             |           |                     |                               |  |
|                    |                        |             |             |           |                     |                               |  |
|                    |                        |             |             |           |                     |                               |  |
|                    |                        |             |             |           |                     |                               |  |
|                    |                        |             |             |           |                     |                               |  |
|                    |                        |             |             |           |                     |                               |  |
|                    |                        |             |             |           |                     |                               |  |
|                    |                        |             |             |           |                     |                               |  |
|                    |                        |             |             |           |                     |                               |  |
|                    |                        |             |             |           |                     |                               |  |
|                    |                        |             |             |           |                     |                               |  |
|                    |                        |             |             |           |                     |                               |  |
|                    |                        |             |             |           |                     |                               |  |
|                    |                        |             |             |           |                     |                               |  |
| 🛅 пеи              | 🔀 löschen 🚰 bearbeiten |             |             |           |                     |                               |  |
| Info: Diese Tage w | erden                  |             |             |           |                     |                               |  |
| wie Sonntage beha  | ndelt                  |             |             |           |                     |                               |  |
|                    |                        |             | 5.7 10      |           |                     |                               |  |
|                    |                        | 📋 neu       | X ļös       | chen      | <u> b</u> earbeiten |                               |  |

#### Sondertage:

Hier eingetragene Tage werden wie Sonntage behandelt.

### Schaltuhr Übersicht:

Um einen neuen Schaltuhreintrag zu erstellen auf "Neu" drücken. Im nächsten Fenster können Sie Datum, Uhrzeit und den Tag eintragen (Sonntag bis Samstag = ganze Woche).

Beim Zustand können Sie den zur eingetragenen Zeit gewünschten Status des Schaltuhreintrags festlegen. (0%=AUS, 100%=EIN)

Werte zwischen 0-100% werden nur bei einem Analogausgang ausgegeben, ansonsten sind alle Werte unter 100% = AUS).

Wenn Sie den Eintrag bestätigen, erscheint das nächste Fenster. Hier können Sie dem Schaltuhreintrag einen Namen geben.

| SU_001    | Bezeichnung:    | Schaltuhr 1      |         |       |  |           |          |    |
|-----------|-----------------|------------------|---------|-------|--|-----------|----------|----|
| Einträge: | Berechnungsart: | Minimalwert      | ~       |       |  |           |          |    |
| Index:    | Datum:          | Uhrzeit:         | Tage:   | Wert: |  |           |          |    |
| 0         | 1.Jan 31.Dez.   | 14:00 - 18:00    | So - Sa | 100%  |  |           |          |    |
| 1         | 1.Jan.          | 11:00 - 18:00    | So - Sa | 100%  |  |           |          |    |
| 2         | 24.Dez.         | 00:00 - 23:59    | So - Sa | 0%    |  |           |          |    |
|           |                 |                  |         |       |  |           |          |    |
|           |                 |                  |         |       |  |           |          |    |
|           |                 |                  |         |       |  |           |          |    |
|           |                 |                  |         |       |  |           |          |    |
|           |                 |                  |         |       |  |           |          |    |
|           |                 |                  |         |       |  |           |          |    |
|           |                 |                  |         |       |  |           |          |    |
|           |                 |                  |         |       |  |           |          |    |
|           |                 |                  |         |       |  |           |          |    |
| ne        | u 🗙 lösch       | en 🚰 <u>b</u> ea | rbeiten |       |  | Abbrechen | <b>~</b> | ОК |

Unter "NEU" können weitere Einträge zu dieser Schaltuhr hinzugefügt werden.

#### Bezeichnung: Freier Text

Berechnungsart: Falls sich mehrere Einträge überschneiden, kann mit dieser Einstellung vorgegeben werden, ob der höhere oder der niedrigere Wert zählt.

Im Beispiel sehen Sie eine Schaltuhr mit 3 Einträgen und mit der Berechnungsart "Minimal". Hier würde jeden Tag von 14:00 Uhr bis 18:00 Uhr die Schaltuhr aktiv (EIN) sein, außer am 1. Jänner schon ab 11:00 Uhr. Am 24. Dezember wäre sie den ganzen Tag "AUS".

Die Einträge "SU\_001" von der Schaltuhr-Übersicht können beliebig oft mit Ausgängen oder mit den Regelungen, Lastgruppeneinstellungen und den Tarifumschaltungen verknüpft werde

### 6.4 <u>Ein/Ausgänge</u>

| System     1     Engang     Digtal I/O 1     Engang     Digtal I/O 2     Energie:PD=SYS.T:0     20 Wh     kWh     Bezeichnung     I       Chi     3     Engang     Digtal I/O 3     Image: PD=SYS.T:0     20 Wh     kWh     Image: PD=SYS.T:0     20 Wh     Art:     Image: PD=SYS.T:0     20 Wh     KWh     Image: PD=SYS.T:0     20 Wh     KWh     Image: PD=SYS.T:0                                                                                                    | *              | 1/0:  | Art:      | Bezeichnung    | Funktion:           |        |     | Eigenschaft: | Wert:           |
|----------------------------------------------------------------------------------------------------|----------------|-------|-----------|----------------|---------------------|--------|-----|--------------|-----------------|
| 2 Engang Digtal I/O 2 Energie:PD=SYS,T:0 20 Wh kWh Bezeichnung I   3 Engang Digtal I/O 3 IIII Analog Art: E   4 Engang Digtal I/O 5 LG:Lastgruppe 1 Analog Art: E   5 Ausgang Digtal I/O 5 LG:Lastgruppe 2 Analog Art: E   6 Ausgang Digtal I/O 7 LG:Lastgruppe 3 Analog Art: E   7 Ausgang Digtal I/O 8 LG:Lastgruppe 4 Analog Art: E   8 Ausgang Digtal I/O 8 LG:Lastgruppe 5 Analog Art: E   10 Ausgang Digtal I/O 10 LG:Lastgruppe 6 Analog III Ausgang Digtal I/O 11   12 Ausgang Digtal I/O 12 LG:Lastgruppe 7 Analog III Analog III   12 Ausgang Analog Input 1 deaktiv III IIIIIIIIIIIIIIIIIIIIIIIIIIIIIIIIIIII                                                                                                    | System         | 1     | Eingang   | Digital I/O 1  |                     |        |     | Allgemein    |                 |
| arif/Synch 3 Engang Digtal I/O 3   Att: Engang   bigtal I/O 5 LG:Lastgruppe 1   Ausgang Digtal I/O 5 LG:Lastgruppe 2   Analog Art:   Eingang Digtal I/O 5   Junt/Sondertage Ausgang   Ausgang Digtal I/O 7 LG:Lastgruppe 3   Analog Art:   Co Regler 10   10 Ausgang   Digtal I/O 10 LG:Lastgruppe 5   Analog Analog   11 Ausgang   Digtal I/O 11 LG:Lastgruppe 6   12 Analog   13 Analog   14 Analog   15 Analog   16 Analog Input 3   65 Analog Input 4   65 Analog Input 3   66 Stothorbel                                                                                                    | 4              | 2     | Eingang   | Digital I/O 2  | Energie:PD=SYS,T:0  | 20 Wh  | kWh | Bezeichnung  | Digital I/O 1   |
| 4 Engang Digital I/O 4   5 Ausgang Digital I/O 5   6 Ausgang Digital I/O 6   6 Ausgang Digital I/O 6   7 Ausgang Digital I/O 6   8 Ausgang Digital I/O 8   8 Ausgang Digital I/O 9   8 Ausgang Digital I/O 9   8 Ausgang Digital I/O 10   10 Ausgang Digital I/O 10   12 Ausgang Digital I/O 12   13 Analog Analog   14 Analog   13 Analog   14 Analog   15 Analog   16 Analog Input 2   16 Analog Input 3   4 Bandog Input 4   4 Bandog Input 4 <                                                                                                    | rif/Synch      | 3     | Eingang   | Digital I/O 3  |                     |        |     | Art:         | Eingang         |
| Softerlage   5   Ausgang   0 jotal //0 5   6   Ausgang   0 jotal //0 7   Ausgang   0 jotal //0 7   Ausgang   0 jotal //0 7   Ausgang   0 jotal //0 7   Ausgang   0 jotal //0 7   Ausgang   0 jotal //0 7   Ausgang   0 jotal //0 7   Ausgang   0 jotal //0 7   Ausgang   0 jotal //0 9   Ausgang   0 jotal //0 9   Ausgang   0 jotal //0 9   Ausgang   0 jotal //0 9   Ausgang   0 jotal //0 9   Ausgang   0 jotal //0 9   Ausgang   0 jotal //0 10   LG:Lastyrupe 6   Analog   11   Ausgang   0 jotal //0 11   LG:Lastyrupe 8   Analog   11   Ausgang   Analog   12   Ausgang   Analog   13   Analog   Analog   Analog   14   Analog   Analog   Analog   Analog   Analog   Analog   Analog   Analog   Analog   Analog   Analog   Analog   Analog   Analog   Analog   Analog   Analog   Analog <td>0.1</td> <td>4</td> <td>Eingang</td> <td>Digital I/O 4</td> <td></td> <td></td> <td></td> <td>Eingang</td> <td></td>                                                                                                    | 0.1            | 4     | Eingang   | Digital I/O 4  |                     |        |     | Eingang      |                 |
| Ausgang Digital I/O 6 LG:Lastgruppe 2 Analog   Ausgang Digital I/O 7 LG:Lastgruppe 3 Analog   Ausgang Digital I/O 8 LG:Lastgruppe 4 Analog   Ausgang Digital I/O 9 LG:Lastgruppe 5 Analog   ico Regler 10 Ausgang Digital I/O 10 LG:Lastgruppe 6   11 Ausgang Digital I/O 10 LG:Lastgruppe 6 Analog   ico Regler 10 Ausgang Digital I/O 11 LG:Lastgruppe 6   11 Ausgang Digital I/O 12 LG:Lastgruppe 7 Analog   12 Ausgang Digital I/O 12 LG:Lastgruppe 8 Analog   13 Analog Analog Input 2 deaktiv   16 Analog Input 4 deaktiv   16 Analog Input 4 deaktiv                                                                                                    |                | 5     | Ausgang   | Digital I/O 5  | LG:Lastgruppe 1     | Analog |     | Art:         | Fingang         |
| 7 Ausgang Digital I/O 7 LG:Lastgruppe 3 Analog   Ausgang VS 8 Ausgang Digital I/O 8 LG:Lastgruppe 4 Analog   8 Ausgang Digital I/O 8 LG:Lastgruppe 5 Analog   9 Ausgang Digital I/O 10 LG:Lastgruppe 6 Analog   10 Ausgang Digital I/O 11 LG:Lastgruppe 6 Analog   11 Ausgang Digital I/O 12 LG:Lastgruppe 7 Analog   12 Ausgang Digital I/O 12 LG:Lastgruppe 8 Analog   13 Analog Analog Input 1 deaktiv Image: Comparison of the comparison of the compa                                                                                                    | nr/sondentage  | 6     | Ausgang   | Digital I/O 6  | LG:Lastgruppe 2     | Analog |     | 7114         | Lingung         |
| Ausgange,VS       8       Ausgang       Digital I/O 8       LG:Lastgruppe 4       Analog         Image: State of the state of the state o                                                                                            |                | 7     | Ausgang   | Digital I/O 7  | LG:Lastgruppe 3     | Analog |     |              |                 |
| 9       Ausgang       Digital I/O 9       LG:Lastgruppe 5       Analog         ico Regler       10       Ausgang       Digital I/O 10       LG:Lastgruppe 6       Analog         ieinstellungen       11       Ausgang       Digital I/O 11       LG:Lastgruppe 7       Analog         ieinstellungen       12       Ausgang       Digital I/O 12       LG:Lastgruppe 8       Analog         ieinstellungen       13       Analog       Analog Input 2       deaktiv          15       Analog       Analog Input 3       deaktiv           istgruppen       16       Analog Input 4       deaktiv           istgruppen       istgruppen              istgruppen       Nalog               istgruppen                 istgruppen                  istgruppen                    istgrupiten </td <td>usgänge,VS</td> <td>8</td> <td>Ausgang</td> <td>Digital I/O 8</td> <td>LG:Lastgruppe 4</td> <td>Analog</td> <td></td> <td></td> <td></td>                                                                                                    | usgänge,VS     | 8     | Ausgang   | Digital I/O 8  | LG:Lastgruppe 4     | Analog |     |              |                 |
| ico Regler     10     Ausgang     Digital I/O 10     LG:Lastgruppe 6     Analog       initiation     Ausgang     Digital I/O 11     LG:Lastgruppe 7     Analog       initiation     Initiation     Digital I/O 12     LG:Lastgruppe 8     Analog       initiation     Initiation     Initiation     Initiation       initiation     Initiation     Initiation     Initiation       initiation     Initiation     Initiation     Initiation       initiation     Initiation     Initiation     Initiation       initiation     Initiation     Initiation     Initiation       initiation     Initiation     Initiation     Initiation       initiation     Initiation     Initiation     Initiation       initiation     Initiation     Initiation     Initiation       initiation     Initiation     Initiation     Initiation       initiation     Initiation     Initiation     Initiation       initiation     Initiation     Initiation     Initiation       initiation     Initiation     Initiation     Initiation       initiation     Initiation     Initiation     Initiation       initiation     Initiation     Initiation     Initiation       initiation     Initiation     <                                                                                                    | 6              | 9     | Ausgang   | Digital I/O 9  | LG:Lastgruppe 5     | Analog |     |              |                 |
| 11 Ausgang Digital I/O 11 LG:Lastgruppe 7 Analog   12 Ausgang Digital I/O 12 LG:Lastgruppe 8 Analog   13 Analog Analog Input 1 deaktiv Image: Standard Standard Sta                                                                                                    | o Regler       | 10    | Ausgang   | Digital I/O 10 | LG:Lastgruppe 6     | Analog |     |              |                 |
| iiiiiiiiiiiiiiiiiiiiiiiiiiiiiiiiiiii                                                                                                    |                | 11    | Ausgang   | Digital I/O 11 | LG:Lastgruppe 7     | Analog |     |              |                 |
| Image: Second Second Secon | einstellungen  | 12    | Ausgang   | Digital I/O 12 | LG:Lastgruppe 8     | Analog |     |              |                 |
| 14     Analog     Analog lnput 2     deaktiv       egelungen     15     Analog     Analog lnput 3     deaktiv       15     Analog     Analog lnput 4     deaktiv       16     Analog     Iput 4     deaktiv       5tkontrolle     5     stkontrolle     5       5tööd     5     5     5       10     Analog     Iput 4     deaktiv                                                                                                    | TY.            | 13    | Analog    | Analog Input 1 | deaktiv             |        |     |              |                 |
| egelungen<br>is Analog Analog Input 3 deaktiv<br>inkeinstellungen<br>istkontrolle<br>šóčóč<br>istkontrolle<br>bility/Speicher                                                                                                    | 12             | 14    | Analog    | Analog Input 2 | deaktiv             |        |     |              |                 |
| Image: Street of the street of the street       | gelungen       | 15    | Analog    | Analog Input 3 | deaktiv             |        |     |              |                 |
| erkeinstellungen                                                                                                    | <b>e</b>       | 16    | Analog    | Analog Input 4 | deaktiv             |        |     |              |                 |
|                                                                                                    | keinstellungen |       |           |                |                     |        |     |              |                 |
| sstkontrolle<br>δδδδ<br>sstgruppen<br>bility/Speicher                                                                                                    | <u>/</u> -66   |       |           |                |                     |        |     |              |                 |
| 6555<br>sstgruppen<br>₩6/100<br>bility/Speicher                                                                                                    | tkontrolle     |       |           |                |                     |        |     |              |                 |
| astgruppen<br>tolity/Speicher                                                                                                    | 6666           |       |           |                |                     |        |     |              |                 |
| tility/Speicher                                                                                                    | taruppen       |       |           |                |                     |        |     |              |                 |
| bility/Speicher                                                                                                    | 0.00           |       |           |                |                     |        |     |              |                 |
| bility/spechel                                                                                                    | ility/Spaichar |       |           |                |                     |        |     |              |                 |
|                                                                                                    | inty/speicher  |       |           |                |                     |        |     |              |                 |
| Max 4                                                                                                    | No 🍸 🌞         |       |           |                |                     |        |     |              |                 |
| ne Bus-Geräte                                                                                                    | e Bus-Geräte   |       |           |                |                     |        |     |              |                 |
|                                                                                                    | IEC            |       |           |                |                     |        |     |              |                 |
| 50870-5 Server                                                                                                    | 870-5 Server   |       |           |                |                     |        |     |              |                 |
| I/O's Virtuelle Speicher                                                                                                    |                | 1/0's | Virtuelle | Speicher       |                     |        |     |              |                 |
| ← Code ,1, Export ,↓, Import                                                                                                    |                | -     | Code      | 1 Export       | , <b>↓</b> , Import |        |     |              | V OK KAbbrechen |

### Allgemein:

| Serriein.  |                 |
|------------|-----------------|
| Bezeichnun | Freier Text     |
| Art:       | Eingang/Ausgang |

### Eingang:

| Art: | Eingang:         | Aufzeichnen von Meldungen, Tarifumschaltungen, Synchronimpulse  |
|------|------------------|-----------------------------------------------------------------|
|      | Energie:         | Aufzeichnen von elektrischer Leistung                           |
|      | Volumen:         | Aufzeichnen von Liter, m³, Stück (Counter), Impulse, Kg und mWh |
|      | Betriebsstunden: | Aufzeichnen von Stunden                                         |

### Energie/Volumen:

| - | Eingang                           |             |
|---|-----------------------------------|-------------|
|   | Art:                              | Energie     |
|   | Impulswertigkeit:                 | 0.000       |
|   | Einheit:                          | Wh          |
|   | Anzeigefaktor:                    | kW,kVA,kVAr |
| = | Zusatzfunktionen                  |             |
|   | Periodendauer:                    | System      |
|   | Tarife:                           | Alle Tarife |
|   | Nullsetzzeit:(min.)               | 1.0         |
|   | Anzahl Impulse:                   | 1           |
|   | Reset bei Aktivierung Sondertarif | deaktiv     |
|   | An FTP-Server senden              | deaktiv     |
| = | Visual                            |             |
|   | Farbe:                            | 0000ff      |
|   | Periodenreferenz:(kW)             | 1000        |
|   | Inventarnummer:                   |             |
|   | Zählpunkt:                        |             |
|   | Verrechnungspreise:               | Standard    |

Impulswertigkeit: Wertigkeit eines Impulses, ist auf dem Zähler angegeben und muss gegebenenfalls mit dem Wandlerverhältnis multipliziert werden.

| z.B. Zähler: 10000 imp / kWh => 0,1 imp / 1Wh          |                                                                                |                                                                                                    |                                                                    |  |  |  |  |
|--------------------------------------------------------|--------------------------------------------------------------------------------|----------------------------------------------------------------------------------------------------|--------------------------------------------------------------------|--|--|--|--|
| Wandler: 500/5 =>                                      | 100                                                                            | 0,1 x 100 = 10Wh                                                                                                   | Impulswert: 10 Wh                                                  |  |  |  |  |
| Einheit:<br>Periodendauer:<br>Tarife:<br>Nullsetzzeit: | Auswahl der E<br>Auswahl des A<br>in welchem Ta<br>Nach Ablauf c<br>Momentanwe | Einheit (Wh, VArh, M<br>Aufzeichnungsinter<br>arif soll die Aufzeicl<br>ler Zeit nach dem l<br>ert auf "0" gesetzt | /Ah,l, m³,)<br>∙valls<br>hnung erfolgen<br>etzten Impuls, wird der |  |  |  |  |
| Reset bei Aktivierur                                   | Reset bei Aktivierung Sondertarif: Wird der Sondertarif aktiviert, wird die    |                                                                                                    |                                                                    |  |  |  |  |
|                                                        | Momentanleistung sofort auf "0" gesetzt.                                       |                                                                                                    |                                                                    |  |  |  |  |

An FTP-Server senden: Aktivierung, ob Aufzeichnung an FTP gesendet werden soll

### Ausgang:

| Ausgabe: | Digital:<br>Analog:                      | Am Ausgang 0 oder 1 - für Relais, Meldungen,<br>Analoges Signal 0-100%                                                                                                    |
|----------|------------------------------------------|----------------------------------------------------------------------------------------------------|
|          | Frequenz:<br>Variabler Takt:<br>Blinken: | Verschiedene Frequenzen können eingestellt werden 0-16Hz, 0-8Hz, 0-4Hz, 0-2Hz,<br>Ausgang bleibt zumindest für die eingestellte Taktzeit ein, bzw. aus.<br>Ausgang "blinkt" |

Periodenpausen: Flash: Synch: Digital(Tmr): Wie "Blinken", aber in kürzeren Perioden Intervall in ms (max. 9999). On-Time in ms (max. 250). Alle 15 Minuten Synchronimpuls Digital-Ausgang mit Erforderlichen/Zulässigen Ein- Ausschaltzeiten, ähnlich wie bei Lastgruppen

### Ausgangsverknüpfung:

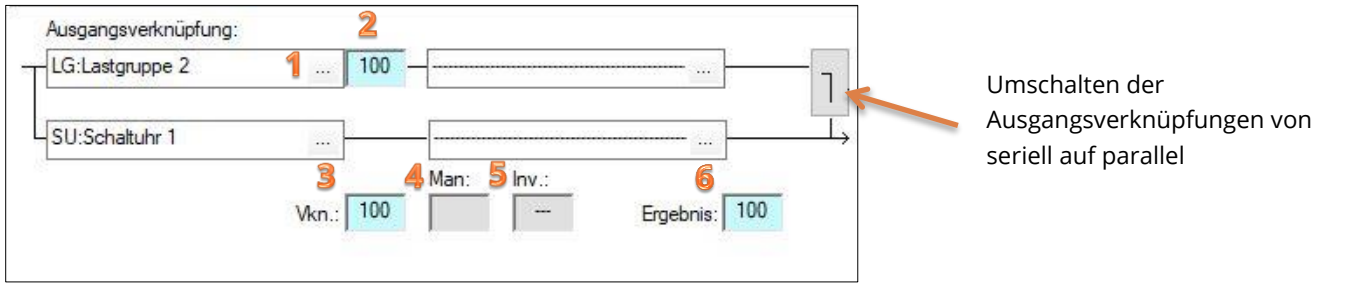

Hier können die verschiedenen Funktionen (Lastgruppe, ECO-Regler, Regelung, Schaltuhr, Alarm) mit dem Ausgang in Serie oder auch parallel verknüpft werden.

- 1. Auswählen, um die verschiedenen Funktionen auszuwählen.
- 2. Aktuelle Statusanzeige der Funktion (0-100%)
- 3. Vkn: Verknüpfungsstatus
- 4. Man: Status Manuell Betrieb
- 5. Inv: Invertiert
- 6. Ergebnis: Zustand am Ausgang

### Analoge Eingänge:

Es stehen vier analoge Eingänge zur Verfügung, wobei sie auf eine bestimmte Art über Jumper eingestellt sind:

| AI1: | Termperatur: PT-1000 |
|------|----------------------|
| AI2: | Temperatur: PT-1000  |

- Al3: Strom 0/4 20mA
- Al4: Spannung 0 10V

| Strom/Spi     PT1000     Strom/Spi     Strom/Spi     PT1000     Strom/Spi     PT1000     PT1000     PT1000     PT1000 |
|----------------------------------------------------------------------------------------------------|

Alle analogen Eingänge können auf Temperatur, Strom oder Spannung eingestellt werden, jedoch müssen dann die Jumper anders gesetzt werden. Dazu muss die Steuerung geöffnet werden, dies darf nur durch ein Fachpersonal durchgeführt werden! Allgemein:

Bezeichnung: Art: Freier Text aktiv/passiv

### **Einstellungen aktiv:**

0V/0mA:

Null-Wert, je nachdem, ob Spannung oder Strom

| 10V/20 mA:            | Max-Wert, je nachdem, ob Spannung oder Strom                                  |
|-----------------------|-------------------------------------------------------------------------------|
| Einheit:              | freier Text                                                                   |
| Periodendauer:        | Dauer des Mittelwertes                                                        |
| Korrekturwert:        | Unterschied zwischen ausgelesenem und realem Wert                             |
| 2-10V/ 4-20mA:        | Anfangswert wird auf 2V bzw. 4 mA gesetzt, statt 0 V/ mA                      |
| Zwischenwerte aktiv:  | Aktivierung der Zwischenwerte                                                 |
| Differenzwert:        | Höhe des Unterschiedes, bei dem ein neuer Messpunkt aufgezeichnet wird        |
| Differenzzeit:        | Dauer des Unterschiedes, bei dem ein neuer Messpunkt aufgezeichnet wird       |
| An FTP-Server senden: | Aktivierung, ob Aufzeichnung vom analogen Eingang an FTP gesendet werden soll |
| Visual                |                                                                               |
| Farbe:                | Farbe in Datenbank                                                            |
| Zählpunkt:            | freier Text für Zusatzinformationen                                           |

### Einstellungen passiv

| Einheit:             | freier Text                                              |
|----------------------|----------------------------------------------------------|
| Periodendauer:       | Dauer des Mittelwertes                                   |
| Korrekturwert:       | Unterschied zwischen ausgelesenem und realem Wert        |
| Fühler:              | Auswahl des Fühlers: L&G, NI1000, NI1000/TK5000, PT1000, |
| USER:                | manuelle Einstellung des Fühlers                         |
| Zwischenwerte aktiv: | siehe Einstellungen aktiv                                |

|   |                      |                 |   |                                                                                                    |                 |    | _    |                      | 1               |
|---|----------------------|-----------------|---|----------------------------------------------------------------------------------------------------|-----------------|----|------|----------------------|-----------------|
|   |                      |                 |   | in an a h aft                                                                                                    | 10/auto         | Ei | gens | chaft:               | Wert:           |
| E | genschaft:           | Wert:           |   | ligenschart:                                                                                                    | wert:           | E  | All  | gemein               |                 |
| Ξ | Allgemein            |                 | e | Allgemein                                                                                                    |                 |    |      | Bezeichnung          | Analogeingang 1 |
|   | Bezeichnung          | Analogeingang 1 |   | Bezeichnung                                                                                                    | Analogeingang 1 |    |      | Art:                 | passiv          |
|   | Art:                 | aktiv           |   | Art:                                                                                                    | passiv          | E  | Ein  | stellungen:          |                 |
|   | Einstellungen:       |                 | 6 | Einstellungen:                                                                                                    |                 |    | -    | Einheit:             | °C              |
|   | 0V/0mA:              | -50.0           |   | Einheit:                                                                                                    | °C              |    | -    | Periodendauer:       | System          |
|   | 10V/20mA:            | 50.0            |   | Periodendauer:                                                                                                    | System          |    | -    | Fühler:              | USER            |
|   | Einheit:             | °C              |   | Korrekturwert:                                                                                                    | 0.00            |    |      | Parameterliste:      |                 |
|   | Periodendauer:       | System          |   | Fühler:                                                                                                    | NI1000          |    |      | 845 Ω[0]:            | 0.00            |
|   | Korrektupwerti       | 0.00            |   | 7 Twischenwerte aktiv                                                                                                    |                 |    |      | 900 Ω[100]:          | 0.00            |
|   |                      | 0.00            |   | Diffe and a second second seco | 1.0             |    |      | 950 Ω[192]:          | 0.00            |
|   |                      |                 |   | Differenzwert:                                                                                                    | 1.0             |    |      | 1000 Ω[283]:         | 0.00            |
|   | Zwischenwerte aktiv  |                 |   | Differenzzeit(sek.):                                                                                                    | 60              |    |      | 1050 Ω[374]:         | 0.00            |
|   | Differenzwert:       | 1.0             |   | An FTP-Server senden                                                                                                    | deaktiv         |    |      | 1100 Ω[466]:         | 0.00            |
|   | Differenzzeit(sek.): | 60              | G | Visual                                                                                                    |                 |    |      | 1150 Ω[557]:         | 0.00            |
|   | An FTP-Server senden | deaktiv         |   | Farbe:                                                                                                    | ff0000          |    |      | 1200 Ω[649]:         | 0.00            |
|   | Vieual               |                 |   | 7ählauslatu                                                                                                    |                 |    |      | 1250 Ω[740]:         | 0.00            |
|   | visual               |                 |   | Zanipunku                                                                                                    |                 |    |      | 1300 Ω[831]:         | 0.00            |
|   | Farbe:               | ff0000          |   |                                                                                                    |                 |    |      | 1350 Ω[923]:         | 0.00            |
|   | Zählpunkt:           |                 |   |                                                                                                    |                 |    |      | 1405 Ω[1023]:        | 0.00            |
|   |                      |                 |   |                                                                                                    |                 |    | V    | Zwischenwerte aktiv  |                 |
|   |                      |                 |   |                                                                                                    |                 |    |      | Differenzwert:       | 1.0             |
|   |                      |                 |   |                                                                                                    |                 |    |      | Differenzzeit(sek.): | 60              |

### 6.4.1 Virtueller Speicher/ Flags

Zu finden unter den Ein/Ausgängen im unteren Bereich  $\rightarrow$  umschalten zwischen I/O's und Virtuelle Speicher.

| Ein/Ausgänge & Virtuelle S | peiche | r                          |                |               |     |                     | ×                     |
|----------------------------|--------|----------------------------|----------------|---------------|-----|---------------------|-----------------------|
| *                          | VS:    | Bezeichnung                |                |               | ^   | Eigenschaft:        | Wert:                 |
| System                     | 1      | Virtueller Speicher 1      | SU:Schaltuhr 1 | -100100%      |     | Allgemein           |                       |
| 4                          | 2      | Virtueller Speicher 2      | deaktiv        |               |     | Bezeichnung         | Virtueller Speicher 1 |
| Tarif/Synch                | 3      | Virtueller Speicher 3      | deaktiv        |               |     | Auswertungsbereich: | -100100%              |
| (C)-L'                     | 4      | Virtueller Speicher 4      | deaktiv        |               |     | Invertiert          | 0100%                 |
| Schaltuhr/Sondertage       | 5      | Virtueller Speicher 5      | deaktiv        |               |     |                     | -100100%              |
| #tt                        | 6      | Virtueller Speicher 6      | deaktiv        |               |     |                     |                       |
| Ein (Ausgänge )/S          | 7      | Virtueller Speicher 7      | deaktiv        |               |     |                     |                       |
| Ein/Ausgange,v5            | 8      | Virtueller Speicher 8      | deaktiv        |               | - 1 |                     |                       |
| 69                         | 9      | Virtueller Speicher 9      | deaktiv        |               |     |                     |                       |
| Eco Regler                 | 10     | Virtueller Speicher 10     | deaktiv        |               |     |                     |                       |
|                            | 12     | Virtueller Speicher 11     | deaktiv        |               |     |                     |                       |
| Alarmeinstellungen         | 12     | Virtueller Speicher 12     | deaktiv        |               |     |                     |                       |
| R                          | 14     | Virtueller Speicher 14     | deaktiv        |               |     |                     |                       |
| Regelungen                 | 15     | Virtueller Speicher 15     | deaktiv        |               |     |                     |                       |
|                            | 16     | Virtueller Speicher 16     | deaktiv        |               |     |                     |                       |
| Netzwerkeinstellungen      | 17     | Virtueller Speicher 17     | deaktiv        |               | ~   |                     |                       |
| 11                         | <      |                            |                |               | >   |                     |                       |
| Lastkontrolle              | Δ      | and a second second second |                |               |     |                     |                       |
| 1111                       |        |                            | 100            |               |     |                     |                       |
| lasteruppen                |        | U:Schaltuhr 1              | 100            |               | →   |                     |                       |
| Lastgruppen                | _      |                            |                |               |     |                     |                       |
|                            | de     | eaktiv                     |                |               |     |                     |                       |
|                            |        |                            | Man: Inv.:     |               |     |                     |                       |
|                            |        |                            | Vkn.: 100 ein  | Ergebnis: 100 |     |                     |                       |
|                            |        |                            |                |               |     |                     |                       |
|                            |        |                            |                |               |     |                     |                       |
|                            | 1/0    | Virtuelle Speicher         |                |               |     |                     |                       |
|                            | •      | Code 🚹 Exp                 | ort 🛃 Import   |               |     |                     | VOK KAbbrechen        |

Es sind 32 virtuelle Speicher verfügbar. Sie funktionieren wie Ausgänge – diese werden aber nicht physisch belegt und können frei zugeordnet werden.

Beim Auswertungsbereich kann man 0..100% oder -100..100% auswählen. Somit ist auch eine negative Verknüpfung möglich.

Wenn man bei den Ausgangsverknüpfungen über den Button mit den 3 Punkten einsteigt, öffnet sich das folgende Fenster mit allen verfügbaren erstellten Regelungen, Schaltuhren, Lastgruppen, usw.

| Auswahl: |             |           |                  |               |                |           |                    |               |         |            | × |
|----------|-------------|-----------|------------------|---------------|----------------|-----------|--------------------|---------------|---------|------------|---|
| ۵ 🖉      | Alarme 🚫 🤅  | Schaltuhr | 🕂 Regelungen     | 🚱 Eco Regler  | 品. Lastgruppen | → Ausgang | <sup>42</sup> 10's | 📲 Zusatzwerte | -100 VS | Div<br>DIV | ⊳ |
| ID:      | Bezeichnung | Einträge: |                  |               |                |           |                    |               |         |            |   |
| SU_001   | Schaltuhr 1 | 1         | 1.Jan-31.Dez/0:0 | 0-23:59->100% |                |           |                    |               |         |            |   |
|          |             |           |                  |               |                |           |                    |               |         |            |   |
|          |             |           |                  |               |                |           |                    |               |         |            |   |
|          |             |           |                  |               |                |           |                    |               |         |            |   |
|          |             |           |                  |               |                |           |                    |               |         |            |   |

Ist eine Ausgangsverknüpfung erstellt, lässt sich diese manuell ein- und ausschalten über den kleinen Button unter "Man:". Bei manueller Schaltung lässt sich das Vorzeichen umkehren, wenn man die Option "invertiert" anwählt.

Es lassen sich bis zu vier Regelungen über eine "Und"-Verknüpfung verbinden und bis zu jeweils zwei Regelungen mit einer "Oder"-Verknüpfung:

| Ausgangsverknüpfung:                | Ausgangsverknüpfung:                  |
|-------------------------------------|---------------------------------------|
| EC:Eco Regler 1 100 EC:Eco Regler 2 | EC:Eco Regler 1 100 - EC:Eco Regler 2 |
| EC:Eco Regler 3 EC:Eco Regler 4     | EC:Eco Regler 3 EC:Eco Regler 4       |

Eine wichtige Verwendung finden die virtuellen Speicher beim Verknüpfen mehrerer Regelungen.

Da sich mehrere Regelungen nicht direkt miteinander verknüpfen lassen, kann man dies über einen virtuellen Speicher umgehen. Man verknüpft den "Ausgangs-Wert" einer Regelung mit einem virtuellen Speicher und benutzt diesen als "Merker" für diese Regelung. Dieser "Merker" lässt sich dann mit einer neuen Regelung verknüpfen.

| Regelungen            |            |                  |             |              |     |          |              |      |                                          |                    |         |       |      | )   | × |
|-----------------------|------------|------------------|-------------|--------------|-----|----------|--------------|------|------------------------------------------|--------------------|---------|-------|------|-----|---|
| *                     | ID:        | Bezeichnung      | Berechnungs | art: Out:[%] | bc: | Art:     | Istwert:     | Act: | Funktion:                                | Zeiten:            | Out:[%] | Info: | Add: |     |   |
| System                | RG_001     | Regelung 1       | Minimalwert | 0            | 0   | analog   | Hauptmessung | 0.00 | 100%=0.0, 0%=0.0                         | VzE:0,VzA:0,Mn:0   | 0       |       |      |     |   |
| 4                     |            |                  |             |              | 1   | digital  | Hauptmessung | 0.00 | 'Ein' wenn: > 0.0, 'Aus' wenn: < 0.0     | VzE:0,VzA:0,Mn:0   | 0       |       |      |     | _ |
| Tarif/Synch           |            |                  |             |              |     |          |              | _    |                                          |                    |         |       |      | _   |   |
| i [⊖]                 |            |                  |             |              |     |          |              | Vari | ablen und I/O - Liste                    |                    |         |       |      | ×   |   |
| Schaltuhr/Sondertage  |            |                  |             |              |     |          |              |      | -                                        |                    |         |       |      | - 1 |   |
| ###                   |            |                  |             |              |     |          |              |      | Aski Ind. Elektronik                     |                    |         |       |      |     |   |
| Ein/Ausgänge,VS       |            |                  |             |              |     |          |              |      | Lastkontrollsystem                       |                    |         |       |      |     |   |
| 69                    |            |                  |             |              | Eig | enschaft | :            |      | Hauptmess                                | ung [kW]           |         |       |      |     |   |
| Eco Regler            |            |                  |             |              | Reg | gelungsa | rt:          |      | Aktiver Sol                              | wert [kW]          |         |       |      |     | ^ |
| Name in the Harmonia  |            |                  |             |              | Qu  | elle:    |              |      | Restleistun                              | [κw]<br>α [kW]     |         |       |      |     |   |
| Alarmeinstellungen    |            |                  |             |              | Ber | eich:    |              |      | Kummuliert                               | e Leistung [kWh/Pe | r]      |       |      |     |   |
| Pagalungan            |            |                  |             |              | 100 | % wenn   | :            |      | i fff Lastgruppe                         | n                  |         |       |      |     |   |
| Regelungen            |            |                  |             |              | 0%  | wenn:    |              |      | Blindleistungsmana     Bindleistungsmana | agement            |         |       |      |     |   |
| Netzwerkeinstellungen |            |                  |             |              | Mi  | nimalwe  | rt:[%]       |      | Utruelle Speicher                        | -                  |         |       |      |     |   |
| <b>1</b> 55           | Figensch   | aft.             | Wert        |              | Ma  | ximalwe  | rt:[%]       |      | Test 1                                   |                    |         |       |      |     |   |
| Lastkontrolle         | Bezeichn   | ina              | Regel       | ing 1        |     |          |              |      | Virtueller Sp                            | peicher 30         |         |       |      |     |   |
| 6666                  | Berechnu   | ngsart:          | Minin       | alwert       |     |          |              |      | ECO                                      | peicher 31         |         |       |      |     |   |
| Lastgruppen           | PT1-Filter | (Zeitkonst.[s,0= | :dea 0      |              |     |          |              |      | aWATTar                                  |                    |         |       |      |     |   |
|                       | ESM-Sper   | re:              | deakti      | /            |     |          |              |      |                                          |                    |         |       |      |     |   |
|                       |            |                  |             |              |     |          |              |      |                                          |                    |         |       |      |     |   |
|                       |            |                  |             |              |     |          |              |      |                                          |                    |         |       |      |     |   |
|                       |            |                  |             |              |     |          |              |      |                                          |                    |         |       |      |     |   |
|                       |            |                  |             |              |     |          |              |      |                                          |                    |         |       |      |     | ~ |
|                       | nei nei    | u 🗙 lõ           | schen       |              | 8   | neu.     | . X lösch    |      |                                          |                    |         |       |      |     |   |
|                       |            |                  |             |              |     | -        |              |      |                                          |                    |         |       |      |     |   |
|                       | •- Co      | de 🗘             | Export 🛃    | Import       |     |          |              |      |                                          |                    |         |       |      | he  | n |
|                       |            |                  |             |              |     |          |              |      | Abbrech                                  | en OK              | 1       |       |      |     |   |
|                       |            |                  |             |              |     |          |              |      | 2444                                     |                    | -       |       |      |     |   |

### 6.5 ECO-Regler

| <b>4</b>                                                                                                    | Allgemeine Funktion                                                                                                    | en:                                                                                                    |                                                                                        |                |                  |          |                                                                        |                                         |  |
|----------------------------------------------------------------------------------------------------|----------------------------------------------------------------------------------------------------|----------------------------------------------------------------------------------------------------|----------------------------------------------------------------------------------------|----------------|------------------|----------|------------------------------------------------------------------------|-----------------------------------------|--|
| System                                                                                                    | Eigenschaft:                                                                                                    |                                                                                                    | Wer                                                                                    | ti             |                  |          |                                                                        |                                         |  |
| 4                                                                                                    | Begerenzungsart:                                                                                                    |                                                                                                    | Über                                                                                   | rschussregelun | g                |          |                                                                        |                                         |  |
| Tarif/Synch                                                                                                    | Regelungsart:                                                                                                    |                                                                                                    | Stufe                                                                                  | enfolge        |                  |          |                                                                        |                                         |  |
| 0H                                                                                                    | Messzähler                                                                                                    |                                                                                                    | Eiger                                                                                  | nzähler + [kW] |                  |          |                                                                        |                                         |  |
| tuhr/Sondertage                                                                                                    | Nullpunkt:(kW):                                                                                                    |                                                                                                    | -0.1                                                                                   |                |                  |          |                                                                        |                                         |  |
| 4111<br>                                                                                                    | Toleranz:(kW):                                                                                                    |                                                                                                    | 0.05                                                                                   |                |                  |          |                                                                        |                                         |  |
| n/Ausgänge                                                                                                    | Messungen:                                                                                                    |                                                                                                    | 2                                                                                      |                |                  |          |                                                                        |                                         |  |
| - 63 - I                                                                                                    | Freigabe mit IO:                                                                                                    |                                                                                                    | deak                                                                                   | tiv            |                  |          |                                                                        |                                         |  |
| Eco Regler                                                                                                    |                                                                                                    |                                                                                                    |                                                                                        |                |                  |          |                                                                        |                                         |  |
| R                                                                                                    | 0 99.99 kW                                                                                                    |                                                                                                    |                                                                                        |                |                  |          |                                                                        |                                         |  |
| Regelungen<br>©<br>erkeinstellungen                                                                                                    | 0 99.99 kW<br>Einzelne Stufen::                                                                                                    |                                                                                                    |                                                                                        |                |                  |          |                                                                        |                                         |  |
| だ<br>Regelungen<br>erkeinstellungen                                                                                                    | 0 99.99 kW<br>Einzelne Stufen::<br>Nr.: Bezeichnun                                                                                                    | g Art:                                                                                                 | Leistung:                                                                              | Verzögerung:   | Minimallaufzeit: | Eig      | jenschaft:                                                             | Wert:                                   |  |
| Regelungen<br>・<br>erkeinstellungen<br>が花<br>astkontrolle                                                                                                    | 0 99.99 kW<br>Einzelne Stufen::<br>Nr.: Bezeichnun<br>T Eco Regler                                                                                                    | g Art:<br>1 Analog                                                                                     | Leistung:<br>2.00 kW                                                                   | Verzögerung:   | Minimallaufzeit: | Eig<br>E | jenschaft:<br>Stufe 1                                                  | Wert:                                   |  |
| 経<br>Regelungen<br>w<br>erkeinstellungen<br>が行る<br>astkontrolle                                                                                                    | 0 99.99 kW<br>Einzelne Stufen::<br>Nr.: Bezeichnun<br><u>1 Eco Regler</u><br>2 Eco Regler                                                                                                    | g Art:<br>1 Analog<br>2 Analog                                                                         | Leistung:<br>2.00 kW<br>2.00 kW                                                        | Verzögerung:   | Minimallaufzeit: | Eig      | jenschaft:<br>Stufe 1<br>Art:                                          | Wert:<br>Analog                         |  |
| Regelungen<br>erkeinstellungen<br>265<br>astkontrolle<br>5655<br>astgruppen                                                                                                    | 0 99.99 kW<br>Einzelne Stufen::<br>Nr.: Bezeichnun<br>1 Eco Regler<br>2 Eco Regler<br>3 Eco Regler                                                                                                    | g Art:<br>1 Analog<br>2 Analog<br>3 Analog                                                             | Leistung:<br>2.00 kW<br>2.00 kW<br>2.00 kW                                             | Verzögerung:   | Mnimallaufzeit:  | Eig      | jenschaft:<br>Stufe 1<br>Art:<br>Bezeichnung                           | Wert:<br>Analog<br>Eco Regler 1         |  |
| Regelungen<br>erkeinstellungen<br>265<br>astkontrolle<br>5655<br>astgruppen                                                                                                    | 0 99.99 kW<br>Einzelne Stufen::<br>Nr.: Bezeichnun<br>1 Eco Regler<br>2 Eco Regler<br>3 Eco Regler<br>4 Eco Regler                                                                                                    | g Art:<br>1 Analog<br>2 Analog<br>3 Analog<br>4 Analog                                                 | Leistung:<br>2.00 kW<br>2.00 kW<br>2.00 kW<br>2.00 kW<br>2.00 kW                       | Verzögerung:   | Mnimallaufzeit:  | Eig      | genschaft:<br>Stufe 1<br>Art:<br>Bezeichnung<br>Anschlussleistung:(kW) | Wert:<br>Analog<br>Eco Regler 1<br>2.00 |  |
| اللہ اللہ اللہ اللہ اللہ اللہ اللہ الل                                                                                                    | 0 99.99 kW<br>Enzelne Stufen::<br>Nr.: Bezeichnun<br>1 Eco Regler<br>2 Eco Regler<br>3 Eco Regler<br>4 Eco Regler<br>5 Eco Regler<br>5 Eco Regler                                                                                       | g Art:<br>1 Analog<br>2 Analog<br>3 Analog<br>4 Analog<br>5 Analog                                     | Leistung:<br>2.00 kW<br>2.00 kW<br>2.00 kW<br>2.00 kW<br>2.00 kW<br>2.00 kW<br>2.00 kW | Verzögerung;   | Minimallaufzeit: | Eig      | genschaft:<br>Stufe 1<br>Art:<br>Bezeichnung<br>Anschlussleistung:(kW) | Wert:<br>Analog<br>Eco Regler 1<br>2.00 |  |
| 27<br>Regelungen<br>▲+56<br>astkontrolle<br>ö666<br>astgruppen<br>₩0/000<br>boliity/Speicher                                                                                                    | 0 99.99 kW<br>Einzelne Stufen::<br>Nr.: Bezeichnun<br>1 Eco Regler<br>2 Eco Regler<br>4 Eco Regler<br>5 Eco Regler<br>6 Eco Regler<br>7 Eron Berler                                                                                     | g Art:<br>1 Analog<br>2 Analog<br>3 Analog<br>4 Analog<br>5 Analog<br>6 Analog<br>7 Analog             | Leistung:<br>2.00 kW<br>2.00 kW<br>2.00 kW<br>2.00 kW<br>2.00 kW<br>2.00 kW<br>2.00 kW | Verzögerung;   | Minimallaufzeit: | Eig      | genschaft:<br>Stufe 1<br>Art:<br>Bezeichnung<br>Anschlussleistung:(kW) | Wert:<br>Analog<br>Eco Regler 1<br>2.00 |  |
| 22<br>Regelungen<br>▲ 456<br>Attontrolle<br>Attontrolle<br>Attontr | O 99.99 kW Einzelne Stufen::      Nr:: Bezeichnun     Eco Regler     S Eco Regler     Eco Regler     Eco Regler     Eco Regler     Eco Regler     Eco Regler     Eco Regler     Eco Regler     Eco Regler     Eco Regler     Eco Regler | g Art:<br>1 Analog<br>2 Analog<br>3 Analog<br>4 Analog<br>5 Analog<br>6 Analog<br>8 Analog             | Leistung:<br>2.00 kW<br>2.00 kW<br>2.00 kW<br>2.00 kW<br>2.00 kW<br>2.00 kW<br>2.00 kW | Verzögerung:   | Minimallaufzeit: | Eig      | genschaft:<br>Stufe 1<br>Art:<br>Bezeichnung<br>Anschlussleistung:(kW) | Wert:<br>Analog<br>Eco Regler 1<br>2.00 |  |
| Arrow       Regelungen       Image: Strategy of the strategy of the strategy of                                                                                                    | 0 99.99 kW<br>Einzelne Stufen::<br>Nr.: Bezeichnun<br>1 Eco Regler<br>2 Eco Regler<br>3 Eco Regler<br>5 Eco Regler<br>6 Eco Regler<br>7 Eco Regler<br>8 Eco Regler                                                                      | g Art:<br>1 Analog<br>2 Analog<br>3 Analog<br>4 Analog<br>5 Analog<br>6 Analog<br>7 Analog<br>8 Analog | Leistung:<br>2.00 kW<br>2.00 kW<br>2.00 kW<br>2.00 kW<br>2.00 kW<br>2.00 kW<br>2.00 kW | Verzögerung;   | Minimallaufzeit: | Eig      | genschaft:<br>Stufe 1<br>Art:<br>Bezeichnung<br>Anschlussleistung:(kW) | Wert:<br>Analog<br>Eco Regler 1<br>2.00 |  |
| Arrow       Regelungen       Image: Image of the state of the state of th                                                                                                    | 0 99.99 kW<br>Enzelne Stufen::<br>Nr.: Bezeichnun<br>1 Eco Regler<br>3 Eco Regler<br>4 Eco Regler<br>5 Eco Regler<br>5 Eco Regler<br>6 Eco Regler<br>8 Eco Regler                                                                       | g Art:<br>1 Analog<br>2 Analog<br>3 Analog<br>4 Analog<br>5 Analog<br>6 Analog<br>7 Analog<br>8 Analog | Leistung:<br>2.00 kW<br>2.00 kW<br>2.00 kW<br>2.00 kW<br>2.00 kW<br>2.00 kW<br>2.00 kW | Verzögerung:   | Mnimallaufzeit:  | Eig      | genschaft:<br>Stufe 1<br>Art:<br>Bezeichnung<br>Anschlussleistung:(kW) | Wert:<br>Analog<br>Eco Regler 1<br>2.00 |  |

Der Eco Regler sorgt dafür, dass überschüssige Energie nicht ins Stromnetz eingespeist, sondern im Gebäude für den Betrieb von Geräten verwendet wird, deren zeitlicher Einsatz variiert werden kann. Ein wesentlicher Vorteil des Eco Controllers ist die Möglichkeit der Leistungsmodulation. Dadurch kann die ständig variierende Überschussenergie verlustfrei und kostengünstig in elektrisch betriebenen Warmwasserboilern, Pufferspeichern oder auch in modulierenden Wärmepumpen eingesetzt werden.

| Allgemeine Funktionen: |                                                                                           |
|------------------------|-------------------------------------------------------------------------------------------|
| <u>Regelungsart:</u>   |                                                                                           |
| - Stufenfolge:         | Gruppen werden von Regelung 1 bis Regelung 8 geschaltet                                   |
| - Vollautomatik:       | Automatisch leistungsabhängiges Schalten, der Verbraucher mit der passenden Leistung wird |
|                        | geschaltet                                                                                |
| Nullpunkt:             | Wert in kW auf den geregelt wird                                                          |
| Eigenschaft:           |                                                                                           |
| Bezeichnung:           | Freier Text                                                                               |
| Art:                   | Digital/Analog-Ausgang                                                                    |
| Anschlussleistung:     | Leistung des Energieerzeugers                                                             |
| Verzögerung:           | Zeit, bis die nächste Gruppe geschalten wird (nur bei digital)                            |
| Minimallaufzeit:       | Minimale Laufzeit des Verbrauchers (nur bei digital)                                      |

### 6.6 <u>Alarmeinstellungen</u>

| *                 |   | Bezeichnung      | Art: | Quelle:          | Aktivierung: | Prio: | Vz.: | Funktion: | Eigenschaft:                | Wert:                                        |
|-------------------|---|------------------|------|------------------|--------------|-------|------|-----------|-----------------------------|----------------------------------------------|
| System            | 1 | Synchronalarm    | Sys  | Synchronalarm    | immer        |       |      |           | Bezeichnung                 | Synchronalarm                                |
| 4                 | 2 | Maximalwertalarm | Sys  | Maximalwertalarm | immer        |       |      |           | Aktivierung:                | immer                                        |
| Tarif/Synch       | 3 | Watchdog-Alarm   | Sys  | Watchdog-Alarm   | immer        |       |      |           | Art:                        | Systemalarme                                 |
| (C)-Y             | 4 | Not-Aus-Alarm    | Sys  | Not-Aus-Alarm    | immer        |       |      |           | Alarm:                      | Synchronalarm                                |
| ltuhr/Sondertage  | 5 | Hauptzähleralarm | Sys  | Hauptzähleralarm | immer        |       |      |           | Reset Quittierung um 0:00 L | Jhr: deaktiv                                 |
| ###               | - |                  |      |                  |              |       |      |           | E-Mail:                     |                                              |
| n/Ausgänge,VS     |   |                  |      |                  |              |       |      |           | 1                           |                                              |
| 8                 |   |                  |      |                  |              |       |      |           | 2                           |                                              |
| Eco Regler        |   |                  |      |                  |              |       |      |           | <b>3</b>                    |                                              |
|                   |   |                  |      |                  |              |       |      |           | <b>4</b>                    |                                              |
| rmeinstellungen   |   |                  |      |                  |              |       |      |           | 5                           |                                              |
| 74                |   |                  |      |                  |              |       |      |           | E 6                         |                                              |
| Receivingen       |   |                  |      |                  |              |       |      |           | <b>7</b>                    |                                              |
|                   | - |                  |      |                  |              |       |      |           | 8                           |                                              |
| <b>V</b>          | - |                  |      |                  |              |       |      |           | Weitergabe über:            |                                              |
| verkeinstellungen |   |                  |      |                  |              |       |      |           | AL_001                      |                                              |
| 2-00              | - |                  |      |                  |              |       |      |           | AL_002                      |                                              |
| Lastkontrolle     |   |                  |      |                  |              |       |      |           | AL_003                      |                                              |
| 6666              |   |                  |      |                  |              |       |      |           | AL_004                      |                                              |
| Lastgruppen       |   |                  |      |                  |              |       |      |           | AL_005                      |                                              |
| ۰ 😂 📢             |   |                  |      |                  |              |       |      |           | AL_006                      |                                              |
| lobility/Speicher |   |                  |      |                  |              |       |      |           | AL_007                      |                                              |
| Me 9 💰            |   |                  |      |                  |              |       |      |           | AL 008                      |                                              |
| erne Bus-Geräte   |   |                  |      |                  |              |       |      |           | Ausgabe:                    | Wenn Alarm ansteht und nicht guittiert wurde |
| IEC               |   |                  |      |                  |              |       |      |           | Verzögerungen:(Std.)        |                                              |
| C 60870-5 Server  | 8 | <u>n</u> eu      |      |                  |              |       | ×    | löschen   | Ansprechverzögerun          | ng: 0.000                                    |

| Bezeichnung:         | Freier Text                                                                      |
|----------------------|----------------------------------------------------------------------------------|
| Aktivierung:         | Immer oder Schaltuhreintrag                                                      |
| Art:                 | Systemalarm/ Grenzwertealarm                                                     |
| E-Mail:              | E-Mail-Versand über E-Mail-Adressen 1-8 (Systemeinstellungen)                    |
| Weitergabe über:     | Alarm wird an AL_001 übergeben und kann bei allen Verknüpfungen (z. B. Ausgänge) |
|                      | ausgewählt werden                                                                |
| Ansprechverzögerung: | Zeit, bis der Alarm aktiv wird                                                   |
| Rücksetzverzögerung: | Zeit, bis der Alarm deaktiviert wird                                             |

### Systemalarme:

| Synchronalarm:             | Ausfall des Synchronimpulses                                     |
|----------------------------|------------------------------------------------------------------|
| Maximalwertealarm:         | Der eingestellte Soll-/Maximalwert wurde überschritten           |
| Not-Aus-Alarm:             | Not-Aus-Kennlinie wurde überschritten                            |
| Hauptzähleralarm:          | Zählerimpuls des Hauptzählers fehlt                              |
| Busgeräte Alarm:           | Busausfall eines Bus Gerätes                                     |
| Unterstationen Lesefehler: | Beim Lesen aus den TCP-Unterstationen ist ein Fehler aufgetreten |
| Datenübertragungsalarm:<br>Watchdog-Alarm: | Unterstation kann von/an Master keine Daten erhalten/senden<br>Interner Fehler |
|--------------------------------------------|--------------------------------------------------------------------------------|
| TCP-Modul-Alarm:                           | Interner Fehler im TCP-Modul                                                   |
| File Error:                                | Fehler beim Schreiben auf die SD-Karte des Controllers                         |
| E-Mail-Versand:                            | Fehler beim E-Mail-Versand ist aufgetreten                                     |
| Internet-Uhr:                              | Lesen der Uhrzeit fehlgeschlagen                                               |
| Dupline/Analink:                           | Fehler eines Dupline Gerätes                                                   |
| FTP-Client:                                | Fehler beim Senden von Daten auf einen FTP-Server                              |
| KNX:                                       | Fehler bei der Übertragung an ein KNX-Gerät                                    |
| E-Mobility/Speicher                        | Ausfall der TCP-Verbindung zur Ladestation.                                    |
|                                            | Speicher: die Kommunikation ist ausgefallen                                    |

#### Grenzwertalarme:

| Aktivierung: | Immer oder Auswahl eines Schaltuhreintrages                                  |
|--------------|------------------------------------------------------------------------------|
| Quelle:      | Auswahl des Wertes der überwacht werden soll (Zähler, Temperatur, Spannung,) |
| Grenzwert:   | Der zu überwachende Wert                                                     |
| Auswertung:  | Überschreitung oder Unterschreitung des Wertes                               |
| Hysterese:   | In diesem Bereich wird nicht reagiert                                        |

## Beispiel Grenzwert einstellen: Eingangszähler von Steuerung

- 1.) Grenzwert aktivieren
- 2.) Messwert auswählen, kein Ein/Ausgang (I/O)
- 3.) Wert einstellen
- 4.) Speichern

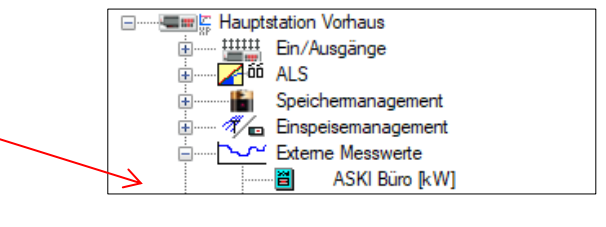

## 6.7 <u>Regelungen</u>

| Regelungen X               |            |                              |                 |         |     |             |                   |        |                                  |         |             |         |       |         |           |     |
|----------------------------|------------|------------------------------|-----------------|---------|-----|-------------|-------------------|--------|----------------------------------|---------|-------------|---------|-------|---------|-----------|-----|
| *                          | ID:        | Bezeichnung                  | Berechnungsart: | Out:[%] | bx: | Art:        | Istwert:          | Act:   | Funktion:                        |         | Zeiten:     | Out:[%] | Info: | Add:    |           |     |
| System                     | RG_001     | Regelung 1                   | Minimalwert     | 0       | 0   | digital     | Hauptmessung      | 0.00   | 'Ein' wenn: > 100.0, 'Aus' wenn: | < 90.0  | VzE:5,VzA:0 | 0       |       |         |           |     |
| 2                          |            |                              |                 |         |     |             |                   |        |                                  |         |             |         |       |         |           |     |
| Tarif/Synch                |            |                              |                 |         | _   |             |                   |        |                                  |         |             |         |       |         |           |     |
| 중:<br>Schaltuhr/Sondertage |            |                              |                 |         |     |             |                   |        |                                  |         |             |         |       |         |           |     |
| ###                        |            |                              |                 |         |     |             |                   |        |                                  |         |             |         |       |         |           |     |
| Ein/Ausgänge,VS            |            |                              |                 |         |     |             |                   |        |                                  |         |             |         |       |         |           |     |
| 60<br>Esc Danlas           |            |                              |                 |         | Eig | enschat     | ít:               |        |                                  | Wert:   |             |         |       |         |           |     |
| Eco Regier                 |            |                              |                 |         | Re  | gelungs     | art:              |        |                                  | digital |             |         |       |         |           | ^   |
| Alarmainstellungen         |            |                              |                 |         | Ist | wert:       |                   |        |                                  | deakti  | v [kW]      |         |       |         |           |     |
| Alamenstellungen           |            |                              |                 |         | Au  | swertun     | g:                |        |                                  | größe   | r als       |         |       |         |           |     |
| Pegelungen                 |            |                              |                 |         | So  | llwertvo    | rgabe::           |        |                                  | Fixer 0 | Grenzwert   |         |       |         |           |     |
| Regelungen                 |            |                              |                 |         | Gre | enzwert:    | [kW]              |        |                                  | 100.00  |             |         |       |         |           |     |
| Netzwerkeinstellungen      |            |                              |                 |         | Hy  | sterese:    | [%]               |        |                                  | 10      |             |         |       |         |           |     |
| / 11                       | Figenech   | -ft.                         | West            |         |     | Zeiten:     |                   |        |                                  | -       |             |         |       |         |           | - 7 |
| astkontrolle               | Eigenscha  | art:                         | vvert:          |         | -   | Ans         | prechzeit:(s)     |        |                                  | 5       |             |         |       |         |           | _   |
| 1111                       | Bezeichnu  | Jing                         | Minimalu        |         | -   | Rüc         | ksetzverzögerur   | ng:(s) |                                  | 5       |             |         |       |         |           | _   |
| Lastgruppen                | DT1-Filter | rigsari:<br>(Zeitkonst [s 0– | iviinimaiwe     | en.     | _   | Mir         | nimallaufzeit:(Mi | in)    |                                  | 0.0     |             |         |       |         |           | -   |
| HA m                       | ESM-Sper   | re:                          | deaktiv         |         | _   |             |                   |        |                                  |         |             |         |       |         |           |     |
| E-Mobility/Speicher        | com oper   |                              |                 |         |     |             |                   |        |                                  |         |             |         |       |         |           |     |
| <b>T</b>                   |            |                              |                 |         |     |             |                   |        |                                  |         |             |         |       |         |           |     |
| Externe Bus-Geräte         |            |                              |                 |         |     |             |                   |        |                                  |         |             |         |       |         |           |     |
| IEC                        | 1          |                              |                 |         |     | 2           |                   |        |                                  |         |             |         |       |         |           |     |
| IEC 60870-5 Server         | neu        | u 🗙 ļõs                      | chen            |         | 8   | <u>n</u> eu |                   |        |                                  |         |             |         |       |         |           | •   |
|                            |            |                              |                 |         |     |             |                   |        |                                  |         |             |         |       |         |           |     |
|                            | 🗕 Co       | de 🟦 E                       | Export 🛃 In     | nport   |     |             |                   |        |                                  |         | 🔷 (         | ЭК      | 🔀 📈   | brechen | Öübernehn | nen |

Hier können verschiedene Regelungen erstellt werden. Diese Regelungen können mit Ausgängen oder Lastgruppen verknüpft werden. Im linken Feld sehen Sie die vorhandenen Regelungen, im rechten die in einer Regelung enthaltenen Bedingungen. Um eine neue Regel zu erstellen auf "neu…" (1) drücken, um in einer vorhandenen Regel eine neue Bedingung zu erstellen auf "neu…" (2).

| <u>Regel:</u>                                                |          |                                                                                                    |
|--------------------------------------------------------------|----------|----------------------------------------------------------------------------------------------------|
| Bezeichnung:<br>Berechnungsart<br>PT1-Filter:<br>ESM-Sperre: | ::       | Freier Text<br>Minimalwert oder Maximalwert bei einer Überschneidung mehrerer Bedingungen in der Regel<br>Einstellung einer Dämpfung, innerhalb welcher Zeit ein Wert erreicht werden soll<br>Sperre der eingestellten Regelung, Freigabe erst wieder durch ← Code-Eingabe oder Anmeldung<br>über den Reiter "Code/Server"                                                                                                    |
| Parameter:                                                   |          |                                                                                                    |
| Regelungsart:                                                | Digital: | Als Quelle kann man einen Messwert oder fixen Grenzwert verwenden<br>Die Auswertung kann auf folgende Arten eingestellt werden:<br>größer als, kleiner als, ist gleich oder ist ungleich<br>Stellt man eine Ansprech- bzw. Rücksetzverzögerung ein, ist darauf zu<br>achten, dass die Ansprechverzögerung immer gilt, wenn die Regelung von<br>0 auf 1 schaltet, und die Rücksetzverzögerung gilt, wenn die Regelung von<br>1 auf 0 schaltet. |
|                                                              | Analog:  | Messwert oder Eingang wählen. Bereich wählen: 0%-100% od100%-                                                                                                    |

wählen. Bereich wählen: 0%-100% od. -100%-SWert ouer Eingang Analog. 100% Sollwerte bei 0%/-100% und 100% eingeben. Es können auch min. und max. % Werte eingegeben werden. Digital mit Grenzwerten: Bsp.: "Ein", wenn < 80A; "Aus", wenn > 60A PID/Momentanwertbegrenzung: Regelung auf einen Sollwert über einen PID-Regler Batterieladung: Einstellen, mit wie viel, bzw. bis wie viel % geladen werden soll. Digital über 2 Eingänge: Bsp.: "Ein", wenn DI1-high; "Aus", wenn DI2-high Q(U)-Regelung: Blindleistungsregelung Blindstromkompensation: Regelung für Blindstromkompensation Tages min. max. Laufzeit: Bei dieser Regelung kann man einen Zeitpunkt festlegen, an welchem täglich z.B. ein Ausgang für eine bestimmte Zeit geschaltet werden soll. Regelenergiegruppe: Man kann von externer Seite Werte senden, z. B. über Modbus, und diese Werte zur Regelung verwenden, um zum Beispiel bei einer Ladestation eine maximale Leistungsaufnahme einzustellen Heartbeat: Man kann in Sekunden einstellen, wie oft sich der Zustand ändert Schieflastbegrenzung: Regelung für eine Schieflastbegrenzung Energie-Plan: Siehe 6.7.1

#### 6.7.1 Energie-Plan

Diese Regelung dient der Ausgabe von optimalen, in einem definierten Zeitraum, gefundenen Werten in digitaler Form (0% oder 100%).

Mit der Ausgabe "Laden" können zum Beispiel die, vom Preis her, günstigsten Stunden ausgegeben werden und mit der Ausgabe "Entladen" die teuersten Stunden.

Durch die Kombination einer "Lade"- und einer "Entlade"-Regelung können Lade- und Entladezyklen optimiert werden. Hierfür muss man zwei Regelungen (mit ansonst identen Parametern) anlegen.

## 6.7.1.1 Einzustellende Parameter

| Quelle:                                                                                                    | Als Quelle wird derzeit nur der Börsenpreis von aWATTar verwendet (Stand Jänner 2025). Weitere<br>Anbieter könnten in zukünftigen Updates dazu kommen.                                                                                             |  |  |  |  |  |  |
|----------------------------------------------------------------------------------------------------|----------------------------------------------------------------------------------------------------|--|--|--|--|--|--|
| Ausgabe:                                                                                                    | Laden oder Entladen. Gibt 100% aus, wenn eine optimale Lade- bzw. Entladestunde ist. Ansonsten<br>0%.                                                                                                    |  |  |  |  |  |  |
|                                                                                                    | Will man die optimale Lade- und Entladezeit in Kombination nutzen, muss eine zweite Regelung mit<br>der jeweils anderen Ausgabe, aber ansonst identischen Parametern angelegt werden.                                                              |  |  |  |  |  |  |
| Laden [h]:                                                                                                    | Anzahl, der im definierten Zeitraum gesuchten, optimalen Ladestunden (bei aWATTar billigste<br>Stunden)                                                                                                    |  |  |  |  |  |  |
| Entladen [h]:                                                                                                    | Anzahl, der im definierten Zeitraum gesuchten, optimalen Entladestunden (bei aWATTar teuerste<br>Stunden)                                                                                                    |  |  |  |  |  |  |
| Zeiten:                                                                                                    |                                                                                                    |  |  |  |  |  |  |
| Früheste Beginn Zeit [Hŀ                                                                                                    |                                                                                                    |  |  |  |  |  |  |
|                                                                                                    | Zeit bis max. 47 möglich (nächster Tag – falls Daten verfügbar).                                                                                                    |  |  |  |  |  |  |
| Späteste Ende Zeit [HH]:                                                                                                    | Das ist die Uhrzeit (Eingabe in Stunden), welche den definierten Zeitraum beendet (Bis-Zeit,<br>exklusive der eingegebenen Stunde).                                                                                                    |  |  |  |  |  |  |
|                                                                                                    | Zeit bis max. 48 möglich (nächster Tag – falls Daten verfügbar).                                                                                                    |  |  |  |  |  |  |
| Optionale Parameter (be                                                                                                    | ei Nichtverwendung 0.00 eintragen):                                                                                                    |  |  |  |  |  |  |
| Hierbei handelt es sich um die Grenzwerte, welche mindestens erreicht sein müssen, damit eine Ausgabe der optimalen<br>Lade- oder Entladestunden erfolgt. Somit kann eingestellt werden, ab welchen Grenzwerten sich ein kombinierter Lade- und<br>Entladezyklus rentiert. |                                                                                                    |  |  |  |  |  |  |
| Minimale mittlere Differ                                                                                                    | enz [ct]: Beschreibt, ob sich ein Lade- und Entladezyklus in seiner Gesamtheit rentiert. Berechnet sich<br>aus der Differenz der Mittelwerte, der besten im Zeitraum gefundenen Entlade- und Ladepreise.                                           |  |  |  |  |  |  |
|                                                                                                    | Mittlere Differenz = Mittelwert (beste Entladepreise) – Mittelwert (beste Ladepreise)                                                                                                    |  |  |  |  |  |  |
| Minimale schlechteste D                                                                                                    | Minimale schlechteste Differenz [ct]: Beschreibt, ob sich ein Lade- und Entladezyklus anhand seiner schlechtesten<br>Eigenschaften rentiert. Berechnet sich aus der Differenz der schlechtesten im Zeitraum gefundenen<br>Entlade- und Ladepreise. |  |  |  |  |  |  |
|                                                                                                    | Schlechteste Differenz = billigster Entladepreis – teuerster Ladepreis                                                                                                    |  |  |  |  |  |  |
|                                                                                                    |                                                                                                    |  |  |  |  |  |  |

## 6.7.1.2 Anwendungsbeispiel

#### Parameter:

Laden [h]: 5 Entladen [h]: 5 Früheste Beginn Zeit [HH]: 7 Späteste Beginn Zeit [HH]: 19

Im Zeitraum von 07:00 bis 19:00 werden im Beispiel die 5 besten Lade-, sowie die 5 besten Entladestunden gesucht. Die gefundenen Stunden müssen dabei nicht zwingend zusammenhängen.

| Eig | jenschaft:                      | Wert:              |  |  |
|-----|---------------------------------|--------------------|--|--|
| Re  | gelungsart:                     | Energie-Plan       |  |  |
| Qu  | ielle:                          | aWATTar-Preis [ct] |  |  |
| Au  | sgabe:                          | Laden              |  |  |
| Mi  | n. mittlere Differenz [ct]:     | 5.00               |  |  |
| Mi  | n. schlechteste Differenz [ct]: | 5.00               |  |  |
| La  | den [h]:                        | 5                  |  |  |
| En  | tladen [h]:                     | 5                  |  |  |
|     | Zeiten:                         |                    |  |  |
|     | Früheste Beginn Zeit [HH]:      | 7                  |  |  |
|     | Späteste Ende Zeit [HH]:        | 19                 |  |  |

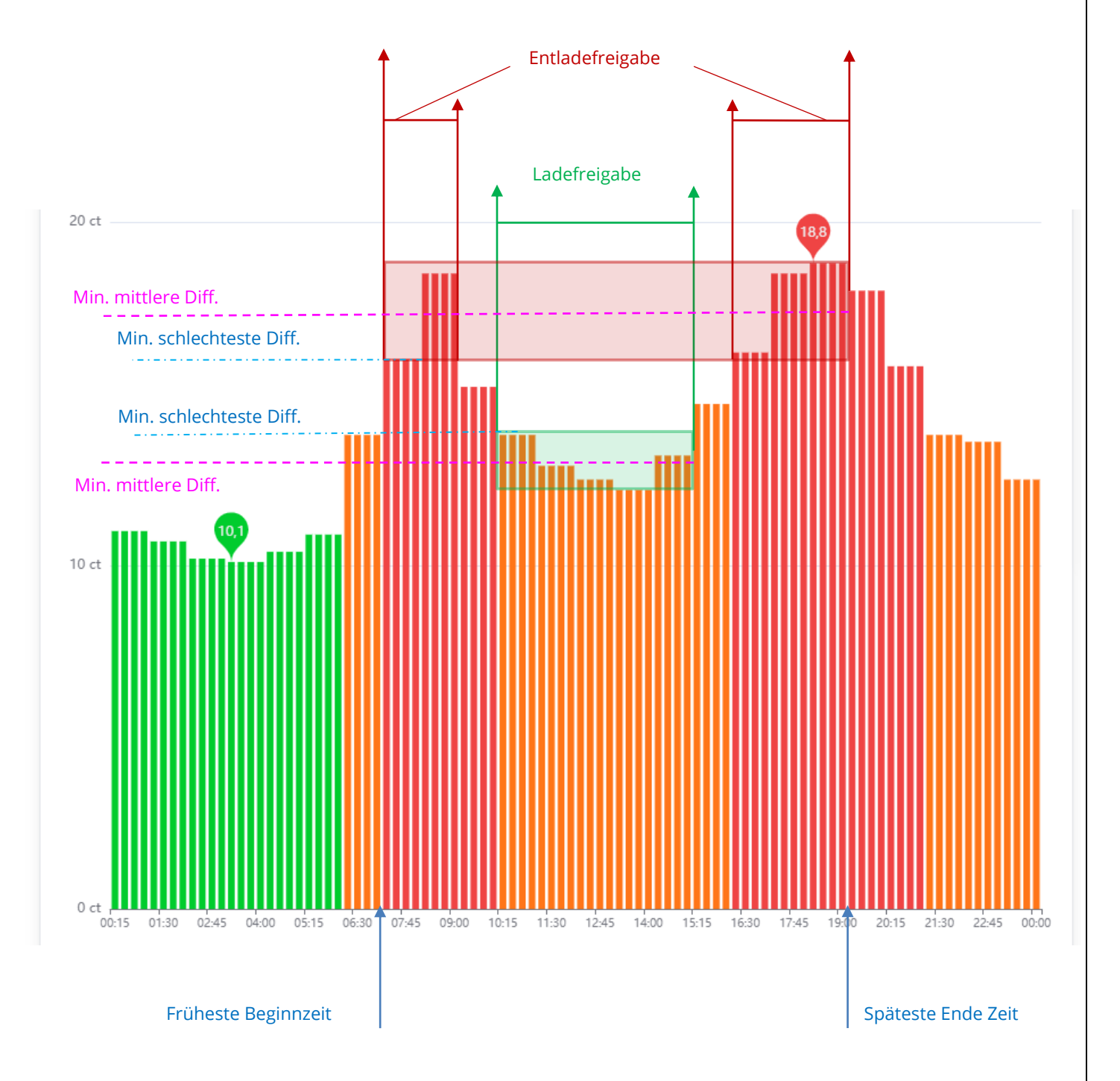

### 6.8 Netzwerkeinstellungen

| Netzwerkeinstellungen |                                                                         |                                   | ×                          |
|-----------------------|-------------------------------------------------------------------------|-----------------------------------|----------------------------|
| *                     | TCP/IP                                                                  | Master-Steuerung & Unterstationen | Remote Server              |
| System                | IP Adress: 192 . 168 . 0 . 54 DHCP Ping: 0 . 0 . 0 . 0                  | Eigenschaft:                      | Wert:                      |
| -                     | Subnet-Mask: 255.255.255.0 V FTPS-Server lpconfig /all                  | Master-Steuerung                  | ^                          |
| Tarif/Synch           | Gateway: 192.168.0.1                                                    | Aktivierung:                      | aktiv                      |
| O⊢'                   | DNS-Server: 8 . 8 . 8 . 8 . 9 Stederung-Reset um 25.56 Ohr              | Steuerung:                        | extern                     |
| Schaltuhr/Sondertage  | Ports:<br>TCP: 10001 UDP: 50020 ETP: 21 Webserver: HTTP: 80             | IP-Adresse:                       | 192.168.0.51               |
| ###                   | TCP/(AES): 10002 SSI: 10443 Modbue: 502 JZ                              | Port:                             | 10001                      |
| Ein/Ausgänge,VS       | TCT (NE3), 10002 332, 10443 Moduls, 302 V                               | Leseintervall:(sek.,<3=Hold)      | 5                          |
| 66                    | MAC: 0x0 0x50 0xC2 0x71 0xEB 0x92 Reset                                 | Receive-Timeout(ms)               | 1200                       |
| Eco Regler            | Internet-Uhrzeit:                                                       | Unterstation 1                    |                            |
| <b>N</b>              | ✓ aktiv Zeitzone 1                                                      | Aktivierung:                      | aktiv                      |
| Alarmeinstellungen    | I 138 . 236 . 128 . 112 <-, Leseintervall: täglich v jetzt              | Steuerung:                        | extern                     |
| R                     | O us.pool.ntp.org                                                       | IP-Adresse:                       | 192.168.0.52               |
| Regelungen            | ETP-Client:                                                             | Port:                             | 10001                      |
|                       | Aktivierung: Server 1+2 v +1 Eintrag                                    | Leseintervall:(sek.,<3=Hold)      | 5                          |
| Netzwerkeinstellungen | Zunätzliche Sendezeit/zur vollen Stunde): 0 /(SSMMV2400 - inde Berinde) | Receive-Timeout(ms)               | 1200                       |
| <b>∕</b> -66          |                                                                         | Unterstation 2                    |                            |
| Lastkontrolle         | Server 1: Server 2:                                                     | Aktivierung:                      | aktiv                      |
| 6666                  |                                                                         | Steuerung:                        | extern                     |
| Lastgruppen           |                                                                         | IP-Adresse:                       | 192.168.0.53               |
| ₩Avea                 | Port: 21 TLS Port: 21 TLS                                               | Port:                             | 10001                      |
| E-Mobility/Speicher   | Benutzer: Benutzer:                                                     | Leseintervall:(sek.,<3=Hold)      | 5                          |
| <b>The 9</b>          | Passwort: Passwort:                                                     | Receive-Timeout(ms)               | 1200                       |
| Externe Bus-Geräte    | Verzeichnis: Verzeichnis:                                               | Unterstation 3                    | deaktiv                    |
| IEC                   | Beispiel: /test/xy Beispiel: /test/xy                                   |                                   |                            |
| IEC 60870-5 Server    |                                                                         |                                   | v                          |
|                       |                                                                         |                                   |                            |
|                       | ► Code 1 Export 上 Import                                                |                                   | V OK Abbrechen Oübernehmer |

Einstellen der netzwerkspezifischen Parameter. Einstellungen bei Erstinbetriebnahme nur am Controller möglich.

| Master-Steuerung und Unterstationen: | Aktivieren von Mastersteuerungen und Unterstationen, von denen<br>gelesen werden soll                                                                                                    |
|--------------------------------------|----------------------------------------------------------------------------------------------------|
| Remoteserver:                        | Um den Controller über das MyAski- Portal zu erreichen, oder um eine<br>Fernwartung zu ermöglichen, muss der Remote- Server aktiviert werden. Die<br>aktuellen Verbindungseinstellungen sind vom Werk voreingestellt oder erhalten<br>Sie vom ASKI-Support.                                     |
| TCP/IP                               | Einstellungen der netzwerkspezifischen Parameter                                                                                                    |
| Achtung:                             | Diese Einstellungen können zum Verlust der Verbindung zum Controller führen!                                                                                                    |
| Ports:                               | Einstellungen der Ports mit den Standardwerten                                                                                                    |
| MAC                                  | MAC-Adresse des Controllers                                                                                                    |
| Internet-Uhrzeit:                    | sobald diese Funktion aktiv ist, holt sich der Controller, je nach Eingabe des<br>Leseintervalls (stündlich, täglich, wöchentlich, monatlich), die Uhrzeit von der<br>unten eingetragenen Adresse. Sofern der DNS-Server eingetragen wurde und<br>funktioniert, kann man auch eine URL angeben. |
| FTP-Client:                          | Aktivierung von bis zu zwei FTP-Servern zur Übertragung der Datenbank- Files an eine gewünschte Adresse (FTP-Pull sofern lizenziert).                                                                                                    |

## 6.8.1 FTPS-Server und Client (benötigt Freigabe)

- FTPS-Server: Wird das Häkchen bei dem FTPS-Server gesetzt, können die unter System eingestellten Benutzer von extern auf den Controller zugreifen und Daten auslesen.
- FTP-Client:Es können bis zu zwei FTP-Server eingestellt werden, davon kann ausgewählt<br/>werden, ob nur an den ersten, den zweiten oder an beide gesendet werden soll.

| Aktivierung: | Server 1 V             | +1 Eintrag   |                        | jetzt |
|--------------|------------------------|--------------|------------------------|-------|
| Zusätzliche  | Sendezeit(zur vollen S | tunde): 2400 | (SSMM)(2400 = jede Per | iode  |
| Server 1:    |                        |              |                        |       |
| 192 . 168    | . 0 . 34 <-,           |              |                        |       |
| 0            |                        |              |                        |       |
| Port:        | 21 TLS                 |              |                        |       |
| Benutzer:    | Aski                   |              |                        |       |
| Passwort:    |                        |              |                        |       |
| 11           | ý.                     |              |                        |       |

Zusätzliche Sendezeit:

Hier kann die Uhrzeit eingestellt werden, wann er die Dateien versenden soll, es wird grundsätzlich immer zur vollen Stunde gesendet

- 2400: es werden alle 15 Minuten Daten gesendet
- 0900: es werden täglich um 09:00 Daten gesendet
- 0000: es werden einmal pro Tag Daten gesendet

IP oder URL je nachdem, ob DNS aktiv ist, muss die IP-Adresse oder URL des FTP-Servers angegeben werden.

Port, Benutzer, Passwort Einstellungen vom Server hier eintragen.

Verzeichnis des Servers, max. 10 Zeichen.

Mittels "jetzt..." Button können ausgewählte Daten zu Testzwecken sofort gesendet werden.

#### 6.8.2 <u>Master-Steuerung/Unterstationen</u>

| Master-Steuerung: | Auswahl der Steuerung, die als Master für diese Steuerung konfiguriert ist                                                      |
|-------------------|----------------------------------------------------------------------------------------------------|
| Zusatzwerte:      | Auswahl der Zusatzwerte der Master-Steuerung (AZS-ecs-xp/ALS-profi-sbs/sxp)                                                     |
|                   | Es können bis zu 8 Werte angelegt werden, diese können danach für interne<br>Berechnungen verwendet werden, z.B. für Regelungen |

Unterstation 1

Auswahl der Unterstation/en

| Eig | gens           | schaft:              | Wert:                  |   |
|-----|----------------|----------------------|------------------------|---|
| =   | Ma             | aster-Steuerung      |                        | / |
|     |                | Aktivierung:         | aktiv                  |   |
|     |                | Steuerung:           | 52                     |   |
|     |                | IP-Adresse:          | 192.168.0.52           |   |
|     |                | Port:                | 10001                  |   |
|     |                | Leseintervall:(sek.) | 5                      |   |
|     |                | Zusatzwerte:         | aktiv                  |   |
|     |                | Messungen:           |                        |   |
|     |                | 1:                   | EX:Wechselrichter 10kW |   |
|     |                | 2:                   | IO:Puffer Wohnung 1    |   |
|     |                | 3:                   | deaktiv                |   |
|     |                | 4:                   | deaktiv                |   |
|     |                | 5:                   | deaktiv                |   |
|     |                | 6:                   | deaktiv                |   |
|     |                | 7:                   | deaktiv                |   |
|     |                | 8:                   | deaktiv                |   |
| Ŧ   | Unterstation 1 |                      | deaktiv                |   |

#### 6.8.3 <u>Remote Server</u>

Hier hat man die Möglichkeit, einen Remote Server einzurichten, auf welchen die Steuerung zugreifen kann. Im Beispiel sehen Sie die nötigen Einstellungen, um mit dem Aski-Server verbunden zu sein. Dies ist nötig, um eine Fernwartung zu ermöglichen oder um mit dem Aski-Portal kommunizieren zu können.

| Μ   | laster-Steuerung & Unterstationen | Remote Server                   |
|-----|-----------------------------------|---------------------------------|
| Eig | genschaft:                        | Wert:                           |
|     | Server-1                          |                                 |
|     | Aktivierung:                      | aktiv                           |
|     | Auswahl:                          | URL                             |
|     | URL:                              | remoteserver.aski.at            |
|     | Port:                             | 80                              |
|     | Anmeldeintervall(sek.)            | 15                              |
|     | Max. Anzahl Verbindungen:         | 2                               |
|     | Connection:                       | Standard                        |
|     | Server-2                          |                                 |
|     | Aktivierung:                      | aktiv                           |
|     | Auswahl:                          | IP                              |
|     | IP-Adresse:                       | 3.77.13.53                      |
|     | Port:                             | 80                              |
|     | Anmeldeintervall(sek.)            | 15                              |
|     | Max. Anzahl Verbindungen:         | 2                               |
|     | Connection:                       | Standard                        |
|     | Netzwerkeinstellungen             |                                 |
|     | Certificate:                      | ssl_rsa_certificate_file(emSSL) |
| ÷   | ModbusPoll-Gateway                | deaktiv                         |

#### 6.9 Lastkontrolle

| Sollwerte:                |                         |                   |   | Diverse Parameter:                               |                                               |  |  |
|---------------------------|-------------------------|-------------------|---|--------------------------------------------------|-----------------------------------------------|--|--|
| System Eigenschaft        | :                       | Wert:             | E | igenschaft:                                      | Wert:                                         |  |  |
| Sollwert                  | e                       |                   | А | nzahl Lastgruppen:                               | 1                                             |  |  |
| Tarif/Synch Hoc           | htarif/Winter:          | 125.00            | • | Hauptmessung                                     | 0000ff, Digital I/O 2 [kW], +, aktiv, deaktiv |  |  |
| O⊢' Nied                  | lertarif/Winter:        | 0.000             | • | Kurve 2                                          | deaktiv                                       |  |  |
| tuhr/Sondertage 🛛 🗖 Momen | tanwertbegrenzung       |                   | Œ | Progressives Maximum:                            | deaktiv                                       |  |  |
| Htt Anw                   | endung                  | aktiv             | • | Hauptzähleralarm                                 | Anzeige+Abschaltung, 5                        |  |  |
| /Ausgänge,VS Que          | lle:                    | Hauptmessung [kW] | E | Sonst. Parameter:                                |                                               |  |  |
| 🚳 Zu a                    | ddierender Zähler:      | deaktiv           |   | Hauptzähler-Maximalwert in Abhängigkeit der Peri | deaktiv                                       |  |  |
| Eco Regler 🛛 🕞 P          | arameter                |                   |   | Rücksetzung manuelle LG-Schaltung deaktiv        | deaktiv                                       |  |  |
| N H                       | Hysterese: (kW)         | 5.00              |   | An FTP-Server senden                             | deaktiv                                       |  |  |
| neinstellungen A          | Abschaltintervall(Sek.) | 0                 |   | Kein LG-Reset bei Neustart(Bus):                 | deaktiv                                       |  |  |
| <i>P</i> <sub>4</sub> 🗆 0 | Grenzwerte (kW)         |                   |   | HZ-ZST-Kontrolle:                                | deaktiv                                       |  |  |
| Regelungen                | Hochtarif/Winter:       | 0.000             | E | Regelverhalten                                   |                                               |  |  |
|                           | Viedertarif/Winter:     | 0.000             |   | 12 Sollwerte                                     | deaktiv                                       |  |  |
| erkeinstellungen          |                         |                   |   | Berechnungsart:                                  | hyperbolisch (standard)                       |  |  |
| / 11                      |                         |                   |   | Hysterese:(%)                                    | 3                                             |  |  |
| astkontrolle              |                         |                   |   | Schaltintervall:(Sek.)                           | 10                                            |  |  |
| 1111                      |                         |                   | E | Not-Aus-Alarm                                    |                                               |  |  |
| astoruppen                |                         |                   |   | Aktivierung:                                     | aktiv                                         |  |  |
| Dunline                   |                         |                   |   | Überschreitung(%):                               | 30                                            |  |  |
| pline-Analink             |                         |                   | Đ | Gas-Lastkontrolle                                | deaktiv                                       |  |  |
| L0.00                     |                         |                   | • | KNX/IP-Interface                                 | deaktiv                                       |  |  |
| bility/Speicher           |                         |                   |   |                                                  |                                               |  |  |
| ₩<br>Mar 2                |                         |                   |   |                                                  |                                               |  |  |
| rne Bus-Geräte            |                         |                   |   |                                                  |                                               |  |  |

#### Sollwerte/ Grenzwerte:

<u>Quelle:</u> <u>Zu addierender Zähler:</u> <u>Hysterese</u>: Hier können bis zu 12 (24 bei profi-sxp) verschiedene Sollwerte und Maximalwerte für die Periodenbegrenzung eingegeben werden (unter Regelverhalten bei "Diverse Parameter") Auswahl, welche Zähler für die Momentanleistungsbegrenzung verwendet werden soll. Es lässt sich ein zweiter Zähler auswählen, welcher zum Zähler der "Quelle" addiert wird. Eingabe einer Hysterese in kW für die Momentanleistungsbegrenzung.

<u>Anzahl Lastgruppen:</u> <u>Hauptmessung</u>: Eingabe der vorhandenen Lastgruppen (max. 16 bei profi-sxst) Auswahl des Hauptzählers; es können bis zu 8 Zähler summiert werden. Zum Wechseln des Vorzeichens unter Berechnungsart "+/-" wählen. Es können auch Modbus-Zähler ausgewählt werden.

## Kurve 2 = 2. Sollwertkurve:

Verbraucher können dieser Kurve zugewiesen werden. (Lastgruppen Freigaben)

Diese lässt sich entweder durch einen Eingang oder eine Schaltuhr aktivieren:

1.) Aktivierung durch Eingang:

|  | Kurve 2       |                  |
|--|---------------|------------------|
|  | Aktivierung:  | Eingang          |
|  | Absenkung:(%) | 4                |
|  | Eingang:      | Taster Schaltung |
|  | Zustand:      | 1                |

Absenkung (%): Die gewünschte Absenkung in Prozent vom eingestellten Sollwert Eingang auswählen: Auf das rechte Feld drücken, dann auf den Button mit den drei Punkten klicken und den Eingang auswählen

Zustand: 0 oder 1; bei 1 liegen 24V an, bei 0 liegen 0 V an

#### 2.) Aktivierung durch Schaltuhr

| Kurve 2       |           |
|---------------|-----------|
| Aktivierung:  | Schaltuhr |
| Absenkung:(%) | 4         |
| Schaltuhr:    | immer     |

Schaltuhr: als Standard ist "immer" eingestellt, d.h. die Kurve 2 ist immer aktiv Alternativ kann auch eine vorher eingestellte Schaltuhr verknüpft werden, dazu muss wieder auf "immer" geklickt und der Button mit den drei Punkten gedrückt werden

| Progressives Maximum: | Bei einer Max-Überschreitung wird der höchste vom EVU bezogene Wert als Sollwert<br>übernommen, am Monatsende wird der Sollwert wieder auf die Normalleistung<br>zurückgesetzt.                                                                                                    |
|-----------------------|----------------------------------------------------------------------------------------------------|
| Hauptzähler Alarm:    | Nach Ausfall für die eingegebene Zeit des Hauptzählerimpulses wird ein Alarm ausgegeben<br>und die Lastgruppen, wie eingestellt, geschalten.                                                                                                    |
| Sonst. Parameter:     | Hauptzähler-Maximalwert in Abhängigkeit der Periodendauer: Die Berechnung der<br>Periodenspitze wird in Abhängigkeit der Periodendauer berechnet.                                                                                                    |
|                       | Rücksetzung manuelle LG-Schaltung deaktiviert: alle manuell geschalteten Lastgruppen<br>werden nach einem Neustart des Controllers wieder auf Automatik gesetzt.<br>Lastgruppen bleiben bei "aktiv" nach dem Neustart auf Handmodus.                                                                                |
|                       | Kein LG-Reset bei Neustart (Bus): alle manuell geschalteten Bus Lastgruppen werden<br>nach einem Neustart wieder auf Automatik gesetzt.<br>Bleiben bei "aktiv" auf Handmodus                                                                                                    |
|                       | HZ-ZST-Kontrolle: Bei der Hauptzähler-Zählerstandkontrolle wird der HZ ZST z.B. mit einem<br>Bus ZST verglichen.                                                                                                    |
| Regelverhalten:       | hyperbolisch (Standard): Standardregelungsart<br>linear: Wie Standardregelungsart, nur kommt es zu Periodenbeginn zu mehr Schaltungen<br>direkt: Reine Trendberechnung, schaltet sehr früh (nur wenn notwendig aktivieren)                                                                                          |
| <u>Not-Aus-Alarm:</u> | Die Not-Aus-Kurve dient zur Abschaltung bei einem über der normalen Ausschaltkennlinie<br>liegenden Wert. Der Wert wird in % eingegeben. Die Not-Aus-Kennlinie hat höchste<br>Priorität. Wird sie überschritten, werden trotz eingegebener Zeiten (Takten, Min. Ein,) alle<br>aktivierten Lastgruppen abgeschaltet. |

## 6.9.1 Gas Lastkontrolle:

| Gas-Lastkontrolle           |               |
|-----------------------------|---------------|
| Aktivierung:                | aktiv         |
| Hysterese:(kW)              | 0             |
| 'Ein' nach Synchronisation: | 0             |
| Minimal erf. Ausschaltzeit( | 0             |
| Zähler:                     | Digital I/O 4 |
| Hochtarif/Winter:           | 0.000         |
| Niedertarif/Winter:         | 0.000         |
| Hochtarif/Sommer:           | 0.000         |
| Niedertarif/Sommer:         | 0.000         |

Die Gas-Lastkontrolle erfolgt über den eingestellten Zählereingang. Außerdem müssen die Sollwerte und die dafür gewählten Lastgruppen eingestellt werden:

|   | Bezeichnung: | Fkt.: | Lstg: | Prio: | SU/Lf/Vkn | Einstellungen:    | Eigenschaft: | Wert:          |
|---|--------------|-------|-------|-------|-----------|-------------------|--------------|----------------|
| 1 | Lastgruppe 1 | Gas   |       |       |           |                   | Funktion:    | Gas-Lastgruppe |
| 2 | Lastgruppe 2 | Std.  | 5.0   | 2     | -/75%/-   | [0.0/0.0/0.0 min] | Bezeichnung: | deaktiv        |
| 3 | Lastgruppe 3 | Std.  | 5.0   | 3     | -/75%/-   | [0.0/0.0/0.0 min] |              | Standard       |
| 4 | Lastgruppe 4 | Std.  | 5.0   | 4     | -/75%/-   | [0.0/0.0/0.0 min] |              | Vorwarnkontakt |
| 5 | Lastgruppe 5 | Std.  | 5.0   | 5     | -/75%/-   | [0.0/0.0/0.0 min] |              | Gas-Lastgruppe |
| 6 | Lastgruppe 6 | Std.  | 5.0   | 6     | -/75%/-   | [0.0/0.0/0.0 min] |              |                |
| 7 | Lastgruppe 7 | Std.  | 5.0   | 7     | -/75%/-   | [0.0/0.0/0.0 min] |              |                |
| 8 | Lastgruppe 8 | Std.  | 5.0   | 8     | -/75%/-   | [0.0/0.0/0.0 min] |              |                |
|   |              |       |       |       |           |                   |              |                |
|   |              |       |       |       |           |                   |              |                |

#### Weitere Einstellungen:

Aktiv: Hysterese (kW): "Ein" nach Synchronisation (Min): Minimal erf. Ausschaltzeit (Min): Zähler: Digital I/O 1 Diverse Tarife:

Hysterese der Gas-Lastkontrolle in kW minimale Einschaltzeit der Gas-LG nach einer Synchronisation minimale Zeit nach Abschaltung bis zum Wiedereinschalten. Auswahl des Zählereinganges für die Gasoptimierung Sollwert für jeweiligen Tarif

Externe Sollwertvorgabe:

Einstellen eines externen Sollwertes über ein Modbus-Register. Mögliche Auswahl: Modbus oder Virtuelles Kraftwerk (siehe auch 6.1.8)

| *                  |     | Bezeichnung       | Fkt.:      | Lstg: | Prio:  | SU/Lf/Vkn | Einstellungen:       | E  | igenschaft:                          | Wert:                                                                                                    |
|--------------------|-----|-------------------|------------|-------|--------|-----------|----------------------|----|--------------------------------------|----------------------------------------------------------------------------------------------------|
| System             | 1   | Lastgruppe 1      | Std.       | 5.0   | 1      | /75%/ja   | [ 0.0/ 0.0/ 0.0 min] | F  | unktion:                             | Standard                                                                                                    |
| 4                  | 2   | Lastgruppe 2      | Std.       | 5.0   | 2      | /75%/     | [ 0.0/ 0.0/ 0.0 min] | В  | ezeichnung                           | Lastgruppe 1                                                                                                    |
| Tarif/Synch        | 3   | Lastgruppe 3      | Std.       | 5.0   | 3      | /75%/     | [ 0.0/ 0.0/ 0.0 min] | In | nfo:                                 |                                                                                                    |
| (C)+(              | 4   | Lastgruppe 4      | Std.       | 5.0   | 4      | /75%/     | [ 0.0/ 0.0/ 0.0 min] | A  | nschlussleistung:(kW)                | 5.0                                                                                                    |
| altubr/Sondertage  | 5   | Lastgruppe 5      | Std.       | 5.0   | 5      | /75%/     | [ 0.0/ 0.0/ 0.0 min] | R  | egelungsart:                         | Digital (Ein/Aus)                                                                                                    |
| #11                | 6   | Lastgruppe 6      | Std.       | 5.0   | 6      | /75%/     | [0.0/0.0/0.0 min]    | S  | chaltuhr:                            | deaktiv                                                                                                    |
| ZV/ epide v/S      | 7   | Lastgruppe 7      | Std.       | 5.0   | 7      | /75%/     | [0.0/0.0/0.0 min]    | L  | ogische Verknüpfungen:               | aktiv                                                                                                    |
| Ausgange, vs       | 8   | Lastgruppe 8      | Std.       | 5.0   | 8      | //5%/     | [ 0.0/ 0.0/ 0.0 min] | E  | Parameterumschaltung:                |                                                                                                    |
| Eco Regier         | -   |                   |            |       |        |           |                      |    | Aktivierung:                         | deaktiv                                                                                                    |
| Ceo Regier         |     |                   |            |       |        |           |                      | E  | Parameter                            |                                                                                                    |
| N mainstallungan   |     |                   |            |       |        |           |                      |    | Priorität:                           | 1                                                                                                    |
| meinstellungen     |     |                   |            |       |        |           |                      |    | Minimal erford. Einschaltzeit:(Min.) | 0.0                                                                                                    |
| 121                |     |                   |            |       |        |           |                      |    | Maximal zul. Ausschaltzeit:(Min.)    | 0.0                                                                                                    |
| Regelungen         |     |                   |            |       |        |           |                      |    | Minimal erf. Ausschaltzeit:(Min.)    | 0.0                                                                                                    |
| <b>U</b>           |     |                   |            |       |        |           |                      |    | Max. Ausschaltzeit pro Tag:(Min.)    | 0                                                                                                    |
| erkeinstellungen   |     |                   |            |       |        |           |                      | E  | Freigaben                            |                                                                                                    |
| <mark>∕</mark> -66 |     |                   |            |       |        |           |                      |    | EE/ZA bzw. Min.% immer einhalten     |                                                                                                    |
| astkontrolle       |     |                   |            |       |        |           |                      |    | Kurve 2- Aktivierung                 |                                                                                                    |
| 6666               |     |                   |            |       |        |           |                      |    | Momentanleistungsbegrenzung          |                                                                                                    |
| astgruppen         |     | Ausgangsverknü    | pfung:     |       |        |           |                      |    | KNX-Datenübertragung                 |                                                                                                    |
| ₩66/000            | -   | Lastkontrollsyste | m:         |       |        |           |                      | ;  | HG:(0=Lastkontrollsystem)            | 0                                                                                                    |
| obility/Speicher   | ſ   | dealitiu          |            |       | doaldi |           | dealstin             |    | KNX/Dupline invertiert               |                                                                                                    |
| <u>Te 9 7 6</u>    | l   | ueakuv            |            |       | ucaku  | v         | Ueakuv               |    | Sofort aus bei Sonderwertaktivierung |                                                                                                    |
| erne Bus-Geräte    | [   | deaktiv           |            |       | deakti | v         | deaktiv              |    | Zuschaltung mit Leistung             |                                                                                                    |
|                    | L I |                   |            |       |        |           |                      |    | Invertiert                           |                                                                                                    |
|                    |     |                   |            |       |        |           |                      |    | Verzögerungen:                       | 0.0                                                                                                    |
|                    |     |                   |            |       |        |           |                      |    | 1                                    | Photo de la contrata de la contrata |
|                    |     | Cada              | <b>†</b> = |       |        | Incast    |                      |    | _                                    |                                                                                                    |

#### 6.10 Lastgruppen

ehmen

 $\times$ 

~

| <u>Funktion</u> :                         | Auswahl                                      | der Gru                                  | undfunktion: Standard, Vorwarnkontakt oder Gas-Lastgruppe                                                                                                    |  |  |  |
|-------------------------------------------|----------------------------------------------|------------------------------------------|----------------------------------------------------------------------------------------------------|--|--|--|
| Bezeichnung:                              | Freier Te                                    | ext                                      |                                                                                                    |  |  |  |
| <u>Info</u> :                             | Zusatzin                                     | formatio                                 | onen (wird nicht in der Steuerung gespeichert)                                                                                                    |  |  |  |
| Anschlussleistung:                        | in kW                                        |                                          |                                                                                                    |  |  |  |
| <u>Regelungsart</u> :                     | Digital (R                                   | Relais), A                               | nalog (Elektronische Lastrelais, Puls-Pausen-Steuerung)                                                                                                    |  |  |  |
| <u>Schaltuhr</u> :                        | Auswahl                                      | eines S                                  | chaltuhreintrags                                                                                                    |  |  |  |
| Logische Verknüpfung:                     | Es werde                                     | en für je                                | de Lastgruppe im unteren Fenster-Bereich Ausgangsverknüpfungen aktiviert.                                                                                                    |  |  |  |
| Parameterumschaltung:                     | Hier kön<br>aktiviert                        | nen übe<br>werden                        | er einen Eingang oder über einen Schaltuhreintrag die 2. Parametereinstellungen<br>, z.B. für BHKW/Notstrom                                                                                                    |  |  |  |
| Parameter digitale Reg                    | elungsar                                     | <u>t:</u>                                |                                                                                                    |  |  |  |
| <u>Priorität:</u>                         | Abschalt<br>dieser Ve<br>angeschl<br>mehrere | prioritä<br>erbrauc<br>lossene<br>Verbra | t - jedem Verbraucher wird eine Priorität zugeordnet. 1=höchste Priorität, d.h.<br>her schaltet als Letzter weg und als Erster wieder ein. Je nach Anzahl der<br>n Verbraucher können Prioritäten von 1 bis 128 vergeben werden. Wird für<br>ucher die gleiche Priorität gewählt, werden diese zyklisch getauscht. |  |  |  |
| Minimal erforderliche Eir                 | nschaltzei                                   | <u>t:</u>                                | Minimal erforderliche Einschaltzeit. Diese Zeit gibt an, für welchen Zeitraum ein<br>Verbraucher nach einer Wiedereinschaltung eingeschaltet bleiben muss.                                                                                                    |  |  |  |
| Maximal zulässige Aussc                   | <u>haltzeit:</u>                             |                                          | Maximal zulässige Ausschaltzeit. Diese Zeit gibt an, für welchen Zeitraum ein<br>Verbraucher maximal abgeschaltet bleiben darf.                                                                                                    |  |  |  |
| Minimal erforderliche Ausschaltzeit:      |                                              |                                          | Minimal erforderliche Ausschaltzeit. Diese Zeit gibt an, für welchen Zeitraum ein<br>Verbraucher im Falle einer Abschaltung mindestens abgeschaltet bleiben muss.                                                                                                    |  |  |  |
| Max. Ausschaltzeit pro T                  | <u>ag:</u>                                   | Maxima<br>Tag max                        | ile Tagesabschaltzeit. Diese Zeit gibt an, für welchen Zeitraum ein Verbraucher pro<br>ximal abgeschaltet sein darf.                                                                                                    |  |  |  |
| Parameter analoge Reg                     | gelungsar                                    | <u>'t:</u>                               |                                                                                                    |  |  |  |
| <u>Priorität:</u>                         | :                                            | siehe di                                 | gitale Regelungsart.                                                                                                    |  |  |  |
| Minimaler Ausgangswert                    | <u>t:</u> ,                                  | Minima<br>Verbrau                        | al erforderliche Einschaltleistung. Dieser Wert gibt an mit wie viel "%" Leistung der<br>aucher (bei analogem Ausgang) mindestens eingeschaltet bleibt.                                                                                                    |  |  |  |
| Sprung pro Schaltung:                     |                                              | Gibt dei<br>wird.                        | n Abstand (Geschwindigkeit) in Prozent an, in der der Verbraucher abgeschaltet                                                                                                    |  |  |  |
| <u>Max. Ausschaltzeit pro T</u>           | ag:                                          | siehe di                                 | gitale Regelungsart.                                                                                                    |  |  |  |
| Freigaben:                                |                                              |                                          |                                                                                                    |  |  |  |
| <u>EE/ZA bzw. Min.% immer einhalten</u> : |                                              |                                          | Taktzeiten werden bei Not-Aus-Alarm oder Momentanleistungsbegrenzung<br>eingehalten.                                                                                                    |  |  |  |
| Kurve 2-Aktivierung:                      |                                              |                                          | Aktivierung der 2.Sollwertkurve.                                                                                                    |  |  |  |
| Momentanleistungsbegr                     | enzung:                                      |                                          | Verbraucher wird bei der Momentanleistungsbegrenzung berücksichtigt.                                                                                                    |  |  |  |
| KNX-Datenübertragung:                     |                                              |                                          | Schaltungen werden an KNX-Bus ausgegeben.                                                                                                    |  |  |  |
| Sofort aus bei Sonderwe                   | <u>rtaktivier</u> ı                          | <u>ung</u> :                             | Bei Aktivierung des Sondertarifes wird der Verbraucher sofort ausgeschaltet,<br>z.B. bei BHKW/ Notstrom                                                                                                    |  |  |  |
| Zuschaltung mit Leistung:                 |                                              |                                          | Verbraucher wird erst bei genügend Restleistung zugeschaltet.                                                                                                    |  |  |  |

Minimalwert immer einhalten:

Minimalwert bei Analogausgängen wird auch bei Alarmen eingehalten.

Halb-Sprung deaktiviert:

Bei Regler-Ausgängen wird die 50%ige Abschaltung zu Beginn deaktiviert. Es wird von 100% in den eingestellten Sprüngen geregelt.

### 6.11 Erweiterte Einsparauswertung (nur Profi-sxp):

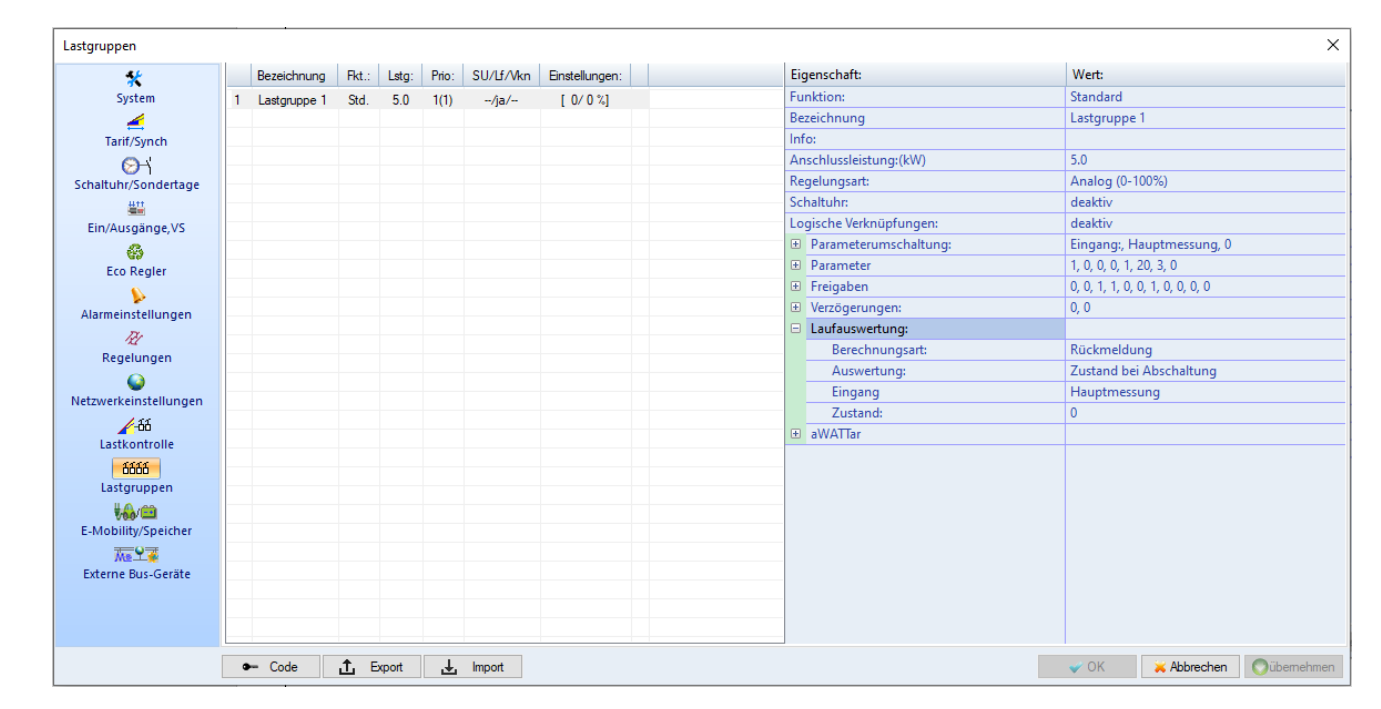

#### Laufauswertung:

| Berechnungsart: | Einschaltwahrscheinlichkeit, Rückmeldung                       |
|-----------------|----------------------------------------------------------------|
| Auswertung:     | Betriebsmeldung, Zustand bei Abschaltung                       |
| Eingang:        | Eingang für die erweiterte Einsparerweiterung über I/O         |
| Zustand:        | Zustand des Einganges, 1 $\rightarrow$ 24V, 0 $\rightarrow$ 0V |

Man kann für jede Lastgruppe eine spezielle Laufauswertung einstellen, normalerweise erfolgt dies über die Einschaltwahrscheinlichkeit (normal 75%). Bei der ALS-Profi-sxxp kann man diese Laufauswertung auch über eine Rückmeldung von einem Eingang berechnen lassen. Dadurch berechnet er die Abschaltung der Lastgruppen nicht nach der Wahrscheinlichkeit, sondern nach den wirklichen Zuständen der Lastgruppen, Maschinen, etc., welche damit viel genauer wird.

### 6.12 E-Ladestationen / E-Mobility / Speicher (Freigabe erforderlich)

| *                       | Nr.: | Bezeichnung     | Art:    | Adr.: | Kommunikation: | Ausgangsverknüpfung | Auswertung: | Eigenschaft:           | Wert:           |
|-------------------------|------|-----------------|---------|-------|----------------|---------------------|-------------|------------------------|-----------------|
| System                  | 1    | E-Ladestation 1 | ABB     |       | 192.168.0.10   | deaktiv             |             | Art:                   | ABB             |
| 4                       | 2    | E-Ladestation 2 | deaktiv |       |                |                     |             | Bezeichnung            | E-Ladestation 1 |
| Tarif/Synch             | 3    | E-Ladestation 3 | deaktiv |       |                |                     |             | Protokoll/Type:        | Terra Wallbox   |
| S→'                     | 4    | E-Ladestation 4 | deaktiv |       |                |                     |             | Ausgangsverknüpfung 1: | deaktiv         |
| chaltuhr/Sondertage     |      |                 |         |       |                |                     |             | Ausgangsverknüpfung 2: | deaktiv         |
| <u>#11</u>              |      |                 |         |       |                |                     |             | Externer Vorgabewert:  | deaktiv         |
| Ein/Ausgänge.VS         |      |                 |         |       |                |                     |             | IP-Adresse:            | 192.168.0.10    |
| <u>a</u>                |      |                 |         |       |                |                     |             | Port:                  | 7090            |
| Eco Regier              |      |                 |         |       |                |                     |             | Receive-TO:(ms)        | 0               |
| ()                      |      |                 |         |       |                |                     |             | Leseintervall:         | 3               |
| Varmeinstellungen       |      |                 |         |       |                |                     |             | Stationsnummer:        | 1               |
| mannenistenangen        |      |                 |         |       |                |                     |             | Minimalwert(mA):       | 6000.0          |
| Receivingen             |      |                 |         |       |                |                     |             | Maximalwert(mA):       | 32000.0         |
| Regelungen              |      |                 |         |       |                |                     |             | Ladeunterbrechung:     | deaktiv         |
| <b>V</b>                |      |                 |         |       |                |                     |             | Sende Vorgabewert:     | aktiv           |
| tzwerkeinstellungen     |      |                 |         |       |                |                     |             | CSV-Aufzeichnungart:   | normal          |
| 100-00                  |      |                 |         |       |                |                     |             | Trace(Logging):        | deaktiv         |
| Lastkontrolle           |      |                 |         |       |                |                     |             | Hochfahrfunktion       |                 |
| ດີດີດີດີ<br>Lastgruppen |      |                 |         |       |                |                     |             | Funktion:              | deaktiv         |
| E-Mobility/Speicher     |      |                 |         |       |                |                     |             |                        |                 |
| Ma 9                    |      |                 |         |       |                |                     |             |                        |                 |
| Externe Bus-Geräte      |      |                 |         |       |                |                     |             |                        |                 |
|                         |      |                 |         |       |                |                     |             |                        |                 |
|                         |      |                 |         |       |                |                     |             |                        |                 |

Je nach Steuerung können bis zu 32 Ladestationen hinzugefügt werden.

| •                 | Art:                     | Typ, Hersteller der Ladestation                                                    |
|-------------------|--------------------------|------------------------------------------------------------------------------------|
| •                 | Bezeichnung:             | freier Text                                                                        |
| •                 | Ausgangsverknüpfung:     | ausgewählten Ausgang auswählen: z.B. Lastgruppe 1, Eco Regler, etc.                |
| •                 | Comm:                    | Serielle Schnittstelle oder TCP/IP (nicht bei jeder Ladestation beides auswählbar) |
| •                 | RS485 Schnittstelle:     |                                                                                    |
|                   | • Baudrate:              | System: wird von der Haupteinstellung übernommen, oder auswählbar                  |
| •                 | TCP:                     |                                                                                    |
|                   | • IP-Adresse:            | Die IP-Adresse der Ladestation                                                     |
|                   | o Port:                  | zeigt den Port der Ladestation an                                                  |
| •                 | Stationsnummer:          | Adresse der Ladestation                                                            |
| •                 | Auswahl Min/Maximalwert: | manuell, automatisch (lesen aus Gerät)                                             |
| •                 | Minimalwert (mA):        | der einzustellende Minimalwert                                                     |
| •                 | Maximalwert (mA):        | Maximalwert der Ladestation                                                        |
| •                 | Vollladung:              | Vollladung wird aktiviert, gilt als 1. Priorität                                   |
| •                 | Ladeunterbrechung:       | Unterbrechung der Ladung gilt als 2. Priorität                                     |
| •                 | P aus externem Zähler:   | Externen Zähler für Leistungsaufzeichnung auswählen                                |
| •                 | CSV-Aufzeichnungsart:    | normal, detailliert, 15min, deaktiv                                                |
| <u>Anleitung:</u> |                          |                                                                                    |

- 1.) Zuerst muss die Art der E-Ladestation ausgewählt werden
- 2.) Danach kann eine Bezeichnung eingetragen werden, z.B. Ladestation Garage
- 3.) Unter "Comm" finden Sie die Art der Verbindung. Es steht die serielle Schnittstelle oder TCP/IP zur Verfügung. Bei der TCP/IP Variante müssen Sie danach die IP-Adresse der Ladestation eingeben und den Port
- 4.) Speichern mit "OK"

## Mögliche Arten der Verknüpfung:

| 1. Aus<br>2. Vol<br>3. Lac                                                                       | sgangsverknüpfung:<br>lladung<br>leunterbrechung    | Verknüpfung als 3. Priorität<br>Vollladung wird aktiviert, gilt als 1. Priorität<br>Unterbrechung der Ladung, gilt als 2. Priorität |  |  |  |  |  |
|--------------------------------------------------------------------------------------------------|-----------------------------------------------------|----------------------------------------------------------------------------------------------------|--|--|--|--|--|
| <u>Mögliche V</u>                                                                                | erknüpfungen:                                       | Alarm, Schaltuhr, Regelungen, Eco-Regler, Lastgruppen, Ausgang                                                                      |  |  |  |  |  |
| Hinweis:                                                                                         | Wenn Vollladung und La<br>und dieser Zustand ist da | deunterbrechung aktiv sind, wird der Vollladung eine höhere Priorität zugewiesen<br>ann aktiv.                                      |  |  |  |  |  |
| <b>Hinweis</b> : Wenn keine Verknüpfung eingetragen wird, ist die Freigabe auf 100% eingestellt. |                                                     |                                                                                                    |  |  |  |  |  |
| Beispiel: Ein                                                                                    | stellungen mit Lastgruppe                           |                                                                                                    |  |  |  |  |  |

Minimalwert: 6000 mA Maximalwert: 32000 mA

Geregelt wird so von 6000 bis 32000 mA, je nach Zustand der Lastgruppe. (0-100 % ergibt 6000-32000) Wird also bei einer Lastgruppe ein Minimalwert von 50% eingegeben wird von 19000-32000 mA geregelt.

#### 6.13 Ethernet/ Bus- Zähler

Es können M-Bus-Zähler über Ethernet, mit Hilfe eines M-Bus/Ethernet-Konverters, aber auch über RS232, durch einen

Pegelwandler, ausgelesen und aufgezeichnet werden.

Zähler mit Modbus-Anschluss können entweder über die RS485-Schnittstelle oder über Ethernet mit Hilfe eines

Modbus/Ethernet-Konverters erfasst und ebenfalls aufgezeichnet werden.

Tipp:Die Ethernet-Variante eignet sich besonders bei weiter entfernten Zählern, die über das (Firmen-) Netzwerk<br/>an den Controller angebunden werden können.

| *                    |    | Bezeichnung               | Art:/ID:         | Adr.: | Kommunikation:     | MT-Verb.: | Int.(s): | ^    | Eigenschaft:                      | Wert:             |
|----------------------|----|---------------------------|------------------|-------|--------------------|-----------|----------|------|-----------------------------------|-------------------|
| System               | 1  | Keller Lagerräume         | ABB : B23        | 2     | 192.168.0.100[502] |           | 10       |      | Aktivierung:                      | Modbus/IR-Zähler  |
| -                    | 2  | Keller Beleuchtung        | ABB : Trio       | 2     | 192.168.0.101[503] |           | 10       |      | Bezeichnung:                      | Keller Lagerräume |
| Tarif/Synch          | 3  | Büro EG                   | Gavazzi : EM 330 | 3     | 9600/8N1(S)        |           | 10       |      | Einstellungen                     |                   |
|                      | 4  | Büro EG Beleuchtung       | Huawei : SUN2000 | 4     | 2400/8N1(S)        |           | 10       |      | Hersteller:                       | ABB               |
| haltubr/Sondertage   | 5  | Büro 1. Stock             | Janitza : UMG801 | 5     | 38400(S)/8N1(S)    |           |          |      | Typ:                              | B23               |
| #tt                  | 6  | Büro 1. Stock Beleuchtung | Eskap : ESR7001  | 6     | 192.168.0.105[502] |           | 10       |      | Adresse:                          | 2                 |
|                      | 7  | 2. OG gesamt              | Gavazzi : EM 340 | 7     | 192.168.0.106[503] |           | 10       |      | Comm                              | Ethernet          |
| Ein/Ausgange,VS      | 8  | Bus-Zaehler 8             | Janitza : UMG806 | 8     | 9600/8N1(S)        |           |          | - 1  | IP-Adverses                       | 102 168 0 100     |
| 69                   | 9  | Bus-Zaehler 9             | deaktiv          |       |                    |           |          |      | Dett.                             | E02               |
| Eco Regler           | 10 | Bus-Zaehler 10            | deaktiv          |       |                    |           |          |      | Port:                             | 502               |
|                      | 11 | Bus-Zaehler 11            | deaktiv          |       |                    |           |          |      | Receive-IO:(ms)                   | 1000              |
| larmeinstellungen    | 12 | Bus-Zaehler 12            | deaktiv          |       |                    |           |          |      | Intervall:(s)                     | 10                |
| Ry                   | 13 | Bus-Zaehler 13            | deaktiv          |       |                    |           |          |      | Periodendauer:                    | System            |
| Regelungen           | 14 | Bus-Zaehler 14            | deaktiv          |       |                    |           |          |      | Tarife:                           | nur Hochtarif     |
| 0                    | 15 | Bus-Zaehler 15            | deaktiv          |       |                    |           |          |      | An FTP-Server senden:             | deaktiv           |
| tau askainstallungan | 15 | Bus-Zaehler 16            | deaktiv          |       |                    |           |          |      | Periodenwerte aus Mittelwert:     | deaktiv           |
| tzwerkeinstellungen  | 10 | Bus-Zaenier 17            | deaktiv          |       |                    |           |          |      | Deakt. Alarmaufzeichung:          | deaktiv           |
| <u>∕</u> -66         | 10 | Bus-Zaehler 18            | deaktiv          |       |                    |           |          |      | Multitasking:                     | deaktiv           |
| Lastkontrolle        | 20 | Bus-Zaehler 10            | deaktiv          |       |                    |           |          | - 11 | Visual                            |                   |
| 6666                 | 20 | Bus-Zaehler 21            | deaktiv          |       |                    |           |          |      | Farbe:                            | 800000            |
| Lastgruppen          | 22 | Bus-Zaehler 22            | deaktiv          |       |                    |           |          |      | Inventarnummer                    |                   |
| <b>V</b> 6/00        | 23 | Bus-Zaehler 23            | deaktiv          |       |                    |           |          |      | Ziblought                         |                   |
| -Mobility/Speicher   | 24 | Bus-Zaehler 24            | deaktiv          |       |                    |           |          |      | Disusibilitäteruset (0. desitti ) | 0.0               |
| T. 9 T               | 25 | Bus-Zaehler 25            | deaktiv          |       |                    |           |          |      | Plausibilitatswert:(U=deaktiv)    | 0.0               |
| Externe Bus-Geräte   | 26 | Bus-Zaehler 26            | deaktiv          |       |                    |           |          |      | Verrechnungspreise:(P+)           | Standard          |
|                      | 27 | Bus-Zaehler 27            | deaktiv          |       |                    |           |          |      | Verrechnungspreise:(P-)           | Standard          |
|                      | 28 | Bus-Zaehler 28            | deaktiv          |       |                    |           |          | ~    |                                   |                   |
|                      | <  |                           |                  |       |                    |           |          | >    |                                   |                   |

#### 6.13.1 Modbus-Zähler anlegen

- 1.) Auf einen Zähler klicken und bei Aktivierung auf Modbus/IR-Zähler stellen
- 2.) Bezeichnung des Zählers angeben
- 3.) Hersteller des Zählers einstellen
- 4.) Adresse des Modbus-Zählers einstellen
- 5.) Verbindung über TCP/IP oder serielle Schnittstelle (RS485) angeben
  - a. TCP/IP: IP-Adresse und Port einstellen
  - b. Serielle Schnittstelle: ggf. Baudrate und Parity/Stoppbits ändern
  - c. Die richtige Baudrate auch bei den seriellen Schnittstellen unter System einstellen

#### Testen:

- 1.) Unter "Onlinekontrollen" auf "Modbus-Zähler" klicken. Wenn Werte angezeigt und alle 5 Sekunden aktualisiert werden, besteht eine Verbindung.
- 2.) Bei "Momentanwerte" einen Modbus-Zähler auswählen. Falls ein Wert angezeigt und aktualisiert wird, ist eine intakte Verbindung zum Zähler hergestellt.

| Bezeichnung           | Einstellungen                                                          | Beschreibung                                                                  | Standardwert                                          |
|-----------------------|------------------------------------------------------------------------|-------------------------------------------------------------------------------|-------------------------------------------------------|
| Aktivierung           | Deaktiv, Modbus, MBus,                                                 | Hier kann der Zähler<br>aktiviert werden                                      | Deaktiv                                               |
| Bezeichnung           | Individueller Text                                                     | Individuelle Beschreibung<br>des Zählers                                      | Buszähler + Nummer des<br>Zählers, z.B. Bus-Zaehler 1 |
| Hersteller/ Typ       | Auflistung der kompatiblen<br>Hersteller und Zähler-Typen              | Art des angeschlossenen<br>Zählers                                            | ABB                                                   |
| Adresse               | 0-255                                                                  | Adresse des Modbus-<br>Zählers                                                | Nummer des Zählers, z.B. 1                            |
| Comm                  | Ser. Schnittstelle (1),<br>TCP/IP (2)                                  | Art der Schnittstelle                                                         | Ser. Schnittstelle                                    |
| Baudrate (1)          | System, 300, 2400, 9600 19200,<br>38400                                | Baudrate des Zählers                                                          | System                                                |
| Parity/ Stoppbits (1) | System, 8/none/1, 8/even/1,<br>8/odd/1, 8/none/2, 8/even/2,<br>8/odd/2 | Protokoll                                                                     | System                                                |
| IP-Adresse (2)        | 0.0.0.0 - 255.255.255.255                                              | IP-Adresse des Gateways                                                       | 192.168.0.100                                         |
| Port (2)              | 1-65535                                                                | Port des Gateways                                                             | 502                                                   |
| Periodendauer         | System,<br>1,2,3,4,5,6,10,12,15,20,30,60<br>Minuten                    | Periodendauer des Zählers                                                     | System                                                |
| Tarife                | Nur Hochtarif, Alle Tarife, HT+NT                                      | Tarifauswahl                                                                  | Nur Hochtarif                                         |
| An FTP-Server senden  | Aktiv/deaktiv                                                          | Aktiv: Aufgezeichnete Daten<br>werden an FTP-Server, falls<br>aktiv, gesendet | Deaktiv                                               |
| Visual:               |                                                                        | ·                                                                             |                                                       |
| Farbe                 | Farbenauswahl                                                          | Farbe des Zählers                                                             | Bei jedem Zähler<br>unterschiedlich                   |
| Inventarnummer        | Individueller Text                                                     | Individuelle Zahl für den<br>Zähler                                           |                                                       |
| Zählpunkt             | Individueller Text                                                     | Erweiterte Beschreibung des<br>Zählers                                        |                                                       |
| Verrechnungspreise    | Auswahl der eingestellten<br>Abrechnungsbereiche                       | Welche Abrechnung für<br>diesen Zähler gilt                                   | Standard                                              |
|                       |                                                                        |                                                                               |                                                       |

#### Weitere Einstellungen zu ModBus:

### 6.13.1.1 M-Bus Zähler anlegen

| Externe Bus-Gerate    |    |                        |            |       |                     | _ |                     |               | _   |              |          |              |          |  |
|-----------------------|----|------------------------|------------|-------|---------------------|---|---------------------|---------------|-----|--------------|----------|--------------|----------|--|
| *                     |    | Bezeichnung            | Art:/ID:   | Adr.: | Kommunikation:      | ^ | Eigenschaft:        | Wert:         | N   | r: Value:    | Unit:    | Txt:         | Set:     |  |
| System                | 1  | PV MODBUS TCP          | EM24       | 4     | 192.168.0.174[502]  |   | Aktivierung:        | MBus-Zähler   | Ŀ   | 33443400.000 | Wh       | Energy       | Egy[W] 💌 |  |
| 4                     | 2  | PV-Zähler MODBUS       | EM24       | 2     | 9600(S)/8N1(S)      |   | Bezeichnung:        | Bus-Zaehler 3 | Ŀ   | 2389         |          | Unkwn FB-VI  |          |  |
| Tarif/Synch           | 3  | Bus-Zaehler 3          | 1          | 4     | 192.168.0.181[9000] |   | Einstellungen       |               | E   | 201.000      | 147      | Devuer       |          |  |
| A<br>A                | 4  | EM24 VMUC TCP          | VMU-C      | 4     | 192.168.0.171[502]  |   | Adresse:            | 4             | E   | 5 591.000    | vv       | Power        |          |  |
| Schaltuhr/Sondertage  | 5  | Batterie               | EM24       | 4     | 192.168.0.174[502]  |   | Comm:               | Ethernet      | Ľ   | -1904        |          | Unkwn FB-VI  |          |  |
| #11                   | 6  | Bus-Zaehler 6          | EM24       | 3     | 192.168.0.174[502]  |   | Art:                | UDP           | 13  | 5 4348       |          | Unkwn FB-VI  |          |  |
| Ein /Ausgänge         | 7  | Boiler                 | VMU-C      | 4     | 192.168.0.171[502]  |   | IP-Adresse:         | 192.168.0.181 | l ( | 64637        |          | dimensionles |          |  |
| Lin/Ausgarige         | 8  | E-Auto                 | EM24       | 4     | 192.168.0.1/4[502]  |   | Port:               | 9000          | Ŀ   | 7 205 600    | v        | Voltage      |          |  |
| 69                    | 9  | Bus-Zaehler 9          | SunGrow    | 9     | 9600(S)/8N1(S)      |   | Receive-TO:(ms)     | 1000          | E   | 333,000      | •        | voltage      |          |  |
| Eco Regler            | 10 | Bus-Zaenier TU         | EM24       | 10    | 3600(S)/8NT(S)      |   |                     | System        | Ľ   | 3 228.500    | V        | Voltage      |          |  |
| <b>&gt;</b>           | 12 | MBUS<br>Pup Zachler 12 | Circura    | 13    | 2400(3)+INRE(3)     |   | Standiges Lesen     | doaltin       | 1   | 2.520        | Α        | Current      |          |  |
| Alarmeinstellungen    | 12 | peuer EAP EM3/0        | deaktiv    | 17    | 3000(3)/0141(3)     |   | Anachi Doctoballer  | 1             | 1   | 0 1.050      | Α        | Current      |          |  |
| Re                    | 14 | 5 er F7                | IUSR11     | 1     | 192 168 0 5(502)    |   | Anzani Protokolle:  | 1             | h   | 1 0.340      | ٨        | Current      |          |  |
| Regelungen            | 15 | 150er IO1              | [USR2]     | 1     | 192 168 0 150/5021  |   | Periodendauer:      | System        | E   | 0.040        | <u> </u> | current      |          |  |
|                       | 16 | 150er IO2              | [USR3]     | 1     | 192 168 0 150[502]  |   | Tarife:             | nur Hochtarif | Ľ   | 2 0.000      |          | more         |          |  |
| Netzwerkeinstellungen | 17 | EM340SER               | EM3xx      | 2     | 9600(S)/8N1(S)      |   | Deakt. Alarmaufz    | deaktiv       | L   |              |          |              |          |  |
| / 11                  | 18 | Bus-Zaehler 18         | Fronius-WR | 2     | 192.168.0.100/5021  |   | Bin-Datei erzeugen  | deaktiv       | L   |              |          |              |          |  |
|                       | 19 | Bus-Zaehler 19         | deaktiv    |       |                     |   | ID:                 | 1             | L   |              |          |              |          |  |
| custometone .         | 20 | Bus-Zaehler 20         | deaktiv    |       |                     |   | Visual              |               | L   |              |          |              |          |  |
| 0000                  | 21 | Bus-Zaehler 21         | deaktiv    |       |                     |   | Farbe:              | b8862a        | L   |              |          |              |          |  |
| Lastgruppen           | 22 | Bus-Zaehler 22         | deaktiv    |       |                     |   | Inventarnummer:     |               |     |              |          |              |          |  |
| ۵۵/ 🕮                 | 23 | Bus-Zaehler 23         | deaktiv    |       |                     |   | Zählpunkt:          |               | L   |              |          |              |          |  |
| E-Mobility/Speicher   | 24 | Bus-Zaehler 24         | deaktiv    |       |                     |   | Plausibilitätswert: | 0.0           |     |              |          |              |          |  |
| Me                    | 25 | Bus-Zaehler 25         | deaktiv    |       |                     |   | Verrechnungsprei    | Standard      |     |              |          |              |          |  |
| Externe Bus-Geräte    | 26 | Bus-Zaehler 26         | deaktiv    |       |                     | × | Verrechnungsprei…   | Standard      |     |              |          |              |          |  |
|                       | <  |                        |            |       | >                   |   | rencennungspreim    | V             |     |              |          |              |          |  |

- 1.) Auf einen Zähler klicken und bei Aktivierung auf MBus stellen
- 2.) Bezeichnung des Zählers angeben
- 3.) Adresse des Zählers einstellen
- 4.) Verbindung über TCP/IP oder serielle Schnittstelle (RS232) angeben
  - a. TCP/IP: IP-Adresse und Port einstellen
  - b. Serielle Schnittstelle: ggf. Baudrate und SND\_NKE Bit Einstellung ändern
  - c. Gegebenenfalls Baudrate unter System, Serielle Schnittstellen anpassen

Hinweis: Jeder Zähler muss seine eigene M-Bus Adresse haben! Diese kann entweder beim Gerät direkt oder über ein Auslesetool mit entsprechender Software ausgelesen werden. Diese Adresse muss unter ID eingegeben werden.

5.) Ins Anzeigefeld mit der rechten Maustaste auf "auslesen" klicken

| ¢.    | PAC3100 | 8  | 9600(S)/8N1(S)     | 1   | <b>C</b> 1 1 <b>C</b> |         |       |        |        |        |     |        |                       | _ |
|-------|---------|----|--------------------|-----|-----------------------|---------|-------|--------|--------|--------|-----|--------|-----------------------|---|
| ntung | PAC3100 | 9  | 9600(S)/8N1(S)     |     | SNL                   | NKE:    |       |        |        |        | ;   | Systen | n                     |   |
| -     | 0       | 10 | 2400(S)            |     | Date                  | ensatz  |       |        |        |        |     | 0      |                       |   |
| htung | 0       | 11 | 2400(S)            |     | Art:                  |         |       |        |        |        |     | Energy | y(W)                  |   |
| -     | ESR7000 | 12 | 9600(S)/8N1(S)     |     | Stär                  | ndiges  | Leser | 1:     |        |        |     | deakti | v                     |   |
|       | ESR7000 | 13 | 9600(S)/8N1(S)     |     | Anz                   | ahl Pro | otoko | lle:   |        |        |     | 1      |                       |   |
|       | EM24    | 14 | 192.168.0.100[502] |     | Peri                  | odend   | auer  |        |        |        |     | Sucten | n                     | ~ |
|       | EM24    | 15 | 192.168.0.100[502] | Nr: | Value:                | Unit:   | Txt:  | Modul: | SP-Nr: | Tarif: | DIF | VIF:   |                       |   |
|       | EM24    | 16 | 192.168.0.100[502] |     |                       |         |       |        |        |        |     |        |                       | - |
|       | 0       | 17 | 192.168.0.100[502] |     |                       |         |       |        |        |        |     |        |                       |   |
|       | 0       | 18 | 192.168.0.100[502] |     |                       |         |       |        |        |        |     |        |                       |   |
| 8     | deaktiv |    |                    |     |                       |         |       |        |        |        |     |        |                       |   |
| 9     | deaktiv |    |                    |     |                       |         |       |        |        |        |     |        | auslesen              |   |
| 0     | deaktiv |    |                    |     |                       |         |       |        |        |        |     |        | and the second second |   |

Wenn in diesem Feld etwas angezeigt wird, kann der MBus-Zähler von der Steuerung ausgelesen werden!

Hinweis: Aus bustechnischen Gründen wird nur alle 15 Minuten eine Abfrage der Daten an die MBus-Zähler gesendet.

Weitere Einstellungen:

| Bezeichnung | Einstellungen          | Beschreibung                             | Standardwert                               |
|-------------|------------------------|------------------------------------------|--------------------------------------------|
| Aktivierung | Deaktiv, Modbus, MBus, | Hier kann der Zähler                     | Deaktiv                                    |
|             |                        | aktiviert werden                         |                                            |
| Bezeichnung | Individueller Text     | Individuelle Beschreibung<br>des Zählers | MBus + Nummer des<br>Zählers, z.B.: MBus 1 |

| Adresse              | 0-255                                   | Adresse des MBus-Zahlers    | Nummer des Zahlers, z.B.: 1 |
|----------------------|-----------------------------------------|-----------------------------|-----------------------------|
| Comm                 | Ser. Schnittstelle (1),                 | Art der Schnittstelle       | Ser. Schnittstelle          |
|                      | TCP/IP (2)                              |                             |                             |
| Baudrate (1)         | System, 300, 2400, 9600 19200,<br>38400 | Baudrate des Zählers        | System                      |
| SND_NKE              | System, aktiv, deaktiv                  | SND_NKE - Bit Verfahren     | System                      |
| IP-Adresse (2)       | 0.0.0.0 - 255.255.255.255               | IP-Adresse des Gateways     | 192.168.0.100               |
| Port (2)             | 1-65535                                 | Port des Gateways           | 502                         |
| SND_NKE              | System, aktiv, deaktiv                  | SND_NKE - Bit Verfahren     | System                      |
| Datensatz            | 1-255                                   | Nr. des Datensatzes, der    | 0                           |
|                      |                                         | vom Protokoll erfasst       |                             |
|                      |                                         | werden soll                 |                             |
| Art                  | Energy (W)                              | Art der Aufzeichnung        | Energy (W)                  |
| Ständiges Lesen      | deaktiv, aktiv                          | Ständiges Lesen des M-Bus   | deaktiv                     |
|                      |                                         | Zählers                     |                             |
| Anzahl Protokolle    | 1-4                                     | Anzahl der Protokolle       | 1                           |
| Periodendauer        | System,                                 | Periodendauer des Zählers   | System                      |
|                      | 1,2,3,4,5,6,10,12,15,20,30,60 Min.      |                             |                             |
| Tarife               | Nur Hochtarif, Alle Tarife, HT+NT       | Tarifauswahl                | Nur Hochtarif               |
| An FTP-Server senden | Aktiv/deaktiv                           | Aktiv: Aufgezeichnete Daten | deaktiv                     |
|                      |                                         | werden an FTP-Server, falls |                             |
|                      |                                         | aktiv, gesendet             |                             |
| Visual:              |                                         |                             |                             |
| Farbe                | Farbenauswahl                           | Farbe des Zählers           | Bei jedem Zähler            |
|                      |                                         |                             | unterschiedlich             |
| Inventarnummer       | Individueller Text                      | Individuelle Zahl für den   |                             |
|                      |                                         | Zähler                      |                             |
| Zählpunkt            | Individueller Text                      | Erweiterte Beschreibung     |                             |
|                      |                                         | des Zählers                 |                             |
| Verrechnungspreise   | Auswahl der eingestellten               | Welche Abrechnung für       | Standard                    |
|                      | Abrechnungsbereiche                     | diesen Zähler gilt          |                             |

## 6.13.2 E-Mobility/ Speicher

Aktiviert man den E-Mobility/Speicher, kann man die unter E-Mobility (siehe 6.12) eingestellten Ladestationen auslesen und die Werte in eine Datenbank schreiben.

| System         Decodering         Protect         Protect                                                                                                    | <b>4</b> 4            |    | Bezeichnung      | Art /ID: | Adr ·    | Kommunik ation:  | MT-Verb   | Int (e): | lofo: | ^ | Fi | genschaft:                     | Wert:               |            |
|----------------------------------------------------------------------------------------------------|-----------------------|----|------------------|----------|----------|------------------|-----------|----------|-------|---|----|--------------------------------|---------------------|------------|
| 1       bac Zachie 2       dektiv         2       bac Zachie 2       dektiv         3       Bac Zachie 2       dektiv         3       Bac Zachie 2       dektiv         3       Bac Zachie 2       dektiv         5       Bac Zachie 7       dektiv         5       Bac Zachie 7       dektiv         5       Bac Zachie 7       dektiv         6       Bac Zachie 7       dektiv         7       Bac Zachie 7       dektiv         8       Bac Zachie 7       dektiv         8       Bac Zachie 7       dektiv         8       Bac Zachie 7       dektiv         8       Bac Zachie 7       dektiv         9       Buc Zachie 7       dektiv         10       Bac Zachie 7       dektiv         11       Bac Zachie 7       dektiv         12       Bac Zachie 7       dektiv         13       Bac Zachie 7       dektiv         14       Bac Zachie 7       dektiv         15       Bac Zachie 7       dektiv         16       Bac Zachie 7       dektiv         18       Bac Zachie 7       dektiv         18       Bac Zachie                                                                                                    | System                | 1  | Bue Zaebler 1    | EI       | /141     | E I adortation 1 | MIT VOID. | nn.(0).  |       |   |    | divieruna:                     | F-Mobility/Speicher |            |
| 1arrif:Synch       2       But-Zaelier 3       deaktiv         Schaltuh/Sondertage       4       But-Zaelier 4       deaktiv         Schaltuh/Sondertage       6       But-Zaelier 6       deaktiv         Schaltuh/Sondertage       6       But-Zaelier 7       deaktiv         Schaltuh/Sondertage       5       But-Zaelier 7       deaktiv         Schaltuh/Sondertage       5       But-Zaelier 7       deaktiv         Schaltuh/Sondertage       5       But-Zaelier 7       deaktiv         Schaltuh/Sondertage       5       But-Zaelier 7       deaktiv         Schaltuh/Sondertage       9       But-Zaelier 10       deaktiv         Schaltuh/Sondertage       9       But-Zaelier 10       deaktiv         But-Zaelier 11       deaktiv       11       But-Zaelier 10       deaktiv         But-Zaelier 11       deaktiv       11       But-Zaelier 10       deaktiv         Regelungen       13       But-Zaelier 13       deaktiv       12         But-Zaelier 13       deaktiv       11       But-Zaelier 13       deaktiv         Nettwerkeinstellungen       16       But-Zaelier 13       deaktiv       12         But-Zaelier 13       deaktiv       12       But-Zaelier                                                                                                    | System                | 2  | Bus-Zaehler 1    | deaktiv  |          | E-Lauestation 1  |           |          |       |   | Re | zeichnung                      | Rus-Zaehler 1       |            |
| iam/synch       5       Bus Zaehler 4       deaktiv         Schaltuhr/Sondertage       6       Bus Zaehler 5       deaktiv         Schaltuhr/Sondertage       6       Bus Zaehler 5       deaktiv         Fin/Augsinge, VS       8       Bus Zaehler 5       deaktiv         Bus Zaehler 5       deaktiv       1         Bus Zaehler 5       deaktiv       1         Bus Zaehler 5       deaktiv       1         Bus Zaehler 5       deaktiv       1         Bus Zaehler 5       deaktiv       1         Bus Zaehler 5       deaktiv       1         Bus Zaehler 10       deaktiv       1         Bus Zaehler 11       deaktiv       1         Bus Zaehler 12       deaktiv       1         Bus Zaehler 12       deaktiv       1         Bus Zaehler 12       deaktiv       1         Bus Zaehler 12       deaktiv       1         Bus Zaehler 12       deaktiv       1         Bus Zaehler 12       deaktiv       1         Bus Zaehler 12       deaktiv       1         Bus Zaehler 13       deaktiv       1         Bus Zaehler 13       deaktiv       1         Bus Zaehler 13                                                                                                    | <b>—</b>              | 2  | Bus-Zaehler 3    | deaktiv  |          |                  |           |          |       |   |    | Einstellungen                  | Dus Zuemer 1        |            |
| Critical Source         Bus-Zearlier 5         deaktiv         Customer         Customer           Schaltlurt/Source         5         Bus-Zearlier 6         deaktiv         Image: Schaltlurt/Spectres         Customer         System           Ein/Ausgänge, VS         8         Bus-Zearlier 7         deaktiv         Image: Schaltlurt/Spectres         aktiv           Bus-Zearlier 9         deaktiv         Image: Schaltlurt/Spectres         aktiv         Image: Schaltlurt/Spectres         aktiv           Bus-Zearlier 10         deaktiv         Image: Schaltlurt/Spectres         aktiv         Image: Schaltlurt/Spectres         aktiv           Marmeinstellungen         12         Bus-Zearlier 11         deaktiv         Image: Schaltlurt/Spectres         Slocda5           Netzwerkeinstellungen         15         Bus-Zearlier 13         deaktiv         Image: Schaltlurt/Spectres         Standard           Marmeinstellungen         16         Bus-Zearlier 13         deaktiv         Image: Schaltlurt/Spectres         Standard           Metzwerkeinstellungen         18         Bus-Zearlier 13         deaktiv         Image: Schaltlurt/Spectres         Standard           Bus-Zearlier 13         deaktiv         Image: Schaltlurt/Spectres         Standard         Verrechnungspreise(P-)         Standard                                                                                                    | Tarit/Synch           | 4  | Bus-Zaehler 4    | deaktiv  |          |                  |           |          |       |   |    | E Mobility/Cosisher            | E. Ladestation 1    |            |
| Schaltuh/Sondertage       6       Bus-Zaehler 6       deaktiv       System         Will       7       Bus-Zaehler 7       deaktiv       System         7       Bus-Zaehler 8       deaktiv       System         8       Bus-Zaehler 9       deaktiv       System         9       Bus-Zaehler 9       deaktiv       Deakt. Alarmaufreichung:       deaktiv         10       Bus-Zaehler 10       deaktiv       Socda5         11       Bus-Zaehler 11       deaktiv       Socda5         12       Bus-Zaehler 13       deaktiv       Socda5         13       Bus-Zaehler 14       deaktiv       Socda5         14       Bus-Zaehler 14       deaktiv       Socda5         15       Bus-Zaehler 14       deaktiv       Socda5         14       Bus-Zaehler 16       deaktiv       Socda5         15       Bus-Zaehler 16       deaktiv       Socda6         16       Bus-Zaehler 16       deaktiv       Socda5         17       Bus-Zaehler 16       deaktiv       Socda6         18       Bus-Zaehler 16       deaktiv       Socda6         19       Bus-Zaehler 16       deaktiv       Socda6         10       Bus-Zae                                                                                                    | <b>⊘</b> ⊣i           | 5  | Bus-Zaehler 5    | deaktiv  |          |                  |           |          |       |   |    | E-Wobinty/speicher:            | E-Ladestation 1     |            |
| #       7       Bus-Zachier 7       deaktiv       Iante       nur Hochtann         Ein/Ausgänge,VS       8       Bus-Zachier 9       deaktiv       Iante       nur Hochtann         #       Bus-Zachier 9       deaktiv       Image: Server senden:       aktiv       Image: Server senden:       aktiv         #       Image: Server senden:       Image: Server senden:                                                                                                    | Schaltuhr/Sondertage  | 6  | Bus-Zaehler 6    | deaktiv  |          |                  |           |          |       |   |    | Periodendauer:                 | System              |            |
| Ein/Ausgänge,VS       8       Bus-Zaehler 8       deaktiv       ahr FIP-Server senden:       aktiv         Bus-Zaehler 9       deaktiv       9       Bus-Zaehler 10       deaktiv       etaktiv         Alarmeinstellungen       11       Bus-Zaehler 10       deaktiv       etaktiv       etaktiv         Alarmeinstellungen       12       Bus-Zaehler 12       deaktiv       etaktiv       etaktiv         Alarmeinstellungen       12       Bus-Zaehler 13       deaktiv       etaktiv       etaktiv         Mettersteinstellungen       15       Bus-Zaehler 16       deaktiv       etaktiv       etaktiv         Mettersteinstellungen       16       Bus-Zaehler 18       deaktiv       etaktiv       etaktiv         Mettersteinstellungen       17       Bus-Zaehler 18       deaktiv       etaktiv       etaktiv         Mettersteinstellungen       17       Bus-Zaehler 18       deaktiv       etaktiv       etaktiv         Mettersteinstellungen       18       Bus-Zaehler 18       deaktiv       etaktiv       etaktiv         Mettersteinstellungen       17       Bus-Zaehler 20       deaktiv       etaktiv       etaktiv         Mettersteinstellungen       12       Bus-Zaehler 21       deaktiv       etaktiv                                                                                                    | 1111<br>1111          | 7  | Bus-Zaehler 7    | deaktiv  |          |                  |           |          |       |   |    | larife:                        | nur Hochtarif       |            |
| 9       Bus-Zachler 9       deaktiv       Deakt, Alarmaufizeichung:       deaktiv         Los Zachler 10       Bus-Zachler 11       deaktiv       deaktiv       Visual         Alarmeinstellungen       12       Bus-Zachler 12       deaktiv       deaktiv       deaktiv         Regelungen       13       Bus-Zachler 13       deaktiv       deaktiv       deaktiv       deaktiv         Netzwerkeinstellungen       15       Bus-Zachler 14       deaktiv       deaktiv       deaktiv       deaktiv         Netzwerkeinstellungen       17       Bus-Zachler 16       deaktiv       deaktiv       deaktiv       deaktiv       deaktiv         Netzwerkeinstellungen       17       Bus-Zachler 16       deaktiv       deaktiv       deaktiv       deaktiv       deaktiv         Lastkontrolie       Bus-Zachler 19       deaktiv       deaktiv       d                                                                                                    | Ein/Ausgänge,VS       | 8  | Bus-Zaehler 8    | deaktiv  |          |                  |           |          |       |   |    | An FTP-Server senden:          | aktiv               |            |
| Ecc Regier       10       Bus-Zachier 10       deaktiv         Alarmeinstellungen       11       Bus-Zachier 12       deaktiv         Bus-Zachier 13       deaktiv       11         Bus-Zachier 13       deaktiv       11         Bus-Zachier 13       deaktiv       11         Bus-Zachier 13       deaktiv       11         Bus-Zachier 13       deaktiv       11         Bus-Zachier 13       deaktiv       11         Bus-Zachier 15       deaktiv       12         Bus-Zachier 16       deaktiv       12         Bus-Zachier 16       deaktiv       13         Bus-Zachier 18       deaktiv       14         Bus-Zachier 18       deaktiv       14         Bus-Zachier 18       deaktiv       14         Bus-Zachier 19       deaktiv       14         Bus-Zachier 19       deaktiv       14         Bus-Zachier 21       deaktiv       14         Bus-Zachier 21       deaktiv       14         Bus-Zachier 23       deaktiv       14         Bus-Zachier 23       deaktiv       14         Bus-Zachier 23       deaktiv       14         Bus-Zachier 23       deaktiv       14                                                                                                    | 8                     | 9  | Bus-Zaehler 9    | deaktiv  |          |                  |           |          |       |   |    | Deakt. Alarmaufzeichung:       | deaktiv             | *          |
| Alarmeinstellungen       11       Bus-Zaehler 11       deaktiv       Farbe:       50cda5         Marmeinstellungen       12       Bus-Zaehler 12       deaktiv       Inventarnummer:       Inventarnummer:         Marmeinstellungen       14       Bus-Zaehler 13       deaktiv       Plausibilitätswert(0= deaktiv)       0.0         Vertextwerkeinstellungen       15       Bus-Zaehler 13       deaktiv       Plausibilitätswert(0= deaktiv)       0.0         18       Bus-Zaehler 13       deaktiv       Vertexchnungspreise(P+)       Standard         Vertextwerkeinstellungen       17       Bus-Zaehler 13       deaktiv       Vertexchnungspreise(P-)       Standard         19       Bus-Zaehler 13       deaktiv       Vertexchnungspreise(P-)       Standard         20       Bus-Zaehler 13       deaktiv       Vertexchnungspreise(P-)       Standard         20       Bus-Zaehler 21       deaktiv       Vertexchnungspreise(P-)       Standard         21       Bus-Zaehler 21       deaktiv       Vertexchnungspreise(P-)       Standard         20       Bus-Zaehler 21       deaktiv       Vertexchnungspreise(P-)       Standard         22       Bus-Zaehler 23       deaktiv       Vertexchnungspreise(P-)       Standard         23       <                                                                                                    | Eco Regler            | 10 | Bus-Zaehler 10   | deaktiv  |          |                  |           |          |       |   |    | Visual                         |                     |            |
| Alarmeinstellungen       12       Bus-Zaehler 12       deaktiv       Inventamummen:       Zahlpunkt:         Regelungen       13       Bus-Zaehler 14       deaktiv       Palausbilitätswert:(0=deaktiv)       0.0         Netzwerkeinstellungen       16       Bus-Zaehler 17       deaktiv       Palausbilitätswert:(0=deaktiv)       0.0         Metzwerkeinstellungen       17       Bus-Zaehler 16       deaktiv       Palausbilitätswert:(0=deaktiv)       0.0         Metzwerkeinstellungen       18       Bus-Zaehler 17       deaktiv       Verrechnungspreise(P+)       Standard         Metzwerkeinstellungen       18       Bus-Zaehler 18       deaktiv       Verrechnungspreise(P-)       Standard         18       Bus-Zaehler 20       deaktiv       Standard       Verrechnungspreise(P-)       Standard         18       Bus-Zaehler 20       deaktiv       Standard       Verrechnungspreise(P-)       Standard         12       Bus-Zaehler 20       deaktiv       Standard       Verrechnungspreise(P-)       Standard         21       Bus-Zaehler 23       deaktiv       Standard       Verrechnungspreise(P-)       Standard         22       Bus-Zaehler 23       deaktiv       Standard       Verrechnungspreise(P-)       Standard         23                                                                                                    | •                     | 11 | Bus-Zaehler 11   | deaktiv  |          |                  |           |          |       |   |    | Farbe:                         | 50cda5              |            |
| 13       Buz-Zaehler 13       deaktiv       Zählpunkt:       Zählpunkt:         Regelungen       15       Bus-Zaehler 15       deaktiv       Plausibilitätswert:(0=deaktiv)       0.0         Netzwerkeinstellungen       17       Bus-Zaehler 15       deaktiv       Verrechnungspreise:(P+)       Standard         Ac55       Lastkontrolle       19       Bus-Zaehler 18       deaktiv       Verrechnungspreise:(P-)       Standard         Ac55       Lastkontrolle       20       Bus-Zaehler 19       deaktiv       Verrechnungspreise:(P-)       Standard         Ac55       Lastkontrolle       20       Bus-Zaehler 21       deaktiv       Verrechnungspreise:(P-)       Standard         Ac56       Lastgruppen       22       Bus-Zaehler 21       deaktiv       Verrechnungspreise:(P-)       Standard         Externe Bus-Geräte       25       Bus-Zaehler 21       deaktiv       Verrechnungspreise:(P-)       Standard         Externe Bus-Geräte       25       Bus-Zaehler 23       deaktiv       Verrechnungspreise:(P-)       Standard         23       Bus-Zaehler 23       deaktiv       Verrechnungspreise:(P-)       Standard       Verrechnungspreise:(P-)       Standard         24       Bus-Zaehler 23       deaktiv       Verrechnungspreise:(P-)                                                                                                    | Alarmeinstellungen    | 12 | Bus-Zaehler 12   | deaktiv  |          |                  |           |          |       |   |    | Inventarnummer:                |                     |            |
| Image: Constraint of the second second sec                       | Pr.                   | 13 | Bus-Zaehler 13   | deaktiv  |          |                  |           |          |       |   |    | Zählpunkt:                     |                     |            |
| Kegelungen         15         Bus-Zaehler 15         deaktiv <ul> <li>Metzwerkeinstellungen</li> <li></li></ul>                                                                                                    | 122                   | 14 | Bus-Zaehler 14   | deaktiv  |          |                  |           |          |       |   |    | Plausibilitätswert:(0=deaktiv) | 0.0                 |            |
| Image: Section of the section of the sectio                       | Regelungen            | 15 | Bus-Zaehler 15   | deaktiv  |          |                  |           |          |       |   |    | Verrechnungspreise:(P+)        | Standard            |            |
| Netzwerkeinstellungen         17         Bus-Zachler 17         deaktiv                                                                                                    | <b></b>               | 16 | Bus-Zaehler 16   | deaktiv  |          |                  |           |          |       |   |    | Verrechnungspreise (P-)        | Standard            |            |
| 455         18         Bus-Zaehler 18         deaktiv           19         Bus-Zaehler 20         deaktiv         19           6555         Bus-Zaehler 20         deaktiv         19           13         Bus-Zaehler 20         deaktiv         19           13         Bus-Zaehler 20         deaktiv         19           13         Bus-Zaehler 20         deaktiv         19           13         Bus-Zaehler 22         deaktiv         10           14         Bus-Zaehler 23         deaktiv         10           23         Bus-Zaehler 23         deaktiv         10           16         Bus-Zaehler 23         deaktiv         10           16         Bus-Zaehler 23         deaktiv         10           17         Bus-Zaehler 23         deaktiv         10           18         Bus-Zaehler 24         deaktiv         10           18         Bus-Zaehler 25         deaktiv         10           18         Bus-Zaehler 26         deaktiv         10           19         Bus-Zaehler 28         deaktiv         10           19         Bus-Zaehler 28         deaktiv         10           19         Bus-Zaehler 28                                                                                                    | Netzwerkeinstellungen | 17 | Bus-Zaehler 17   | deaktiv  |          |                  |           |          |       |   | H  | Vencennungspreisei(r.)         | Standard            |            |
| Lastkontrolle         19         Bus-Zaehler 20         deaktiv           0         Bus-Zaehler 20         deaktiv         1           1         Bus-Zaehler 20         deaktiv         1           1         Bus-Zaehler 20         deaktiv         1           1         Bus-Zaehler 20         deaktiv         1           2         Bus-Zaehler 21         deaktiv         1           2         Bus-Zaehler 23         deaktiv         1           E-Mobility/Speicher         24         Bus-Zaehler 23         deaktiv           2         Bus-Zaehler 24         deaktiv         1           Externe Bus-Geräte         25         Bus-Zaehler 24         deaktiv           23         Bus-Zaehler 25         deaktiv         1           28         Bus-Zaehler 26         deaktiv         1           29         Bus-Zaehler 28         deaktiv         1           29         Bus-Zaehler 28         deaktiv         1                                                                                                    | 66                    | 18 | Bus-Zaehler 18   | deaktiv  |          |                  |           |          |       |   |    |                                |                     |            |
| 5555         20         Bus-Zacher 20         deaktiv           Lastgruppen         22         Bus-Zacher 21         deaktiv           22         Bus-Zacher 22         deaktiv         23           23         Bus-Zacher 22         deaktiv         24           24         Bus-Zacher 23         deaktiv         24           25         Bus-Zacher 24         deaktiv         26           Externe Bus-Geräte         25         Bus-Zacher 27         deaktiv           26         Bus-Zacher 27         deaktiv         26           28         Bus-Zacher 27         deaktiv         27           28         Bus-Zacher 23         deaktiv         28           26         Bus-Zacher 27         deaktiv         29           28         Bus-Zacher 23         deaktiv         29           29         Bus-Zacher 23         deaktiv         29           29         Bus-Zacher 23         deaktiv         20                                                                                                    | Lastkontrolle         | 19 | Bus-Zaehler 19   | deaktiv  |          |                  |           |          |       |   |    |                                |                     |            |
| Lastgruppen         21         Bus-Zaehler 22         deaktiv           22         Bus-Zaehler 22         deaktiv         23           EMobility/Speicher         24         Bus-Zaehler 23         deaktiv           EMobility/Speicher         24         Bus-Zaehler 23         deaktiv           Externe Bus-Geräte         25         Bus-Zaehler 25         deaktiv           23         Bus-Zaehler 25         deaktiv         24           24         Bus-Zaehler 25         deaktiv         25           Bus-Zaehler 27         deaktiv         24         24           23         Bus-Zaehler 23         deaktiv         25           24         Bus-Zaehler 23         deaktiv         24           25         Bus-Zaehler 23         deaktiv         25           26         Bus-Zaehler 23         deaktiv         24           28         Bus-Zaehler 23         deaktiv         25           29         Bus-Zaehler 23         deaktiv         24                                                                                                    | 5555                  | 20 | Bus-Zaehler 20   | deaktiv  |          |                  |           |          |       |   |    |                                |                     |            |
| Z2       Bus-Zehler 22       deaktiv         E-Mobility/Speicher       24       Bus-Zehler 23       deaktiv         Externe Bus-Geräte       25       Bus-Zehler 24       deaktiv         Z3       Bus-Zehler 24       deaktiv       deaktiv         Z4       Bus-Zehler 25       deaktiv       deaktiv         Z4       Bus-Zehler 26       deaktiv       deaktiv         Z4       Bus-Zehler 26       deaktiv       deaktiv         Z8       Bus-Zehler 26       deaktiv       deaktiv         Z9       Bus-Zehler 28       deaktiv       deaktiv         Z9       Bus-Zehler 28       deaktiv       deaktiv         Z9       Bus-Zehler 28       deaktiv       deaktiv                                                                                                    | Lastgruppen           | 21 | Bus-Zaehler 21   | deaktiv  |          |                  |           |          |       |   |    |                                |                     |            |
| 23     bus-zaeher 23     deaduv       Externe Bus-Geräte     25     Bus-Zaeher 24     deaduv       26     Bus-Zaeher 25     deaduv     deaduv       28     Bus-Zaeher 27     deaduv     deaduv       29     Bus-Zaeher 27     deaduv     deaduv       28     Bus-Zaeher 27     deaduv     deaduv       29     Bus-Zaeher 28     deaduv     deaduv       29     Bus-Zaeher 28     deaduv     deaduv                                                                                                    | HA.m                  | 22 | Bus-Zaehler 22   | deaktiv  |          |                  |           |          |       |   |    |                                |                     |            |
| Externe Bus-Geräte     24     bus-Zaehler 25     deaktiv       Externe Bus-Geräte     26     Bus-Zaehler 25     deaktiv       28     Bus-Zaehler 28     deaktiv       29     Bus-Zaehler 28     deaktiv                                                                                                    | F-Mobility/Speicher   | 23 | Bus-Zaehler 23   | deaktiv  |          |                  |           |          |       |   |    |                                |                     |            |
| Image: Second Second                 | c-woomey/spectrer     | 24 | Bus-Zaehler 24   | deaktiv  |          |                  |           |          |       |   |    |                                |                     |            |
| Externe Bus-Gerate 20 bas-Zaehler 20 deaktiv<br>27 Bus-Zaehler 27 deaktiv<br>28 Bus-Zaehler 28 deaktiv<br>29 Bus-Zaehler 29 deaktiv                                                                                                    | Ma ····               | 20 | Bus-Zaehler 25   | deaktiv  |          |                  |           |          |       |   |    |                                |                     |            |
| 27 baszaeller 27 baszaeller 28 deaktiv<br>28 Buszaeller 29 deaktiv<br>29 Buszaeller 29 deaktiv                                                                                                    | Externe Bus-Gerate    | 20 | Bus-Zachler 20   | deaktiv  |          |                  |           |          |       |   |    |                                |                     |            |
| 29 Bus-Zaehler 29 deaktiv                                                                                                    |                       | 20 | Bus-Zaehler 27   | deaktiv  |          |                  |           |          |       |   |    |                                |                     |            |
|                                                                                                    |                       | 29 | Bus-Zaehler 29   | deaktiv  |          |                  |           |          |       |   |    |                                |                     |            |
|                                                                                                    |                       |    | Day Lastiller 25 | Goditiv  |          |                  |           |          |       | ~ |    |                                |                     |            |
| I Subject the second second s |                       | •  | Code .1          | Export   | <b>I</b> | . Import         |           |          |       |   |    |                                | OK 🙀 Abbrechen 🔘    | übernehmen |

### 6.13.3 Externes I/O Modul

Aktiviert man ein externes I/O Modul, können Geräte ausgewählt werden, welche z.B. für ein Schalten von digital oder analog Signalen dienen.

Unter I/Os kann eingestellt werden was beim externen Gerät schalten soll.

| Externe Bus-Geräte    |    |                |               |        |                    |           |          |       |   |                  |                      | ×          |
|-----------------------|----|----------------|---------------|--------|--------------------|-----------|----------|-------|---|------------------|----------------------|------------|
| *                     |    | Bezeichnung    | Art:/ID:      | Adr.:  | Kommunikation:     | MT-Verb.: | Int.(s): | Info: | ^ | Eigenschaft:     | Wert:                |            |
| System                | 1  | Bus-Zaehler 1  | EXT:Metz:DOA4 | 1      | 192.168.0.100[502] |           | 10       |       |   | Aktivierung:     | Externes IO-Modul    |            |
| -                     | 2  | Bus-Zaehler 2  | deaktiv       |        |                    |           |          |       |   | Bezeichnung:     | Bus-Zaehler 1        |            |
| Tarif/Synch           | 3  | Bus-Zaehler 3  | deaktiv       |        |                    |           |          |       |   | Hersteller:      | Metz                 |            |
|                       | 4  | Bus-Zaehler 4  | deaktiv       |        |                    |           |          |       |   | Typ:             | DOA4                 |            |
| Schaltuhr/Sondertage  | 5  | Bus-Zaehler 5  | deaktiv       |        |                    |           |          |       |   | Adresse:         | 1                    |            |
| utt                   | 6  | Bus-Zaehler 6  | deaktiv       |        |                    |           |          |       |   | Comm:            | Ethernet             | *          |
| Ein (Aussellen en MC  | 7  | Bus-Zaehler 7  | deaktiv       |        |                    |           |          |       |   | IP-Adresse:      | 192,168,0,100        |            |
| Ein/Ausgange,v5       | 8  | Bus-Zaehler 8  | deaktiv       |        |                    |           |          |       |   | Port             | 502                  |            |
| 65                    | 9  | Bus-Zaehler 9  | deaktiv       |        |                    |           |          |       |   | Porcine TOr(mac) | 1000                 |            |
| Eco Regler            | 10 | Bus-Zaehler 10 | deaktiv       |        |                    |           |          |       |   | leterally(a)     | 1000                 |            |
|                       | 11 | Bus-Zaehler 11 | deaktiv       |        |                    |           |          |       |   | Intervalia(s)    | 10                   |            |
| Alarmeinstellungen    | 12 | Bus-Zaehler 12 | deaktiv       |        |                    |           |          |       |   | Multitasking:    | deaktiv              |            |
| Rt                    | 14 | Bus-Zaehler 13 | deaktiv       |        |                    |           |          |       |   |                  |                      |            |
| Regelungen            | 15 | Bus-Zaehler 14 | deaktiv       |        |                    |           |          |       |   | DO-1:            | deaktiv              |            |
|                       | 16 | Bus-Zaehler 16 | deaktiv       |        |                    |           |          |       |   | DO-2:            | deaktiv              |            |
| Netzwerkeinstellungen | 17 | Bus-Zaehler 17 | deaktiv       |        |                    |           |          |       |   | DO-3:            | deaktiv              |            |
| 1 11                  | 18 | Bus-Zaehler 18 | deaktiv       |        |                    |           |          |       |   | DO-4:            | deaktiv              |            |
|                       | 19 | Bus-Zaehler 19 | deaktiv       |        |                    |           |          |       |   |                  |                      |            |
| castkontrone          | 20 | Bus-Zaehler 20 | deaktiv       |        |                    |           |          |       |   |                  |                      |            |
| 0000                  | 21 | Bus-Zaehler 21 | deaktiv       |        |                    |           |          |       |   |                  |                      |            |
| Lastgruppen           | 22 | Bus-Zaehler 22 | deaktiv       |        |                    |           |          |       |   |                  |                      |            |
| ۵. 😂 🕹                | 23 | Bus-Zaehler 23 | deaktiv       |        |                    |           |          |       |   |                  |                      |            |
| E-Mobility/Speicher   | 24 | Bus-Zaehler 24 | deaktiv       |        |                    |           |          |       |   |                  |                      |            |
| Ma 4                  | 25 | Bus-Zaehler 25 | deaktiv       |        |                    |           |          |       |   |                  |                      |            |
| Externe Bus-Geräte    | 26 | Bus-Zaehler 26 | deaktiv       |        |                    |           |          |       |   |                  |                      |            |
|                       | 27 | Bus-Zaehler 27 | deaktiv       |        |                    |           |          |       |   |                  |                      |            |
|                       | 28 | Bus-Zaehler 28 | deaktiv       |        |                    |           |          |       |   |                  |                      |            |
|                       | 29 | Bus-Zaehler 29 | deaktiv       |        |                    |           |          |       | ~ |                  |                      |            |
|                       | •  | - Code 🗘       | Export 🛃      | Import |                    |           |          |       |   |                  | 🗸 OK 🛛 🔀 Abbrechen 🌔 | übernehmen |

#### 6.13.4 Summenzähler

Man kann mehrere Bus Zähler zusammenzählen lassen und in weiterer Folge als Gesamtwert darstellen. Summenzähler aktivieren und auf die 3 Punkte bei den Messstellen den Zähler auswählen. Falls alle Bus Zähler belegt sind, kann man Zähler zusammenzählen, wie in Punkt 7., Virtuelle Steuerung, beschrieben.

| *                    |    | Bezeichnung                      | Art:/ID:         | Adr.: | Kommunikation:     | MT-Verb.: | Int.(s): | Info: | ^    | Eigenschaft:         | W       | ert:             |  |
|----------------------|----|----------------------------------|------------------|-------|--------------------|-----------|----------|-------|------|----------------------|---------|------------------|--|
| System               | 1  | Bus-Zaehler 1                    | ABB : Trio       | 1     | 192.168.0.100[502] |           | 10       |       |      | Aktivierung:         | Su      | mmenzähler       |  |
| -                    | 2  | Bus-Zaehler 2                    | Gavazzi : EM 340 | 2     | 38400(S)/8N1(S)    |           | 10       |       |      | Bezeichnung:         | Bu      | s-Zaehler 4      |  |
| Tarif/Synch          | 3  | Bus-Zaehler 3                    | Janitza : UMG801 | 3     | 192.168.0.102[502] |           | 10       |       |      | Stromrichtung umdrei | hen: de | aktiv            |  |
|                      | 4  | Bus-Zaehler 4                    | SUM              | [0]   |                    |           |          |       |      | E Zähler:            |         |                  |  |
| chaltubr/Sondertage  | 5  | Bus-Zaehler 5                    | deaktiv          |       |                    |           |          |       |      | Messstelle 1         | Bu      | s-Zaehler 1 [kW] |  |
| #tt                  | 6  | Bus-Zaehler 6                    | deaktiv          |       |                    |           |          |       |      | Messstelle 2         | Bu      | s-Zaehler 2 [kW] |  |
|                      | 7  | Bus-Zaehler 7                    | deaktiv          |       |                    |           |          |       |      | Messstelle 3         | Bu      | s-Zaehler 3 [kW] |  |
| Ein/Ausgange,VS      | 8  | Bus-Zaehler 8                    | deaktiv          |       |                    |           |          |       |      | Mesertelle 4         | da      | altiv            |  |
| 65                   | 9  | Bus-Zaehler 9                    | deaktiv          |       |                    |           |          |       |      | WIC555CEIIC 4        | ue      | OKUY             |  |
| Eco Regler           | 10 | Bus-Zaehler 10                   | deaktiv          |       |                    |           |          |       |      |                      |         |                  |  |
|                      | 11 | Bus-Zaehler 11                   | deaktiv          |       |                    |           |          |       |      |                      |         |                  |  |
| Alarmeinstellungen   | 12 | Bus-Zaehler 12                   | deaktiv          |       |                    |           |          |       |      |                      |         |                  |  |
| RI                   | 13 | Bus-Zaehler 13                   | deaktiv          |       |                    |           |          |       |      |                      |         |                  |  |
| Regelungen           | 14 | Bus-Zaehler 14                   | deaktiv          |       |                    |           |          |       |      |                      |         |                  |  |
| •                    | 15 | Bus-Zaehler 15                   | deaktiv          |       |                    |           |          |       |      |                      |         |                  |  |
|                      | 10 | Bus-Zaehler 16                   | deaktiv          |       |                    |           |          |       |      |                      |         |                  |  |
| etzwerkeinstellungen | 10 | Bus-Zaehler 17                   | deaktiv          |       |                    |           |          |       |      |                      |         |                  |  |
| <u>∕</u> -ðð         | 10 | Bus-Zachler 10                   | deaktiv          |       |                    |           |          |       |      |                      |         |                  |  |
| Lastkontrolle        | 20 | Bus-Zaenier 19<br>Bus-Zaehler 20 | deaktiv          |       |                    |           |          |       |      |                      |         |                  |  |
| 6666                 | 21 | Bus-Zaehler 21                   | deaktiv          |       |                    |           |          |       | - 11 |                      |         |                  |  |
| Lastgruppen          | 22 | Bus-Zaehler 22                   | deaktiv          |       |                    |           |          |       |      |                      |         |                  |  |
| <b>₩66/</b> ش        | 23 | Bus-Zaehler 23                   | deaktiv          |       |                    |           |          |       |      |                      |         |                  |  |
| E-Mobility/Speicher  | 24 | Bus-Zaehler 24                   | deaktiv          |       |                    |           |          |       |      |                      |         |                  |  |
| Ma 9 Z               | 25 | Bus-Zaehler 25                   | deaktiv          |       |                    |           |          |       |      |                      |         |                  |  |
| Externe Bus-Geräte   | 26 | Bus-Zaehler 26                   | deaktiv          |       |                    |           |          |       |      |                      |         |                  |  |
|                      | 27 | Bus-Zaehler 27                   | deaktiv          |       |                    |           |          |       |      |                      |         |                  |  |
|                      | 28 | Bus-Zaehler 28                   | deaktiv          |       |                    |           |          |       |      |                      |         |                  |  |
|                      | 29 | Bus-Zaehler 29                   | deaktiv          |       |                    |           |          |       | ~    |                      |         |                  |  |

# 6.13.5 <u>Wechselrichter als externe Bus Geräte</u>

| *                  |   | Bezeichnung   | Art:/ID:        | Adr.: | Kommunikation:     | MT-Verb.: | Int.(s): | Info: | Eig | genschaft:                    | Wert:            |
|--------------------|---|---------------|-----------------|-------|--------------------|-----------|----------|-------|-----|-------------------------------|------------------|
| System             | 1 | Bus-Zaehler 1 | Fronius : Tauro | 1     | 192.168.0.100[502] |           | 10       |       | Ak  | ktivierung:                   | Modbus/IR-Zähler |
| 4                  | 2 | Bus-Zaehler 2 | deaktiv         |       |                    |           |          |       | Be  | zeichnung:                    | Bus-Zaehler 1    |
| Tarif/Synch        | 3 | Bus-Zaehler 3 | deaktiv         |       |                    |           |          |       |     | Einstellungen                 |                  |
| (DH)               | 4 | Bus-Zaehler 4 | deaktiv         |       |                    |           |          |       |     | Hersteller:                   | Fronius          |
| altuhr/Sondertage  | 5 | Bus-Zaehler 5 | deaktiv         |       |                    |           |          |       |     | Тур:                          | Tauro            |
| #11                | 6 | Bus-Zaehler 6 | deaktiv         |       |                    |           |          |       |     | Adresse:                      | 1                |
| n/Ausgänge.VS      | 6 | Bus-Zaehler / | deaktiv         |       |                    |           |          |       |     | Comm:                         | Ethernet         |
| æ                  | • | bus-Zdenier o | Geaktiv         |       |                    |           |          |       |     | IP-Adresse:                   | 192.168.0.100    |
| Eco Regier         |   |               |                 |       |                    |           |          |       |     | Port:                         | 502              |
| Leo Regier         |   |               |                 |       |                    |           |          |       |     | Receive-TO:(ms)               | 1000             |
| rmeinstellungen    |   |               |                 |       |                    |           |          |       |     | Intervall:(s)                 | 10               |
| Tr.                |   |               |                 |       |                    |           |          |       |     | Periodendauer:                | System           |
| Receiveran         |   |               |                 |       |                    |           |          |       |     | Tarife:                       | Alle Tarife      |
| Regelungen         |   |               |                 |       |                    |           |          |       |     | An FTP-Server senden:         | aktiv            |
| <b>U</b>           |   |               |                 |       |                    |           |          |       |     | Periodenwerte aus Mittelwert: | deaktiv          |
| werkeinstellungen  |   |               |                 |       |                    |           |          |       |     | Deakt. Alarmaufzeichung:      | deaktiv          |
| <mark>∕</mark> -ðð |   |               |                 |       |                    |           |          |       |     | Multitasking:                 | deaktiv          |
| Lastkontrolle      |   |               |                 |       |                    |           |          |       |     | Trace(Logging):               | deaktiv          |
| 6666               |   |               |                 |       |                    |           |          |       | -   | Einspeisemanagement           |                  |
| Lastgruppen        |   |               |                 |       |                    |           |          |       |     | System(ESM):                  | aktiv            |
| V 📾                |   |               |                 |       |                    |           |          |       |     | Gesamtleistung PV(kW):        | 150              |
| lobility/Speicher  |   |               |                 |       |                    |           |          |       |     | Zusätzliche P-Begrenzung:     | deaktiv          |
| ME                 |   |               |                 |       |                    |           |          |       |     | Vorgabe(0=deakt., 1100, 1012  | 0                |
| erne Bus-Geräte    |   |               |                 |       |                    |           |          |       |     | Blindleistungsmanagement      |                  |
|                    |   |               |                 |       |                    |           |          |       |     | Freigabe:                     | ABS              |
|                    |   |               |                 |       |                    |           |          |       |     | Q(max, übererregt(+))[%]:     | 38.0             |

Werden Wechselrichter über die ASKI-Steuerung ausgelesen und/oder geregelt, sind diese auch bei den externen Bus-Geräten einzustellen.

| Aktivierung:<br>Bezeichnung:<br>Hersteller/ Typ:<br>Adresse:<br>Comm:<br>IP-Adresse:<br>Port: | Modbus/IR-Zähler<br>freier Text<br>Auswahl des gewünschten Herstellers und der passenden Type<br>Einstellen der Modbus Adresse des jeweiligen Wechselrichters<br>Verbindungseinstellung. Ethernet, oder serielle Schnittstelle<br>fixe IP-Adresse des Wechselrichters eingeben<br>Einstellen des Ports |
|-----------------------------------------------------------------------------------------------|----------------------------------------------------------------------------------------------------|
| Einspeisemanagement:                                                                          | wenn aktiv, Gesamtleistung der PV-Anlage eingeben und weitere Einstellungen unter<br>"System" vornehmen.<br>Unter "Zusätzliche P-Begrenzung" kann der Wechselrichter mit einer Schaltuhr, Regelung<br>oder einem Ausgang verknüpft werden, um eine zusätzliche Leistungsbegrenzung zu<br>realisieren.  |
| Blindleistungsmanagement:                                                                     | Unter Freigaben die Regelungsart auswählen<br>ABS (Aski Blindleistungs-Steuerung), Regelung, ESM-Q, ESM-cosø<br>Q (max, übererregt (+)) [%]: maximaler Blindleistungsbezug des WR in %<br>Q (max, untererregt (-)) [%]: maximale Blindleistungslieferung des WR in %                                   |

## 6.14 Dupline-Analink (nur mit Option AZS-Analink):

| *                 | Nr.: | Bezeichnung      | Adresse: | Messwert:              | Einheit: |              | ^ | Eig | genschaft:                    | Wert:           |  |
|-------------------|------|------------------|----------|------------------------|----------|--------------|---|-----|-------------------------------|-----------------|--|
| System            | 1    | Analink Input 1  | A1       | -30.00 - 60.00 , +0.00 | °C       | aktiv,PD=SYS |   |     | Allgemein                     |                 |  |
| 4                 | 2    | Analink Input 2  | deaktiv  |                        |          |              |   |     | Bezeichnung                   | Analink Input 1 |  |
| Tarif/Synch       | 3    | Analink Input 3  | deaktiv  |                        |          |              |   |     | Art:                          | aktiv           |  |
| 0.1               | 4    | Analink Input 4  | deaktiv  |                        |          |              |   |     | Einstellungen:                |                 |  |
| Utube/Sendertage  | 5    | Analink Input 5  | deaktiv  |                        |          |              |   |     | von:(0)                       | -30.0           |  |
| itum/sonuentage   | 6    | Analink Input 6  | deaktiv  |                        |          |              |   |     | his:(255)                     | 60.0            |  |
| -                 | 7    | Analink Input 7  | deaktiv  |                        |          |              |   |     | Finhait                       | °C              |  |
| n/Ausgänge,VS     | 8    | Analink Input 8  | deaktiv  |                        |          |              |   |     | Ennerg<br>Decisional decision | Curtain         |  |
| N                 | 9    | Analink Input 9  | deaktiv  |                        |          |              |   |     | Periodendauer:                | System          |  |
| rmeinstellungen   | 10   | Analink Input 10 | deaktiv  |                        |          |              |   |     | Korrekturwert:                | 0.00            |  |
| Ry                | 11   | Analink Input 11 | deaktiv  |                        |          |              |   |     | Adresse:                      | A1              |  |
| Regelungen        | 12   | Analink Input 12 | deaktiv  |                        |          |              |   |     | Zwischenwerte aktiv           |                 |  |
|                   | 13   | Analink Input 13 | deaktiv  |                        |          |              |   |     | Differenzwert:                | 1.0             |  |
| verkeinstellungen | 14   | Analink Input 14 | deaktiv  |                        |          |              |   |     | Differenzzeit(sek.):          | 60              |  |
| verkeinstellungen | 15   | Analink Input 15 | deaktiv  |                        |          |              |   |     | An FTP-Server senden          | deaktiv         |  |
| <u>/</u> -66      | 16   | Analink Input 16 | deaktiv  |                        |          |              |   |     | Visual                        |                 |  |
| Lastkontrolle     | 17   | Analink Input 17 | deaktiv  |                        |          |              |   |     | Farber                        | c80631          |  |
| 6666              | 18   | Analink Input 18 | deaktiv  |                        |          |              |   |     |                               |                 |  |
| Lastgruppen       | 19   | Analink Input 19 | deaktiv  |                        |          |              |   |     |                               |                 |  |
|                   | 20   | Analink Input 20 | deaktiv  |                        |          |              |   |     |                               |                 |  |
| obility/Speicher  | 21   | Analink Input 21 | deaktiv  |                        |          |              |   |     |                               |                 |  |
|                   | 22   | Analink Input 22 | deaktiv  |                        |          |              |   |     |                               |                 |  |
| erne Bus-Geräte   | 23   | Analink Input 23 | deaktiv  |                        |          |              |   |     |                               |                 |  |
| Destand           | 24   | Analink Input 24 | deaktiv  |                        |          |              |   |     |                               |                 |  |
| Dupine            | 25   | Analink Input 25 | deaktiv  |                        |          |              |   |     |                               |                 |  |
| upline-Analink    | 26   | Analink Input 26 | dealativ |                        |          |              |   |     |                               |                 |  |
|                   | 2/   | Analink Input 27 | dedKtiV  |                        |          |              | ~ |     |                               |                 |  |
|                   |      |                  |          |                        |          |              |   |     |                               |                 |  |
|                   |      |                  |          |                        |          |              |   |     |                               |                 |  |

Um einen neuen oder bestehenden Eingang zu programmieren, muss zuerst auf diesen geklickt werden, sodass sich das jeweilige Einstellungsfenster auf der rechten Seite öffnet.

| Bezeichnung          | Einstellungsmöglichkeiten     | Beschreibung                             | Standardwert  |
|----------------------|-------------------------------|------------------------------------------|---------------|
| Bezeichnung          | Individueller Text            | Individuelle Bezeichnung für den Eingang | z.B. Analink  |
|                      |                               |                                          | Input 1       |
| Art                  | Aktiv/deaktiv                 | Hier kann der Eingang aktiviert werden   | Deaktiv       |
| Von:(0)              | -999999,9 bis + 9999999,9     | Messwert von eingegebener Zahl           | -30           |
| bis:(255)            | -999999,9 bis + 9999999,9     | Messwert bis eingegebene Zahl            | +60           |
| Einheit              | Individueller Text            | Hier kann die Einheit angegeben werden   | °C            |
| Periodendauer        | System;1,2,3,4,5,6,10,12,15,2 | Periodendauer des Einganges              | System        |
|                      | 0,30,60 Min.                  |                                          |               |
| Korrekturwert        | -100.0 bis +100.0             | Korrekturwert des Einganges              | 0             |
| Adresse              | A1 bis D8                     | Zuordnung des angewählten Einganges an   | z.B. A1       |
|                      |                               | die Adresse                              |               |
| Zwischenwerte aktiv  |                               | Aktivierung der Zwischenwerte            |               |
| Differenzwert        | 0 – 999.9                     | Minimale Differenz zwischen 2 Werten     | 1.0           |
| Differenzzeit(sek.): | 0 – 999                       | Minimale Differenzzeit zwischen 2 Werten | 60            |
| An FTP-Server senden | Aktiv/deaktiv                 | Hier kann man das Senden an den FTP-     | deaktiv       |
|                      |                               | Server aktivieren                        |               |
| Visual: Farbe        |                               | Standardanzeigefarbe in den Tages-       | 10ff10 (Grün) |
|                      |                               | /Monats-/Jahresdaten                     |               |

# 7 Virtuelle Steuerung

## 7.1 Virtuelle Steuerung anlegen

Die Hauptfunktion für eine virtuelle Steuerung besteht darin, mehrere Zähler zu verbinden und einen neuen separaten Zähler anzulegen. Außerdem dient sie dazu, einfache Rechenoperationen live durchzuführen und in der Visualisierung anzuzeigen. Somit besteht dann die Möglichkeit, diese Werte in der Datenbank aufzuzeichnen.

Um eine virtuelle Steuerung anzulegen, macht man einen Rechtsklick auf das Projekt und wählt "neue Steuerung" (siehe Punkt 4). Im folgenden Menü wählt man dann "Virtuelles Gerät" aus.

|                  | ~ |  |
|------------------|---|--|
| ALS-Multi-ec     |   |  |
| E ALS-mbs-ec     |   |  |
| AZS-ec           |   |  |
| Virtuelles Gerät |   |  |
| ALS-Multi-xp     |   |  |
| E ALS-Profiec    |   |  |
| AZS-eco          |   |  |
| AZS-ecp          |   |  |
| ALS-Profi-xp     |   |  |
| AZS-ecr          |   |  |
| ALS-Mini-s       |   |  |
| M-Bus MBus       |   |  |
| AZS-eco-s(x)bs   |   |  |
| AZS-eco-s(x)xp   |   |  |
| AZS-ecs-(x)bs    |   |  |
| AZS-ecs-(x)xp    |   |  |
| ALS-Profi-s(x)st |   |  |
| ALS-Profi-s(x)bs |   |  |
| ALS-Profi-s(x)xp |   |  |

## 7.2 Einstellungen

### 7.2.1 System

| Systemeinstellungen  |                           |                     |      |             | $\times$    |
|----------------------|---------------------------|---------------------|------|-------------|-------------|
| *                    | Sonst. Parameter:         |                     |      |             |             |
| System               | Eigenschaft:              | Wert:               |      |             |             |
| Me 9 💰               | Bezeichnung               | Aski Ind.Elektronik |      |             |             |
| Energiezähler        | FTP Server                |                     |      |             |             |
| ⊗⊣ʻ                  |                           |                     |      |             |             |
| Schaltuhr/Sondertage |                           |                     |      |             |             |
|                      |                           |                     |      |             |             |
|                      |                           |                     |      |             |             |
|                      |                           |                     |      |             |             |
|                      |                           |                     |      |             |             |
|                      |                           |                     |      |             |             |
|                      |                           |                     |      |             |             |
|                      |                           |                     |      |             |             |
|                      |                           |                     |      |             |             |
|                      | Freier Text (140 Zeichen) |                     |      |             |             |
|                      |                           |                     |      |             |             |
|                      |                           |                     |      |             |             |
|                      |                           |                     |      |             |             |
|                      |                           |                     |      |             |             |
|                      |                           |                     |      |             |             |
|                      |                           |                     |      |             |             |
|                      |                           |                     |      |             |             |
|                      |                           |                     |      |             |             |
|                      | - Code                    |                     | 🖌 OK | 🔀 Abbrechen | Öübernehmen |

Bezeichnung: FTP-Server: Freier Text, z.B. Projektname Angeben der Adresse des FTP-Servers, IP-Adresse oder URL

## 7.2.2 Energiezähler

| Externe Bus-Geräte   |      |                       |                          |     |       |                |   |       |                    |       |     |     |          |           |          |           |        | ×     |
|----------------------|------|-----------------------|--------------------------|-----|-------|----------------|---|-------|--------------------|-------|-----|-----|----------|-----------|----------|-----------|--------|-------|
| *                    | Nr.: | Bezeichnung           | Art:                     | ID: | Adr.: | Kommunikation: |   | Eige  | enschaft:          |       |     |     | Wer      | t:        |          |           |        |       |
| System               | 1    | Eigenverbrauch Gesamt | Zusammengesetzter Zähler |     |       |                |   | Aktiv | vierung:           |       |     |     | Zusa     | mmen      | gesetzt  | er Zähler |        | - ^   |
| The 9 The            | 2    | Zaehler 2             | deaktiv                  |     |       |                |   | Beze  | eichnung           |       |     |     | deak     | tiv       |          |           |        |       |
| Energiezähler        | 3    | Zaehler 3             | deaktiv                  |     |       |                |   | = E   | Einstellungen      |       |     |     | FTP-     | Server    |          |           |        | - 81  |
|                      | 4    | Zaehler 4             | deaktiv                  |     |       |                |   |       | Gruppieren         |       |     |     | Impo     | ort       |          |           |        | - 81  |
| Schaltubr/Sondertage | 5    | Zaehler 5             | deaktiv                  |     |       |                |   |       | Einheit Leistung   |       |     |     | Man      | uell<br>r |          |           |        | - 81  |
| schaltuni/sonuenage  | 6    | Zaehler 6             | deaktiv                  |     |       |                |   | -     | Finheit Verbrauch  |       |     |     | Mod      | s<br>hus  |          |           |        | - 81  |
|                      | 7    | Zaehler 7             | deaktiv                  |     |       |                |   |       | Visual             |       |     |     | TCP      | Fremdq    | eräte    |           |        | - 63  |
|                      | 8    | Zaehler 8             | deaktiv                  |     |       |                |   | -     | Fachar             |       |     |     | Zusa     | mmeng     | esetzte  | r Zähler  |        |       |
|                      | 9    | Zaehler 9             | deaktiv                  |     |       |                |   |       | Farbe:             |       |     |     |          | 100011    |          |           |        | _     |
|                      | 10   | Zaehler 10            | deaktiv                  |     |       |                |   |       | Inventarnummer:    |       |     |     |          |           |          |           |        |       |
|                      | 11   | Zaehler 11            | deaktiv                  |     |       |                |   |       | Zählpunkt:         |       |     |     |          |           |          |           |        |       |
|                      | 12   | Zaehler 12            | deaktiv                  |     |       |                |   |       | Verrechnungsprei   | se:   |     |     | Stan     | dard      |          |           |        |       |
|                      |      |                       |                          |     |       |                |   |       | 1                  |       |     |     | _        |           |          |           |        | ¥     |
|                      |      |                       |                          |     |       |                |   | Nr.:  | Bezeichnung        | Wert: | Sp: | ID: | SubID    | Math      | Pfad     |           |        |       |
|                      |      |                       |                          |     |       |                |   | 1     | Bus-Zaehler 1: P+  |       | 0   | 256 | 0        | +         |          |           |        |       |
|                      |      |                       |                          |     |       |                |   | 2     | E-Ladestation 1: P |       | 0   | 336 | 18       | +         |          |           |        |       |
|                      |      |                       |                          |     |       |                |   | 3     | Digital I/O 2      |       | 1   | 1   | 0        | +         |          |           |        |       |
|                      |      |                       |                          |     |       |                |   |       |                    |       |     |     |          |           |          |           |        |       |
|                      |      |                       |                          |     |       |                |   |       |                    |       |     |     |          |           |          |           |        |       |
|                      |      |                       |                          |     |       |                |   |       |                    |       |     |     |          |           |          |           |        |       |
|                      |      |                       |                          |     |       |                |   |       |                    |       |     |     |          |           |          |           |        |       |
|                      |      |                       |                          |     |       |                |   |       |                    |       |     |     |          |           |          |           |        |       |
|                      |      |                       |                          |     |       |                |   |       |                    |       |     |     |          |           |          |           |        |       |
|                      |      |                       |                          |     |       |                |   |       |                    |       |     |     |          |           |          |           |        |       |
|                      |      |                       |                          |     |       |                |   |       |                    |       |     |     |          |           |          |           |        |       |
|                      | <    |                       |                          |     |       |                | > |       |                    |       |     |     |          |           |          |           |        |       |
|                      | •    | Code                  |                          |     |       |                |   |       |                    |       |     |     | <b>~</b> | ок        | <b>X</b> | Abbrechen | Öübern | ehmen |

Es können bis zu 12 Zähler angelegt werden.

## 7.2.2.1 FTP-Server: VMU-C

| *                  | Nr.: | Bezeichnung              | Art:    | ID: | Adr.: | Kommunikation: | E | igenschaft:         | Wert:      |  |
|--------------------|------|--------------------------|---------|-----|-------|----------------|---|---------------------|------------|--|
| System             | 1    | Zaehler 1                | FTP     |     |       |                | A | ktivierung:         | FTP-Server |  |
| Ma Q de            | 2    | Zaehler 2                | deaktiv |     |       |                | В | ezeichnung          | Zaehler 1  |  |
| Energiezähler      | 3    | Zaehler 3                | deaktiv |     |       |                | E | Adresse:            |            |  |
| (C)-Y              | 4    | Zaehler 4                | deaktiv |     |       |                |   | Adresse:            | 1          |  |
| haltuhr/Sondertage | 5    | Zaehler 5                | deaktiv |     |       |                | E | Einstellungen       |            |  |
|                    | 6    | Zaehler 6                | deaktiv |     |       |                |   | Art:                | VMU-C      |  |
|                    | 7    | Zaehler 7                | deaktiv |     |       |                |   | Benutzername:       |            |  |
|                    | 8    | Zaehler 8                | deaktiv |     |       |                |   | Passwort:           |            |  |
|                    | 9    | Zaehler 9                | deaktiv |     |       |                |   | ETP. Ordner Pfad    |            |  |
|                    | 11   | Zaenier 10<br>Zaehler 11 | deaktiv |     |       |                |   | Visual              |            |  |
|                    | 12   | Zaehler 11<br>Zaehler 12 | deaktiv |     |       |                |   | Earber              | 0000ff     |  |
|                    | 12   | Zdeniel 12               | ueakuv  |     |       |                |   | lavestare and a     | 000011     |  |
|                    |      |                          |         |     |       |                |   | 7%blaught           |            |  |
|                    |      |                          |         |     |       |                |   | Zanipunkt:          | 0.1.1      |  |
|                    |      |                          |         |     |       |                |   | verrechnungspreise: | Standard   |  |
|                    |      |                          |         |     |       |                |   |                     |            |  |
|                    |      |                          |         |     |       |                |   |                     |            |  |
|                    |      |                          |         |     |       |                |   |                     |            |  |
|                    |      |                          |         |     |       |                |   |                     |            |  |
|                    |      |                          |         |     |       |                |   |                     |            |  |
|                    |      |                          |         |     |       |                |   |                     |            |  |
|                    |      |                          |         |     |       |                |   |                     |            |  |
|                    |      |                          |         |     |       |                |   |                     |            |  |
|                    |      |                          |         |     |       |                |   |                     |            |  |
|                    |      |                          |         |     |       |                |   |                     |            |  |
|                    |      |                          |         |     |       |                |   |                     |            |  |

Sobald FTP-Server aktiviert wurde, wird auf der rechten Seite ein Einstellungsmenü angezeigt. Hier muss der Typ des Servers ausgewählt werden, zurzeit wird nur das VMU-C Modul von Carlo Gavazzi unterstützt. Danach müssen die Anmeldedaten sowie der Pfad des FTP-Ordners eingetragen werden.

## 7.2.2.2 Import

| *                  | Nr.: | Bezeichnung              | Art:    | ID: | Adr.: | Kommunikation: |   | Eigenschaft:         | Wert:      |         |  |
|--------------------|------|--------------------------|---------|-----|-------|----------------|---|----------------------|------------|---------|--|
| System             | 1    | Zaehler 1                | Import  |     |       |                |   | Aktivierung:         | Import     |         |  |
| Ma 9 G             | 2    | Zaehler 2                | deaktiv |     |       |                |   | Bezeichnung          | Zaehler 1  |         |  |
| Energiezähler      | 3    | Zaehler 3                | deaktiv |     |       |                |   | Einstellungen        |            |         |  |
| (C)-Y              | 4    | Zaehler 4                | deaktiv |     |       |                |   | Einheit:             | kW/kWh/KVa | r/kVarh |  |
| naltuhr/Sondertage | 5    | Zaehler 5                | deaktiv |     |       |                | _ | Einheit CSV          | Wh/Varh    |         |  |
|                    | 6    | Zaehler 6                | deaktiv |     |       |                |   | Protokolle berechnen | nein       |         |  |
|                    | 7    | Zaehler 7                | deaktiv |     |       |                |   | Visual               |            |         |  |
|                    | 8    | Zaehler 8                | deaktiv |     |       |                |   | Farbe:               | 0000ff     |         |  |
|                    | 10   | Zaenier 9<br>Zaehler 10  | deaktiv |     |       |                | - | Inventarnummer:      |            |         |  |
|                    | 11   | Zaehler 10<br>Zaehler 11 | deaktiv |     |       |                | - | Zählpunkt:           |            |         |  |
|                    | 12   | Zaehler 12               | deaktiv |     |       |                |   | Verrechnungspreise   | Standard   |         |  |
|                    |      |                          |         |     |       |                |   |                      |            |         |  |

Bei der Funktion "Import" kann man eine CSV-Datei mit Daten importieren. Wenn man einen Rechtsklick auf die Steuerung macht, kann man über den Punkt "CSV-Import" Daten importieren. Diese werden dann in die Datenbank mit eingetragen.

| Externe Bus-Geräte   |      |             |         |     |       |                |   |                         |            |             | ×           |
|----------------------|------|-------------|---------|-----|-------|----------------|---|-------------------------|------------|-------------|-------------|
| *                    | Nr.: | Bezeichnung | Art:    | ID: | Adr.: | Kommunikation: |   | Eigenschaft:            | Wert:      |             |             |
| System               | 1    | Zaehler 1   | Manuell |     |       | 1              |   | Aktivierung:            | Manuell    |             |             |
|                      | 2    | Zaehler 2   | deaktiv |     |       |                |   | Bezeichnung             | Zaehler 1  |             |             |
| Energiezähler        | 3    | Zaehler 3   | deaktiv |     |       |                |   | Einstellungen           |            |             |             |
| (C)-L'               | 4    | Zaehler 4   | deaktiv |     |       |                |   | <br>Wandlerverhältnis:: | 100        |             |             |
| Schaltubr/Sondertage | 5    | Zaehler 5   | deaktiv |     |       |                |   | <br>Einheit:            | kWh        |             |             |
| ScharcanySondertage  | 6    | Zaehler 6   | deaktiv |     |       |                |   | <br>■ Visual            |            |             |             |
|                      | 7    | Zaehler 7   | deaktiv |     |       |                |   | <br>Farbe               | 0000ff     |             |             |
|                      | 8    | Zaehler 8   | deaktiv |     |       |                |   | <br>Inventarnummer      |            |             |             |
|                      | 9    | Zaehler 9   | deaktiv |     |       |                |   | <br>7%blaundet          |            |             |             |
|                      | 10   | Zaehler 10  | deaktiv |     |       |                | _ | <br>Versekaussessien    | Chanadarad |             |             |
|                      | 11   | Zaehler 11  | deaktiv |     |       |                |   | <br>verrechnungspreise: | Standard   |             |             |
|                      | 12   | Zaehler 12  | deaktiv |     |       |                |   |                         |            |             |             |
|                      |      |             |         |     |       |                |   |                         |            |             |             |
|                      |      |             |         |     |       |                |   |                         |            |             |             |
|                      |      |             |         |     |       |                |   |                         |            |             |             |
|                      |      |             |         |     |       |                |   |                         |            |             |             |
|                      |      |             |         |     |       |                |   |                         |            |             |             |
|                      |      |             |         |     |       |                |   |                         |            |             |             |
|                      |      |             |         |     |       |                |   |                         |            |             |             |
|                      |      |             |         |     |       |                |   |                         |            |             |             |
|                      |      |             |         |     |       |                |   |                         |            |             |             |
|                      |      |             |         |     |       |                |   |                         |            |             |             |
|                      |      |             |         |     |       |                |   |                         |            |             |             |
|                      |      |             |         |     |       |                |   |                         |            |             |             |
|                      |      |             |         |     |       |                |   |                         |            |             |             |
|                      |      |             |         |     |       |                |   |                         |            |             |             |
|                      | •    | Code        |         |     |       |                |   |                         | V OK       | 💢 Abbrechen | Öübernehmen |

## 7.2.2.3 <u>Manuell</u>

Bei der Funktion "Manuell" kann ein Wandler-Verhältnis eingetragen werden. Wenn man einen Rechtsklick auf die Steuerung macht, kann man über den Punkt "Daten verarbeiten" manuell Daten eines Zählers eintragen. Diese Daten werden dann in die Datenbank mit eingetragen.

## 7.2.2.4 <u>Modbus</u>

| Externe Bus-Geräte   |      |                          |         |               |       |                    |   |                     | ×                          |
|----------------------|------|--------------------------|---------|---------------|-------|--------------------|---|---------------------|----------------------------|
| *                    | Nr.: | Bezeichnung              | Art:    | ID:           | Adr.: | Kommunikation:     |   | Eigenschaft:        | Wert:                      |
| System               | 1    | Zaehler 1                | Modbus  | Gavazzi: EM21 | 1     | 192.160.0.100[502] |   | Aktivierung:        | Modbus                     |
| Ma 9 Z               | 2    | Zaehler 2                | deaktiv |               |       |                    |   | Bezeichnung         | Zaehler 1                  |
| Energiezähler        | 3    | Zaehler 3                | deaktiv |               |       |                    |   | Adresse:            |                            |
| (C)-K                | 4    | Zaehler 4                | deaktiv |               |       |                    |   | Adresse:            | 1                          |
| Schaltuhr/Sondertage | 5    | Zaehler 5                | deaktiv |               |       |                    |   | Einstellungen       |                            |
|                      | 6    | Zaehler 6                | deaktiv |               |       |                    |   | Art:                | Gavazzi: EM21              |
|                      | 7    | Zaehler 7                | deaktiv |               |       |                    |   | Kommunikation       |                            |
|                      | 8    | Zaehler 8                | deaktiv |               |       |                    | - | IP-Adresse:         | 192.160.0.100              |
|                      | 10   | Zaehler 9<br>Zaehler 10  | deaktiv |               |       |                    |   | Port:               | 502                        |
|                      | 11   | Zaehler 10<br>Zaehler 11 | deaktiv |               |       |                    |   | Synchronisation:    |                            |
|                      | 12   | Zaehler 12               | deaktiv |               |       |                    |   | Periodendauer:      | 15 min.                    |
|                      |      |                          |         |               |       |                    |   | Tarife              | Alle Tarife                |
|                      |      |                          |         |               |       |                    |   | E Visual            |                            |
|                      |      |                          |         |               |       |                    |   | Earbox              | 000066                     |
|                      |      |                          |         |               |       |                    |   | lauenteren an       | 000011                     |
|                      |      |                          |         |               |       |                    |   | 75klaught           |                            |
|                      |      |                          |         |               |       |                    |   | Zanipunkt:          |                            |
|                      |      |                          |         |               |       |                    |   | Verrechnungspreise: | Standard                   |
|                      |      |                          |         |               |       |                    |   |                     |                            |
|                      |      |                          |         |               |       |                    |   |                     |                            |
|                      |      |                          |         |               |       |                    |   |                     |                            |
|                      |      |                          |         |               |       |                    |   |                     |                            |
|                      |      |                          |         |               |       |                    |   |                     |                            |
|                      |      |                          |         |               |       |                    |   |                     |                            |
|                      | ۲    |                          |         |               |       |                    | > |                     |                            |
|                      | •    | Code                     |         |               |       |                    |   |                     | → OK Abbrechen Ciihamahman |

Hier kann eine direkte Verbindung zu Modbus-Zählern über dem EAP-Gateway eingestellt werden. Es muss daher die Modbus-Adresse des Zählers, der Typ und die IP-Adresse des EAP-Gateways eingestellt werden.

## 7.2.2.5 <u>TCP Fremdgeräte</u>

| *                 | Nr.: | Bezeichnung | Art:            | ID: | Adr.: | Kommunikation: | Eig | genschaft:          | Wert:           |  |
|-------------------|------|-------------|-----------------|-----|-------|----------------|-----|---------------------|-----------------|--|
| System            | 1    | Zaehler 1   | TCP Fremdgeräte |     |       |                | Ak  | ctivierung:         | TCP Fremdgeräte |  |
| Me Y d            | 2    | Zaehler 2   | deaktiv         |     |       |                | Be  | zeichnung           | Zaehler 1       |  |
| Energiezähler     | 3    | Zaehler 3   | deaktiv         |     |       |                | =   | XML Suchtext        |                 |  |
| (C)-Y             | 4    | Zaehler 4   | deaktiv         |     |       |                | _   | XML Suchtext        |                 |  |
| altuhr/Sondertage | 5    | Zaehler 5   | deaktiv         |     |       |                | =   | Kommunikation       |                 |  |
|                   | 6    | Zaehler 6   | deaktiv         |     |       |                | _   | Geräteart           | Mafis           |  |
|                   | /    | Zaehler 7   | deaktiv         |     |       |                | _   | Zählerart           | Momentanwerte   |  |
|                   | 8    | Zaehler 8   | deaktiv         |     |       |                | =   | Kommunikation       |                 |  |
|                   | 10   | Zaehler 10  | deaktiv         |     |       |                | -   | IP-Adresse:         | 192.160.0.100   |  |
|                   | 11   | Zaehler 11  | deaktiv         |     |       |                | -   | Port:               | 502             |  |
|                   | 12   | Zaehler 12  | deaktiv         |     |       |                |     | Synchronisation:    |                 |  |
|                   |      |             |                 |     |       |                |     | Periodendauer:      | 15 min.         |  |
|                   |      |             |                 |     |       |                |     | Tarife:             | Alle Tarife     |  |
|                   |      |             |                 |     |       |                | -   | Einstellungen       |                 |  |
|                   |      |             |                 |     |       |                | _   | Einheit:            |                 |  |
|                   | -    |             |                 |     |       |                |     | Visual              |                 |  |
|                   |      |             |                 |     |       |                | -   | Farbe:              | 0000ff          |  |
|                   |      |             |                 |     |       |                |     | Inventarnummer:     |                 |  |
|                   |      |             |                 |     |       |                |     | Zählpunkt:          |                 |  |
|                   |      |             |                 |     |       |                |     | Verrechnungspreise: | Standard        |  |
|                   |      |             |                 |     |       |                | _   |                     |                 |  |
|                   |      |             |                 |     |       |                | _   |                     |                 |  |
|                   |      |             |                 |     |       |                | _   |                     |                 |  |
|                   |      |             |                 |     |       |                | _   |                     |                 |  |
|                   |      |             |                 |     |       |                |     |                     |                 |  |

Diese Funktion erlaubt es, aus bestimmten externen Quellen, Daten auszulesen. Zurzeit wird nur die Schnittstelle von Mafis unterstützt. Hier muss die Zählerart und die IP-Adresse mit Port eingestellt werden.

#### 7.2.2.6 Zusammengesetzter Zähler

Der zusammengesetzte Zähler ist die Hauptfunktion einer virtuellen Steuerung. Hier können mehrere Zähler addiert oder subtrahiert werden. Außerdem können jeweils zwei Zähler multipliziert oder dividiert werden. Diese Funktion ist wichtig für Umrechnungen, zum Beispiel bei der Erstellung eines CO2-Faktors oder des Autarkie-Grades.

Nachdem man einen "Zusammengesetzen Zähler" aktiviert hat, klickt man bei "Gruppieren" auf die drei Punkte. Es wird ein neues Fenster geöffnet, indem man die Zähler mit "neu" auswählen kann.

Hier können auch mehrere Zähler eingefügt werden. In der Spalte "Nr.:" kann man durch Klicken auf das Plus (oder Minus) eine Addition oder Subtraktion des Zählerwertes einstellen.

| Nr.:                                        | Bezeichnung:                             | Wert: | Enheit: | Sp: | ID:        | Sub-ID: | Pfad |  |  |
|---------------------------------------------|------------------------------------------|-------|---------|-----|------------|---------|------|--|--|
| <ul> <li>∎</li> <li>1</li> <li>2</li> </ul> | Bus-Zaehler 1: P +<br>E-Ladestation 1: P |       | W<br>kW | 0   | 256<br>336 | 0<br>18 |      |  |  |
| Zähler<br>ne                                | 1 Multiplikation                         |       | Zähler  | 2   |            |         |      |  |  |

Falls nur 2 Werte ausgewählt werden, kann man unten auch eine Division oder Multiplikation auswählen.

Wenn man eine Fix-Kurve auswählt, kann man danach einen fixen Wert einstellen, der dann mit einem Zählerwert addiert, subtrahiert, multipliziert oder dividiert werden kann. Als Komma muss man einen Punkt eingeben.

| Bezeichnung          | Inv.Nr: | Station:       | SP: | ID  | SubID | Einheit: | €/\$ |  |
|----------------------|---------|----------------|-----|-----|-------|----------|------|--|
| Fixkurve             |         |                | 0   | 47  | 47    |          |      |  |
| 🖌 Lastkontrollsystem |         | ASKI Testgerät | 0   | 40  | 71    |          |      |  |
| 🗠 Analog Input 1     |         | ASKI Testgerät | 0   | 32  | 0     | °C       |      |  |
| 🗞 E-Ladestation 1    |         | ASKI Testgerät | 0   | 336 | 0     |          |      |  |
| Bus-Zaehler 1        |         | ASKI Testgerät | 0   | 256 | 0     | W        | 0    |  |

| <b>+</b> 1 | Bus-Zaebler 1: P+  | wert: | Ennet: | Sp: | 1D:<br>256 | Sub-ID: | Ptad |  |
|------------|--------------------|-------|--------|-----|------------|---------|------|--|
| ÷ 2        | E-Ladestation 1: P |       | kW     | ŏ   | 336        | 18      |      |  |
| + 3        | Digital I/O 2      |       | w      | 1   | 1          | 0       |      |  |
|            |                    |       |        |     |            |         |      |  |
|            |                    |       |        |     |            |         |      |  |
|            |                    |       |        |     |            |         |      |  |
|            |                    |       |        |     |            |         |      |  |
|            |                    |       |        |     |            |         |      |  |
|            |                    |       |        |     |            |         |      |  |
|            |                    |       |        |     |            |         |      |  |
|            |                    |       |        |     |            |         |      |  |
|            |                    |       |        |     |            |         |      |  |
|            |                    |       |        |     |            |         |      |  |
|            |                    |       |        |     |            |         |      |  |
|            |                    |       |        |     |            |         |      |  |

| Zäł | hler: |           |     |       |          |       |     |         |      |   |  |
|-----|-------|-----------|-----|-------|----------|-------|-----|---------|------|---|--|
| 1   | Nr.:  | Bezeichnu | ng: | Wert: | Einheit: | Sp:   | ID: | Sub-ID: | Pfad |   |  |
| 6   | + 1   | Fixkurve  | 2   | 0.500 |          | 0     | 40  | 47      |      |   |  |
|     |       |           |     |       |          |       |     |         |      |   |  |
|     |       |           | _   |       |          |       |     |         |      |   |  |
|     |       |           | Fix | kurve |          |       |     |         |      | × |  |
|     |       |           |     |       |          |       |     |         |      |   |  |
|     |       |           |     |       |          |       |     |         |      |   |  |
|     |       |           |     | N     | lert     |       |     | 0.5     |      |   |  |
|     |       |           |     |       |          |       |     |         |      |   |  |
|     |       |           |     |       |          |       |     |         |      |   |  |
|     |       |           |     |       |          |       |     |         |      |   |  |
|     |       |           |     |       | Abbr     | echen |     | OK      |      |   |  |
|     |       |           |     |       |          |       |     |         |      |   |  |

#### 7.2.3 Schaltuhr/Sondertage

Es können bis zu 128 Schaltuhren eingetragen werden. Eine genaue Beschreibung siehe dazu Kapitel 6.3.

#### 7.3 Werte in Datenbank anzeigen

In der Datenbank erscheinen angelegte Zähler aus der virtuellen Station in Gelb, um sie besser von den anderen zu unterscheiden.

#### 7.4 Werte in Momentanwerteansicht anzeigen

Sobald man die Zähler angelegt hat, kann man sie auch in der Momentanwerteansicht auswählen, sie werden wie in der Datenbankauswahl auch gelb angezeigt.

#### Menüleiste 8

#### 8.1 **Startseite**

|         | Startseite           | Datenbank           | . Onlinek              | ontrollen                                                   | Direktdater                  | n Ansichten          | Code/Server | Hilfe | De           | ebug          |                                |        |
|---------|----------------------|---------------------|------------------------|-------------------------------------------------------------|------------------------------|----------------------|-------------|-------|--------------|---------------|--------------------------------|--------|
| Beenden | Fern <u>w</u> artung | Windows<br>Explorer | Sprache,<br>Language * | <ul> <li>Projekt</li> <li>System</li> <li>Preise</li> </ul> | einstellung<br>einstellungen | Geräte-Einstellungen | 🕞 Datum/Uh  | rzeit | Go<br>Online | Go<br>Offline | Verbindungs<br>Einstellungen * | mehr * |
|         | Sy                   | stem                |                        |                                                             |                              | Einstellungen        |             |       |              | Kommur        | nikation                       |        |

#### 8.1.1 **Fernwartung**

Programm zum Fernsteuern Ihres PC (Internetverbindung notwendig). Nach dem Starten erhalten Sie eine ID-Nummer und ein Passwort. Wenn Sie uns diese per Telefon durchgeben, können wir Ihnen bei Problemen mit der Software per Fernzugriff helfen.

### 8.1.2 Windows Explorer

Direkter Zugriff auf den Installationspfad und die Daten der Projekte.

## 8.1.3 Sprache

Einstellen der unterstützten Sprachen.

#### 8.1.4 Projekteinstellungen

| Projekteinstellungen                                                                                                    |                                                                               | ×                     |
|----------------------------------------------------------------------------------------------------|-------------------------------------------------------------------------------|-----------------------|
| 🛛 🛠 Projekteinstellungen 💰 Datenabgleich 🕽                                                                                                    | 🖲 Alarm 🔄 Report                                                              | Þ                     |
| Projektbezeichnung Handbuch ALS Visual<br>Schnittstellenverbindung:<br>Bei Anwahl Online gehen<br>Bei Anwahl immer Datenabgleich durchführen<br>Uhrzeit mit PC synchronisieren                                                                                                    | Preise:<br>Cilobal Preise<br>Netz/Energie-Trennung<br>CO2-Faktor: 0.25 kg/kWh | Registry-ID: 25135    |
| Projektparameter:           Interordner in Zählefiste einbeziehen         Image: Sahlefiste einbeziehen           Alle Benutzer verwenden gleiche Daten         Image: Sahlefiste Projektienen Projektienen Proj | Freier Text:                                                                  |                       |
| Tarfbezeichnungen                                                                                                    | test                                                                          | A                     |
| Projektlogo                                                                                                    | 4                                                                             | • •                   |
| 🖝 Code 🕜 Hilfe                                                                                                    | 🔷 ОК 🛛 🙀 АЬ                                                                   | ibrechen 🚫 Übernehmen |

#### Schnittstellenverbindung

Bei Anwahl online gehen:

Bei Anwahl wird automatisch versucht online zu gehen Bei Anwahl Datenabgleich durchführen: Datenabgleich wird gestartet, sobal man auf Anwahl klickt Uhrzeit mit PC Synchronisieren: Beim online gehen einer Steuerung wird die PC-Uhr an die Steuerung gesendet. **Projektparameter** Unterordner in Zählerliste einbeziehen: Bei mehreren Ordnern in den Projekten werden Zähler in Unterordner einbezogen Alle Benuter verwenden gleiche Daten: Administratoren und nicht angemeldete Benutzer verwenden gleiche Daten Tarifbezeichnungen: Hier kann man den verschiedenen Tarifen eine Kurzbezeichnung (max. 3 Zeichen) und eine lange Bezeichnung geben Hinterlegen einer Bild-Datei als Hintergrundbild für das Projekt Hintergrund: Projektlogo: Hinterlegen einer Bild-Datei als Logo für das Projekt <u>Preise</u> CO2 Faktor: CO2 Faktor für die ECO-Auswertung, siehe 10.11 Global: Setzt man bei den Preisen bei "Global" einen Haken, kann man noch zusätzliche Preise eingeben welche übergeordnet für mehrere Projekte verwendet werden können. Öffnet man die Preise, kann man für jeden Tarif Preise hinterlegen und anpassen Preise:

> reise: C:\Program Files (x86)\ASKI\ASKI ALS-Visual V9.1.8\Daten\Preise.mdb Verbundene Zähler Abrechnungsbereich Abgaben Bezeichnung Standard 1: Messpreis St: Nr: Zähler: Bezeichnung 0 256 Bus-Zaehler 1 2: Elektrizitätsabgabe 0 Zaehler 1 0 Standard 3: Beitrag em.Energie Preise-1 4: test Einstellungen × Gültig vom: 01.01.1990 Preise: Arbeit Leistung: Kosten: Kosten: Einstellungen 12.5 € (pro Monat) HT/Wi: 0.22 € Gültigkeit: Arbeit: Leistung: Abgaben: NT/Wi: \_\_0.22 € 0.22/0.22/0.22/0.22 12.5 1:2.25 HT/So: 0.22 € NT/So: 0.22 € Abgaben: 2.25 € Messpreis 🗹 pro Monat 🗸 🗸 
>  Messpreis cuip pro morina
>  v
>
>
>  Elektrizitätsabgabe i pro Einheit vip 100 %
>  100 %
>
>
>  Betrag em.Energie i pro Einheit vip 100 %
>  20 %
>  0 € e test 📃 pro Einheit ✓ 100 % 0 € 
>  pro Einheit
>  100
>  %
>  0
>
>
>  pro Einheit
>  100
>  %
>  0
>
>
>  pro Einheit
>  100
>  %
>  0
>
>
>  pro Einheit
>  100
>  %
>  0
>
>
>  pro Einheit
>  100
>  %
>  0
>  € Alle Angaben in € , Aufteilung in HT/Wi ; NT/Wi ; H € € € Abbrechen OK

#### 8.1.4.1 Datenabgleich

| Datenabgleich                  |                   | ×                 |
|--------------------------------|-------------------|-------------------|
| 🛛 🧩 Projekteinstellungen 💰     | Datenabgleich 🚇 A | larm Report       |
| Automischer Datenabgleich:     |                   | Sonstiges:        |
| Odeaktiv                       | Zažavalst i v     | Daten             |
| Otäglich Auswahl:              |                   |                   |
| wöchentlich Tag                | Mo V              |                   |
| Omonatlich jeden               | 1 des Monats      |                   |
| O global                       |                   |                   |
| ⊖ wenn älter als::             | 25 Tage           |                   |
| oder Aufruf:                   |                   |                   |
| Eig.Min.Zeitintervall:         | 14 Tage           |                   |
| FTP-Ordner auslesen            | 60 min.           |                   |
|                                | Org. PD           |                   |
| Letzter Abgleich war am:       | 20240718 R        |                   |
| SQL Server                     |                   | Datenarchivierung |
| aktiv                          |                   | aktiv             |
| Gemeinsame Datenbank verwenden |                   |                   |
|                                |                   |                   |
|                                |                   |                   |
| Code 🕜 Hilfe                   |                   | V OK K Obernehmen |

Auswählen, ob oder wann der automatische Datenabgleich stattfinden soll. Dieser muss aber zuerst unter den Systemeinstellungen aktiviert werden, sonst gibt es dafür keine Freigabe. Wird "global" ausgewählt, wird jene Zeit übernommen, welche unter den Systemeinstellungen zu finden ist. Unter Sonstiges – "Daten" kann ausgewählt werden, welche Daten abgeglichen werden sollen. SQL Server kann hier aktiviert werden.

## 8.1.4.2 <u>Alarm</u>

Unter den Projekteinstellungen "Alarm" kann man den E-Mail-Versand von Alarmen aktivieren. E-Mails werden von der Software verschickt, nicht vom Controller direkt.

| Alarm                                            | Alarmeinstellungen                        |                            | ×            |
|--------------------------------------------------|-------------------------------------------|----------------------------|--------------|
| 🖣 🛠 Projekteinstellungen 💰 Datenabgleich 🚇 Alarm | Projekteinstellungen:                     |                            |              |
| Alame:                                           | Priorität: E-Mail-Adresse:                | (to_1@aon.com.to_2@aon.com | )            |
| Alamversand per E-Mail                           | 1                                         |                            |              |
| E-Mail-Adressen                                  | Betreffzusatz                             |                            |              |
|                                                  | 2                                         |                            |              |
|                                                  | Betreffzusatz                             |                            |              |
|                                                  | 3                                         |                            |              |
|                                                  | Betreffzusatz                             |                            |              |
|                                                  | 4                                         |                            |              |
|                                                  | Betreffzusatz                             |                            |              |
|                                                  | 5                                         |                            |              |
|                                                  | Betreffzusatz                             |                            |              |
|                                                  | 6                                         |                            |              |
|                                                  | Betreffzusatz                             |                            |              |
|                                                  | 7                                         |                            |              |
|                                                  | Betreffzusatz                             |                            |              |
|                                                  | 8                                         |                            |              |
|                                                  | Potenffa insta                            |                            |              |
|                                                  | Detrenzusatz                              | ·                          |              |
|                                                  | Global-Einstellungen:<br>E-Mail Absender: |                            |              |
|                                                  | Postaurozana (SMTP)                       |                            | Abbrechen OK |
| ► Code 🕜 Hife                                    | rostausgang (Smrr).                       |                            |              |
|                                                  | Konto:                                    |                            |              |
|                                                  | Passwort:                                 |                            |              |
|                                                  |                                           | TLS Port: 587 Quittierung  |              |

## 8.1.4.3 <u>Report</u>

CSV und PDF XLS Report muss hier aktiviert werden, damit nach jedem Datenabgleich ein solcher Report erstellt wird. Siehe auch unter Report 8.1.5.6

| Report                                           |                                                   | ×    |
|--------------------------------------------------|---------------------------------------------------|------|
| 🖣 🛠 Projekteinstellungen 🚯 Datenabgleich 🚇 Alarm | n 🖹 Report                                        | ⊳    |
| CSV-Report<br>CSV-Report:<br>Bezeichnung         | PDF XLS Report<br>Report deaktiv  V Einstellungen |      |
|                                                  |                                                   |      |
|                                                  |                                                   |      |
|                                                  |                                                   |      |
|                                                  |                                                   |      |
| Code 🕜 Hilfe                                     | VOK X Abbrechen OUberne                           | hmen |

## 8.1.5 Systemeinstellungen

## 8.1.5.1 <u>Lizenz</u>

Unter Systemeinstellungen – Lizenz sind Nutzer und Code entweder manuell einzugeben, oder die ".liz" – Datei einzufügen.

Sobald eine gültige Lizenz eingegeben wurde, erhält man Informationen, welche Optionen freigegeben wurden, sowie die Anzahl der Steuerungen, Ausstellungsdatum und Lizenzen. Mehr Informationen finden Sie unter 3.2 Lizenzdaten eingeben.

|          |                                  |                                 |                                                                                                    | 2                         |
|----------|----------------------------------|---------------------------------|----------------------------------------------------------------------------------------------------|---------------------------|
| 1/6      | Lizenz 🛠 S                       | iystem 🔿 Server 💰 Datenabgleich | 🔂 E-Mail 🖳 Report                                                                                        | Þ                         |
| - Lizenz | Produkt-Nutzer:<br>Produkt-Code: | Energie-Management              | I E-Mail Csv M/ModBus<br>Server Service<br>Eco+<br>Anzahl Steuerungen:<br>Ausstellungsdatum:<br>Lizenzen | DashBrd DashBrd+ Berichte |
|          |                                  |                                 |                                                                                                    |                           |

### 8.1.5.2 System

| System                                                                                  |                                                                                                    | >                                                      |
|-----------------------------------------------------------------------------------------|----------------------------------------------------------------------------------------------------|--------------------------------------------------------|
| 🛛 🤤 Lizenz 🛠 Syste                                                                      | m 🛆 Server 💰 Datenabgleich 😚 E-Mail 🖲                                                                                                    | Report D                                               |
| System Datenspeicherordner: C:\Pn HKEY_USERS: C:\Pro                                    | ogram Files (x86) \ASKI\ASKI ALS-Visual V9.1.8\Daten<br>ogram Files (x86) \ASKI\ASKI ALS-Visual V9.1.8\Daten                                                                              | ∨] (Suchen )                                           |
| Letztes Projekt automatisch la Anzeige bei Start 'On/Offline' Uberwachung: Programm bee | Externe Ordner absolut     Externe Ordner absolut     aden     Intervallanzeige     'deaktiv     Dffferenzkontrolle Uhrzeitabgleich enden     Oreate db.xml     Own Access     Systemlogo | Sprache: D v<br>Währung: C<br>Direkte Schnittstelle: v |
| aWATTar                                                                                 |                                                                                                    |                                                        |
| Freigabe                                                                                | Neue Daten vorhanden ab(SSMM): 1500 Test                                                                                                    |                                                        |
| User:                                                                                   | anzeige                                                                                                    | n                                                      |
| Url:                                                                                    |                                                                                                    |                                                        |
| Online Steuerungen<br>Threads: 32                                                       |                                                                                                    |                                                        |
| Code                                                                                    | Hilfe                                                                                                    | V OK X Abbrechen Obernehmer                            |

Datenspeicherordner:

Auswahl des Ordners, in dem die Anlagendaten gespeichert werden.

Benutzer bei Systemstart:

Das Programm startet wie beim letzten Mal, oder man muss sich einloggen.

| Letztes Projekt automatisch laden: | Das Projekt, das beim letzten Schließen des Programms ausgewählt war, wird bei<br>Programmstart wieder geöffnet.                                                                                                    |
|------------------------------------|----------------------------------------------------------------------------------------------------|
| Anzeige bei Start "On/Offline":    | Meldung "Sie sind nun Online" deaktivieren.                                                                                                    |
| Überwachung "Programm beenden":    | Das Beenden der Visualisierung ist nur für Benutzer mit bestimmten Rechten<br>möglich.                                                                                                    |
| Externe Ordner absolut:            | Ordner Angaben immer vom Hauptordner aus.                                                                                                    |
| Differenzkontrolle Uhrzeit:        | Die Uhrzeit wird nur bei einer kleineren Differenz von 5 Minuten abgeglichen. Bei<br>einer größeren Abweichung kommt eine Fehlermeldung im Log-Fenster.                                                                                                    |
| Own Access:                        | Es werden eigene ASKI-Access Treiber verwendet.                                                                                                    |
| aWATTar:                           | Freigabe für aWATTar. Das Programm muss laufen, um die täglichen Daten vom<br>aWATTar-Server zu lesen und an die Steuerungen zu senden.<br>Eintragen der "Neue Daten vorhanden ab" Uhrzeit.<br>aWATTar stellt die Daten für den nächsten Tag ab 14:00 zur Verfügung<br>(Stand 2024). |

## 8.1.5.3 <u>Server</u>

Hier findet man diverse Einstellungen verschiedener Server betreffend, dessen Freigabe je nach Gebrauch hier aktiviert wird.

| 🕒 Lizenz         | System Server                         |                                       | F-Mail          | Report           |         |
|------------------|---------------------------------------|---------------------------------------|-----------------|------------------|---------|
| Vebsocket Server | i i i i i i i i i i i i i i i i i i i | ¥* batenabgreten                      | Banata Saara    |                  |         |
|                  | Emiasha                               |                                       | Remote Server   | Freigabe         | Hold    |
| IP Admass        |                                       |                                       | Port:           | 9900             |         |
| IF-Adresse.      |                                       |                                       |                 |                  |         |
| Port:            | 80                                    |                                       | Remote ServerTL | S                |         |
| Benutzemame:     | Admin                                 |                                       |                 | Freigabe         |         |
| Passwort:        | ••••                                  |                                       | Port:           | 443              |         |
| .crt             |                                       | 6                                     | .crt            |                  | <b></b> |
| kau              |                                       |                                       | .key            |                  | <b></b> |
| .Key             |                                       | <u></u>                               |                 |                  |         |
| QL Server        | - Emigabe:                            | Test                                  | Remote Modbus S | Server           |         |
| Server           |                                       |                                       |                 | Freigabe         |         |
| Jerver.          | Iny Stee                              | · · · · · · · · · · · · · · · · · · · | Port:           | 502              |         |
| Database:        | aski_sys                              |                                       | Seriennummer:   | 0                |         |
| IP-Adresse:      |                                       |                                       | Steuerungsart:  | ALS-Profi-s(x)xp | ~       |
| Port:            | 3306                                  |                                       | Aski Portal     |                  |         |
| Benutzemame:     |                                       |                                       | nard Fortal     | Freigabe         |         |
| Passwort         |                                       |                                       |                 |                  |         |
| . 20011011.      |                                       |                                       |                 |                  |         |

## 8.1.5.4 Datenabgleich

|                                                 |                                                                                         | and the second second s |                             |  |
|-------------------------------------------------|-----------------------------------------------------------------------------------------|----------------------------------------------------------------------------------------------------|-----------------------------|--|
| Automischer Datenabgleich                       | Global-Enstellungen<br>O deaktiv<br>Stäglich Zeitpu<br>O wöchentlich<br>O monatlich jeu | Sto<br>nkt v 10<br>Tag: Sonntag<br>den 1 des                                                                                                    | d: Min:<br>0 : 22<br>Monats |  |
| Min.Zeitintervall: 3 Tage<br>Wartezeit: 10 Sek. | Datenarchivierung<br>aktiv<br>Daten älter als                                           | 60 v Monate                                                                                                    |                             |  |
| Abgleichserver                                  |                                                                                         |                                                                                                    |                             |  |
| direkt ~                                        |                                                                                         |                                                                                                    |                             |  |
| Threads: 10<br>Freizuhalten: 1                  |                                                                                         |                                                                                                    |                             |  |
|                                                 |                                                                                         |                                                                                                    |                             |  |
|                                                 |                                                                                         |                                                                                                    |                             |  |
|                                                 |                                                                                         |                                                                                                    |                             |  |

| Automatischer Datenabgleich:<br>Freigabe: | ist notwendig, wenn man den automatischen Datenabgleich in den<br>Projekteinstellungen aktivieren will.                                                                                                    |
|-------------------------------------------|----------------------------------------------------------------------------------------------------|
| Bei Programmstart ausführen:              | Datenabgleich wird nach Programmstart durchgeführt.                                                                                                    |
| Nur mit Dienst:                           | Datenabgleich wird nur über den Dienst durchgeführt.<br>Dienst muss in der Lizenz enthalten sein.                                                                                                    |
| Perioden synchronisieren:                 | Perioden zwischen Controller und PC-Aufzeichnung synchronisieren                                                                                                    |
| Min. Zeitintervall:                       | Intervall, welches zwischen zwei Datenabgleichen eingehalten werden muss                                                                                                    |
| Wartezeit:                                | Wartezeit zum Abgleich der nächsten Anlage                                                                                                    |
| Global-Einstellungen:                     | Zur hier eingestellten Zeit werden alle Anlagen, bei denen in der Projekteinstellung<br>"Datenabgleich global" eingestellt ist, ein Datenabgleich durchgeführt. Hier kann zwischen<br>täglich, wöchentlich und monatlich gewählt werden. Außerdem kann zu einem bestimmten<br>Zeitpunkt, jede Stunde und alle 2, 3, 6, 8, und 12 Stunden ein Datenabgleich durchgeführt<br>werden. |

## 8.1.5.5 <u>E-Mail</u>

| E-Mail              |                                     |                               | ×         |
|---------------------|-------------------------------------|-------------------------------|-----------|
| 🗸 🥥 Lizenz 🔣 System | n 🛆 Server 💰 Datenabgleich 🕞 E-Mail | Report                        | Þ         |
| E-Mail:             | [                                   | Alle E-Mails an diese Adresse |           |
| <b>9−</b> Code      | 1Hife                               | OK Abbrechen                  | Themehmen |

E-Mail (nur mit Freigabe): Kontoeinstellungen für E-Mailversand. Alle Systemalarme werden an diese Adresse gesendet.

## 8.1.5.6 <u>Report</u>

Aktivieren von CSV-Report und PDF und XLS-Report, sowie Druckeroptionen

| Report                                                          |                                    |            |             | ×                    |
|-----------------------------------------------------------------|------------------------------------|------------|-------------|----------------------|
| 4 🕒 Lizenz 🛠 System 🛆 Server 🚯 Datenabgleich                    | 🔂 E-Mail 🖓 Repo                    | rt         |             | Þ                    |
| CSV-Report<br>Dec: CSV: Semikolon(;) V<br>CSV-Report: deaktiv V | PDF und XLS Report<br>Report aktiv | Einstellur | ngen        |                      |
| Drucker                                                         |                                    |            |             |                      |
| ► Code                                                          |                                    | V OK       | 满 Abbrechen | 00 <u>b</u> ernehmen |

Bei aktivem CSV-Report wird bei jedem Datenabgleich ein CSV-Report erstellt.

## 8.1.6 Geräte-Einstellungen

Siehe Kapitel 6 Systemeinstellungen.

## 8.1.7 Datum/ Uhrzeit

Eine Übersicht über die eingestellten Uhrzeiten und des Datums am PC und in der Steuerung. Mit dem Button "PC-Zeit senden" lassen sich die beiden miteinander synchronisieren.

| Datum/                           | Uhrzeit    |      |           | ×          |  |
|----------------------------------|------------|------|-----------|------------|--|
|                                  |            | ASKI | Testgerät |            |  |
| PC:                              |            |      | Steueru   | ing:       |  |
| Datum:                           | 29.07.2024 |      | Datum:    | 29.07.2024 |  |
| Uhrzeit:                         | 13:22:14   | -    | Uhrzeit:  | 13:22:11   |  |
| PC-Zeit senden Tag der Woche: Mo |            |      |           |            |  |
| Abbrechen                        |            |      |           |            |  |

## 8.1.8 Go Online / Go Offline

Mit diesen Knöpfen kann man im Projekt online bzw. offline gehen.

## 8.1.9 Verbindungseinstellungen

| <u>Bezeichnung</u> :  | Gerätebezeichnung (freier Text aus "System")  |
|-----------------------|-----------------------------------------------|
| TCP/IP:               | IP-Adresse vom ASKI-Controller                |
| <u>DynDNS</u> :       | Dynamische Adresse, für Zugriff ohne fixe IP- |
|                       | Adresse                                       |
| <u>Port</u> :         | Port (TCP) der im Controller eingegeben ist   |
|                       | (1-65535)                                     |
| <u>Benutzername</u> : | Benutzername und Passwort zum Sichern         |
|                       | des Zugriffs auf die Controller               |
| Passwort:             | (Standard-User: Admin; Passwort: Password)    |

Wenn sie auf den farblich markierten Button drücken, kommt ein Dialogfenster, in welchem alle Controller im Netzwerk angezeigt werden. Dann kann der gewünschte Controller ausgewählt werden und man erspart sich somit die manuelle Eingabe der IP-Adresse.

| Communikatio | on              |                                                              | $\times$ |
|--------------|-----------------|--------------------------------------------------------------|----------|
| C:\Program   | Files (x86)\ASK | I\ASKI ALS-Visual V9.1.8\Daten\Handbuch ALS Visual\als32.prj | i        |
|              | Bezeichnung     | ASKI Testgerät                                               |          |
| S            | tationsnummer:  | 1                                                            |          |
| Verbindung:  |                 |                                                              |          |
| TCP/IP       | Adresse:        | 192 . 168 . 0 . 54                                           |          |
|              | DynDns:         |                                                              |          |
|              |                 |                                                              |          |
|              | Port:           | 10001                                                        |          |
| ⊖ sgw        | Client-ID:      |                                                              |          |
| 0.00         | Device-ID:      | 0                                                            |          |
| Remote       |                 |                                                              |          |
| Anmeldung:   |                 |                                                              |          |
| -            | Benutzemame:    | Admin                                                        |          |
|              | Passwort:       | •••••                                                        |          |
|              |                 |                                                              |          |
|              |                 |                                                              |          |
|              |                 |                                                              |          |
| Code         |                 | Abbrechen OK                                                 |          |

## 8.1.10 Heiz- und Kühlgradtage

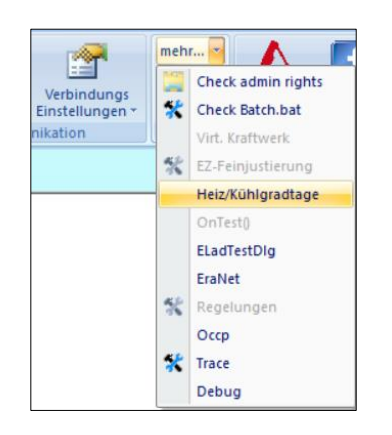

| automatik | √ Jał     | r: 2024   | ~  |          |               |              |          |         |    |          |               |           |
|-----------|-----------|-----------|----|----------|---------------|--------------|----------|---------|----|----------|---------------|-----------|
|           | Heizung:  |           |    |          |               | Kühlung:     |          |         |    |          |               |           |
|           | Grenztem  | p.: 12 🗸  | °C |          |               | Gren         | ztemp.   | 18.3    | °C |          |               |           |
|           | Raumtem   | p.: 20 °  | °C |          |               |              |          |         |    |          |               |           |
|           | Gradtag   | zahl [Kd] |    | Heiztage | Außentemp. an | Kühlgra      | adzahl [ | Kd]     |    | Kühltage | Außentemp. an | Außen     |
|           | HGT 20/12 | HGT tats. | << |          | Heiztagen     | KGT          | KG       | T tats. | << |          | Kühltagen     | temperatu |
|           | 0 Norm:   | >> 2024   | M: | [b]      | [°C]          | Norm:        | >>       | 2024    | M: | [d]      | [°C]          | [°C]      |
| Januar:   | 630       | 630       | 0  | 0        |               | 0            |          | 0       |    | 0        |               |           |
| Februar:  | 550       | 550       |    | 0        |               | 0            |          | 0       | 0  | 0        |               |           |
| März:     | 476       | 476       |    | 0        |               | 0            |          | 0       |    | 0        |               |           |
| April:    | 275       | 275       |    | 0        |               | 0            |          | 0       | 0  | 0        |               |           |
| Mai:      | 94        | 94        |    | 0        |               | 3            | _        | 3       | 0  | 0        |               |           |
| Juni:     | 23        | 23        |    | 0        |               | 32           |          | 32      |    | 0        |               |           |
| Juli:     | 3         | 3         |    | 0        |               | 132          |          | 132     |    | 0        |               |           |
| August:   | 6         | 6         |    | 0        |               | 116          |          | 116     |    | 0        |               |           |
| ptember:  | 93        | 93        |    | 0        |               | 46           |          | 46      | 0  | 0        |               |           |
| Oktober:  | 287       | 287       | 0  | 0        |               | 0            |          | 0       | 0  | 0        |               |           |
| ovember:  | 483       | 483       |    | 0        |               | 0            |          | 0       |    | 0        |               |           |
| ezember:  | 602       | 602       |    | 0        |               | 0            |          | 0       |    | 0        |               |           |
| Jahr:     | 3522.0    | 3522.0    | -  | 0        |               | 329.0        | 3        | 29.0    |    | 0        |               |           |
|           | Heiz      | oradtage  |    |          | Jahrestemper  | aturverlauf: |          |         |    |          | Kühloradtage  |           |
|           |           |           | -  |          | -             |              | -        | _       | _  |          |               | 100       |
|           |           |           | _  | _        |               | -            | -        | _       |    | _        |               | 20        |
|           |           |           |    |          |               |              |          |         |    |          |               |           |
|           |           |           |    | -        |               |              | -        |         |    |          |               | 10        |
|           |           |           |    |          |               |              |          |         |    |          |               |           |
|           |           |           |    |          |               |              |          |         |    |          |               | 0         |
|           |           |           |    |          |               |              |          |         |    |          |               |           |

Die Gradtagzahl wird zur Abschätzung des Heizenergiebedarfs eines Gebäudes an einem bestimmten Standort verwendet und dient darüber hinaus zur Normierung (Witterungs-bereinigung) von Heizenergieverbräuchen.

Als Heizgradtage werden alle Tage gewertet, an denen das Tagesmittel der Außentemperatur unter der festgelegten Heizgrenztemperatur liegt. An diesen Heiztagen werden die Differenzen zwischen der Außentemperatur und der Heizgrenztemperatur erfasst und zu einem Monatswert aufsummiert.

Welches Gebäude hat welche Heizgrenze?

Je besser der Wärmeschutz eines Gebäudes ist, umso niedriger liegt die Heizgrenztemperatur.

| Baustandard          | Heizgrenze |
|----------------------|------------|
| Bestandsgebäude      | 15,0 °C    |
| Niedrigenergiehäuser | 12,0 °C    |
| Passivhäuser         | 10,0 °C    |

## Mögliche Einstellungen:

#### 8.1.10.1 Halbautomatik

|            | Grenztem         | p.: 12 v °C | :  |          |               | Kunlung:<br>Gren  | ztemp.: | 18.3  | °C  |          |               |           |
|------------|------------------|-------------|----|----------|---------------|-------------------|---------|-------|-----|----------|---------------|-----------|
|            | Raumtem          | p.: 20 °C   | 2  |          |               |                   |         |       |     |          |               |           |
|            | Gradtagzahl [Kd] |             |    | Heiztage | Außentemp. an | Kühlgradzahl [Kd] |         |       |     | Kühltage | Außentemp. an | Außen     |
|            | HGT 20/12        | HGT tats.   | << |          | neiztagen     | KGT               | KGT     | tats. | <<  |          | Kunitagen     | temperatu |
|            | 0 Norm:          | >> 2015     | M: | [d]      | [°C]          | Norm:             | >>      | 2015  | M:  | [d]      | [°C]          | ["]       |
| Januar:    | 630              | 630         |    | 0        |               | 0                 | (       | D     |     | 0        |               |           |
| Februar:   | 550              | 550         |    | 0        |               | 0                 | (       | 0     |     | 0        |               |           |
| März:      | 476              | 476         |    | 0        |               | 0                 |         | D     |     | 0        |               |           |
| April:     | 275              | 275         |    | 0        |               | 0                 | (       | D     |     | 0        |               |           |
| Mai:       | 94               | 94          |    | 0        |               | 3                 |         | 3     |     | 0        |               |           |
| Juni:      | 23               | 23          |    | 0        |               | 32                | 3       | 2     |     | 0        |               |           |
| Juli:      | 3                | 3           |    | 0        |               | 132               | 1       | 32    |     | 0        |               |           |
| August:    | 6                | 6           |    | 0        |               | 116               | 1       | 16    |     | 0        | 1             |           |
| September: | 93               | 93          |    | 0        |               | 46                | 4       | 6     |     | 0        |               |           |
| Oktober:   | 287              | 226.1       |    | 19       | 8.2           | 0                 | 12      | 2.2   |     | 0        |               | 8.2       |
| November:  | 483              | 122.1       |    | 11       | 8.9           | 0                 | 35      | 4.9   |     | 0        |               | 10.5      |
| Dezember:  | 602              | 602         |    | 0        |               | 0                 | 33      | 3.7   |     | 0        |               |           |
| Jahr:      | 3522.0           | 3522.0      |    | 30       | 8.5           | 329.0             | 113     | 39.8  | [   | 0        |               | 9.3       |
|            | VHeiz            | gradtage    |    |          | Jahrestempera | aturverlauf:      |         |       |     |          | Kühlgradtage  | :         |
|            |                  |             | 1  |          |               |                   | -       | -     | _   | -        |               | °C        |
|            |                  |             |    |          |               | _                 |         |       |     |          |               | 20        |
|            |                  |             |    |          | -             |                   |         |       |     |          | 15            |           |
|            |                  |             |    |          |               |                   |         |       |     | 4        | 441.0         | 10        |
|            |                  | _           |    |          |               |                   |         |       |     |          |               | 0         |
|            |                  |             |    |          |               |                   |         |       |     |          |               |           |
| lan        | Feb              | Mär         | ۵  | or N     | lai lun       | 1d                | Auc     | 1     | Sen | Okt      | Nov           | Dez -10   |

Bei Halbautomatik werden die vorgespeicherten Gradtagzahlen des jeweiligen Ortes (bei der Erstinbetriebnahme einstellen!) mit dem aus den Werten des Temperaturfühlers errechneten Gradtagzahlen verglichen. Durch Setzen eines Häkchens bei der Spalte "M:" kann man den tatsächlichen Wert des Jahres ändern.

Sobald man selbst einige Jahre an eigenen Daten gesammelt hat, kann man den Normwert ändern, da die Normwerte von Ihrem Referenzort meistens von ihrem genauen Wohnort abweichen.

Im unteren Bereich wird der Jahrestemperaturverlauf vom Außenfühler des ausgewählten Jahres angezeigt. Wenn die Außentemperatur unter der Grenze liegt, ist es ein Heizgradtag und erscheint in der ausgewählten Farbe, hier rot. Wenn die Temperatur über die Grenztemperatur der Kühlung ist, ist es ein Kühlgradtag und wird blau angezeigt.

#### 8.1.10.2 Vollautomatik

Hier kann man die Werte nicht mehr im Nachhinein ändern oder anpassen. Dadurch entsteht zwar weniger Betreuungsarbeit, gleichzeitig erzielt man aber auch schlechtere Ergebnisse bei den Gradtagzahlen.

#### 8.1.10.3 Manuell

Durch die manuelle Eingabe wird kein Temperaturfühler benötigt, es muss daher aber auch regelmäßig gewartet werden.

# 9 Auswertung: Datenbank

Da die Daten der Direktdatenansichten direkt aus der Steuerung geholt werden, gibt es auch eine Möglichkeit diese lokal auf dem PC zu speichern. Diese werden dann in Datenbanken (mdb-Files) in dem, unter Systemeinstellungen eingestellten Ordner, in dem jeweiligen Projekt abgelegt.

#### 9.1 Datenabgleich

Um die Daten aus der Steuerung auf den PC zu exportieren, muss ein Datenabgleich erfolgen. Klicken Sie daher unter Datenbank auf Datenabgleich durchführen. Sobald dieser Prozess fertig ist, kann man die Tages-/Monats-/Jahresdaten und Verbräuche anwählen.

| C | Exit ODatenabgleich durchführen | DAY<br>Tagesdaten | Monatsdaten | Jahresdaten | Verbräuche | Energiebericht | Kostensenkung | y Vergleichdaten | Kreisdiagram | B<br>m aWATTar | Berichtswesen | Meldungen/Alarr | me Schaltungen | Datenbank | CSV<br>CSV |
|---|---------------------------------|-------------------|-------------|-------------|------------|----------------|---------------|------------------|--------------|----------------|---------------|-----------------|----------------|-----------|------------|
|   | Datapabalaich                   |                   | Laictuna    |             | Arbait     |                |               | Auguartu         | 20           |                |               | Sand            | inac           |           |            |

Datenbankabgleich durchführen: Fehlende Daten in der Datenbank werden durch die Werte in der Steuerung aktualisiert.

| <u>Alle Daten neu laden:</u>         | Alle vorhandenen Daten aus der Steuerung werden in die Datenbank geschrieben.         |
|--------------------------------------|---------------------------------------------------------------------------------------|
| Globalen Datenabgleich starten:      | Bei allen Projekten in denen in den Projekteinstellungen "Datenabgleich Global"       |
|                                      | ausgewählt wurde, wird ein Abgleich der Datenbank gestartet.                          |
| <u>Tages-, Monats-, Jahresdaten:</u> | Anzeige der Tages-, Monats- oder Jahresspitzen aus der Datenbank in einer Grafik.     |
| <u>Verbräuche:</u>                   | Anzeige der Tages-, Monats- oder Jahresverbräuche aus der Datenbank in einer Tabelle. |
| Energiebericht:                      | Protokoll zum Abrechnen mehrerer Kostenstellen.                                       |
| <u>Kostensenkung</u> :               | Zeigt die CO2- und Kosten- Einsparung auf Grund des Controllers auf                   |
| Vergleichsdaten:                     | Stellt Leistungs- und Verbrauchsdaten ausgewählter Zähler gegenüber                   |
| <u>Kreisdiagramm</u> :               | Zeigt verschiedene Zähler und Tarife als Kreisdiagramm an                             |
| <u>Meldungen, Alarme:</u>            | Anzeige aller Meldungen und Alarme.                                                   |
| <u>Schaltungen:</u>                  | Anzeige aller Abschaltzeiten und Abschaltungen für jede Lastgruppe.                   |
| Datenbank:                           | Siehe 9.11                                                                            |
| CSV:                                 | Siehe 9.12                                                                            |

#### 9.2 Automatischer Datenabgleich

Unter Systemeinstellungen auf der Startseite:

| Automischer Datenabgleich                                                                                                    | Clabal Einstellungen                                                                                                    |                                                    |
|----------------------------------------------------------------------------------------------------|----------------------------------------------------------------------------------------------------|----------------------------------------------------|
| <ul> <li>Freigabe</li> <li>Bei Programmstart ausführen</li> <li>Danach Programm beenden</li> <li>Nur mit Dienst</li> <li>Perioden synchronisieren</li> </ul> | Giodal-Einsteilungen     Std:     Min:       Image: deaktiv     Image: Std:     Image: Std:     Image: Std:       Image: wide methods     Tag:     Sonntag     Image: Sonntag       Image: methods     Image: Sonntag     Image: Sonntag     Image: Sonntag | Bei aktivem CSV-Report wird                        |
| Min.Zeitintervall: 3 Tage<br>Wartezeit: 10 Sek.                                                                                                    | CSV-Report: deaktiv V                                                                                                    | bei jedem Datenabgleich ein<br>CSV-Report erstellt |

- 1. Um einen automatischen Datenabgleich einstellen zu können, muss als erstes die *Freigabe* aktiviert werden.
- 2. Unter den Global-Einstellungen muss eingerichtet werden, wann der Abgleich stattfinden soll.

## Weitere Einstellungen:

| Bei Programmstart ausführen: | Hier wird der Datenabgleich bei Programmstart ausgeführt                 |  |  |  |  |  |
|------------------------------|--------------------------------------------------------------------------|--|--|--|--|--|
| Danach Programm beenden:     | Nach Fertigstellung des Abgleiches wird ALS-Visual beendet               |  |  |  |  |  |
| Nur mit Dienst:              | Der Datenabgleich kann auch nur mit dem Dienst erfolgen.                 |  |  |  |  |  |
| Perioden synchronisieren:    | Perioden zwischen Controller und PC-Aufzeichnung synchronisieren         |  |  |  |  |  |
| Min. Zeitintervall:          | Intervall, welches zwischen zwei Datenabgleichen eingehalten werden muss |  |  |  |  |  |
| Wartezeit: 10 Sek.:          | Wartezeit zum Abgleich der nächsten Anlage                               |  |  |  |  |  |

#### Global-Einstellungen:

Zur hier eingestellten Zeit werden alle Anlagen, bei denen in der Projekteinstellung "Datenabgleich global" eingestellt ist, ein Datenabgleich durchgeführt.

Hier kann zwischen täglich, wöchentlich und monatlich gewählt werden.

Außerdem kann zu einem bestimmten Zeitpunkt, jede Stunde und alle 2, 3, 6, 8, und 12 Stunden einen Datenabgleich durchgeführt werden.

| IP1IY                 |                                                        |   | Anz        | ahl Steuen   |
|-----------------------|--------------------------------------------------------|---|------------|--------------|
| rgie-Management       |                                                        |   |            | Liza         |
| ~                     |                                                        |   |            | 620          |
|                       |                                                        |   | Au         | isstellungsd |
| - Global-Einstellunge | n                                                      |   |            |              |
| ) deaktiv             |                                                        |   | Std:       | Min:         |
| täglich               | Zeitpunkt                                              | ¥ | 10         | : 22         |
| () wöchentlich        | Zeitpunkt                                              |   |            | $\sim$       |
| Omonatlich            | alle 2 Stunden<br>alle 3 Stunden                       |   | les Monats |              |
| CSV-Report:           | alle 6 Stunden<br>alle 8 Stunden<br>de alle 12 Stunden |   |            |              |

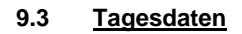

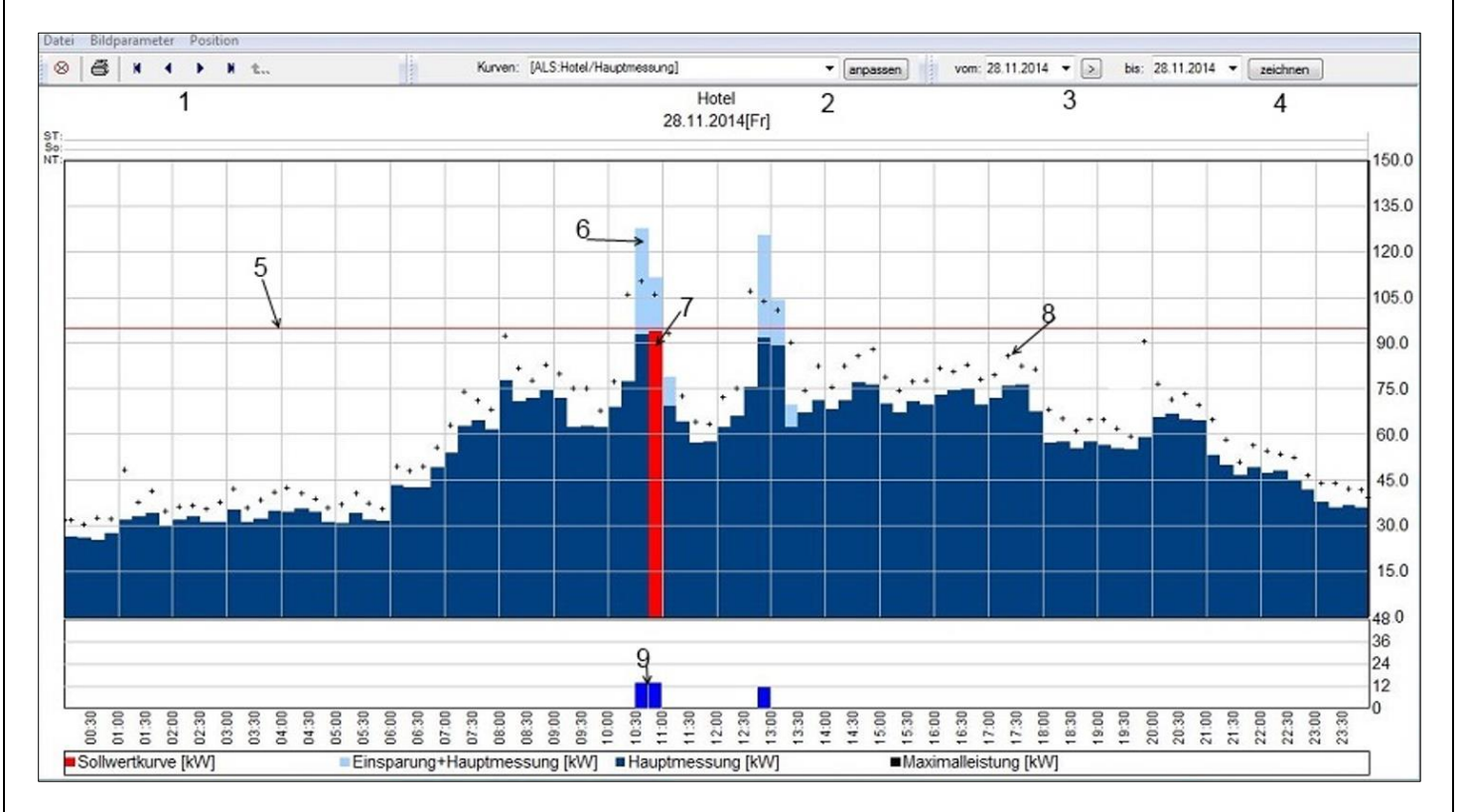

- 1.) Pfeiltasten: Einen Tag oder einen ausgewählten Bereich weiter oder zurück springen.
- 2.) Kurvenauswahl: Hier kann zwischen den Tageskurven aller vorhandenen Zähler gewechselt werden.
- Anpassen: Erstellen von eigenen Kurven. (siehe 9.3.1.)
- 3.) Datum: Auswahl des Anzeigebereichs.
- 4.) Zeichnen: Neuzeichnen der ausgewählten Kurve.
- 5.) Sollwertkurve: Anzeige des Sollwertes zum ausgewählten Zeitpunkt.
- 6.) Einsparungskurve: Berechnete Maximalleistung ohne Optimierung, berechnet über die eingegebene Leistung und den Schaltzeiten, oder wenn aktiviert, über Rückmeldungen.
- 7.) Periodenmittelwert: Periodenmittelwert, die Rot gekennzeichnete Periode ist das Maximum im ausgewählten Zeitraum.
- 8.) Maximalwert in der Periode: Höchster in der Periode erreichte Wert.
- 9.) Abgeschaltete Lastgruppen in der Periode.

Unter "Datei" können Protokolle ausgedruckt oder exportiert werden.
## 9.3.1 Anpassen (Kurven erstellen)

| Kurve  | nliste            |                 |               |             |     |         |   |                   |               |              |    |    |        |         | ×  |
|--------|-------------------|-----------------|---------------|-------------|-----|---------|---|-------------------|---------------|--------------|----|----|--------|---------|----|
|        |                   | Ansichten: Neue | e Fühlerliste |             |     |         | ~ | neu               | löschen       |              |    |    |        |         |    |
| In der | Ansicht enthalter | ne Kurven:      |               |             |     |         |   | In der Kurve enth | altene Messwe | erte:        |    |    |        |         |    |
| Nr.:   | Farbe: Beze       | eichnung: fülle | en Wert:      | Einheit:    | ID: | Sub-ID: |   | Bezeichnung:      |               | Station:     | S: | ID | Sub-ID | Ordner: |    |
| 1      | Hau               | ptmessung       |               | kW          | 40  | 71      |   | + ALS-Hauptr      | messung       | Hauptstation | 0  | 40 | 71     |         |    |
|        |                   |                 |               |             |     |         |   |                   |               |              |    |    |        |         |    |
|        |                   |                 |               |             |     |         |   |                   |               |              |    |    |        |         |    |
|        |                   |                 |               |             |     |         |   |                   |               |              |    |    |        |         |    |
|        |                   |                 |               |             |     |         |   |                   |               |              |    |    |        |         |    |
|        |                   |                 |               |             |     |         |   |                   |               |              |    |    |        |         |    |
|        |                   |                 |               |             |     |         |   |                   |               |              |    |    |        |         |    |
|        |                   |                 |               |             |     |         |   |                   |               |              |    |    |        |         |    |
|        |                   |                 |               |             |     |         |   |                   |               |              |    |    |        |         |    |
|        |                   |                 |               |             |     |         |   |                   |               |              |    |    |        |         |    |
|        |                   |                 |               |             |     |         |   |                   |               |              |    |    |        |         |    |
|        |                   |                 |               |             |     |         |   |                   |               |              |    |    |        |         |    |
|        |                   |                 |               |             |     |         |   |                   |               |              |    |    |        |         |    |
|        |                   |                 |               |             |     |         |   |                   |               |              |    |    |        |         |    |
| Kurv   | annarameter:      |                 |               |             |     |         |   |                   |               |              |    |    |        |         |    |
|        | Maximalwert       | 0 (0=           | =deaktiv)     |             |     |         |   |                   |               |              |    |    |        |         |    |
|        |                   |                 |               |             |     |         |   |                   |               |              |    |    |        |         |    |
|        | 1                 | autom D         | Techen 1      | Danashaft   | -   |         |   |                   |               |              |    |    |        |         |    |
| n      | eu                | extem lo        | oscnen        | Eigenschaft | ten |         |   |                   |               |              |    |    |        |         |    |
|        |                   |                 |               |             |     |         |   |                   |               |              |    |    |        |         |    |
|        |                   |                 |               |             |     |         |   | neu               | löschen       | extern       |    |    | _      |         |    |
|        |                   |                 |               |             |     |         |   |                   |               |              |    |    | Abbr   | echen   | ОК |

Im linken Fenster können Sie durch Drücken auf "Neu" eine neue Kurve hinzufügen. Sie können z.B. den Hauptzähler und einen Subzähler zum Vergleich in einem Diagramm darstellen.

Im rechten Fenster können, in der im linken Fenster ausgewählten Kurve, mehrere Zähler zugewiesen werden. Wenn Sie bei einem ausgewählten Zähler auf das Plus Symbol ("+") drücken, wird dies ein Minus ("-"), so können Sie Zähler addieren bzw. subtrahieren.

extern: Sie können von anderen Datenbanken Zähler importieren.

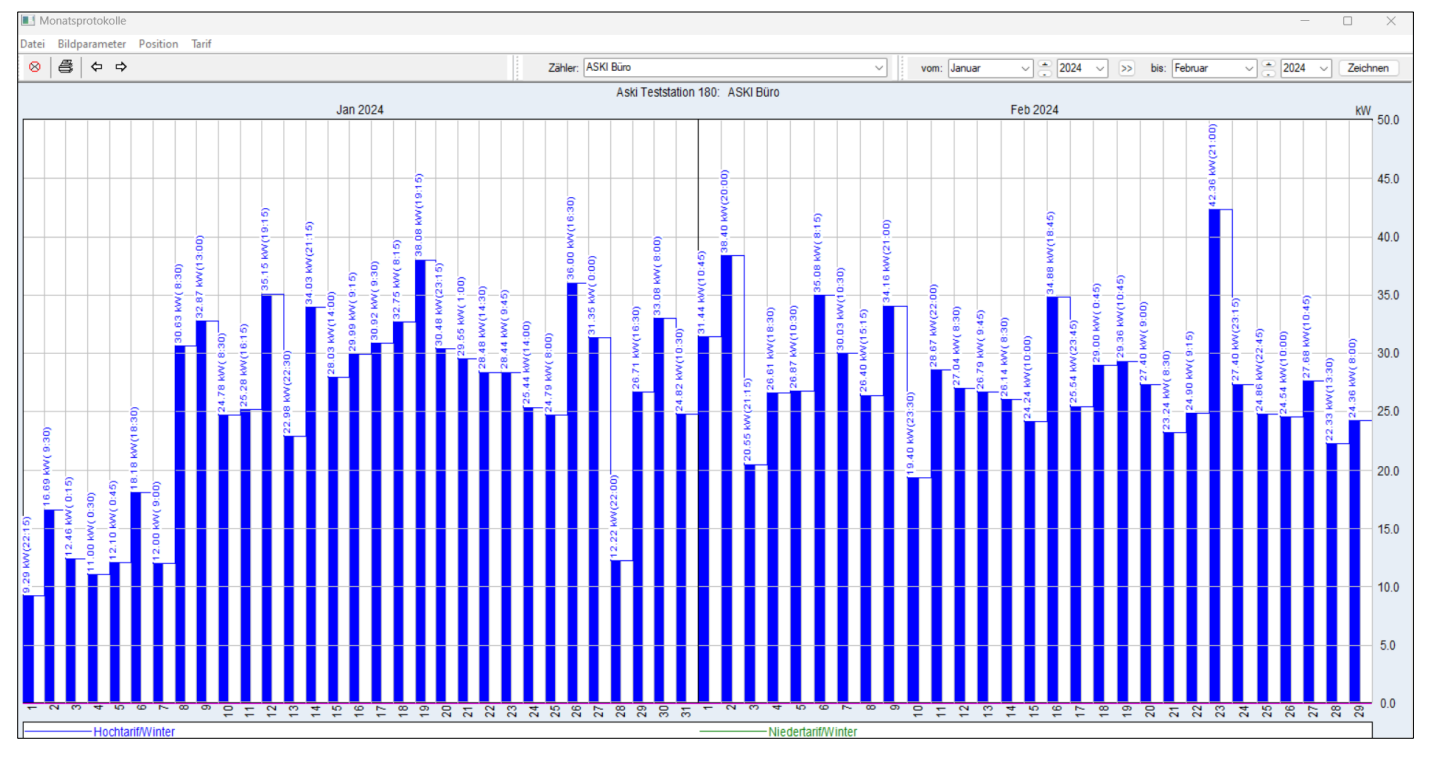

## 9.4 <u>Monatsdaten</u>

Anzeige des Monatsmaximums, es wird jedes Tagesmaximum mit Urzeit angezeigt.

Datei: Export, Drucker

| Bildparameter:        | Schriftgröße, Farben          |
|-----------------------|-------------------------------|
| Position:             | Durch die Monate navigieren   |
| Tarif:                | Wechseln zwischen den Tarifen |
| Zählar                |                               |
| Zanier:<br>vom – bis: | Auswahl der Kurve             |
| voin bis.             |                               |

## 9.5 Jahresdaten

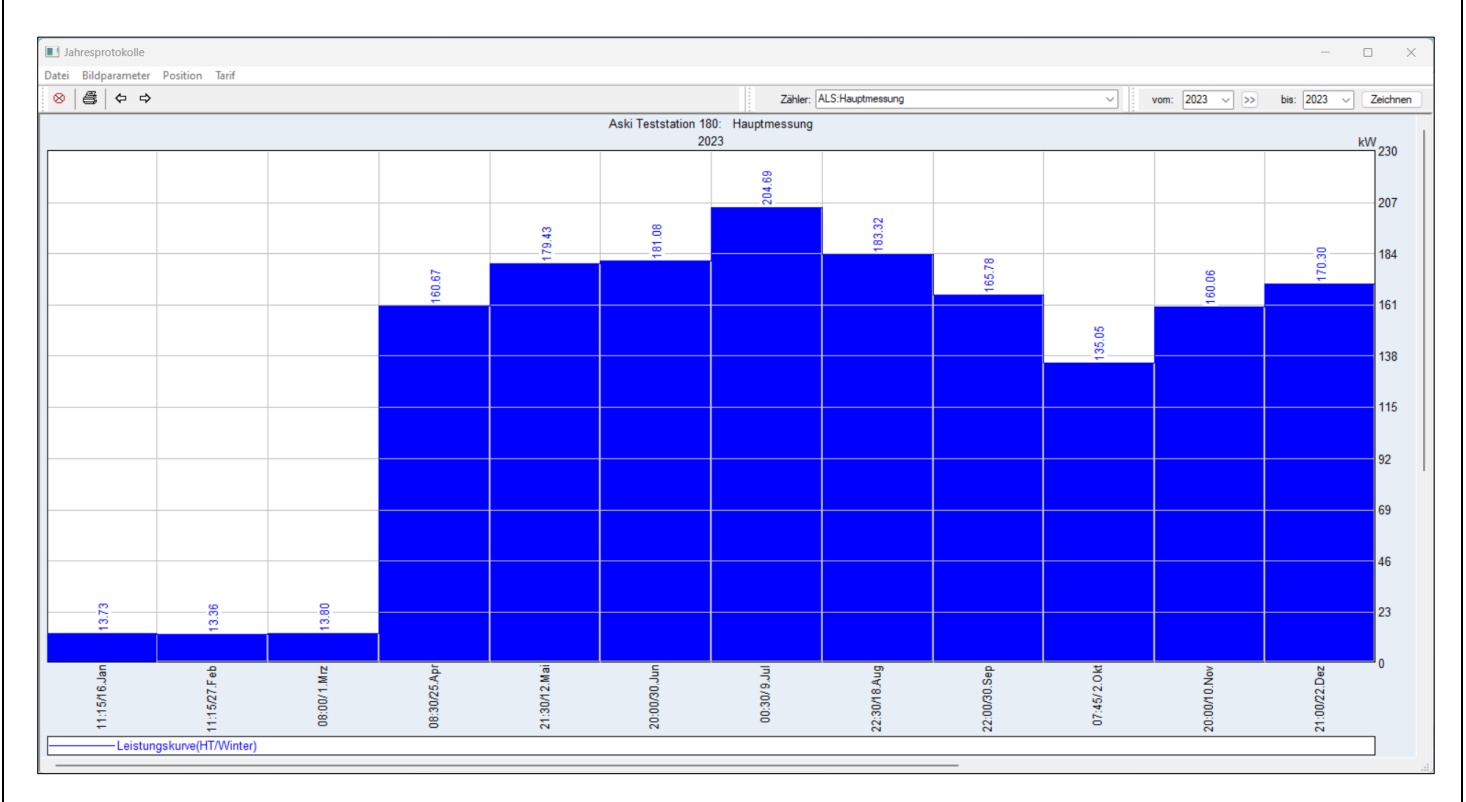

Anzeige des Jahresmaximums, es wird jedes Monatsmaximum mit Urzeit und Datum angezeigt.

Datei:Export, DruckenBildparameter:Schriftgröße, FarbenPosition:Durch die Monate navigierenTarif:Wechseln zwischen den Tarifen

- Zähler: Auswahl der Kurve
- vom bis: Auswahl der Jahre

#### 9.6 Verbräuche

| Verbräuc          | he [Hochtarif/W | 'inter]     |             |                   |             |                   |              |        |                                       |      |          |      | _    |      |         | ×     |
|-------------------|-----------------|-------------|-------------|-------------------|-------------|-------------------|--------------|--------|---------------------------------------|------|----------|------|------|------|---------|-------|
| Datei Tarif       | Position Zeit   | traum Bildp | arameter    |                   |             |                   |              |        |                                       |      |          |      |      |      |         |       |
| 88                | 수 수 💉           | 🔹 📀 🗜       | 送 HGT       |                   |             | ASKI Bürd         | )            |        |                                       |      |          |      | √.   |      | anpasse | en    |
| vom: 01.0         | 8.2024 ~ >      | bis: 31.08. | 2024 ~ Zeic | hnen Update       |             |                   |              |        |                                       |      |          |      |      |      |         |       |
| Datum:            | ASKI Büro       | ASKI Büro   | ASKI Büro   | ASKI Büro         | ASKI Büro   |                   |              |        |                                       |      |          |      |      |      |         |       |
|                   | IVIO01          | IVIO01      | IVIO01      | IVIO01            | IVIO01      |                   |              |        |                                       |      |          |      |      |      |         |       |
|                   | kWh             | kWh         | kWh         | kWh               | kWh         |                   |              |        |                                       |      |          |      |      |      |         |       |
|                   | HT/Winter       | NT/Winter   | HT/Sommer   | NT/Sommer         | Alle Tarife |                   |              |        |                                       |      |          |      |      |      |         |       |
| 01.08.2024        | 148,1           | 0,0         | 0,0         | 0,0               | 148,1       |                   |              |        |                                       |      |          |      |      |      |         |       |
| 02.08.2024        | 178,6           | 0,0         | 0,0         | 0,0               | 178,6       |                   |              |        |                                       |      |          |      |      |      |         |       |
| 03.08.2024        | 109,9           | 0,0         | 0,0         | 0,0               | 109,9       |                   |              |        |                                       |      |          |      |      |      |         |       |
| 04.08.2024        | 82,8            | 0,0         | 0,0         | 0,0               | 82,8        |                   |              |        |                                       |      |          |      |      |      |         |       |
| 05.08.2024        | 216,3           | 0,0         | 0,0         | 0,0               | 216,3       |                   |              |        |                                       |      |          |      |      |      |         | _     |
| 06.08.2024        | 155,4           | 0,0         | 0,0         | 0,0               | 155,4       |                   |              |        |                                       |      |          |      |      |      |         |       |
| 07.08.2024        | 187,3           | 0,0         | 0,0         | 0,0               | 187,3       |                   |              |        |                                       |      |          |      |      |      |         |       |
| 08.08.2024        | 225,7           | 0,0         | 0,0         | 0,0               | 225,7       |                   |              |        |                                       |      |          |      |      |      |         |       |
| 09.08.2024        | 168,9           | 0,0         | 0,0         | 0,0               | 168,9       |                   |              |        |                                       |      |          |      |      |      |         | _     |
| 10.08.2024        | 110,6           | 0,0         | 0,0         | 0,0               | 110,6       |                   |              |        |                                       |      |          |      |      |      |         |       |
| 11.08.2024        | 105,6           | 0,0         | 0,0         | 0,0               | 105,6       |                   |              |        |                                       |      |          |      |      |      |         |       |
|                   |                 |             |             |                   |             |                   |              |        |                                       | _    |          | _    |      | _    |         | 1 280 |
|                   |                 |             |             |                   |             |                   |              |        |                                       |      |          |      |      |      |         |       |
|                   |                 |             |             |                   |             |                   |              |        |                                       |      |          |      |      |      |         |       |
|                   |                 |             |             |                   |             |                   |              |        |                                       |      |          |      |      |      |         |       |
|                   |                 |             |             |                   |             |                   | _            |        |                                       |      |          |      |      |      |         | 210   |
|                   |                 |             |             |                   |             |                   |              |        |                                       |      | <u> </u> |      |      |      |         |       |
|                   |                 |             |             |                   |             |                   |              |        |                                       |      |          | _    |      |      |         |       |
|                   |                 |             |             |                   |             |                   |              |        |                                       |      |          |      | -    |      |         |       |
|                   |                 |             |             |                   |             |                   |              | _      |                                       |      |          |      |      |      |         | 140   |
|                   |                 |             |             |                   |             |                   |              |        |                                       |      |          |      |      |      |         |       |
|                   |                 |             |             |                   |             |                   |              |        |                                       |      |          |      |      |      |         |       |
|                   |                 |             |             |                   | _           |                   |              |        |                                       |      |          |      |      |      | _       |       |
|                   |                 |             |             |                   |             |                   |              |        |                                       |      |          |      |      |      |         | 70    |
|                   |                 |             |             |                   |             |                   |              |        |                                       |      |          |      |      |      |         | 1     |
|                   |                 |             |             |                   |             |                   |              |        |                                       |      |          |      |      |      |         |       |
|                   |                 |             |             |                   |             |                   |              |        |                                       |      |          |      |      |      |         |       |
|                   |                 |             |             |                   |             |                   |              |        |                                       |      |          |      |      |      |         | 0     |
| 024<br>024<br>024 | 024<br>024      | 024         | 024<br>024  | 024<br>024<br>024 | 024         | 024<br>024<br>024 | 024<br>324   | 224    | 224                                   | 024  | 224      | 024  | 024  | 024  | 024     | ~     |
| 8.2(              | 8 2 8 2         | 8.2(        | 8.2(        | 882               | 8.2(        | 8.2(              | 8.2(<br>8.2( | 8.2    | 8.2(                                  | 8.2( | 8.2(     | 8.2( | 8.2( | 8.2( | 8.2     |       |
| 0.0               | 4 <u>0</u> 0    | 0.0         | 000         | 9 0 0 0 0         | 0.0         | 0 0 0             | 0.1.0        | 000    | i i i i i i i i i i i i i i i i i i i | 0.0  | 2.0      | 0.8  | 0.0  | 0.0  | 0.1     |       |
| 000               |                 | 0 0         | 0           |                   |             | 0                 | ~ ~          | 1 (1 ( | 10                                    | (1   | 64       | CN   | 0    | (7)  | m       |       |

Anzeige der Verbräuche im ausgewählten Bereich, unter "Zeitraum" kann zwischen Tages-, Monats- und Jahresverbräuchen gewechselt werden.

Datei: Daten aktualisieren, Export, kopieren (in die Zwischenablage von Windows), Summe anzeigen, Grafik ein/ausblenden, drucken

Tarif: Auswahl der Tarife

Position: Vorwärts und rückwärts navigieren

Zeitraum: 💦 Wechseln zwischen 🌌 Tages-, 🔃 Monats- und 🈂 Jahresverbräuchen

Bildparameter: Schrift ändern

## 9.6.1 Anpassen (Listen erstellen)

| Verbrau                                                                                                    | uchsliste      |             |         |          |          |             |           |            |         |   |    |   |           | ×             |
|----------------------------------------------------------------------------------------------------|----------------|-------------|---------|----------|----------|-------------|-----------|------------|---------|---|----|---|-----------|---------------|
|                                                                                                    |                | Ansich      | ten: Ne | ue Fühle | rliste 1 |             |           |            |         | ~ | ne | u | löschen   |               |
| In der A                                                                                                    | nsicht enthal  | tene Spalte | n:      |          |          |             |           |            |         |   |    |   |           |               |
| Nr.: E                                                                                                    | Bezeichnung    | 2.Zeile/    | Spalte: | Art:     | Einheit: | Tarif:      | Komma:    | Korrektur: | Grafik: |   |    |   |           | neu           |
| 1 /                                                                                                    | ASKI Büro      | IVIO01      |         | Arbeit   | kWh      | Alle Tarife | 1         | keine      |         |   |    |   |           | extem neu     |
|                                                                                                    |                |             |         |          |          |             |           |            |         |   |    |   |           | löschen       |
|                                                                                                    |                |             |         |          |          |             |           |            |         |   |    |   |           | Eigenschaften |
|                                                                                                    |                |             |         |          |          |             |           |            |         |   |    |   |           | t             |
|                                                                                                    |                |             |         |          |          |             |           |            |         |   |    |   |           | l             |
|                                                                                                    |                |             |         |          |          |             |           |            |         |   |    |   |           |               |
|                                                                                                    |                |             |         |          |          |             |           |            |         |   |    |   |           |               |
|                                                                                                    |                |             |         |          |          |             |           |            |         |   |    |   |           |               |
|                                                                                                    |                |             |         |          |          |             |           |            |         |   |    |   |           |               |
|                                                                                                    |                |             |         |          |          |             |           |            |         |   |    |   |           |               |
|                                                                                                    |                |             |         |          |          |             |           |            |         |   |    |   |           |               |
|                                                                                                    |                |             |         |          |          |             |           |            |         |   |    |   |           |               |
|                                                                                                    |                |             |         |          |          |             |           |            |         |   |    |   |           |               |
|                                                                                                    |                |             |         |          |          |             |           |            |         |   |    |   |           |               |
| In der Sp                                                                                                    | palte enthalte | ne Zähler:  |         |          |          |             |           |            |         |   |    |   |           |               |
| Zähler:                                                                                                    | Sta            | tion:       | Info:   | Sp: 1    | D: Sub-l | D: MulFak   | tor Ordne | r:         |         |   |    |   |           | extem         |
| ASI     ASI     ASI     ASI     ASI     ASI     ASI     ASI     ASI     ASI     ASI     ASI     ASI     ASI     ASI     ASI     ASI     ASI     ASI     ASI     ASI     ASI     ASI     ASI     ASI     ASI     ASI     ASI     ASI     ASI     ASI     A     A     A  A     A     A | KI Buro Ha     | uptstation  |         | 0        | 0 0      | 10          |           |            |         |   |    |   |           |               |
|                                                                                                    |                |             |         |          |          |             |           |            |         |   |    |   |           |               |
|                                                                                                    |                |             |         |          |          |             |           |            |         |   |    |   |           |               |
|                                                                                                    |                |             |         |          |          |             |           |            |         |   |    |   |           |               |
|                                                                                                    |                |             |         |          |          |             |           |            |         |   |    |   |           |               |
|                                                                                                    |                |             |         |          |          |             |           |            |         |   |    |   |           |               |
| Co                                                                                                    | de             |             |         |          |          |             |           |            |         |   |    |   | Abbrechen | ОК            |

Neu: Neue Verbrauchsübersicht erstellen

In der Ansicht erstellte Spalten:

Neu: Eine neue Spalte erzeugen

Eigenschaften: Eingabe der Bezeichnung, Einheit und Tarif der Spalte.

Einstellung, ob die Anzeige in der jeweiligen Währung oder in einer Einheit angezeigt wird.

#### In der Spalte enthaltene Zähler:

- Neu: Einen neuen Zähler hinzufügen.
- Extern: Einen Zähler aus einer anderen Anlage hinzufügen.
- Mul.-Faktor: Die Anzeige wird mit diesem Wert multipliziert.
- Eigenschaften: Eingabe der Preise.

Wenn Sie bei einem ausgewählten Zähler auf das Plus Symbol ("+") drücken, wird dies ein Minus ("-"), so können Sie Zähler addieren bzw. subtrahieren.

## 9.7 Energiebericht

|                                                                                                    |                                                                                                    |                          | Energiebericht                                                                                            |                                                                                      |                                                                                |                                                                                                    |                                |                                                       | $\times$                                            |
|----------------------------------------------------------------------------------------------------|----------------------------------------------------------------------------------------------------|--------------------------|----------------------------------------------------------------------------------------------------|--------------------------------------------------------------------------------------|--------------------------------------------------------------------------------|----------------------------------------------------------------------------------------------------|--------------------------------|-------------------------------------------------------|-----------------------------------------------------|
| Daten Weiter                                                                                                    | e Optionen Hilfe                                                                                                    |                          |                                                                                                    |                                                                                      |                                                                                |                                                                                                    |                                |                                                       |                                                     |
| Beenden Zeichnen                                                                                                    | Monat Jahr                                                                                                    | t 2021 🔹                 | anpassen 🙀 vom:<br>🔶 bis:                                                                                 | 2021                                                                                 |                                                                                |                                                                                                    |                                |                                                       |                                                     |
| Allgemein Da                                                                                                    | itenauswahl                                                                                                    | Auswahl                  |                                                                                                    | Datuma                                                                               | uswahl                                                                         |                                                                                                    |                                |                                                       |                                                     |
| Auswertungs<br>Auswertungszeitraum:<br>Ausstellungsdatum:<br>Maximum-Abrechnungsart:<br>Armstorfer                       | 01.01.2021 - 31.12.2021<br>20.08.2021<br>Maximum im Abrechnungszeitraum                                                                                                |                          |                                                                                                    |                                                                                      |                                                                                |                                                                                                    |                                |                                                       |                                                     |
| Digital I/O 3                                                                                                    |                                                                                                    |                          | Sta                                                                                                    | ation: 48er                                                                          |                                                                                |                                                                                                    |                                |                                                       |                                                     |
|                                                                                                    |                                                                                                    |                          |                                                                                                    |                                                                                      |                                                                                |                                                                                                    |                                |                                                       |                                                     |
| Art:                                                                                                    | Zeitraum:                                                                                                    | Anteil:                  | Verbrauch/Leistung:                                                                                       | Einheiten:                                                                           | Preise:                                                                        | Kosten:                                                                                                    | Nettobetra                     | ig:                                                   |                                                     |
| Art:<br>Verbrauch:                                                                                                    | Zeitraum:                                                                                                    | Anteil:                  | Verbrauch/Leistung:<br>Ext.WV:1.000                                                                       | Einheiten:                                                                           | Preise:                                                                        | Kosten:<br>Standard                                                                                                    | Nettobetra                     | ag:                                                   |                                                     |
| Art:<br>Verbrauch:<br>Hochtarif/Winter                                                                                   | Zeitraum:<br>01.01.2021 - 20.08.2021                                                                                                    | Anteil:                  | Verbrauch/Leistung:<br>Ext.WV:1.000<br>5559642                                                            | Einheiten:<br>29.54 kWh                                                              | Preise:<br>€ 0.22                                                              | Kosten:<br>Standard<br>12231214.499                                                                                        | Nettobetra<br>€                | 19:                                                   |                                                     |
| Art:<br>Verbrauch:<br>Hochtarif/Winter<br>Niedertarif/Winter                                                             | Zeitraum:<br>01.01.2021 - 20.08.2021<br>01.01.2021 - 20.08.2021                                                                                                    | Anteil:                  | Verbrauch/Leistung:<br>Ext.WV:1.000<br>5559642                                                            | Einheiten:<br>29.54 kWh<br>0.00 kWh                                                  | Preise:<br>€ 0.22<br>€ 0.22                                                    | Kosten:<br>Standard<br>12231214.499<br>0.000                                                                               | Nettobetra<br>€                | 1g:                                                   |                                                     |
| Art:<br>Verbrauch:<br>Hochtarif/Winter<br>Niedertarif/Winter<br>Hochtarif/Sommer                                         | Zeitraum:<br>01.01.2021 - 20.08.2021<br>01.01.2021 - 20.08.2021<br>01.01.2021 - 20.08.2021                                                                             | Anteil:                  | Verbrauch/Leistung:<br>Ext.WV:1.000<br>5559642                                                            | Einheiten:<br>29.54 kWh<br>0.00 kWh<br>0.00 kWh                                      | Preise:<br>€ 0.22<br>€ 0.22<br>€ 0.22                                          | Kosten:<br>Standard<br>12231214.499<br>0.000<br>0.000                                                                      | Nettobetra<br>€<br>€           | 1g:                                                   |                                                     |
| Art:<br>Verbrauch:<br>Hochtarif/Winter<br>Niedertarif/Sommer<br>Niedertarif/Sommer                                       | Zeitraum:<br>01.01.2021 - 20.08.2021<br>01.01.2021 - 20.08.2021<br>01.01.2021 - 20.08.2021<br>01.01.2021 - 20.08.2021                                                  | Anteil:                  | Verbrauch/Leistung:<br>Ext.WV:1.000<br>5559642<br>Summe: 5559642                                          | Einheiten:<br>29.54 kWh<br>0.00 kWh<br>0.00 kWh<br>0.00 kWh<br>29.54 kWh             | Preise:<br>€ 0.22<br>€ 0.22<br>€ 0.22<br>€ 0.22<br>€ 0.22                      | Kosten:<br>Standard<br>12231214.499<br>0.000<br>0.000<br>0.000<br>Summe:                                                   | €<br>€<br>€<br>€               | 1g:<br>1223121                                        | 14.50 €                                             |
| Art:<br>Verbrauch:<br>Hochtarif/Winter<br>Niedertarif/Sommer<br>Niedertarif/Sommer<br>Leistung:                          | Zeitraum:<br>01.01.2021 - 20.08.2021<br>01.01.2021 - 20.08.2021<br>01.01.2021 - 20.08.2021<br>01.01.2021 - 20.08.2021                                                  | Anteil:                  | Verbrauch/Leistung:<br>Ext.WV:1.000<br>5559642<br>Summe: 5559642                                          | Einheiten:<br>29.54 kWh<br>0.00 kWh<br>0.00 kWh<br>0.00 kWh<br>99.54 kWh             | Preise:<br>€ 0.22<br>€ 0.22<br>€ 0.22<br>€ 0.22<br>€ 0.22                      | Kosten:<br>Standard<br>12231214.499<br>0.000<br>0.000<br>0.000<br>Summe:                                                   | €<br>€<br>€<br>€               | <sup>1</sup> g:<br>1223121                            | 14.50€                                              |
| Art:<br>Verbrauch:<br>Hochtarif/Winter<br>Niedertarif/Winter<br>Hochtarif/Sommer<br>Niedertarif/Sommer<br>Leistung:      | Zeitraum:<br>01.01.2021 - 20.08.2021<br>01.01.2021 - 20.08.2021<br>01.01.2021 - 20.08.2021<br>01.01.2021 - 20.08.2021<br>23.06.2021 / 16:25                            | Anteil:<br>12.00         | Verbrauch/Leistung:<br>Ext.WV:1.000<br>5559642<br>Summe: 5559642<br>Monate 10                             | Einheiten:<br>29.54 KWh<br>0.00 KWh<br>0.00 kWh<br>99.54 KWh<br>10.00 kWV            | Preise:<br>€ 0.22<br>€ 0.22<br>€ 0.22<br>€ 0.22<br>€ 0.22<br>€ 12.50           | Kosten:<br>Standard<br>12231214.499<br>0.000<br>0.000<br>0.000<br>Summe:<br>15000.000<br>Summe:                            | Nettobetra<br>€<br>€<br>€<br>€ | 1223121<br>1500                                       | 14.50 €<br>00 <mark>.00</mark> €                    |
| Art:<br>Verbrauch:<br>Hochtarif/Winter<br>Niedertarif/Sommer<br>Niedertarif/Sommer<br>Leistung:<br>Abgaben:              | Zeitraum:<br>01.01.2021 - 20.08.2021<br>01.01.2021 - 20.08.2021<br>01.01.2021 - 20.08.2021<br>01.01.2021 - 20.08.2021<br>01.01.2021 - 20.08.2021<br>23.06.2021 / 16:25 | Anteil:<br>12.00         | Verbrauch/Leistung:<br>Ext.WV:1.000<br>5559642<br>Summe: 5559642<br>Monate 10                             | Einheiten:<br>29.54 kWh<br>0.00 kWh<br>0.00 kWh<br>29.54 kWh<br>20.00 kW             | Preise:<br>€ 0.22<br>€ 0.22<br>€ 0.22<br>€ 0.22<br>€ 0.22<br>€ 12.50           | Kosten:<br>Standard<br>12231214.499<br>0.000<br>0.000<br>0.000<br>Summe:<br>15000.000<br>Summe:                            | Nettobetra<br>€<br>€<br>€<br>€ | 1223121<br>1223121<br>1500                            | 14.50 €<br>00.00 €                                  |
| Art:<br>Verbrauch:<br>Hochtarif/Winter<br>Niedertarif/Sommer<br>Niedertarif/Sommer<br>Leistung:<br>Abgaben:<br>Messpreis | Zeitraum:<br>01.01.2021 - 20.08.2021<br>01.01.2021 - 20.08.2021<br>01.01.2021 - 20.08.2021<br>01.01.2021 - 20.08.2021<br>23.06.2021 / 16:25<br>01.01.2021 - 20.08.2021 | Anteil:<br>12.00<br>7.63 | Verbrauch/Leistung:<br>Ext.WV:1.000<br>5559642<br>Summe: 5559642<br>Monate 10<br>Monate                   | Einheiten:<br>29.54 kWh<br>0.00 kWh<br>0.00 kWh<br>29.54 kWh<br>29.54 kWh            | Preise:<br>€ 0.22<br>€ 0.22<br>€ 0.22<br>€ 0.22<br>€ 0.22<br>€ 12.50<br>€ 2.25 | Kosten:<br>Standard<br>12231214.499<br>0.000<br>0.000<br>0.000<br>Summe:<br>15000.000<br>Summe:<br>17.162<br>Summe:        | Nettobetra<br>€<br>€<br>€<br>€ | 1223121<br>1223121<br>1500                            | 14.50 €<br>00.00 €<br>17.16 €                       |
| Art:<br>Verbrauch:<br>Hochtarif/Winter<br>Niedertarif/Winter<br>Niedertarif/Sommer<br>Leistung:<br>Abgaben:<br>Messpreis | Zeitraum:<br>01.01.2021 - 20.08.2021<br>01.01.2021 - 20.08.2021<br>01.01.2021 - 20.08.2021<br>01.01.2021 - 20.08.2021<br>23.06.2021 / 16:25<br>01.01.2021 - 20.08.2021 | Anteil:<br>12.00<br>7.63 | Verbrauch/Leistung:<br>Ext.WV:1.000<br>5559642<br>Summe: 5559642<br>Monate 10<br>Monate 10<br>Anteil: 100 | Einheiten:<br>29.54 KWh<br>0.00 KWh<br>0.00 KWh<br>0.00 kWh<br>19.54 KWh<br>10.00 kW | Preise:<br>€ 0.22<br>€ 0.22<br>€ 0.22<br>€ 0.22<br>€ 12.50<br>€ 2.25           | Kosten:<br>Standard<br>12231214.499<br>0.000<br>0.000<br>Summe:<br>15000.000<br>Summe:<br>17.162<br>Summe:<br>Gesamtsumme: | Nettobetra<br>€<br>€<br>€<br>€ | 1223121<br>1223121<br>1500<br>1<br>1224623<br>1224623 | 14.50 €<br>00.00 €<br>17.16 €<br>31.66 €<br>31.66 € |

Hier können verschiedene Abrechnungen der Energiekosten erstellt werden. Es gibt die Möglichkeit verschiedene Preise einzugeben.

## 9.7.1 Anpassen (erstellen einer neuen Abrechnung)

| Paran     | neter Auswertung                   |                                                                               |                                  |                                                |                                             |                                                                     |           | ×      |
|-----------|------------------------------------|-------------------------------------------------------------------------------|----------------------------------|------------------------------------------------|---------------------------------------------|---------------------------------------------------------------------|-----------|--------|
| Auswei    | rtungsbereich:                     | Enthaltene Zähler:                                                            |                                  |                                                |                                             |                                                                     |           |        |
| Nr.:<br>1 | Bezeichnung<br>Energiebericht 2021 | Nr.: Zähler:<br>1 Digital I/O 3<br>2 Eigenzähler +: P+<br>3 Ext. Zähler 2: P+ | Station:<br>48er<br>48er<br>48er | Anteil[%]:<br>50.000 %<br>30.000 %<br>20.000 % | Preise:<br>Standard<br>Standard<br>Standard | Ordner:                                                             |           |        |
|           |                                    | neu<br>Leistungsabrechnung<br>Aktiv<br>Maxwerte nur aus H                     | IT                               |                                                |                                             | Sonst. Parameter:<br>□Zählerstände anzeigen<br>Tarff: Alle Tarffe ∽ | ]         | Preise |
|           |                                    | Leistungen runden                                                             |                                  |                                                |                                             | Einmalbeträ                                                         | J<br>ide: |        |
|           |                                    | Verrechnungs-Haup                                                             | tzähler:                         |                                                | 9                                           |                                                                     | 0         | €      |
| neu       | u löscher                          | h                                                                             |                                  |                                                |                                             |                                                                     | 0         | - E    |
| Beze      | eichnung / Adresse:                | Maximum-Abrechnung                                                            | sart:                            |                                                |                                             |                                                                     | 0         | £      |
| Ene       | rgiebericht 2021                   | Maximum im Abrect                                                             | nungszeitra                      | aum                                            |                                             |                                                                     | 0         | -€     |
| 1:<br>2:  |                                    | Mittelwert aus 3 Ma     Monatsmaximums                                        | iximums /Jal                     | hr                                             |                                             |                                                                     | 0         | ~      |
| 3:        |                                    | O Absolutes Maximun                                                           | n / Jahr                         |                                                |                                             | Code Abbrechen                                                      | ОК        |        |

| Auswertungsbereich:                     | Name (Überschrift) der Abrechnung                                                                                                    |
|-----------------------------------------|----------------------------------------------------------------------------------------------------|
| Neue Abrechnung:                        | Einen Abrechnungsbereich erstellen                                                                                                    |
| Löschen:                                | Den aktuellen Abrechnungsbereich löschen                                                                                                    |
| Enthaltene Zähler:                      | Hier werden alle Zähler, die im aktuellen Abrechnungsbereich dargestellt sind, aufgelistet                                                      |
| Neuer Zähler:                           | Einen neuen Zähler in den Abrechnungsbereich hinzufügen                                                                                         |
| Preise:                                 | Hier können die Preise angezeigt und ggf. geändert werden                                                                                       |
| Löschen:                                | Den ausgewählten Zähler aus der Liste löschen                                                                                                   |
| Anteil:                                 | Eingabe welcher Anteil des Zählers bei der Abrechnung berücksichtigt wird. (in %)                                                               |
| Eigenschaften:                          | Eingabe der Preise (Netzkosten, Energiekosten, Leistung/Jahr, Messen/Monat)                                                                     |
| Leistungsabrechnung:                    | Leistungsmaximum in die Berechnung einbeziehen                                                                                                  |
| Maximalwerte nur HAT:                   | Es werden nur die Maximalwerte im Haupttarif verwendet                                                                                          |
| Verrechnungshauptzähler:                | Der Zeitpunkt des Maximums wird von diesem Zähler genommen                                                                                      |
| Sonst. Parameter:<br>Tarif:<br>Abgaben: | Auswahl welcher Tarif in der Abrechnung angezeigt wird<br>Eingabe weiterer Abgaben an den Energieanbieter und Weiterverrechnung diverser Kosten |

## 9.8 Kostensenkung

| 🗱 Kostensenkung                                                                  |                                                                                   |                         |          |                          |                         | - 🗆 X              |
|----------------------------------------------------------------------------------|-----------------------------------------------------------------------------------|-------------------------|----------|--------------------------|-------------------------|--------------------|
| Datei Schrift Zeitraum                                                           |                                                                                   |                         |          |                          |                         |                    |
| 8 🚝 💉 🐑 -¤                                                                       |                                                                                   | Steuerung: Hauptstation |          | vom: 01.08.202           | 14 ~ bis: 31.08.2024 ~  | berechnen Update   |
| Anlage:<br>Auswertungszeitraum:<br>Ausstellungsdatum:<br>Maximum-Abrechnungsart: | Hauptstation<br>01.08.2024 - 31.08.2024<br>02.09.2024<br>Mittelwert aus 3 Maximum | ns /Jahr                |          |                          |                         |                    |
| E                                                                                | Einsparung - Verbrauch:                                                           |                         |          |                          | Leistung:               |                    |
| Wi                                                                               | HT:<br>0.00                                                                       | NT:<br>0.00             | kWh      | Maximalwert:             | Jan:<br>156.0[19.]      | Ergebnis:          |
| Summe:<br>Ersparnis:                                                             | 0.00                                                                              | 0.00                    | kWh<br>€ | Differenz:<br>Ersparnis: | 46.6                    | 31 Tage<br>592.6 € |
| CO2 - Einsparung (0.25) kg/k                                                     | wh: 0.0 kg                                                                        |                         |          |                          | Endergebnis Einsparung: | 592.6 €            |
|                                                                                  |                                                                                   |                         |          |                          |                         |                    |

Berechnung der Ersparnis durch die Ein/Ausschaltzeiten der Lastgruppen und der hinterlegten Anschlussleistung der Verbraucher.

## 9.9 Vergleichsdaten

Dient zum Vergleich der Leistungs- und Verbrauchsdaten.

Tages-/ Monats-/ Jahresdaten: Auswählen des gewünschten Zeitraums

Weitere Optionen: Auswählen von Logos, Farben und Schriftarten

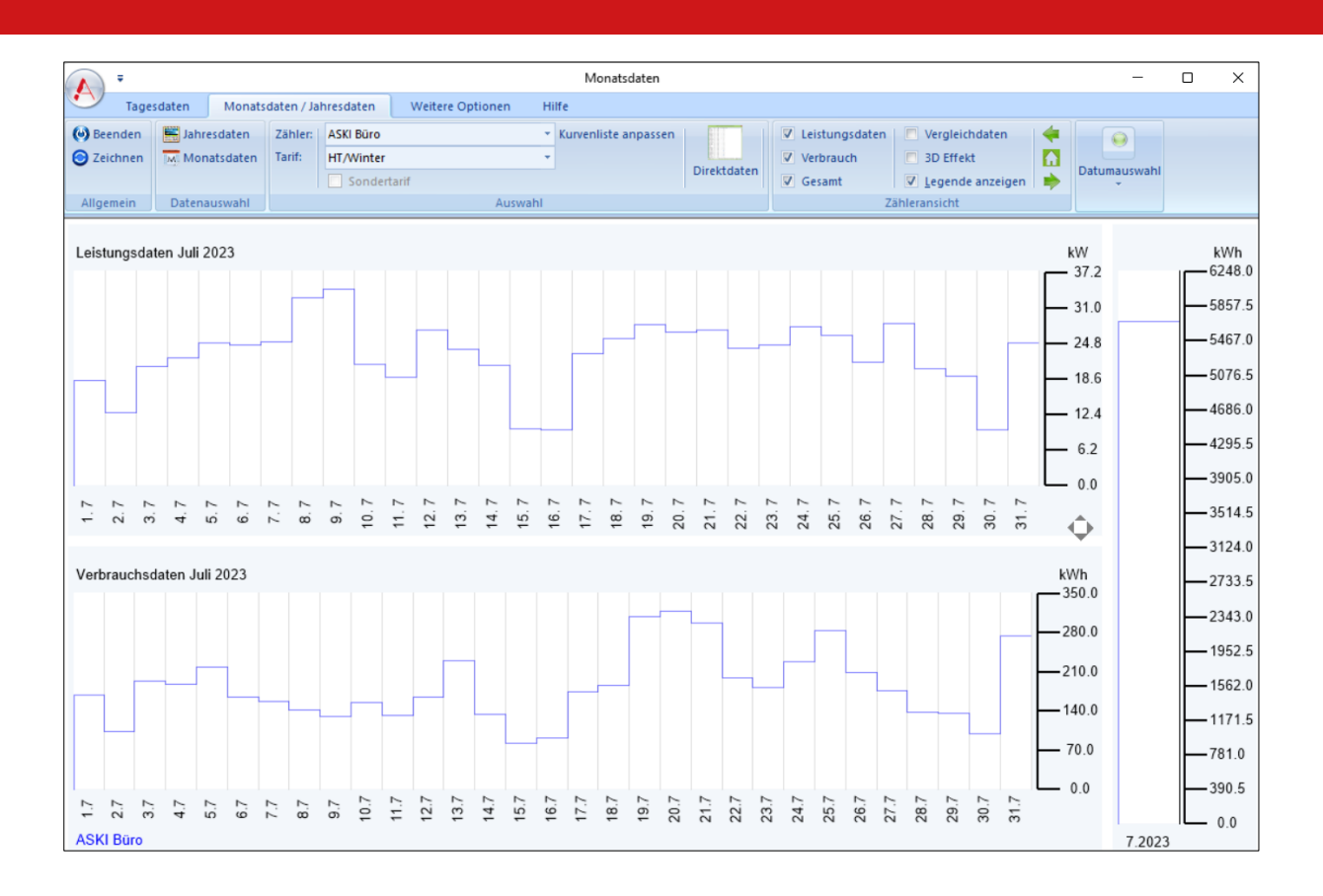

## 9.10 Kreisdiagramm

Mit dem Kreisdiagramm lassen sich ausgewählte Daten als Kreis- bzw. Torten-Diagramm darstellen. In den Einstellungen lässt sich unter "Anpassen" eine neue Fühlerliste, welche sich auch umbenennen lässt, erstellen und gewünschte Zähler auswählen, um die Daten dieser Zähler in das Diagramm zu übertragen.

Ist das Diagramm erstellt, kann man auch zwischen Tages-, Monats- und Jahresdaten auswählen sowie ein gewünschtes Datum einstellen, für welches das Diagramm erstellt werden soll.

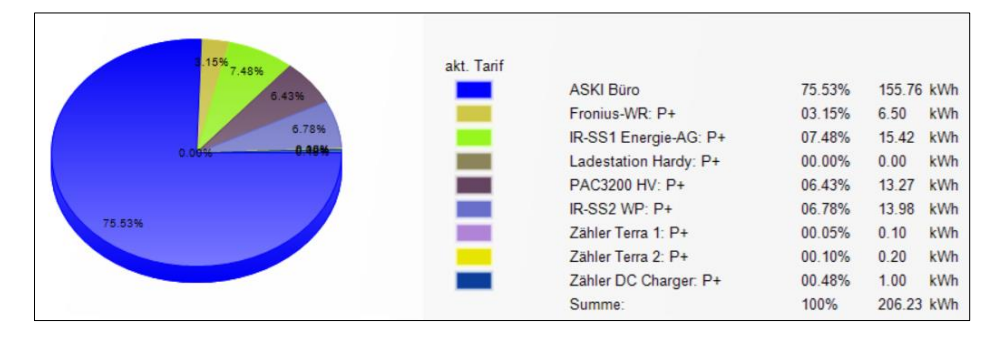

#### 9.11 <u>aWATTar</u>

Anzeige eines Balkendiagramms für die aWATTar-Preise. Voraussetzung für den Erhalt der Daten ist ein regelmäßiger Datenabgleich und ein Eintrag der URL-Adresse der aWATTar-Daten im Reiter System der Systemeinstellungen.

Adresse Stand 2024: https://api.awattar.at/v1/marketdata?

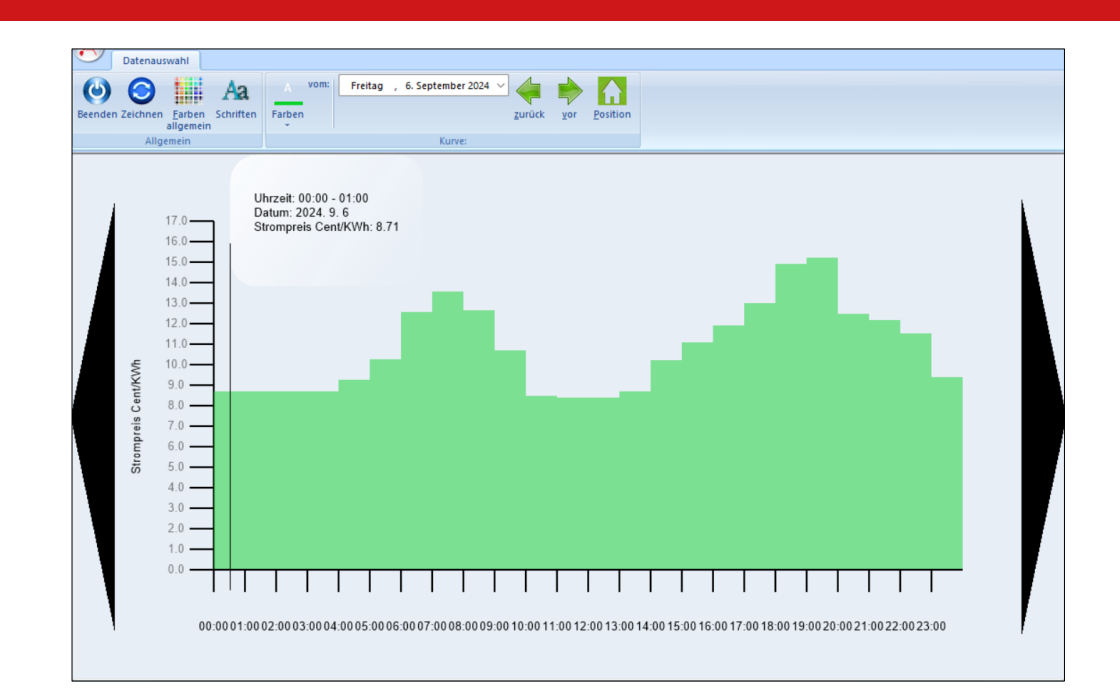

## 9.12 Berichtswesen

Mit dem Berichtswesen lassen sich regelmäßige Berichte, etwa monatlich, automatisch erstellen. Hierfür kann man verschiedene Daten, z.B. von Zählern, in verschiedenen Tabellen oder grafischen Darstellungen anzeigen lassen.

| Datei:               | Erstellen von neuen Berichten oder löschen von bestehenden                                                                                                    |
|----------------------|----------------------------------------------------------------------------------------------------|
| Start:               | Auswählen der verschiedenen angelegten Berichte                                                                                                    |
| Einfügen:            | Dient zum Einfügen von verschiedenen Grafiken, Tabellen, Texten, usw.                                                                                                    |
| Einstellungen:       | Einstellen von Farben, Schriftarten usw.                                                                                                    |
|                      | Bericht: Aneinanderreihen von Texten, Grafiken, Tabellen wie im Menüpunkt "Einfügen". In diesem<br>Untermenü ist alles als Liste dargestellt und kann auch von dort aus verändert werden. |
| Eigenschaften:       | Möglichkeit zur Namensänderung des Berichtes. Verschiedene Druckereinstellungen.                                                                                                    |
| Seiteneigenschaften: | Einstellungen wie Schriftarten, Hintergrundfarben und Formats-Einstellungen.                                                                                                    |
| Drucken/ Export:     | Möglichkeit das Protokoll als XLS-Datei zu speichern. Einstellungen für Drucker und E-Mail-Versand.                                                                                       |

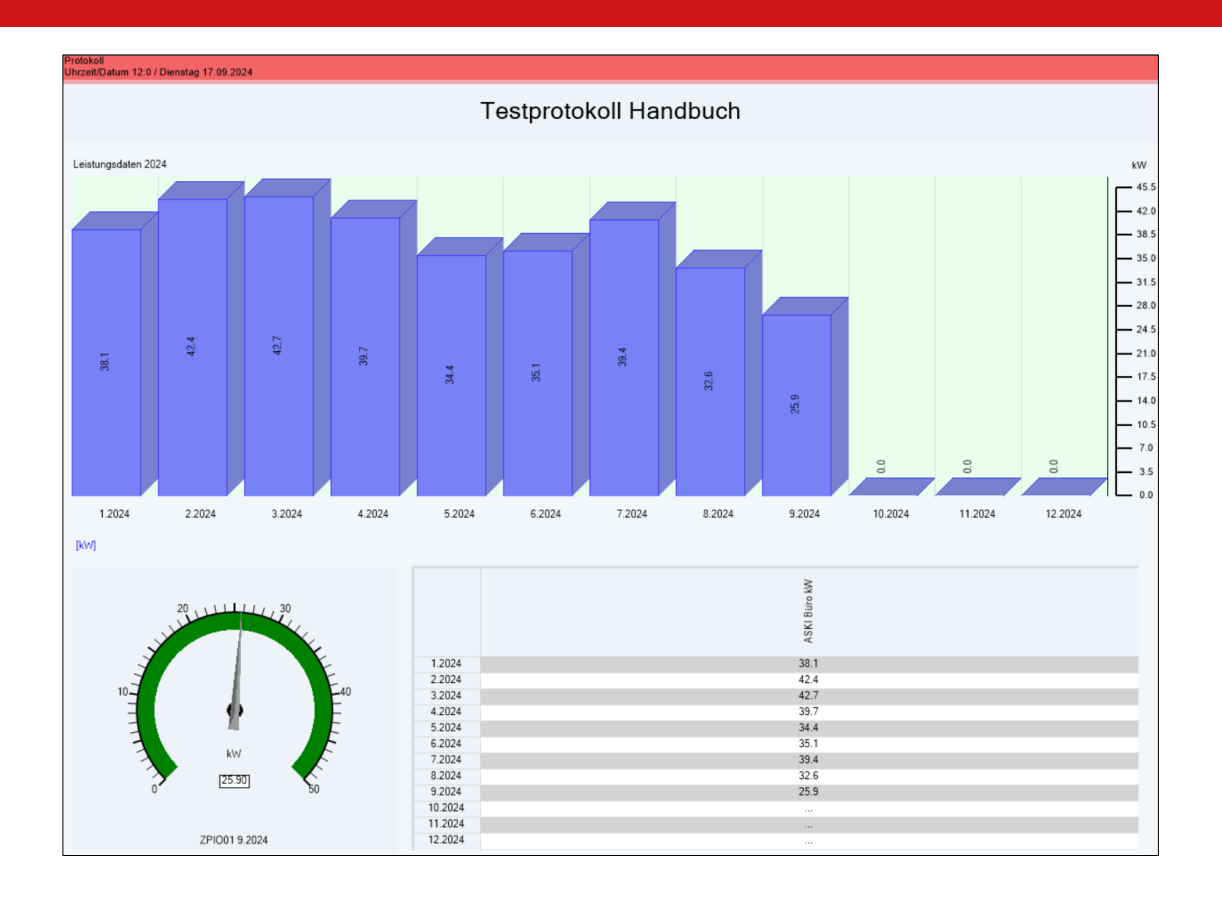

## 9.13 Meldungen/Alarme

| 4           |           |                 |                        |           |      |      |       |   | _ |   |
|-------------|-----------|-----------------|------------------------|-----------|------|------|-------|---|---|---|
| Systemala   | rme       |                 |                        |           |      |      |       | _ | U | X |
| Datei Auswa | ahl       |                 |                        |           |      |      |       |   |   |   |
| 8           |           |                 | Steuerung: ASKI Te     | stgerāt 🗸 | Art: | alle |       |   |   | ~ |
| vom: 12.09  | .2024 > > | bis: 12.09.2024 | ✓ Zeichnen ☐ Alle Tage |           |      |      |       |   |   |   |
| Datum:      | Zeit:     | kommt/geht:     | Art:                   | Variable: | von: | auf: | Info: |   |   |   |
| 12.09.2024  | 10:10:09  | endet           | Netzunterbrechungen    |           |      |      |       |   |   |   |
| 12.09.2024  | 10:10:15  | geht            | Hauptzähleralarm       |           |      |      |       |   |   |   |
| 12.09.2024  | 10:10:48  | kommt           | Hauptzähleralarm       |           |      |      |       |   |   |   |
| 12.09.2024  | 13:18:49  | beginnt         | Netzunterbrechungen    | BOR       |      |      |       |   |   |   |

## Steuerung:

## Auswahl des Controllers

| <u>Art:</u>              |                                                               |
|--------------------------|---------------------------------------------------------------|
| Synchronalarm:           | Synchronimpuls Störung                                        |
| Maximalwertalarm:        | Eingestellter Sollwert wurde überschritten                    |
| Watchdog-Alarm:          | Interner Systemalarm                                          |
| Not-Aus-Alarm:           | Not-Aus-Kurve wurde aktiviert                                 |
| Datenübertragung:        | Fehler bei der Datenübertragung zwischen den ASKI-Controllern |
| Hauptzähleralarm:        | Leistungsimpuls des Hauptzählers hat eine Störung             |
| TCP-Modul Alarm:         | Netzwerkmodul Fehler                                          |
| Busgeräte Alarm:         | MBus-/ Modbus-Gerät antwortet nicht                           |
| E-Mail-Versand:          | Automatischer E-Mail-Versand konnte nicht durchgeführt werden |
| Internet-Uhr:            | Uhrzeit konnte nicht mit dem Internet synchronisiert werden   |
| Unterstation Lesefehler: | Lesefehler von einer Unterstation                             |
|                          |                                                               |

Dupline/Analink: KNX: FTP-Client: E-Mobility/Speicher: Netzunterbrechung: Sollwertänderung: Tarifumschaltung: Fehler von angeschlossenem Dupline/Analink Fehler von angeschlossenem KNX-Gerät Fehler beim Übertragen von Files auf einen FTP-Server Störung von Ladestation oder Speicher Unterbrechung der Steuerspannung am Aski-Controller Sollwert wurde geändert (manuelle Sollwertänderungen werden immer aufgezeichnet) Tarifumschaltung wurde durchgeführt

## 9.14 Schaltungen

| 8 🖨 🛇               | ⇒        | Datum:   |             | zeichnen       | Update La            | astgruppe: Alle L | .astgruppen V         |
|---------------------|----------|----------|-------------|----------------|----------------------|-------------------|-----------------------|
| Lastgruppe:         | Uhrzeit: | Zustand: | Grund:      | Abschaltdauer: | Summe Abschaltdauer: | Einschaltdauer:   | Summe Einschaltdauer: |
|                     |          |          |             | Sek            | Sek                  | Sek               | Sek                   |
| WM Miele WS5530     | 14:30:34 | AUS      | Optimierung |                |                      | 52234             | 52234                 |
| WM Miele WS5530     | 14:33:14 | EIN      | Optimierung | 160            | 160                  |                   |                       |
| WM Miele WS5530     | 14:36:14 | AUS      | Optimierung |                |                      | 180               | 52414                 |
| WM Miele WS5530     | 14:37:59 | EIN      | Optimierung | 105            | 265                  | 33721             | 86135                 |
| Trockner Miele 5248 | 14:24:54 | AUS      | Optimierung |                |                      | 51894             | 51894                 |
| Trockner Miele 5248 | 14:29:54 | EIN      | Optimierung | 300            | 300                  |                   |                       |
| Trockner Miele 5248 | 14:31:55 | AUS      | Optimierung |                |                      | 121               | 52015                 |
| Trockner Miele 5248 | 14:33:19 | EIN      | Optimierung | 84             | 384                  |                   |                       |
| Trockner Miele 5248 | 14:36:09 | AUS      | Optimierung |                |                      | 170               | 52185                 |
| Trockner Miele 5248 | 14:38:04 | EIN      | Optimierung | 115            | 499                  | 33716             | 85901                 |

Anzeige der durchgeführten Optimierungs-/Manuell-Schaltungen der Lastgruppen mit Einschalt- und Ausschaltdauer.

#### 9.15 Datenbank

| DB-Viewer:                   | Datenbank Viewer, zum Öffnen der Access Daten       |
|------------------------------|-----------------------------------------------------|
| CSV-Dateien in DB eintragen: | Manuelles aktualisieren der Datenbank aus CSV-Files |
| Datenbankeinträge löschen:   | Manuelles löschen aus der Datenbank                 |
| Monats-Export:               | Monatsmaxima in Excel exportieren                   |

#### 9.16 <u>CSV</u>

Die CSV-Files werden in den Datenspeicherordner unter \_*csv* gespeichert.

| Export Tagesprotokoll (CSV):   | Export der 96 Periodenspitzen pro Tag                                                                                                    | Datenbank              | CSV                                                                    |  |  |  |  |  |  |  |
|--------------------------------|----------------------------------------------------------------------------------------------------|------------------------|------------------------------------------------------------------------|--|--|--|--|--|--|--|
| CSV-Report:                    | Für jeden Monat werden zwei Dateien angelegt,<br>die erste liefert einen kurzen<br>Überblick über die wichtigsten Kennzahlen der<br>Anlage:     |                        | Export Tagesprotokoll (CSV)<br>CSV-Report<br>Csv-Report(Neuberechnung) |  |  |  |  |  |  |  |
|                                | Bezeichnung des Controllers, Tarif, Datum, Uhrzeit, Sollwert (kW), Maximalwert (kW), die<br>Einsparung (kW), und die Einsparung pro Monat (kWh) |                        |                                                                        |  |  |  |  |  |  |  |
|                                | In der zweiten CSV-Datei sind die Verbräuche der Zähler des jeweiligen Monats:                                                                  |                        |                                                                        |  |  |  |  |  |  |  |
|                                | Bezeichnung des Controllers, Zählpunkt, Bezeichnu<br>Tageswerte, Monatssumme, Datum und Uhrzeit vo                                              | ng des Eir<br>m Maxima | nganges, Tarif, die einzelnen<br>alwert, Maximalwert (kW)              |  |  |  |  |  |  |  |
| Csv-Report (Neuberechnung):    | Neuberechnung aus der Steuerung                                                                                                    |                        |                                                                        |  |  |  |  |  |  |  |
| Hinweis: Der automatische Date | enabgleich und der CSV-Report müssen in den Projekt                                                                                             | einstellur             | ngen aktiviert sein.                                                   |  |  |  |  |  |  |  |

# **10 Onlinekontrollen**

| ſ |      | •    |             |      |          |        |                        |               |                |                             |                     |                  |             |                 |                  |                  |     |     |                  |                      |                     |                        |
|---|------|------|-------------|------|----------|--------|------------------------|---------------|----------------|-----------------------------|---------------------|------------------|-------------|-----------------|------------------|------------------|-----|-----|------------------|----------------------|---------------------|------------------------|
|   | 0    | /    | Startseite  | Date | enbank   | Online | ekontrollen            | Direktdaten   | Ansichte       | n Code/                     | Server              | Hilfe            |             |                 |                  |                  |     |     |                  |                      |                     |                        |
|   | •    |      |             | ]    |          |        |                        |               | 1              |                             |                     |                  |             | -               |                  | alant.e.,        | 4   |     | ₩.III<br>11 ★    | 200                  | 1                   | aWATTar<br>器 TCP-Modul |
|   | Dash | boar | d Trenddiag | ramm | Momentan | werte  | Leistungs <u>d</u> iag | gramm Schlepp | zeiger l<br>un | Lastgruppen<br>Id Regelunge | l/ <u>O</u> `s<br>n | Modbu:<br>Zähler | Zählerständ | e Eco<br>Regler | ECO<br>Auswertun | Netzanalyse<br>g | ABS | ASM | Regel<br>Energie | E-Lade-<br>stationen | EraNet<br>SmartGrid |                        |
|   |      |      |             |      |          |        |                        |               |                |                             | Onlin               | nekontroll       | en          |                 |                  |                  |     |     |                  |                      |                     |                        |

#### 10.1 Dashboard (erfordert Lizenz Freigabe)

Je nach Lizenz kann man bis zu 3 Dashboards erstellen. In den Dashboards können verschiedenste Widgets hinzufügt und grafisch dargestellt werden. Hier als Beispiel:

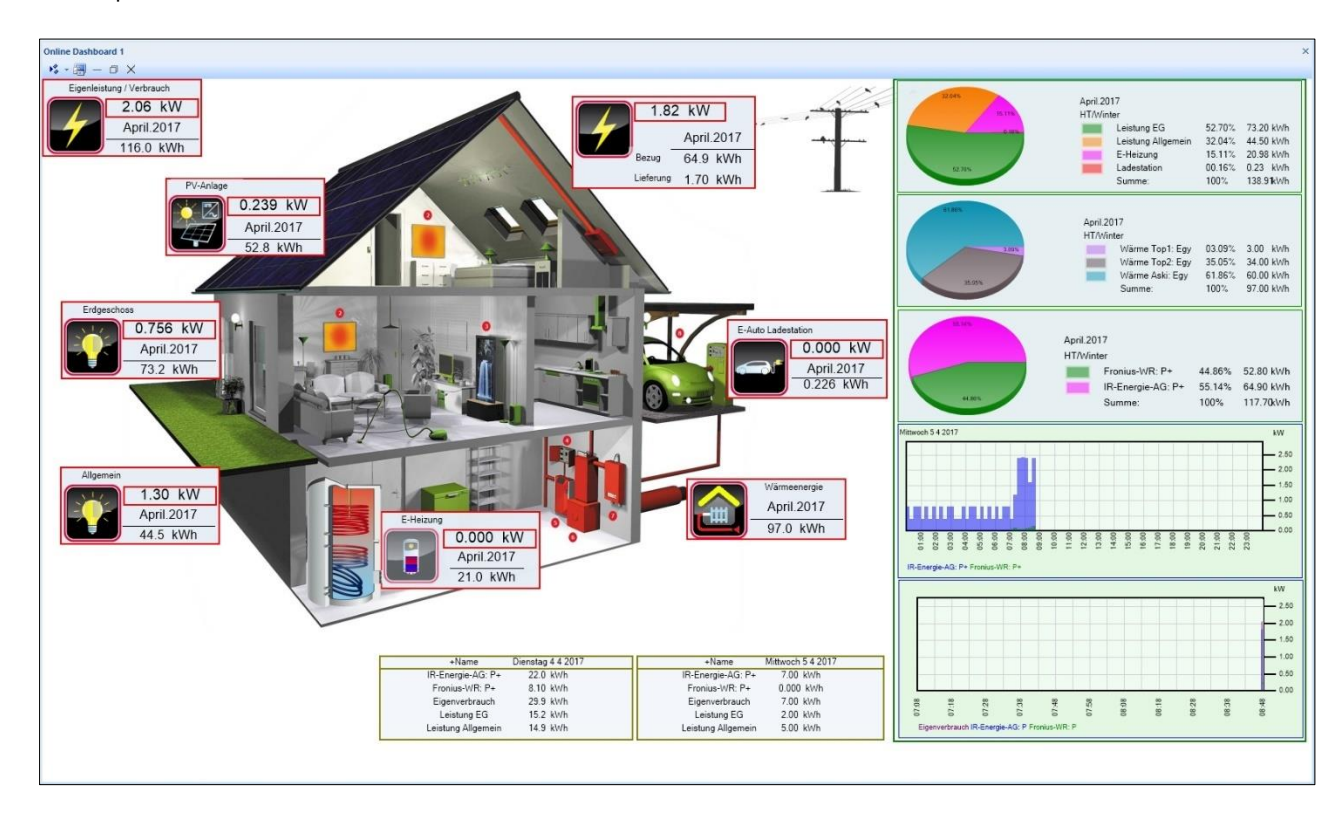

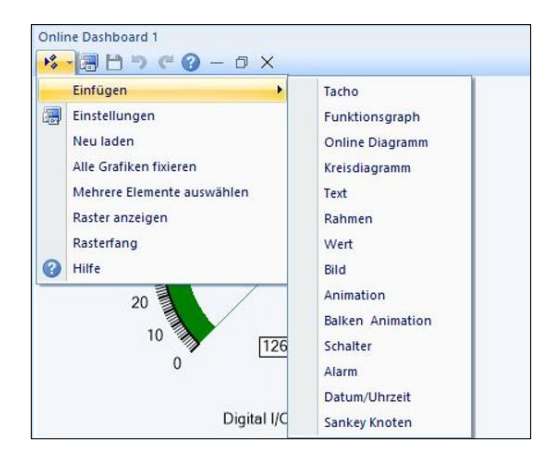

Folgende Widgets können eingefügt werden (siehe Screenshot links). Wird beispielsweise ein Kreisdiagramm ausgewählt, können im nächsten Schritt die Grafikeigenschaften ausgewählt werden.

| К   | reisdiagramm Einstellungen Onlir | e Wert       | ×   |
|-----|----------------------------------|--------------|-----|
| Eig | genschaft:                       | Wert:        |     |
|     | Allgemein                        |              | 1   |
|     | Bezeichnung                      |              |     |
|     | Art                              | Leistung     | 2   |
| Ξ   | Visual                           |              |     |
|     | Hintergrundfarbe                 | e7eef6       |     |
|     | Transparenz                      | 125          |     |
|     | Schriften                        | Arial(8)     |     |
|     | Darstelllung                     | horizontal   |     |
|     | Position                         |              |     |
|     | X Koordinate                     | 0            |     |
|     | Y Koordinate                     | 0            |     |
|     | Hôhe                             | 200          | -jį |
|     | Breite                           | 200          |     |
|     | Vollbild                         | nein         | 1   |
|     | Grafik fixieren                  | nein         |     |
|     | Zoomen aktivieren                | nein         | ΞĬ  |
|     | Rahmen                           |              |     |
|     | Randbreite                       | 0            | ij  |
|     | Randfarbe                        | 000000       | j   |
|     | Abstand zum Rand                 | 0            |     |
| Ξ   | Kreisdiagramm                    |              |     |
|     | Grafikfarbe                      | 000000       |     |
|     | -                                | OK Abbrechen |     |

Einstellen der Grafikeigenschaften und mit "OK" bestätigen.

Nun können die gewünschten Zähler für das anzuzeigende Kreisdiagramm ausgewählt werden, mit "OK" bestätigen und danach das Kreisdiagramm einfügen.

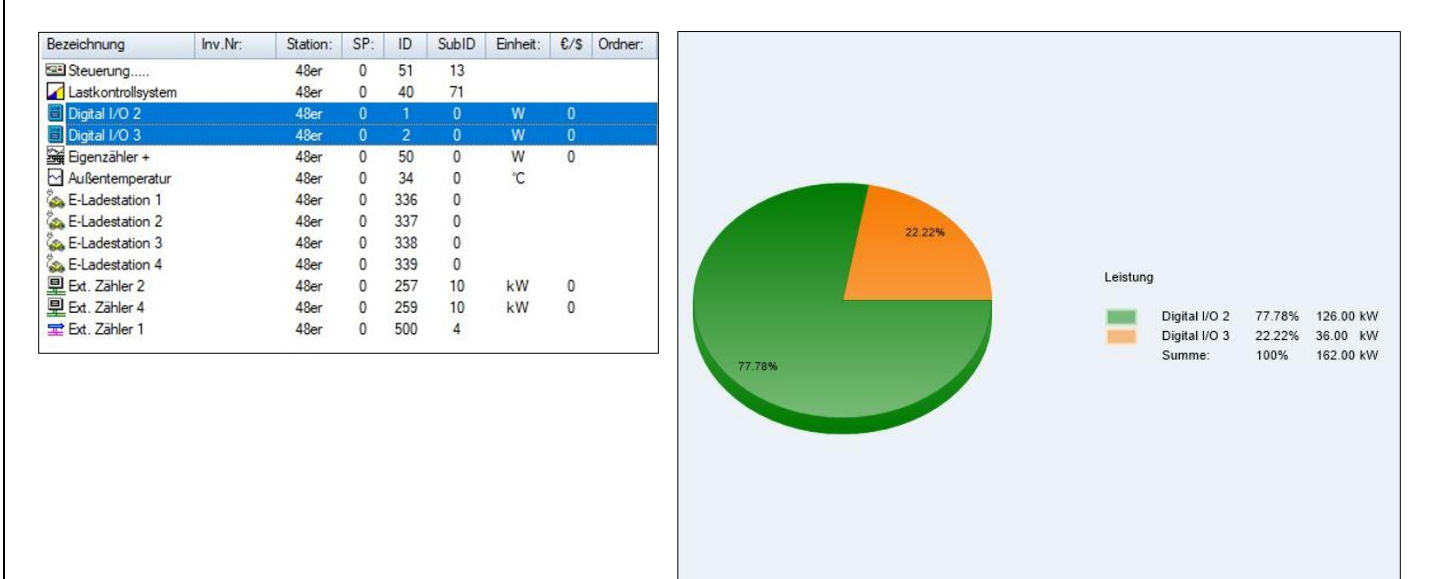

#### 10.2 Trenddiagramm

Anzeige der Periode in einer Kurve: Siehe 5.2.1

## 10.3 Momentanwerte

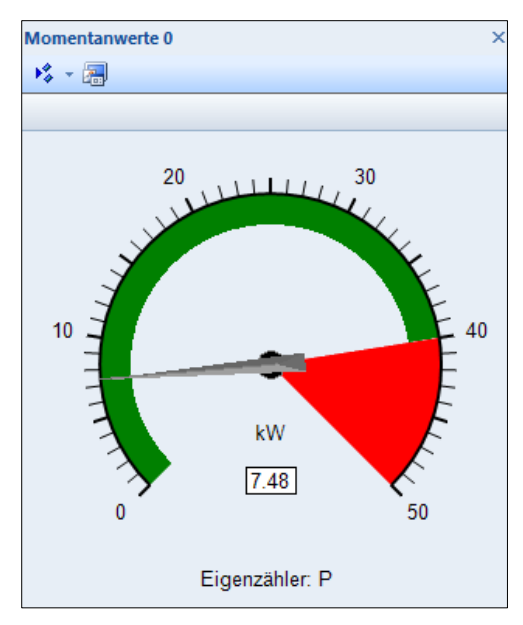

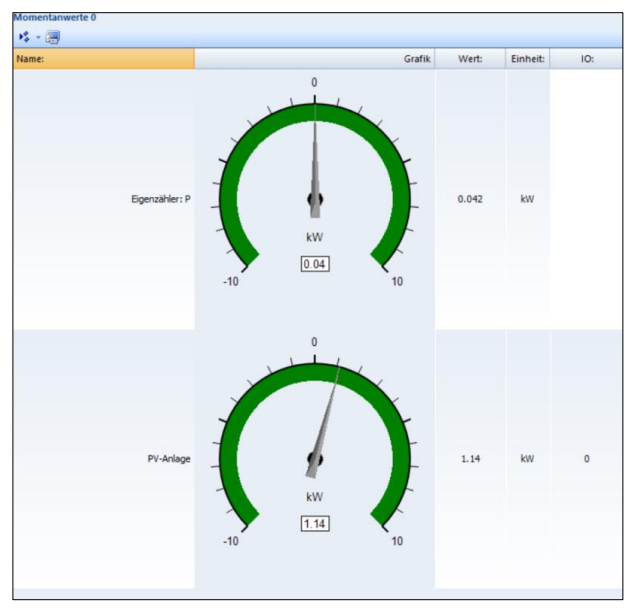

Anzeige: nur Grafik, roter Bereich ab 40 kW

Anzeige als Grafik mit Beschriftung

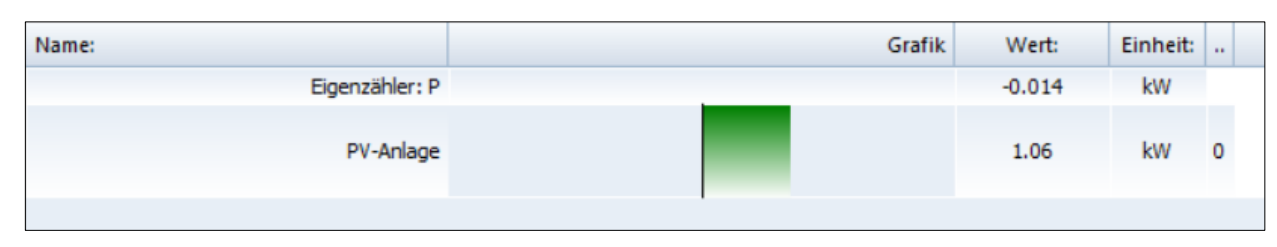

"Eigenzähler: P": keine Grafik, sondern als Tabellenform "PV-Anlage": als Balken dargestellt

| Unter dem Button 🔚 "Einstellungen" können | Einstel | lungen Mo    | omentanwerte       |                  |                |     |     |         |    |           | ×        |
|-------------------------------------------|---------|--------------|--------------------|------------------|----------------|-----|-----|---------|----|-----------|----------|
| die gewünschten Werte ausgewählt werden   | Messwe  | rte          |                    |                  |                |     |     |         |    |           |          |
|                                           | Nr.:    | Farbe:       | Station:           | Name:            | Einheit::      | SP: | ID: | Sud-ID: |    |           | <u>t</u> |
|                                           | 1       |              | ASKI Testgerät     | ALS-Hauptmessung | kW             | 0   | 40  | 71      |    |           | Ţ        |
|                                           |         |              |                    |                  |                |     |     |         |    |           |          |
|                                           |         |              |                    |                  |                |     |     |         |    |           |          |
|                                           |         |              |                    |                  |                |     |     |         |    |           |          |
|                                           |         |              |                    |                  |                |     |     |         |    |           |          |
|                                           |         |              |                    |                  |                |     |     |         |    |           |          |
|                                           |         |              |                    |                  |                |     |     |         |    |           |          |
|                                           |         |              |                    |                  |                |     |     |         |    |           |          |
|                                           |         |              |                    |                  |                |     |     |         |    |           |          |
|                                           |         |              |                    |                  |                |     |     |         |    |           |          |
|                                           |         |              |                    |                  |                |     |     |         |    |           |          |
|                                           |         |              |                    |                  |                |     |     |         |    |           |          |
|                                           |         |              |                    |                  |                |     |     |         |    |           |          |
| Mit der Taste "neu…" kann man neue        |         |              | lässhan            | Eigenschaften 7  | äbler av musk  | J   |     |         |    |           | _        |
| Messwerte anlegen                         | Dara    | eu           | alla Einstellungen | Eigenscharten    | ai lici auswal |     |     |         |    |           |          |
|                                           |         | nzeige Steu  | Jerungsnamen       |                  |                |     |     |         |    |           |          |
|                                           | 🔽 Ai    | nzeige nur ( | Grafik             |                  |                |     |     |         |    |           |          |
|                                           | Name    | 2:           | Momentanwer        | te 0             |                |     |     |         |    |           |          |
|                                           |         |              |                    |                  |                |     |     |         |    |           |          |
|                                           |         |              |                    |                  |                |     |     |         | OK | Abbrecher | 1        |

Nachdem der Zähler ausgewählt wurde, mit "OK" bestätigen

| Leerzele         ASKI Testgerät         0         52         0         + Sollwert           Biseurung         ASKI Testgerät         0         51         13         + Tendwert           WATTar         ASKI Testgerät         0         40         71         + Restelistung           Lastkontrollsystem         ASKI Testgerät         0         40         71         + Kum. Leistung           Bindiektungsmanagement         ASKI Testgerät         0         40         71         + Kum. Leistung           Analog Iput 1         ASKI Testgerät         0         32         0         + Allestleistung           Analog Iput 1         ASKI Testgerät         0         336         0         + Allestleistung           Seicher         ASKI Testgerät         0         336         0         + Minkerket           ELadestation 1         ASKI Testgerät         0         338         0         - Minkerket           ELadestation 5         ASKI Testgerät         0         333         0         - Minkerket           ELadestation 6         ASKI Testgerät         0         341         0         - Minkerket           Bus-Zaehler 1         ASKI Testgerät         0         342         0         - Minkerket <th>ASKI Testgerät         0         52         0         * Sollwert         65           ASKI Testgerät         0         51         13         * Trendwert         66           ASKI Testgerät         0         80         0         * Restleistung         67           ASKI Testgerät         0         40         71         * Kum.Leistung         68           ASKI Testgerät         0         56         * Momentarwertbegrenzung         69           ASKI Testgerät         0         32         0         * Kort-tulestung         71           ASKI Testgerät         0         32         0         * Jahresbenitzungsstunden         72           ASKI Testgerät         0         336         0         * Jahresbenitzungsstunden         74           ASKI Testgerät         0         338         0         * Abgeschaltete Lastgruppen         74           ASKI Testgerät         0         339         0         IX-Lastgruppe 1         128           ASKI Testgerät         0         340         0         Xattgruppe 1         128</th> | ASKI Testgerät         0         52         0         * Sollwert         65           ASKI Testgerät         0         51         13         * Trendwert         66           ASKI Testgerät         0         80         0         * Restleistung         67           ASKI Testgerät         0         40         71         * Kum.Leistung         68           ASKI Testgerät         0         56         * Momentarwertbegrenzung         69           ASKI Testgerät         0         32         0         * Kort-tulestung         71           ASKI Testgerät         0         32         0         * Jahresbenitzungsstunden         72           ASKI Testgerät         0         336         0         * Jahresbenitzungsstunden         74           ASKI Testgerät         0         338         0         * Abgeschaltete Lastgruppen         74           ASKI Testgerät         0         339         0         IX-Lastgruppe 1         128           ASKI Testgerät         0         340         0         Xattgruppe 1         128                                                                                                    |
|----------------------------------------------------------------------------------------------------|----------------------------------------------------------------------------------------------------|
| Breueng     ASKI Testgerät     0     51     13     * Tendwet       WATTar     ASKI Testgerät     0     80     0     * Resteistung       Jardendeistungsmanagement     ASKI Testgerät     0     40     71     * Kun-Leitung       Jardeistungsmanagement     ASKI Testgerät     0     71     * Kun-Leitung       Jardeistungsmanagement     ASKI Testgerät     0     71     * Kun-Leitung       Jardeistening     ASKI Testgerät     0     32     * Hatsfung       Speicher     ASKI Testgerät     0     336     0     * Hatsfung       Speicher     ASKI Testgerät     0     338     0     * Var.Kraftwerk       Speicher     ASKI Testgerät     0     338     0     * Var.Kraftwerk       Stadestation 3     ASKI Testgerät     0     338     0     * Var.Kraftwerk       Stadestation 5     ASKI Testgerät     0     341     0     Wastgruppe 1       Stadestation 6     ASKI Testgerät     0     341     0     Wastgruppe 1       Stadestation 7     ASKI Testgerät     0     255     10     Wastgruppe 1       Bus-Zaehler 1     ASKI Testgerät     0     255     10     Var.Lestgerät     255     10       Bus-Zaehler 8     <                                                                                                    | ASKI Testgerät       0       51       13       * Trendwert       65         ASKI Testgerät       0       80       0       * Restleistung       67         ASKI Testgerät       0       40       71       * Kum Leistung       68         ASKI Testgerät       0       56       0       * Momentanwethegrenzung       69         ASKI Testgerät       0       32       0       * Karskurleistung       70         ASKI Testgerät       0       32       0       * Kurskurleistung       71         ASKI Testgerät       0       336       0       * Jahresbenztzungsstunden       72         ASKI Testgerät       0       338       0       * Jakreschaktet Lastgruppen       74         ASKI Testgerät       0       339       0       # Klastgruppe 1       128         ASKI Testgerät       0       340       0       0       AKI Testgerät       0         ASKI Testgerät       0       340       0       0       128                                                                                                    |
| WATTar     ASKI Testgerät     0     80     0     * Restleistung       Latkontrollsystem     ASKI Testgerät     0     40     71     * Kum Leistung       Endeelstungsenangement     ASKI Testgerät     0     56     0     * Kum Leistung       Endeelstungsenangement     ASKI Testgerät     0     32     0     * Munetnaverbegrenzung       Analog hput.     ASKI Testgerät     0     336     0     * Allersbenztungstunden       Selcher     ASKI Testgerät     0     337     0     * Vit Kraftwerk       ELadestation 1     ASKI Testgerät     0     338     0     * Allersbenztungsstunden       ELadestation 3     ASKI Testgerät     0     340     0     *       ELadestation 5     ASKI Testgerät     0     340     0     *       ELadestation 6     ASKI Testgerät     0     340     0     *       ELadestation 7     ASKI Testgerät     0     341     0     *       ELadestation 8     ASKI Testgerät     0     342     0     *       ELadestation 6     ASKI Testgerät     0     342     0     *       Bus-Zaehter 1     ASKI Testgerät     0     255     10     *       Bus-Zaehter 3     ASKI Testgerät                                                                                                    | ASKI Testgerät         0         80         0         * Restleistung         67           ASKI Testgerät         0         40         71         * Kum Leistung         68           ASKI Testgerät         0         56         0         * Momentarwertbegrenzung         69           ASKI Testgerät         0         32         0         * Korrekturleistung         70           ASKI Testgerät         0         336         0         * Asski sugntessang         71           ASKI Testgerät         0         336         0         * Asski sugntessang         71           ASKI Testgerät         0         337         0         * Vit Kraftwerk         73           ASKI Testgerät         0         338         0         * Abgeschaltete Lastgruppen         74           ASKI Testgerät         0         339         0         * Abgeschaltete Lastgruppen         128           ASKI Testgerät         0         340         0         341         0         341                                                                                                    |
| I Jarkontolkystem     ASKI Testperät     0     40     71     + Kum Lieitung       Bindeistungsmanagement     ASKI Testperät     0     56     0     + Momentanwertbegrenzung       Innipeisemanagement     ASKI Testperät     0     32     0     + Kum Lieitung       Innipeisemanagement     ASKI Testperät     0     336     0     + Kum Lieitung       Innipeisemanagement     ASKI Testperät     0     336     0     + Kum Lieitung       Seladestation 1     ASKI Testperät     0     336     0     + Vir Kartweik       E-Ladestation 3     ASKI Testperät     0     338     0     + Vir Kartweik       E-Ladestation 5     ASKI Testperät     0     340     0     - Vir Kartweik       E-Ladestation 5     ASKI Testperät     0     341     0     - Vir Kartweik       E-Ladestation 6     ASKI Testperät     0     342     0     - Vir Kartweik       Bus-Zaehler 1     ASKI Testperät     0     255     10     - Vir Kartweik       Bus-Zaehler 2     ASKI Testperät     0     256     10     - Vir Kartweik       Bus-Zaehler 8     ASKI Testperät     0     256     10     - Vir Kartweik       Bus-Zaehler 8     ASKI Testperät     0     256     10 <td>ASKI Testgerät         0         40         71         * Kun Leistung         63           ASKI Testgerät         0         56         0         * Momentanverbegrenzung         69           ASKI Testgerät         0         32         0         * Konskulveistung         71           ASKI Testgerät         0         32         0         * ALSHauptnessung         71           ASKI Testgerät         0         336         0         * Jahresbenutzingsstunden         72           ASKI Testgerät         0         338         0         * Velt/Kaftwerk         73           ASKI Testgerät         0         338         0         * Abgeschattet Lastgruppen         74           ASKI Testgerät         0         339         0         WLststruppe 1         128           ASKI Testgerät         0         341         0         341         0</td>                                                                                                    | ASKI Testgerät         0         40         71         * Kun Leistung         63           ASKI Testgerät         0         56         0         * Momentanverbegrenzung         69           ASKI Testgerät         0         32         0         * Konskulveistung         71           ASKI Testgerät         0         32         0         * ALSHauptnessung         71           ASKI Testgerät         0         336         0         * Jahresbenutzingsstunden         72           ASKI Testgerät         0         338         0         * Velt/Kaftwerk         73           ASKI Testgerät         0         338         0         * Abgeschattet Lastgruppen         74           ASKI Testgerät         0         339         0         WLststruppe 1         128           ASKI Testgerät         0         341         0         341         0                                                                                                    |
| Bindedstungsmanagement         ASKI Testgerät         0         56         0         * Momentanvertbegrenzung           Enspeisemanagement         ASKI Testgerät         0         71         0         * Komekturleistung           Analog Input 1         ASKI Testgerät         0         32         0         * Nomekturleistung           Evadestation 1         ASKI Testgerät         0         336         0         * Allersbeunztungsstunden           Speicher         ASKI Testgerät         0         338         0         * Valkreskeute           Evadestation 3         ASKI Testgerät         0         338         0         * Klastgeuppen           Evadestation 5         ASKI Testgerät         0         340         0         *           Evadestation 6         ASKI Testgerät         0         341         0         *           Evadestation 7         ASKI Testgerät         0         341         0         *           Bus-Zaehter 1         ASKI Testgerät         0         256         10         *           Bus-Zaehter 8         ASKI Testgerät         0         255         10         *           Bus-Zaehter 8         ASKI Testgerät         0         251         13         *                                                                                                    | ASKI Testgerät       0       56       0       + Momentanventbegrenzung       69         ASKI Testgerät       0       71       0       + Korrekturleistung       70         ASKI Testgerät       0       32       0       + Massentanventbegrenzung       61         ASKI Testgerät       0       326       0       + Massentanusstunden       72         ASKI Testgerät       0       337       0       + Jahresbenutzungsstunden       72         ASKI Testgerät       0       338       0       + Abgeschattete Lastgruppen       74         ASKI Testgerät       0       339       0       - KLastgruppe 1       128         ASKI Testgerät       0       340       0       -       -         ASKI Testgerät       0       341       0       -                                                                                                    |
| Enspetemanagement       ASKI Testgerät       0       32       •       * Korrekturleistung         Analog input 1       ASKI Testgerät       0       32       •       * All-SHauptmessung         Speicher       ASKI Testgerät       0       335       •       * Jarrebentzungstunden         Speicher       ASKI Testgerät       0       337       •       * Urt Kraftwerk         Speicher       ASKI Testgerät       0       339       •       * Abreebatte         Seladestation 5       ASKI Testgerät       0       339       •       * Abreebatete Lastguppen         Seladestation 6       ASKI Testgerät       0       342       •       •         Seladestation 7       ASKI Testgerät       0       342       •       •         Seladestation 7       ASKI Testgerät       0       343       •       •         Bus-Zaehter 1       ASKI Testgerät       0       255       10       •       •         Bus-Zaehter 2       ASKI Testgerät       0       51       13       •       •         Bus-Zaehter 2       ASKI Testgerät       0       257       10       •       •       •       •       •         Bus-Zaehter 2       ASKI                                                                                                    | ASKI Testgerät       0       71       0       * Korrektudieistung       70         ASKI Testgerät       0       32       0       * ALS-Hauptmessung       71         ASKI Testgerät       0       336       0       * Jahrsbendtzungsstunden       72         ASKI Testgerät       0       337       0       * Virt.Kraftwerk       73         ASKI Testgerät       0       339       0       Wirt.Kraftwerk       74         ASKI Testgerät       0       339       0       Wit.Astgruppe 1       128         ASKI Testgerät       0       340       0       0       ASKI Testgerät       0       341       0                                                                                                    |
| Analog Input 1     ASKI Testgerät     0     32     0     * <u>ALSHauptmesung</u> & E-Ladestation 1     ASKI Testgerät     0     336     0     * Jahreabenutzungstunden       & E-Ladestation 3     ASKI Testgerät     0     338     0     * Virt Kärtweisk       & E-Ladestation 3     ASKI Testgerät     0     338     0     * Virt Kärtweisk       & E-Ladestation 5     ASKI Testgerät     0     338     0     Wit Kärtweisk       & E-Ladestation 5     ASKI Testgerät     0     340     0     Wit Kärtweisk       & E-Ladestation 5     ASKI Testgerät     0     340     0     Wit Kärtweisk       & E-Ladestation 6     ASKI Testgerät     0     343     0     Wit Kärtweisk       & E-Ladestation 7     ASKI Testgerät     0     343     0     Wit Kärtweisk       Bus-Zaehter 1     ASKI Testgerät     0     255     10     User Zaehter 2     ASKI Testgerät     0     255     10       Bus-Zaehter 8     ASKI Testgerät     0     255     10     335     0       Bus-Zaehter 8     ASKI Testgerät     0     50     0     35       Bus-Zaehter 8     ASKI Testgerät     0     35     0       Brenpeisung EZ     ASKI Dynamisches Lastmanagement                                                                                                    | ASKI Testgerät       0       32       0       * ALSHauptmessung       71         ASKI Testgerät       0       336       0       * Jahresbenutzungsstunden       72         ASKI Testgerät       0       337       0       Virtik Kaffwerk       73         ASKI Testgerät       0       338       0       * Abgeschattet Lastgruppen       74         ASKI Testgerät       0       339       0       Witk Istgruppe 1       128         ASKI Testgerät       0       340       0       ASKI Testgerät       0         ASKI Testgerät       0       341       0       341       0                                                                                                    |
| Ladestation 1     ASKI Testperät     0     336     0     * Jahresbendzungsstunden       Speicher     ASKI Testperät     0     337     0     * Virt Kraftwerk       ELadestation 3     ASKI Testperät     0     338     0     * Abgeschattet Lastgruppen       ELadestation 4     ASKI Testperät     0     338     0     * Reschattet Lastgruppen       ELadestation 5     ASKI Testperät     0     341     0       ELadestation 6     ASKI Testperät     0     342     0       ELadestation 7     ASKI Testperät     0     342     0       ELadestation 8     ASKI Testperät     0     256     10       Bus-Zaehler 1     ASKI Testperät     0     257     10       Bus-Zaehler 8     ASKI Testperät     0     251     13       Bus-Zaehler 8     ASKI Testperät     0     51     13       Basether 8     ASKI Testperät     0     50     0       Bistroprington 9     ASKI Testperät     0     350     0       Bistroprington 9     ASKI Testperät     0     256     10       Bistroprington 9     ASKI Testperät     0     251     13       Bistroprington 9     ASKI Testperät     0     50     0 <t< td=""><td>ASKI Testgerät         0         336         0         + Jahrebenztungsstunden         72           ASKI Testgerät         0         337         0         + Vint.Kraftwerk         73           ASKI Testgerät         0         338         0         + Abgeschabete Lastgruppen         74           ASKI Testgerät         0         339         0         Image Lastgruppe         1         128           ASKI Testgerät         0         340         0         0         341         0</td></t<>                                                                                                    | ASKI Testgerät         0         336         0         + Jahrebenztungsstunden         72           ASKI Testgerät         0         337         0         + Vint.Kraftwerk         73           ASKI Testgerät         0         338         0         + Abgeschabete Lastgruppen         74           ASKI Testgerät         0         339         0         Image Lastgruppe         1         128           ASKI Testgerät         0         340         0         0         341         0                                                                                                    |
| Speicher         ASKI Testgerät         0         337         0         * Virt.Kraftwerk.           E-Ladestation 3         ASKI Testgerät         0         338         0         * Virt.Kraftwerk.           E-Ladestation 4         ASKI Testgerät         0         338         0         * Virt.Kraftwerk.           E-Ladestation 4         ASKI Testgerät         0         339         0         "Klastgruppe I           E-Ladestation 5         ASKI Testgerät         0         340         0         "Klastgruppe I           E-Ladestation 7         ASKI Testgerät         0         341         0         "Klastgruppe I           E-Ladestation 7         ASKI Testgerät         0         343         0         "Klastgruppe I           Bus-Zaehler 1         ASKI Testgerät         0         257         10         "Steuengmain"         257         10           Bus-Zaehler 8         ASKI Testgerät         0         263         10         "Steuengmain"         350         0           Bxestahler 8         ASKI Testgerät         0         263         10         "Steuengmain"         350         0           Bxestahler 8         ASKI Dynamisches Lastmanagement         0         350         0         "Steuengmain"                                                                                                    | ASKI Testgerät         0         337         0         * Virt.Kraftwerk         73           ASKI Testgerät         0         338         0         * Abgeschaftete Lastgruppen         74           ASKI Testgerät         0         339         0         Image State         Image State         128           ASKI Testgerät         0         340         0         ASKI Testgerät         0         341         0                                                                                                    |
| a Ladestation 3         ASKI Testgerät         0         338         0         * Abgeschattete Lastgruppen           b Ladestation 4         ASKI Testgerät         0         339         0         IX Latgruppen         IX Latgruppen           b Ladestation 5         ASKI Testgerät         0         340         0         IX Latgruppen         IX Latgruppen                                                                                                    | ASKI Testgerät         0         338         * Abgeschattete Lastgruppen         74           ASKI Testgerät         0         339         Image: Comparison of the start of the start of the st |
| L-Ladestation 4         ASKI Testgerät         0         339         0         CKLastgruppe 1           & E-Ladestation 5         ASKI Testgerät         0         340         0           & E-Ladestation 5         ASKI Testgerät         0         341         0           & E-Ladestation 6         ASKI Testgerät         0         341         0           & E-Ladestation 7         ASKI Testgerät         0         342         0           & Bus-Zaehler 1         ASKI Testgerät         0         256         10           Bus-Zaehler 2         ASKI Testgerät         0         256         10           Bus-Zaehler 8         ASKI Testgerät         0         256         10           Bus-Zaehler 8         ASKI Testgerät         0         251         13           Bus-Zaehler 8         ASKI Testgerät         0         51         13           Bus-Zaehler 8         ASKI Testgerät         0         51         13           Brozessor         ASKI Dynamisches Lastmanagement         0         50         0           Prozessor         ASKI Dynamisches Lastmanagement         0         35         0           & Mobility ACU         ASKI Dynamisches Lastmanagement         0         35                                                                                                    | ASKI Testgerät 0 339 0  ASKI Testgerät 0 340 0 ASKI Testgerät 0 341 0                                                                                                    |
| b         E-Ladestation 5         ASKI Testgerät         0         340         0           b         E-Ladestation 6         ASKI Testgerät         0         341         0           b         E-Ladestation 7         ASKI Testgerät         0         342         0           b         E-Ladestation 7         ASKI Testgerät         0         343         0           bus-Zaehier 1         ASKI Testgerät         0         255         10           bus-Zaehier 2         ASKI Testgerät         0         257         10           Bus-Zaehier 3         ASKI Testgerät         0         257         10           Bus-Zaehier 8         ASKI Testgerät         0         211         13           Broue-Saehier 8         ASKI Testgerät         0         51         13           Broue-Saehier 8         ASKI Testgerät         0         50         0           Broue-Saehier 9         ASKI Testgerät         0         35         0           Broue-Saehier 8         ASKI Testgerät         0         35         0           Broue-Saehier 9         ASKI Dynamisches Lastmanagement         0         35         0           Frozessor         ASKI Dynamisches Lastmanagement         0 </td <td>ASKI Testgerät 0 340 0<br/>ASKI Testgerät 0 341 0</td>                                                                                                    | ASKI Testgerät 0 340 0<br>ASKI Testgerät 0 341 0                                                                                                    |
| b. E-Ladestation 6         ASKI Testgerät         0         341         0           b. E-Ladestation 7         ASKI Testgerät         0         342         0           b. E-Ladestation 8         ASKI Testgerät         0         343         0           Bus-Zaehler 1         ASKI Testgerät         0         343         0           Bus-Zaehler 1         ASKI Testgerät         0         256         10           Bus-Zaehler 2         ASKI Testgerät         0         257         10           Bus-Zaehler 8         ASKI Testgerät         0         253         10           Biseung EZ         ASKI Dynamisches Lastmanagement         0         50         0           Prozessor         ASKI Dynamisches Lastmanagement         0         35         0           Chubitly ACU         ASKI Dynamisches Lastmanagement         0         35         0                                                                                                    | ASKI Testgerät 0 341 0                                                                                                    |
| L-Ladestation 7         ASKI Testperät         0         342         0           &F-Ladestation 8         ASKI Testperät         0         343         0           Bus-Zaehler 1         ASKI Testperät         0         255         10           Bus-Zaehler 2         ASKI Testperät         0         255         10           Bus-Zaehler 2         ASKI Testperät         0         253         10           Bus-Zaehler 8         ASKI Testperät         0         253         10           Bus-Zaehler 2         ASKI Testperät         0         51         13           Finspeisung EZ         ASKI Dynamisches Lastmanagement         0         51         13           Prozessor         ASKI Dynamisches Lastmanagement         0         35         0           E-Mobility ACU         ASKI Dynamisches Lastmanagement         0         35         0                                                                                                    |                                                                                                    |
| a E-Ladestation 8         ASKI Testgerät         0         343         0           Bus-Zaehler 1         ASKI Testgerät         0         256         10           Bus-Zaehler 2         ASKI Testgerät         0         257         10           Bus-Zaehler 3         ASKI Testgerät         0         253         10           Bus-Zaehler 8         ASKI Testgerät         0         51         13           Bropeisung EZ         ASKI Dynamisches Lastmanagement         0         51         13           Prozessor         ASKI Dynamisches Lastmanagement         0         35         0           F-Mobility ACU         ASKI Dynamisches Lastmanagement         0         336         0                                                                                                    | ASKI Testgerät 0 342 0                                                                                                    |
| Buszberker 1         ASKI Testgerät         0         256         10           Bus-Zberker 2         ASKI Testgerät         0         257         10           Bus-Zberker 8         ASKI Testgerät         0         253         10           Bits-Bander 8         ASKI Testgerät         0         253         10           Bitsevenng         ASKI Dynamisches Lastmanagement         0         51         13           Einspelsung EZ         ASKI Dynamisches Lastmanagement         0         50         0           FMobility ACU         ASKI Dynamisches Lastmanagement         0         35         0           E-Mobility ACU         ASKI Dynamisches Lastmanagement         0         336         0                                                                                                    | ASKI Testgerät 0 343 0                                                                                                    |
| Bus-Zaehler 2         ASKI Testgerät         0         257         10           Bus-Zaehler 8         ASKI Testgerät         0         263         10           Bisezenher 8         ASKI Testgerät         0         51         13           Bisezenung         ASKI Dynamisches Lastmanagement         0         51         13           Ginspeisung EZ         ASKI Dynamisches Lastmanagement         0         35         0           Prozessor         ASKI Dynamisches Lastmanagement         0         35         0           E-Mobility ACU         ASKI Dynamisches Lastmanagement         0         336         0                                                                                                    | ASKI Testgerät 0 256 10                                                                                                    |
| Bus-Zaehler 8         ASKI Testgerät         0         263         10           Biseurung         ASKI Dynamisches Lastmanagement         0         51         13           Einspelsung EZ         ASKI Dynamisches Lastmanagement         0         50         0           Prozessor         ASKI Dynamisches Lastmanagement         0         35         0           E-Mobility ACU         ASKI Dynamisches Lastmanagement         0         336         0                                                                                                    | ASKI Testgerät 0 257 10                                                                                                    |
| Bitsevenng         ASKI Dynamisches Lastmanagement         0         51         13           Einspelsung EZ         ASKI Dynamisches Lastmanagement         0         50         0           Prozessor         ASKI Dynamisches Lastmanagement         0         50         0           E-Mobility ACU         ASKI Dynamisches Lastmanagement         0         35         0           E-Mobility ACU         ASKI Dynamisches Lastmanagement         0         336         0                                                                                                    | ASKI Testgerät 0 263 10                                                                                                    |
| Enspeisung EZ         ASKI Dynamisches Lastmanagement         0         50         0           Prozesor         ASKI Dynamisches Lastmanagement         0         35         0           E-Mobility ACU         ASKI Dynamisches Lastmanagement         0         336         0           E-Mobility ACU         ASKI Dynamisches Lastmanagement         0         337         0                                                                                                    | ASKI Dynamisches Lastmanagement 0 51 13                                                                                                    |
| Prozessor         ASKI Dynamisches Lastmanagement         0         35         0           E-Mobility ACU         ASKI Dynamisches Lastmanagement         0         336         0           E-Mobility ACU         ASKI Dynamisches Lastmanagement         0         337         0                                                                                                    | ASKI Dynamisches Lastmanagement 0 50 0                                                                                                    |
| E-Mobility ACU     ASKI Dynamisches Lastmanagement 0 336 0     SMobility ACU    ASKI Dynamisches Lastmanagement 0 337 0                                                                                                    | ASKI Dynamisches Lastmanagement 0 35 0                                                                                                    |
| E-Mobility ACU2 ASKI Dynamisches Lastmanagement 0 337 0                                                                                                    | ASKI Dynamisches Lastmanagement 0 336 0                                                                                                    |
| a Chrobing AGO2 AST Dynamiacrea Edamandgement 0 357 0                                                                                                    | ASKI Dynamisches Lastmanagement 0 337 0                                                                                                    |
| E-Mobility ACU3 ASKI Dynamisches Lastmanagement 0 338 0                                                                                                    | ASKI Dynamisches Lastmanagement 0 338 0                                                                                                    |
| ASKI Dynamisches Lastmanagement 0 338 0                                                                                                    | ASKI Dynamisches Lastmanagement 0 35 0<br>ASKI Dynamisches Lastmanagement 0 336 0<br>ASKI Dynamisches Lastmanagement 0 337 0<br>ASKI Dynamisches Lastmanagement 0 338 0                                                                                                    |

Mittels "Doppelklick" auf die Grafik kann man die Visualisierungseigenschaften einstellen:

Schriftart und Schriftgröße verändern, mit Doppelklick auf die voreingestellte Schrift.

Visual: Farbe:  $\rightarrow$  hier kann die Farbe eingestellt werden, die im Hintergrund des Wertes angezeigt wird.

Grafik: Hier kann zwischen *deaktiv*, *Tacho* und *Balken & Animation* ausgewählt werden

Minimalwert: kleinster Wert der angezeigt werden soll, untere Grenze

Maximalwert: größter Wert, der angezeigt werden soll, obere Grenze

Alarm: ab diesem Wert ist man im Alarmbereich, welchen man mit einer Alarmfarbe versehen kann

Grafikhöhe: Höhe der darzustellenden Grafik in Pixel

Außerdem kann noch die Grafik-, Hintergrund- und Alarmfarbe geändert werden.

| E   | inst | ellung Momentanwerte |                   | $\times$ |
|-----|------|----------------------|-------------------|----------|
| Eig | jen  | schaft:              | Wert:             |          |
|     | All  | gemein               |                   |          |
|     |      | Schriften            | MS Shell Dlg 2(8) |          |
|     |      | Standardschriftart   | True              |          |
|     | Vis  | sual                 |                   |          |
|     |      | Farbe                | e 7eef6           |          |
|     | Gr   | afik                 |                   |          |
|     |      | Grafik               | Tacho             |          |
|     | -    | Einstellungen        | -                 |          |
|     |      | Minimalwert          | 0                 |          |
|     |      | Maximalwert          | 100               |          |
|     | _    | Alam                 | 80                |          |
|     |      | Visual               | 000000            |          |
|     |      | Listerar us dische   | 008000            |          |
|     |      | Alamfarbe            | F0000             |          |
|     |      | Grafikhöhe           | 250               |          |
|     |      | Skaliening           | 10                |          |
|     |      | ordiording           |                   |          |
|     |      |                      |                   |          |
|     |      |                      |                   |          |
|     |      |                      |                   |          |
|     |      |                      |                   |          |
|     |      |                      |                   |          |
|     |      |                      | OK Abbreche       | en       |

#### 10.4 Leistungsdiagramm

Anzeige des Leistungs- und Lastgruppenverlaufs

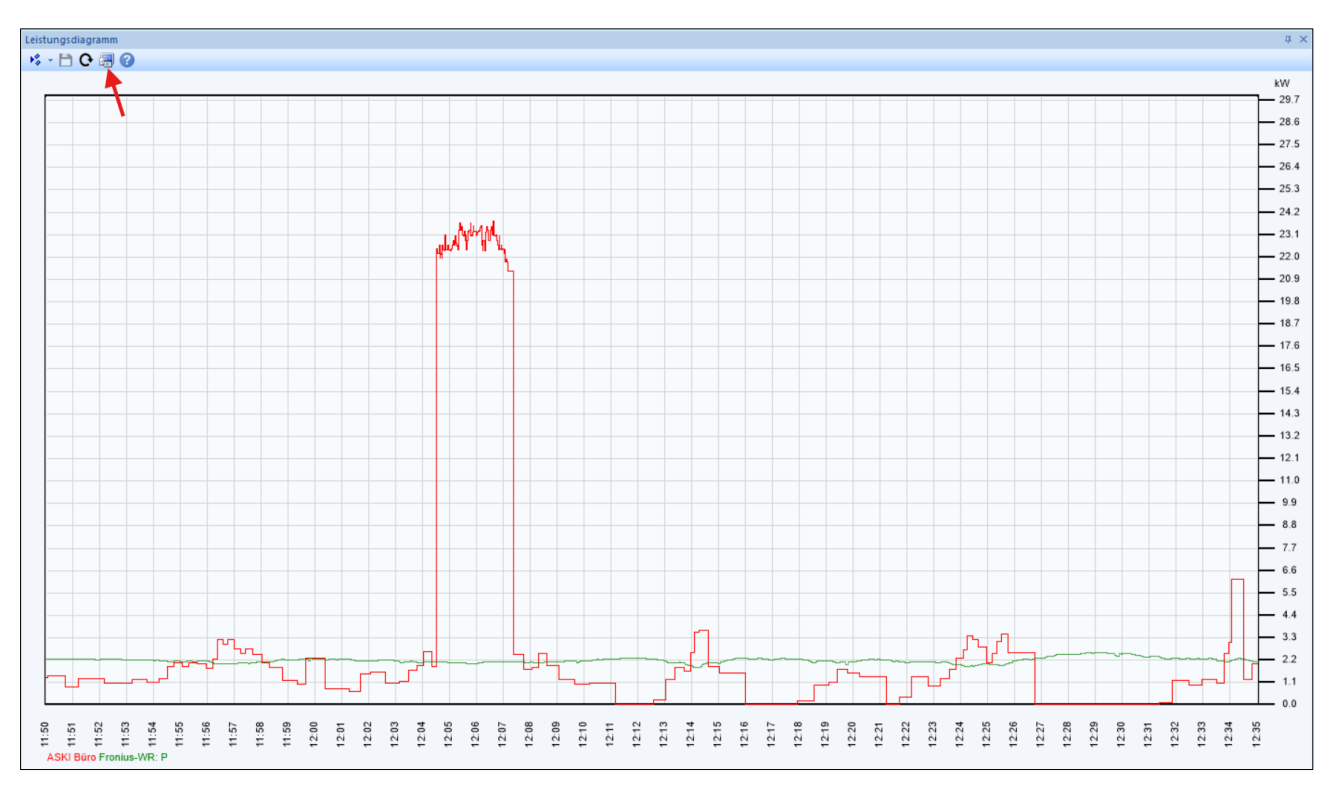

Unter "Einstellungen" können die verfügbaren Zähler ausgewählt werden.

| n Dashi |                 |               |     |          |             |            |             |      |                 | Enstellung | import                       |
|---------|-----------------|---------------|-----|----------|-------------|------------|-------------|------|-----------------|------------|------------------------------|
|         | board enthalt   | tene Grafiken |     |          |             |            |             |      |                 |            |                              |
| Nr.     | Grafikelemen    | t Tarif       | Za  | ählerart | Grafik fixi | iert Farbe | Bezeichnung | Text | Datenbankenwert |            | neu                          |
| 1       | Funktionsgra    | ph HT/Winte   | r ( | Grafik   | ja          |            |             | Text | nein            |            |                              |
|         |                 |               |     |          |             |            |             |      |                 |            | löschen                      |
|         |                 |               |     |          |             |            |             |      |                 |            | Einstellur                   |
|         |                 |               |     |          |             |            |             |      |                 |            |                              |
| der Gr  | rafik enthalter | n Zähler      |     |          |             |            |             |      |                 |            |                              |
| Zähler: |                 | Station:      | Sp: | ID:      | Sub-ID:     | Ordner:    | Farbe:      |      |                 |            |                              |
| ASKI B  | Büro            | Hauptstation  | 0   | 0        | 0           |            |             |      |                 |            |                              |
| ronius  | s-WR: P         | Hauptstation  | 0   | 257      | 10          |            |             |      |                 |            |                              |
|         |                 |               |     |          |             |            |             |      |                 |            |                              |
|         |                 |               |     |          |             |            |             |      |                 |            |                              |
|         |                 |               |     |          |             |            |             |      |                 |            |                              |
|         |                 |               |     |          |             |            |             |      |                 |            |                              |
|         |                 |               |     |          |             |            |             |      |                 |            |                              |
|         |                 |               |     |          |             |            |             |      |                 |            |                              |
|         |                 |               |     |          |             |            |             |      |                 |            |                              |
|         |                 |               |     |          |             |            |             |      |                 |            |                              |
|         |                 |               |     |          |             |            |             |      |                 |            |                              |
|         |                 |               |     |          |             |            |             |      |                 |            | neu                          |
|         |                 |               |     |          |             |            |             |      |                 |            | neu                          |
|         |                 |               |     |          |             |            |             |      |                 |            | neu                          |
|         |                 |               |     |          |             |            |             |      |                 |            | neu<br>löschen               |
|         |                 |               |     |          |             |            |             |      |                 |            | löschen<br>Einstellu         |
|         |                 |               |     |          |             |            |             |      |                 |            | löschen<br>Einstellu         |
|         |                 |               |     |          |             |            |             |      |                 |            | löschen<br>Einstellu         |
|         |                 |               |     |          |             |            |             |      |                 |            | löschen<br>Einstellu         |
|         |                 |               |     |          |             |            |             |      |                 |            | neu<br>löschen<br>Einstellur |

Außerdem kann die Schrift, die Farbeinstellungen, die Legende ein- und ausgeblendet sowie die Kurvenparameter eingestellt werden.

In den Einstellungen für die Zähler lassen sich noch verschiedene optische Einstellungen wie die Kurvenfarbe, das Füllen der Kurve und Strichstärke eingestellt werden.

#### 10.5 Schleppzeiger

Anzeige der Momentan-Werte als Schleppzeiger. Unter den Bildparametern lassen sich noch die Schriftarten und Farben verändern.

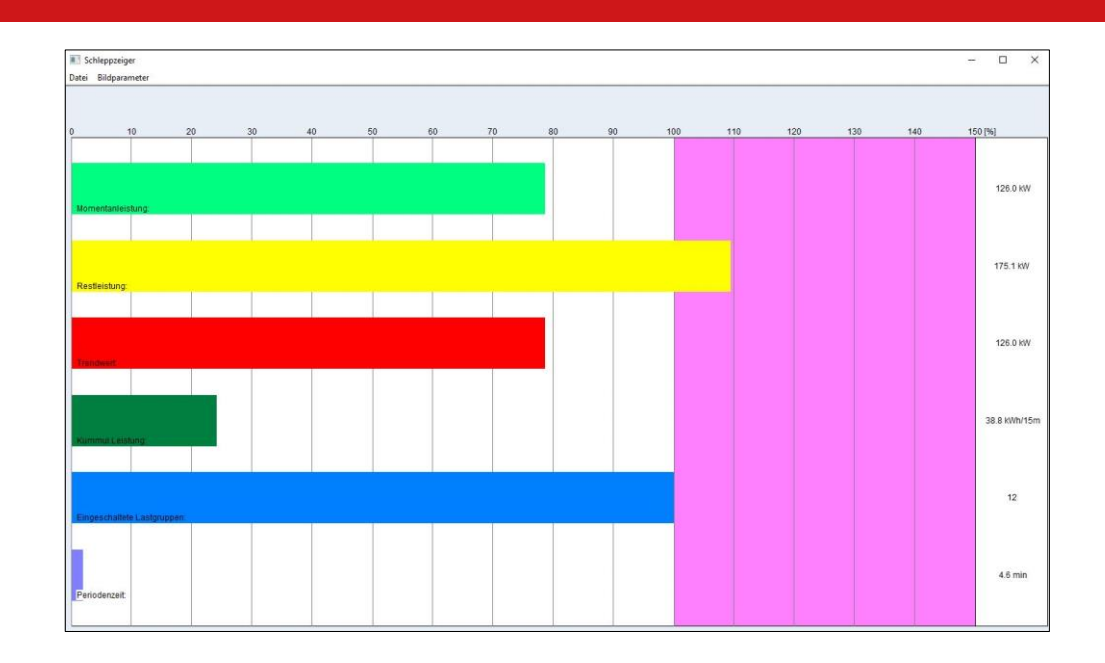

## 10.6 Lastgruppen und Regelungen

| Anzeige der | aktuellen | Zustände von | Lastgruppen | und Regelungen |
|-------------|-----------|--------------|-------------|----------------|
|             |           |              |             |                |

| Lastoruppe:      | Haupstation:Exp-Lastorup | pe 1     |                                    | ~   |
|------------------|--------------------------|----------|------------------------------------|-----|
| Art              |                          | Standard |                                    |     |
| AL.              |                          | Timer:   |                                    |     |
| ALS:             | 100 %                    |          | Minimal erford. Einschaltzeit: 0   | ) s |
| Manuell:         |                          |          | Maximal zul. Ausschaltzeit:        | 1 5 |
| Schaltuhr:       |                          | Chared:  | Minimal en . Ausschaltzeit.        | , , |
| ALS-Ausgang:     | 100 %                    | Au       | sschaltverz. nächste Lastgruppe:   | ) s |
|                  |                          | B        | nschaltverz. nächste Lastgruppe: 0 | ) s |
| Logische Verknup | ptungen                  |          |                                    |     |
| Lastkontrol      | le deaktiv               | deaktiv  | Endergebnis:                       |     |
| 100 -            |                          |          | 100 %                              |     |
| deaktiv          | deaktiv                  | deaktiv  |                                    |     |
| dealctiv         | dealtin                  | deaktiv  | -                                  |     |
| deaktiv          | UCONIV                   | UCANIV   | => 100 %                           |     |
|                  |                          |          |                                    |     |
| Recelupa         | deaktiv                  |          |                                    |     |
| Ad.              | deaktiv                  | offline  |                                    | -   |
| Art:             | 1                        | Online   |                                    |     |
|                  |                          |          |                                    |     |
|                  |                          |          |                                    |     |
|                  |                          |          |                                    |     |
|                  |                          |          |                                    |     |
|                  |                          | ОК       |                                    |     |

## 10.7 <u>l/O's</u>

| Datei Bildparameter           |      |      |      |
|-------------------------------|------|------|------|
| ⊗ 🚔 1/0                       |      |      |      |
| I/O:                          | Zst: | Zst: | I/O: |
| Haupstation: Digital I/O 1    | 0    |      |      |
| Haupstation: ASKI Büro        | 0    |      |      |
| Haupstation: PV-Anlage        | 0    |      |      |
| Haupstation: Digital I/O 4    | 0    |      |      |
| Haupstation: aWATTar-Linear   | 1    |      |      |
| Haupstation: aWATTar-50:50    | 1    |      |      |
| Haupstation: aWATTar-dig.70%  | 1    |      |      |
| Haupstation: aWATTar-Kurve    | 1    |      |      |
| Haupstation: Wasser TOP 1     | 0    |      |      |
| Haupstation: Wasser TOP 2     | 0    |      |      |
| Haupstation: Wasser Allgemein | 1    |      |      |
| Haupstation: Wasser ASKI      | 1    |      |      |
|                               |      |      |      |
|                               |      |      |      |
|                               |      |      |      |

Live-Monitoring der Zustände mit den belegten I/O Aus- und Eingängen. Unter den Bildparametern lassen sich die Schrift ändern bzw. die I/O-Nummern ein- und ausblenden.

## 10.8 Modbus-Zähler

Die Momentanwerte aller Modbus-Zähler werden in einer Liste angezeigt.

| Datei Einstellunge | n     |        |        |        |        |        |         |         |         |       |       |      |       |     |      |          |              |         |        |          |
|--------------------|-------|--------|--------|--------|--------|--------|---------|---------|---------|-------|-------|------|-------|-----|------|----------|--------------|---------|--------|----------|
| 8                  |       |        |        |        |        |        |         |         |         |       |       |      |       |     | Steu | erung: N | Modbus-SLine |         |        | ~        |
| Zähler:            | Р     | S      | Q      | U:L1/N | U:L2/N | U:L3/N | U:L1/L2 | U:L2/L3 | U:L1/L3 | 11    | 12    | 13   | I-3Ph | I-N | F    | PF       | kWh(+)       | kVAr(+) | kWh(-) | kVAr(-)  |
|                    | kW    | kVA    | kVAr   | ٧      | V      | V      | V       | V       | V       | А     | А     | Α    | А     | A   | Hz   |          | kWh          | kVarh   | kWh    | kVArh    |
| Modbus - EM24      | 6.380 | 10.407 | -8.222 | 231.5  | 237.1  | 237.2  | 408.2   | 408.7   | 406.4   | 26.00 | 17.70 | 1.00 | 14.90 |     | 50.0 | -0.61    | 22010.60     | 0.00    | 0.00   | 32126.90 |
| Modbus - EM21      | 6.000 | 10.193 | -8.240 | 230.7  | 236.0  | 235.0  | 402.9   | 404.9   | 399.9   | 25.20 | 16.60 | 1.39 | 14.40 |     | 50.0 | 0.59     | 20863.60     | 0.00    |        |          |
| Bus-Zaehler 6      |       |        |        |        |        |        |         |         |         |       |       |      |       |     |      |          |              |         |        |          |

#### 10.9 Zählerstände

Anzeige der Zählerstände aller eingestellten Zähler.

| Datei Daten Bildparameter       |               |                  |                    |                  |                    |            |       |   |
|---------------------------------|---------------|------------------|--------------------|------------------|--------------------|------------|-------|---|
| <mark>8</mark> 🖨 ୟ              |               |                  |                    |                  |                    |            |       |   |
| Bezeichnung:                    | Inv.Nr:       | Hochtarif/Winter | Niedertarif/Winter | Hochtarif/Sommer | Niedertarif/Sommer | Summe:     | Ein   | ^ |
| Haupstation/ASKI Büro           |               | 76270.600        | 25471.660          | 30662.900        | 1870.840           | 134276.000 | kWh   |   |
| Haupstation/PV-Anlage           |               | 41625.150        | 5883.300           | 22040.925        | 1942.125           | 71491.500  | kVArh |   |
| Haupstation/aWATTar-Linear      |               | 6435.273         | 0.000              | 0.000            | 0.000              | 6435.273   | Std   |   |
| Haupstation/aWATTar-50:50       |               | 6560.433         | 0.000              | 0.000            | 0.000              | 6560.433   | Std   |   |
| Haupstation/aWATTar-dig.70%     |               | 1834.153         | 0.000              | 0.000            | 0.000              | 1834.153   | Std   |   |
| Haupstation/aWATTar-Kurve       |               | 1040.654         | 0.000              | 0.000            | 0.000              | 1040.654   | Std   |   |
| Haupstation/Wasser TOP 1        | 18560.000     | 3970.000         | 8600.000           | 180.000          | 31310.000          | Liter      |       |   |
| Haupstation/Wasser TOP 2        |               | 15240.000        | 2370.000           | 4770.000         | 310.000            | 22690.000  | Liter |   |
| Haupstation/Wasser Allgemein    |               | 1020.000         | 300.000            | 970.000          | 10.000             | 2300.000   | Liter |   |
| Haupstation/WasserASKI          |               | 9010.000         | 2690.000           | 4850.000         | 10.000             | 16560.000  | Liter |   |
| Haupstation/Salzburg AG (P+)    | InvNr-My150er | 3256.353         | 25.318             | 78.769           | 8.561              | 3369.001   | kWh   |   |
| Haupstation/Salzburg AG P-L1    | InvNr-My150er | 2291.846         | 21.409             | 55.433           | 7.140              | 2375.828   | kWh   |   |
| Haupstation/Salzburg AG P-L2    | InvNr-My150er | 962.697          | 3.909              | 23.271           | 1.420              | 991.297    | kWh   |   |
| Haupstation/Salzburg AG P-L3    | InvNr-My150er | 1.808            | 0.000              | 0.051            | 0.000              | 1.859      | kWh   |   |
| Haupstation/Salzburg AG (P-)    | InvNr-My150er | 0.000            | 0.000              | 0.000            | 0.000              | 0.000      | kWh   |   |
| Haupstation/Salzburg AG P-L1(-) | InvNr-My150er | 0.000            | 0.000              | 0.000            | 0.000              | 0.000      | kWh   |   |
| Haupstation/Salzburg AG P-L2(-) | InvNr-My150er | 0.000            | 0.000              | 0.000            | 0.000              | 0.000      | kWh   |   |
| Haupstation/Salzburg AG P-L3(-) | InvNr-My150er | 0.000            | 0.000              | 0.000            | 0.000              | 0.000      | kWh   |   |
| Haupstation/Salzburg AG (Q+)    | InvNr-My150er | 2673.517         | 0.000              | 25.574           | 0.000              | 2699.091   | kVArh |   |
| Haupstation/Salzburg AG (Q-)    | InvNr-My150er | 0.000            | 45.676             | 82.067           | 15.256             | 142.999    | kVArh | ~ |

#### 10.10 Eco-Regler

Zustandsanzeige der ECO-Reglerausgänge, Lieferung/Bezugsanzeige. Einstellungen siehe 6.5.

| Eco R                                | egler -> Haupts                                                                                      | tation    |                                                                          |                                       |                      |  |    | × |  |
|--------------------------------------|----------------------------------------------------------------------------------------------------|-----------|--------------------------------------------------------------------------|---------------------------------------|----------------------|--|----|---|--|
|                                      | Regelungsart:                                                                                        | Vollautom | atik                                                                     | Überschussre                          | Oberschussregelung   |  |    |   |  |
| Nr.:                                 | Bezeichnung:                                                                                         | Lstg:     | Art:                                                                     | Verzögerung/Min.Laufzeit              | Zustand:             |  |    |   |  |
| 1<br>2<br>3<br>4<br>5<br>6<br>7<br>8 | Boiler<br>Eco->IO/6<br>Eco->IO/7<br>Eco->IO/8<br>Eco->IO/9<br>Eco->IO/10<br>Eco->IO/11<br>Eco->IO/12 | 4.50 kW   | Analog<br>deaktiv<br>deaktiv<br>deaktiv<br>deaktiv<br>deaktiv<br>deaktiv |                                       | 0                    |  |    |   |  |
| Ak                                   | Nullpunkt:<br>tive Verzögerung:                                                                      | 0.000     | kW<br>s                                                                  | Momentanleistung: 0.0<br>(Lieferung i | 00 kW<br>st negativ) |  | ОК |   |  |

#### 10.11 Eco-Auswertung

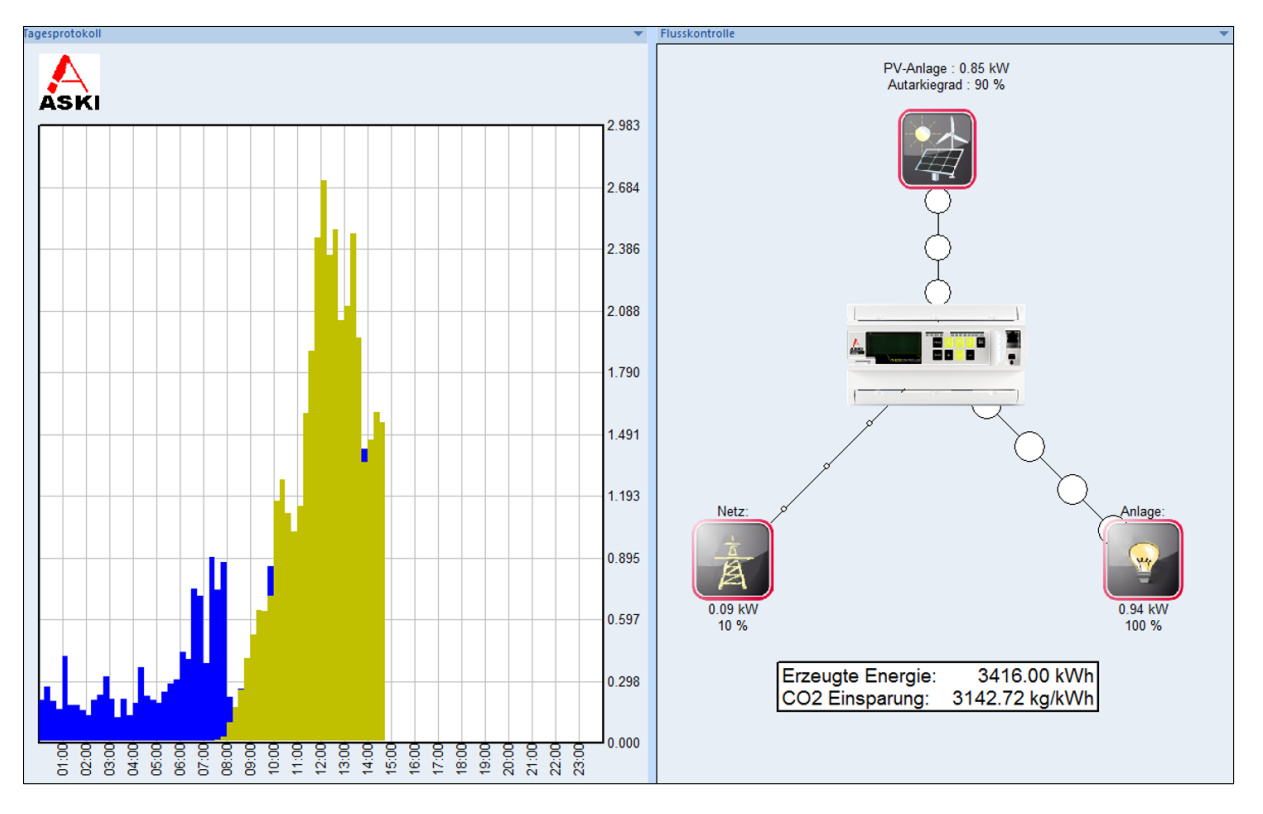

Über die Einstellungen lassen sich die passenden Zähler den jeweiligen Rollen zuordnen.

Auf der linken Seite wird das Tagesprotokoll angezeigt. Es können, wie bei den Tagesdaten mehrere Zähler übereinandergelegt werden. In diesem Beispiel wurde der Hauptzähler mit der PV-Anlage ausgewählt.

Die Flusskontrolle auf der rechten Seite erlaubt ein besseres visuelles Verständnis. Sie zeigt, von wo die Leistung kommt und wohin der Controller sie steuert. Je größer die Punkte, desto größer die erzeugte, verbrauchte oder gelieferte Leistung.

Im unteren Bereich wird die erzeugte Energie des ausgewählten Zählers und die CO2 Einsparung angezeigt.

#### 10.12 Netzanalyse

#### Diese Option ist nur für Controller verfügbar, welche ein Eigenzähler-Modul integriert haben (ausgeliefert bis Baujahr 2022).

Um die Qualität des eingekauften Stromes Ihres EVU zu bestimmen, gibt es einige Kennzahlen: Unter anderem der THD (Total Harmonic Distortion), die Stabilität der Spannung und natürlich die Verfügbarkeit bzw. Ausfallsicherheit.

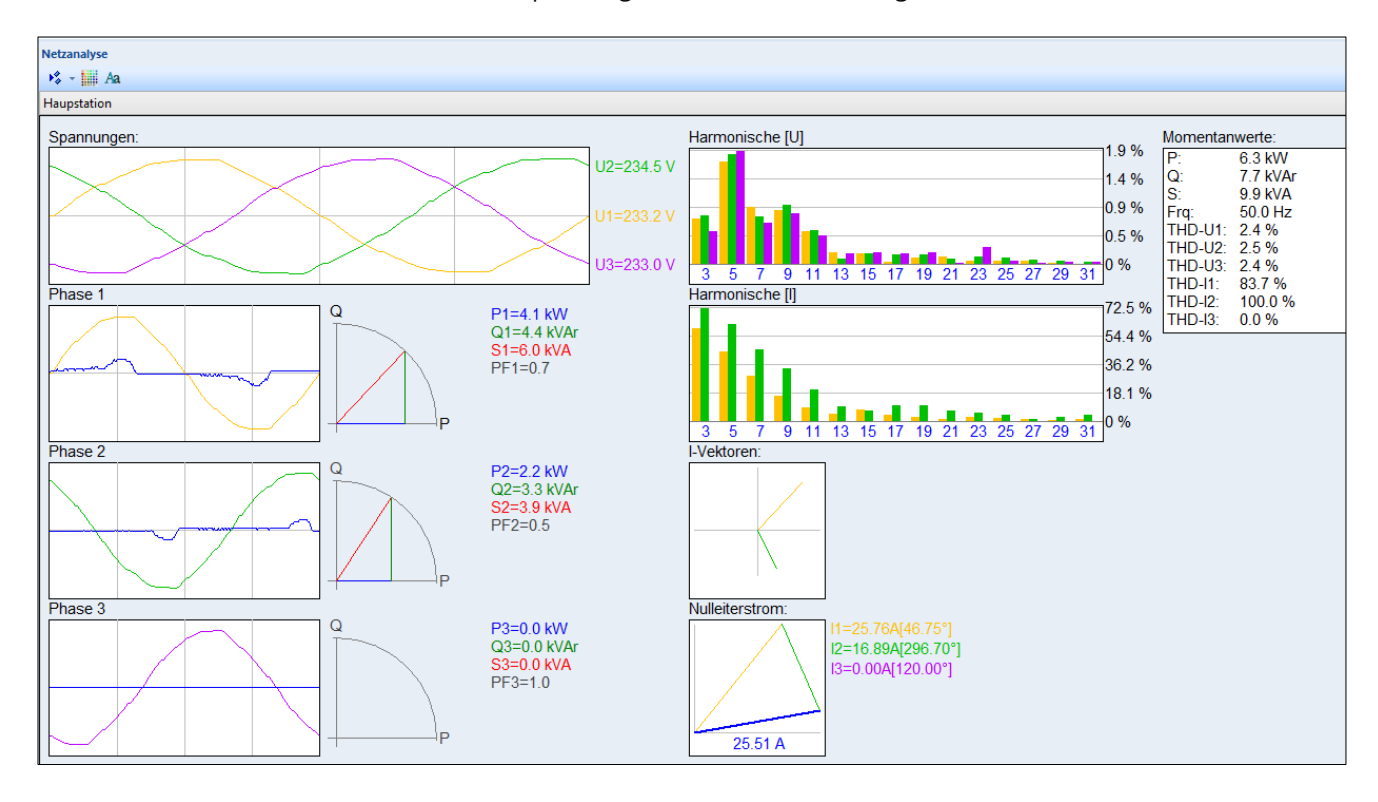

Dieses Balkendiagramm zeigt das aus der FFT-Analyse resultierende Linienspektrum als Verhältnis der Oberschwingungen zur Grundschwingung. Sie enthält die Teilschwingungsgehalte von der Grundschwingung bis zur 31. Oberschwingung, die prozentual auf die Grundschwingung bezogen sind. Die 3 verschiedenen Farben stehen für die drei Phasen, im Beispiel hier ist orange die erste Phase, grün die zweite und violett die dritte.

| Harn | non | ische | e (U | ]  |    |    |    |    |    |    |    |    |    |    |            |   |
|------|-----|-------|------|----|----|----|----|----|----|----|----|----|----|----|------------|---|
|      |     |       |      |    |    |    |    |    |    |    |    |    |    |    | 1.9        | % |
|      |     |       |      |    |    |    |    |    |    |    |    |    |    |    | 1.4        | % |
| -    |     |       |      |    |    |    |    |    |    |    |    |    |    |    | 0.9        | % |
|      |     |       |      |    |    |    |    |    |    |    |    |    |    |    | 0.5        | % |
|      |     |       |      |    |    |    |    | -  |    |    | _  | _  | _  | _  | 0.9        | 6 |
| 3    | 5   | 7     | 9    | 11 | 13 | 15 | 17 | 19 | 21 | 23 | 25 | 27 | 29 | 31 | ٣ <i>"</i> |   |

Bitte beachten Sie, dass der THD-Wert nicht über 8 % sein darf! In der Praxis finden sich Werte zwischen 1 und 5.

Die gelbe Linie ist die Spannung und die blaue Linie ist der momentane Strom der ersten Phase. Rechts daneben wird das Vektordiagramm mit der Blindleistung (grün), der Scheinleistung (rot) und der Wirkleistung in blau dargestellt. PF1 ist der Leistungsfaktor (P/S).

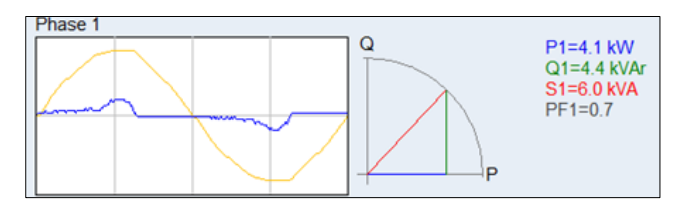

#### 10.13 ABS (Blindleistungsmanagement)

Das ASKI Blindleistungs-Management (ABS) überwacht die bezogene Blindleistung im Verhältnis zur Wirkleistung im Viertel-Stundentakt. Gleichzeitig wird auch die Spannung überwacht und regelt daraufhin die Blindleistung von Wechselrichtern.

#### kVARh-Regelung:

Die bezogene Blindleistung soll nicht über einen einzustellenden Cos-Phi-Wert (0,9) innerhalb einer Messperiode gehen, weil dann der überschrittene Teil zur Verrechnung seitens der EVU kommt. Bei der Wirkleistung wirken beide Richtungen (Bezug und Lieferung).

## Q(U)-Regelung:

Überwacht wird der Mittelwert der drei Phasen im 2. und 3. Quadranten (also nur bei Lieferung von Wirkleistung). Steigt die Spannung über einen einzustellenden Maximalwert, beginnt die Regelung mit der Zuschaltung von Blindleistungsbezug. Umgekehrt, bei Unterschreitung eines Minimalwertes, wird Blindleistung geliefert. Im Zwischenbereich (Min/Max Wert) soll der Cos Phi der Wechselrichter 1 sein.

Außerdem ist ein maximaler Blindleistungsanteil einzustellen (bei allen Wechselrichtern - Standard 38%) Bei Überschreiten der Spannung (Blindleistungsbezug) wird gleichzeitig die kVARh-Regelung in Betracht gezogen, also darf es trotzdem zu keinem Blindleistungsbezug über 50% (bei Cos Phi von ~0,9) kommen.

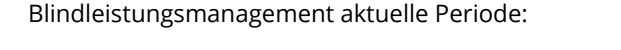

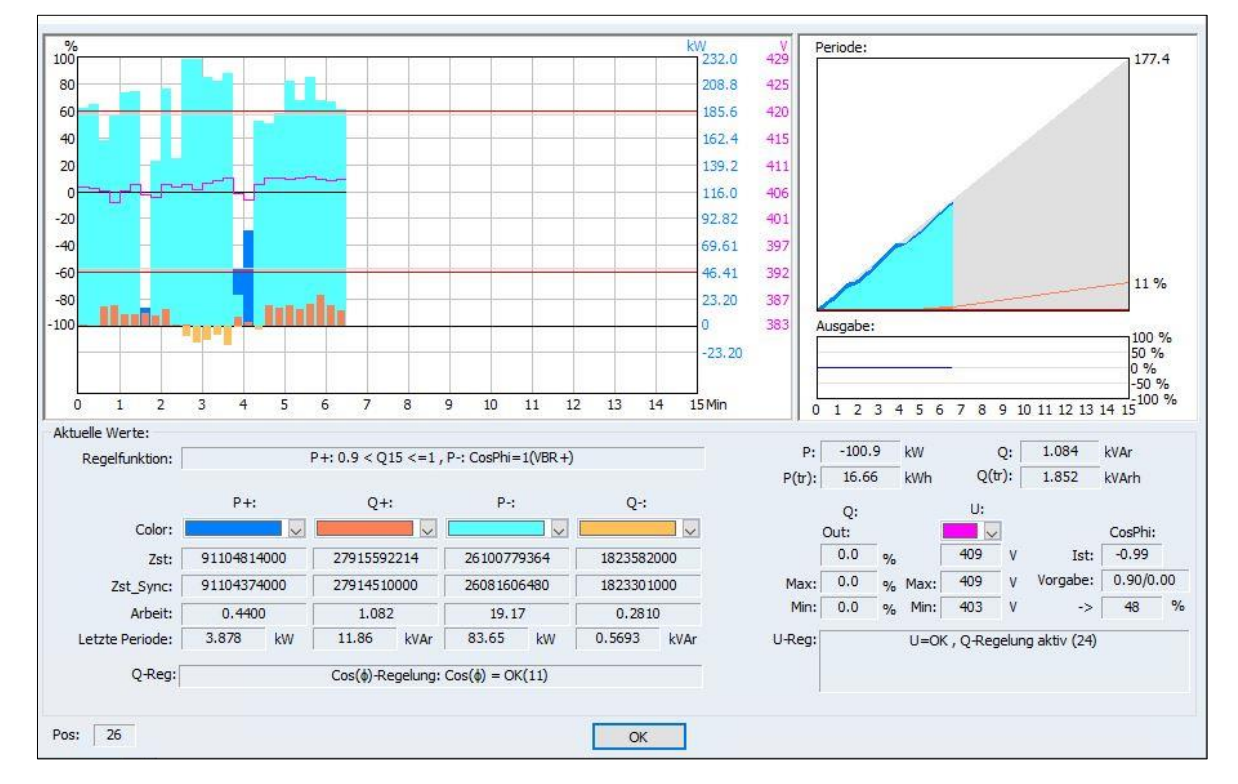

#### Aktuelle Werte:

- Q-Reg: aktueller Zustand der Blindleistungsregelung
- U-Reg: aktueller Zustand der U Regelung

#### 10.14 ASM (Speicher Management)

Wird unter "E-Mobility/Speicher" ein Speicher angelegt, erscheint unten dieses Symbol: Hier können Regelungen und Freigaben für das Laden und Entladen des Speichers festgelegt werden.

Unter ASM bei den Onlinekontrollen wird der aktuelle Zustand wie folgt angezeigt:

| en                 | entladen    |                  |
|--------------------|-------------|------------------|
|                    | Prio: Prio: |                  |
| C:Eco Regler 1 100 |             | RG:MAX 100kW 100 |
|                    |             |                  |
|                    | <b>A</b>    |                  |
|                    |             |                  |
|                    |             |                  |
|                    |             |                  |
|                    |             |                  |
|                    |             |                  |
|                    |             |                  |
|                    |             |                  |
|                    |             |                  |
|                    |             |                  |
| ····               |             |                  |
| Aktive Prioritat   |             | Aktive Prioritāt |

#### 10.15 E-Ladestationen

Eine momentane Anzeige erfolgt unter Onlinekontrollen  $\rightarrow$  E-Ladestationen

| 🔳 E-Mobility | E-Mobility/Speicher-Online Values |              |           |         |                |                  |      |           |        |       |       | ×          |
|--------------|-----------------------------------|--------------|-----------|---------|----------------|------------------|------|-----------|--------|-------|-------|------------|
| Bezeichnung  | Status:                           | Comm:        | SN/FW:    | Out[%]: | Curr-HW[mA/W]: | Curr-User[mA/W]: | CP:  | Egy[kWh]: | P[kW]: | U[V]: | I[A]: | RFID/Info: |
| Terra 1      | 'A'-Idle                          | 'A'-Idle     | 421683249 | 100     | 16000          | 16000            | 0 mA |           |        |       |       |            |
| Terra 2      | 'A'-Idle                          | 'A'-Idle     | 421683249 | 100     | 16000          | 16000            | 0 mA |           |        |       |       |            |
| Terra 3      | 'A'-Idle                          | 192.168.0.40 | 0         | 100     | 16000          | 16000            | 0 mA |           |        |       |       |            |
| Terra 4      | 'B2'-Ready                        | 192.168.0.40 | 0         | 100     | 16000          | 16000            | 0 mA |           |        |       |       |            |

- Bezeichnung
  - Status

Comm

SN/FW

•

#### Bezeichnung der Ladestation

Statusmeldung der Ladestation. Bei Fehlermeldung bitte im Handbuch der Ladestation nachschauen. Falls ein Comm. – Error angezeigt wird, gibt es keine Verbindung zw. Controller und Ladestation, meistens ist dann die Ladestation nicht im Netzwerk erreichbar ( $\rightarrow$  mit Ping oder IP - Scan Tool überprüfen)

Verbindungsart: IP – Adresse oder Schnittstelle

Maximale Stromvorgabe aktuell

- Seriennummer oder die Firmware Version
- Out[%] aktueller Ausgangszustand in %
- Curr-HW [mA] Maximaler Strom von der Hardware in mA
- Curr-User [mA] Maximale Stromvorgabe von der Steuerung, User

Zählerstand in kWh

Momentan-Leistung

- CP
- Egy [kWh]
- P [kW]
- U[V]
- I[A]
- RFID/Info
- Momentan-Spannungen Momentan-Strom
- Anzeige für die RFID-Info, sofern eine RFID-Freigabe für den Ladevorgang nötig ist

## 10.16 <u>aWATTar</u>

Diese Ansicht dient als Übersicht der aktuellen aWATTar-Preise.

| aWATTar-Online Values |             |          |             | ×        |
|-----------------------|-------------|----------|-------------|----------|
| Hauptstation          |             |          |             | ~        |
| Act.Values:           | 13.08.2024  |          | 14.08.2024  |          |
| Released:Set directly | 00:00-00:59 | 10.33 ct | 00:00-00:59 | 8.85 ct  |
| Act.Price: 5.39 ct    | 01:00-01:59 | 9.06 ct  | 01:00-01:59 | 9.18 ct  |
| Act.Value: 0 %        | 02:00-02:59 | 8.53 ct  | 02:00-02:59 | 8.79 ct  |
| MinValue: 0.00 ct     | 03:00-03:59 | 8.31 ct  | 03:00-03:59 | 9.12 ct  |
| RedMinValue: 10.00 ct | 04:00-04:59 | 8.41 ct  | 04:00-04:59 | 9.10 ct  |
| RedPercent: 60 %      | 05:00-05:59 | 9.93 ct  | 05:00-05:59 | 10.23 ct |
| Act.MW top: 12.12     | 06:00-06:59 | 12.25 ct | 06:00-06:59 | 12.19 ct |
| Act.MW bottom: 7.54   | 07:00-07:59 | 13.09 ct | 07:00-07:59 | 12.72 ct |
| ReadTime: 8:0         | 08:00-08:59 | 11.79 ct | 08:00-08:59 | 11.90 ct |
|                       | 09:00-09:59 | 9.29 ct  | 09:00-09:59 | 10.62 ct |
|                       | 10:00-10:59 | 7.66 ct  | 10:00-10:59 | 8.26 ct  |
|                       | 11:00-11:59 | 6.60 ct  | 11:00-11:59 | 7.80 ct  |
|                       | 12:00-12:59 | 5.59 ct  | 12:00-12:59 | 7.49 ct  |
|                       | 13:00-13:59 | 5.39 ct  | 13:00-13:59 | 7.86 ct  |
|                       | 14:00-14:59 | 6.30 ct  | 14:00-14:59 | 7.99 ct  |
|                       | 15:00-15:59 | 7.82 ct  | 15:00-15:59 | 8.62 ct  |
|                       | 16:00-16:59 | 10.22 ct | 16:00-16:59 | 9.39 ct  |
|                       | 17:00-17:59 | 12.04 ct | 17:00-17:59 | 11.10 ct |
|                       | 18:00-18:59 | 12.01 ct | 18:00-18:59 | 11.29 ct |
|                       | 19:00-19:59 | 12.19 ct | 19:00-19:59 | 11.90 ct |
|                       | 20:00-20:59 | 12.20 ct | 20:00-20:59 | 12.19 ct |
|                       | 21:00-21:59 | 13.70 ct | 21:00-21:59 | 13.63 ct |
|                       | 22:00-22:59 | 11.97 ct | 22:00-22:59 | 11.95 ct |
|                       | 23:00-23:59 | 10.77 ct | 23:00-23:59 | 10.86 ct |
| 96 Values Read aW     | ATTar       | Oł       | (           |          |

## 10.17 <u>TCP</u>

Informationen über das TCP – Modul

| Nr.: | Bezeichnung | Wert:                          | Ust:          | IP/Port:        | Status:               | IO:                         | Clock:             |
|------|-------------|--------------------------------|---------------|-----------------|-----------------------|-----------------------------|--------------------|
| 1    | MAC:        | 0 50 C2 71 EF DE               |               |                 |                       |                             |                    |
| 2    | IP:         | 192.168.000.048                |               |                 |                       |                             |                    |
| 3    | Mask:       | 255.255.255.000                |               |                 |                       |                             |                    |
| 4    | GW:         | 192.168.000.001                |               |                 |                       |                             |                    |
|      | DNS:        | 000.000.000.000                |               |                 |                       |                             |                    |
|      |             |                                |               |                 |                       |                             |                    |
| í.   | TCP 1       | 192.168.000.034 [51507][28758] | UDP 1         | 000.000.000.000 | FTP/WEB-Cnt:          | 0                           |                    |
|      | WEB 2       | Last:192.168.000.009 [56642]   | UDP 2         | 000.000.000.000 | IP_Global.Socket.Cnt: | 11/15                       |                    |
|      | WEB 3       | Last:192.168.000.009 [56641]   | UDP 3         | 000.000.000.000 | IP_Global-Handels:    | 10                          |                    |
| 0    | 4           | 000.000.000.000 [0][0]         | UDP 4         | 000.000.000.000 | Remote 1:             | OK (Cnt:0)                  |                    |
| 1    | 5           | 000.000.000.000 [0][0]         | UDP 5         | 000.000.000.000 | Remote 2:             | deaktiv                     |                    |
| 2    | 6           | 000.000.000.000 [0][0]         | UDP 6         | 000.000.000.000 |                       |                             |                    |
| 3    | 7           | 000.000.000.000 [0][0]         | UDP 7         | 000.000.000.000 |                       |                             |                    |
| 4    | 8           | 000.000.000.000 [0][0]         | UDP 8         | 000.000.000.000 |                       |                             |                    |
| 5    | 9           | 000.000.000.000 [0][0]         | UDP 9         | 000.000.000.000 |                       |                             |                    |
| 6    | 10          | 000.000.000.000 [0][0]         | UDP 10        | 000.000.000.000 |                       |                             |                    |
| 7    | 11          | 000.000.000.000 [0][0]         | UDP 11        | 000.000.000.000 |                       |                             |                    |
| 8    | 12          | 000.000.000.000 [0][0]         | UDP 12        | 000.000.000.000 |                       |                             |                    |
| 9    | 13          | 000.000.000.000 [0][0]         | UDP 13        | 000.000.000.000 |                       |                             |                    |
| 20   | 14          | 000.000.000.000 [0][0]         | UDP 14        | 000.000.000.000 | Sent:                 | 15.69 MB                    | 15610066 B [20971] |
| 21   | 15          | 000.000.000.000 [0][0]         | UDP 15        | 000.000.000.000 | Received:             | 1.13 MB                     | 575736 B [15163]   |
| 22   | 16          | [0][0] 000.000.000 [0][0]      | <b>UDP 16</b> | 000.000.000.000 | Last RTC:             | 21:53:12 - 18/08/2021 Day:4 |                    |

# **11 Ansichten**

#### 11.1 Leisten

| Startse              | eite Datenbank    | Onlinekontrollen  | Direktdaten   | Ansichten  | Code/Server Hilfe                   |                |                    |
|----------------------|-------------------|-------------------|---------------|------------|-------------------------------------|----------------|--------------------|
| <b>V</b> Titelleiste | Explorer          | V Ausgabenfenster | E Lastgruppen | Momentan   | werte 0 🔲 Trenddiagramm             | Tagesprotokoll | Online Dashboard 1 |
| ✓ Statusleiste       | V Projekt         | Alarmfenster      | V Steuerung   | 💌 Momentan | werte 1 🔲 Leistungs <u>d</u> iagrar | nm             | Online Dashboard 2 |
| 🖃 Infofeld           |                   |                   | Netzanalyse   | 🔲 Momentar | werte 2 🔲 ECO Momentany             | verte          | Online Dashboard 3 |
| Leisten              | Projektdefinition |                   |               |            | Aktuelle Werte                      |                |                    |

#### 11.1.1 <u>Titelleiste:</u>

| Die Titelleiste ist der gelbe Balken | Startsei         | te Datenbank             | Onlinekontrollen    | Direktdaten   | Ansichten | Code/Server |
|--------------------------------------|------------------|--------------------------|---------------------|---------------|-----------|-------------|
|                                      | ✓ Titelleiste    | Explorer                 | Ausgabenfenster     | 📃 Lastgruppen | Momenta   | nwerte 0 📃  |
| unter der Menüleiste. Er gibt        | ✓ Statusleiste   | V Projekt                | ✓ Alarmfenster      | V Steuerung   | Momenta   | nwerte 1 📃  |
| Informationen über das               | lnfofeld         |                          |                     | Netzanalyse   | Momenta   | nwerte 2    |
| informationen über dus               | Leisten          | Projektdefinition        |                     | Aktuelle Wer  | te        |             |
| angewählte Projekt an.               | i) Aktuelles Pro | ojekt: I:\\a_0_tests\Tes | stationen\Profi xpz |               |           |             |

#### 11.1.2 Statusleiste

Die Statusleiste zeigt den jeweiligen Status an. Es wird angezeigt, ob man Administratorrechte hat und ob man offline oder online ist. Sobald man online ist, werden auch Datum und Uhrzeit der Steuerung unten rechts angezeigt. Die Firmware-Release Nummer der Steuerung ist ebenfalls abgebildet.

|               | Projektübersicht | 🚝 Explorer            | l:\\user_logfile.utxt |
|---------------|------------------|-----------------------|-----------------------|
| $\rightarrow$ | Administrator    | Do-28.01.2016 7:59:09 | pro-s 2.1b(xp)        |

#### 11.1.3 Projektdefinition

#### 11.1.3.1 Explorer

Die Explorer-Ansicht zeigt eine Ordnerstruktur an, bei der man die einzelnen

Controller besser überblicken und die Hierarchie besser zur Geltung kommt.

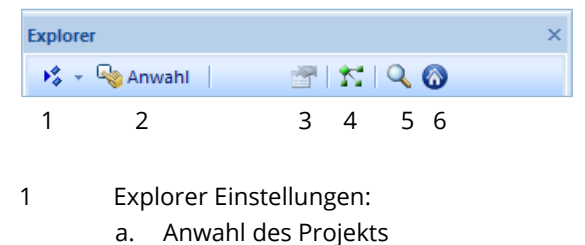

- b. Eigenschaften des Controllers
- c. Aktuelles Projekt
- d. Suchen
- 2 Anwahl des ausgewählten Projektes
- 3 Projekteinstellungen des Controllers
- 4 Daten neu laden
- 5 Suchen
- 6 Aktuelles Projekt

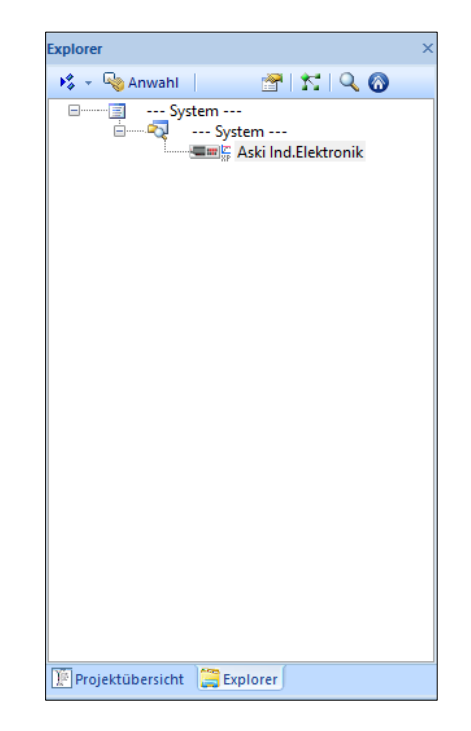

#### 11.1.3.2 Projektübersicht

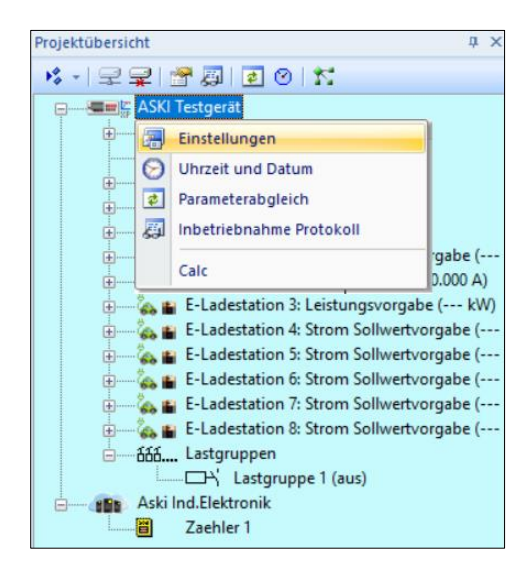

In der Projektübersicht können Sie alle Einstellungsparameter von der jeweiligen Anlage sehen und auch verändern. Wenn die Anzeige färbig ist, sind Sie mit einer Anlage verbunden (online). Steht neben der jeweiligen Steuerung "offline" ist die Verbindung zur Station getrennt oder Sie befinden sich im Offline-Modus.

Mit der rechten Maustaste oder einem Doppel-Klick auf eine Steuerung, oder direkt auf einen Parameter, gelangen Sie zu den Einstellungen.

Wenn Sie mit der rechten Maustaste das Menü für die Einstellungen öffnen und Parameterabgleich wählen (nur online), werden alle Einstellungen aus der Steuerung gelesen. Besteht ein Unterschied zwischen den Daten in der Steuerung und den Daten am PC, dann wird ein Fenster geöffnet. In diesem Fenster können Sie die Daten aus der Steuerung übernehmen oder die Daten

von Ihrem PC an die Steuerung übertragen.

Zusätzlich können Sie das Inbetriebnahme - Protokoll öffnen und ausdrucken.

Wenn Sie die Uhrzeit auswählen, erscheint ein Fenster, in dem Sie entweder die PC-Uhr übertragen oder die Uhrzeit der Steuerung manuell ändern können

|          |             | ASKI | Testgerät |               |
|----------|-------------|------|-----------|---------------|
| PC:      |             |      | Steueru   | ing:          |
| Datum:   | 18.09.2024  |      | Datum:    | 18.09.2024    |
| Uhrzeit: | 14:48:51    | \$   | Uhrzeit:  | 14:48:50      |
|          | PC-Zeit sen | den  | Tag       | der Woche: Mi |

#### 11.1.4 Aktuelle Werte

#### 11.1.4.1 Ausgangsfenster

#### 11.1.4.1.1 Abgleichserver

| Arbeitsliste | e:                    |         |          |            |          |                     |                              |    | × |
|--------------|-----------------------|---------|----------|------------|----------|---------------------|------------------------------|----|---|
| Filter:      |                       | Nur Al  | armmeldu | ingen      |          |                     |                              |    |   |
| Thread:      | Kommunikation:        | %       | Datei:   | Ordner:    | Projekt: | Steuerung:          | Info:                        | Te | ^ |
| [0]          | 192.168.0.50[10001]   |         |          | λ          | System   | Aski Ind.Elektronik | ALS-ok. Sp:0 St:1 Err:0 93ms |    |   |
| [1]          | deaktiv               |         |          |            |          |                     |                              |    |   |
| [2]          | deaktiv               |         |          |            |          |                     |                              |    |   |
| [3]          | deaktiv               |         |          |            |          |                     |                              |    |   |
| [4]          | deaktiv               |         |          |            |          |                     |                              |    |   |
| [5]          | deaktiv               |         |          |            |          |                     |                              |    |   |
| [6]          | deaktiv               |         |          |            |          |                     |                              |    |   |
| [7]          | deaktiv               |         |          |            |          |                     |                              | 1  | 4 |
| <            |                       |         |          |            |          |                     |                              | >  |   |
| 4 A          | bgleichserver Server- | Logfile | Syste    | em-Logfile |          |                     |                              | t  | 5 |

Hier werden alle Verbindungen zu den verwendeten Controllern des angewählten Projektes angezeigt.

#### 11.1.4.1.2 Server-Logfile

| C:\Program                                                                                                    | n Files (x86)\ASKI\ASKI ALS-Visual V8\synch_logfile.utxt                                                                                                    | × |
|----------------------------------------------------------------------------------------------------|----------------------------------------------------------------------------------------------------|---|
| Filter:                                                                                                    | 📃 Nur Alarmmeldungen                                                                                                    |   |
| [28.01.2010<br>[28.01.2010<br>[28.01.2010<br>[28.01.2010<br>[28.01.2010<br>[28.01.2010<br>[28.01.2010<br>[28.01.2010 | 5 08:55:07] Pipe-> GoOnline(-1,C:\Program Files (x86)\ASKI\ASKI ALS-Visual V8\Visual 8.1.3.7\Daten)<br>6 08:55:07] CProject::LoadNewThread(0)-> in m_prj(0] activated(SP=0) -><br>6 08:55:07] T( 0)::GoOnline()-> Start<br>6 08:55:07] CProject::UpdateAWattAr start<br>6 08:55:07] CProject::UpdateAWattAr done (count=0)<br>6 08:55:07] CProject::UpdateAWattAr done (count=0)<br>6 08:55:07] (D::C:\Program Files (x86)\ASKI\ASKI ALS-Visual V8\Visual 8.1.3.7\Daten/Aski Ind.Elektronik -> online(192.168.0.50)<br>6 08:55:11] T[ 0)::C:\Program Files (x86)\ASKI\ASKI ALS-Visual V8\Visual 8.1.3.7\Daten/Aski Ind.Elektronik -> online(192.168.0.50)<br>6 08:55:11] T[ 0)::Rd_Version(C:\Program Files (x86)\ASKI\ASKI ALS-Visual V8\Visual 8.1.3.7\Daten)-> Aski Ind.Elektronik Parameter writt | ^ |
| [28.01.201)<br>[28.01.201)<br>[28.01.201)                                                                            | 6 08:55:11] T[ 0]::GoOnline()->End<br>6 08:55:11] T[ 0]::C:\Program Files (x86)\ASKI\ASKI ALS-Visual V8\Visual 8.1.3.7\Daten->Data synchronisation started<br>6 08:55:11] T[ 0]::C:\Program Files (x86)\ASKI\ASKI ALS-Visual V8\Visual 8.1.3.7\Daten->Data synchronisation(12863 Bytes) finished wit                                                                                                    | • |
| 4 4                                                                                                    | Abgleichserver Server-Logfile System-Logfile                                                                                                    | Þ |

Das Server-Logfile gibt Auskunft über die Verbindung zum Controller, beispielsweise wann der letzte Datenabgleich stattgefunden hat, wie lange er gedauert hat, usw.

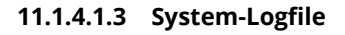

| C·\Program Files (x8 | 86)\ASKI\ASKI ALS-Visual V8\Visual 8.1.3.7\Daten\user.logfile.utxt                              | × |
|----------------------|-------------------------------------------------------------------------------------------------|---|
| criting and thes (Ad |                                                                                                 |   |
| Filter:              | Nur Alarmmeldungen                                                                              |   |
| [28.01.2016 08:54:56 | 5] closed C:\Program Files (x86)\ASKI\ASKI ALS-Visual V8\Visual 8.1.3.7\Daten\user_logfile.utxt | ^ |
| [28.01.2016 08:54:57 | ] start C:\Program Files (x86)\ASKI\ASKI ALS-Visual V8\Visual 8.1.3.7\Daten\user_logfile.utxt   |   |
| [28.01.2016 08:54:57 | 7] Start-Login:Administrator                                                                    |   |
| [28.01.2016 08:54:57 | 7] Keine Administratorenrechte !                                                                |   |
| [28.01.2016 08:54:59 | 9] Server is connected (over ALS_Sync.dll manually) -> Pipe:\\.\pipe\alsvisual_4121             |   |
| [28.01.2016 08:54:59 | 9] Anwahl: C:\Program Files (x86)\ASKI\ASKI ALS-Visual V8\Visual 8.1.3.7\Daten                  |   |
| [28.01.2016 08:55:05 | 5] start C:\Program Files (x86)\ASKI\ASKI ALS-Visual V8\Visual 8.1.3.7\Daten\user_logfile.utxt  |   |
| [28.01.2016 08:55:05 | 5] Start-Login:Administrator                                                                    |   |
| [28.01.2016 08:55:05 | 5] Keine Administratorenrechte !                                                                |   |
| [28.01.2016 08:55:06 | 5] Server is connected (over ALS_Sync.dll manually) -> Pipe:\\pipe\alsvisual_27695              |   |
| [28.01.2016 08:55:06 | 5] Anwahl: C:\Program Files (x86)\ASKI\ASKI ALS-Visual V8\Visual 8.1.3.7\Daten                  |   |
|                      |                                                                                                 | ~ |
| Abgleichse           | erver Server-Logfile System-Logfile                                                             | Þ |
|                      |                                                                                                 |   |

Im System-Logfile finden Sie Aufzeichnungen zum "ALS-Visual"- Programm, z.B. wann es gestartet wurde.

## 11.1.4.2 Alarmfenster

| Alarme × |                     |                  |          |          |   |       | ×               |               |    |
|----------|---------------------|------------------|----------|----------|---|-------|-----------------|---------------|----|
| Ng - 💆   | r 📖 🗙               |                  |          |          |   |       |                 |               |    |
| Sp-Nr:   | Steuerung:          | Alarm:           | Messung: | Einheit: | P | rio:  | Info:           |               |    |
| 0        | ASKI-Ind.Elektronik | Hauptzähleralarm |          |          |   | 0     | aktiv und nich  | t quittiert   |    |
|          |                     |                  |          |          |   |       |                 |               |    |
| 0        | ASKI-Ind.Elektronik | Hauptzähleralarm |          |          | ( | 0 n   | icht aktiv aber | nicht quittie | rt |
|          |                     |                  |          |          |   |       |                 |               |    |
| 0        | ASKI-Ind.Elektronik | Not-Aus-Alarm    |          |          | 0 | aktiv | aber quittiert  |               |    |

Im Alarmfenster werden alle Alarme des Controllers angezeigt. Die Alarme können mit einem Doppelklick quittiert werden.

Es gibt drei verschiedene Arten von Alarmen:

- 1.) Aktiv und nicht quittiert
- der Alarm ist aktiv und nicht quittiert worden
- 2.) Nicht aktiv aber nicht quittiert der Alarm ist nicht mehr aktiv und noch nicht quittiert worden
- 3.) Aktiv aber quittiert
- der Alarm ist aktiv, aber quittiert worden
- 11.1.4.3 Lastgruppen

| astgru | ppen          |      |          |   |      |   |      |  |
|--------|---------------|------|----------|---|------|---|------|--|
| 10 -   |               |      |          |   |      |   |      |  |
|        | Lastgruppe:   | kW:  | Zustand: |   | Man: |   | Uhr: |  |
| 1      | Lastgruppe 1  | 20.0 | aus      | 0 | А    | 1 | ]    |  |
| 2      | Lastgruppe 2  | 20.0 | ein      | 0 | A    | 1 | 1    |  |
| 3      | Lastgruppe 3  | 20.0 | ein      | 0 | A    | 1 |      |  |
| 4      | Lastgruppe 4  | 20.0 | ein      | 0 | A    | 1 |      |  |
| 5      | Lastgruppe 5  | 5.0  | ein      | 0 | A    | 1 | 1    |  |
| 6      | Lastgruppe 6  | 15.0 | ein      | 0 | A    | 1 | 1    |  |
| 7      | Lastgruppe 7  | 10.0 | ein      | 0 | A    | 1 | 1    |  |
| 8      | Lastgruppe 8  | 5.0  | ein      | 0 | A    | 1 | 1    |  |
| 9      | Lastgruppe 9  | 5.0  | ein      | 0 | A    | 1 |      |  |
| 10     | Lastgruppe 10 | 5.0  | ein      | 0 | A    | 1 | 1    |  |
| 11     | Lastgruppe 11 | 5.0  | ein      | 0 | A    | 1 |      |  |
| 12     | Lactoruppe 12 | 5.0  | ein      | 0 | 1    | 1 | 1    |  |

Eine Übersicht über die Lastgruppen der ALS-Profi-sx liefert die Lastgruppenansicht. Es wird die Bezeichnung, die Anschlussleistung und der momentane Zustand angezeigt. Bei "Man" kann man die Lastgruppen manuell ein- oder ausschalten.

0 = Manuell aus A = Automatik 1 = Manuell ein

## 11.1.4.4 Steuerung

| Steuerung           |       |   |              | >            | <                                   |
|---------------------|-------|---|--------------|--------------|-------------------------------------|
| K 👻 🔛 🗠 Haupstation |       |   |              |              |                                     |
| Bezeichnung:        | Wert: |   | Einheit:     | Man:         | Hauntmessung von I/O2               |
| Hauptmessung        | 44.7  |   | kW           | $\leftarrow$ |                                     |
| Digital I/O 1       | 0     | 0 |              | $\leftarrow$ | Digital I/O 1 als Synchronimpuls    |
| ASKI Büro           | 45.3  | 0 | kW           |              | Digital i/O T als Sylicili Olimpuis |
| PV-Anlage           | 56.3  | 0 | kVAr         |              | Hauntzähler an 1/02                 |
| Digital I/O 4       | 0     | 0 |              |              |                                     |
| aWATTar-Linear      | 47    | 1 | %            |              |                                     |
| aWATTar-50:50       | 97    | 1 | %            |              | 1/05-8 als Lastgruppen              |
| aWATTar-dig.70%     | 100   | 1 | %            |              | programmiert. Sie konnen hier       |
| aWATTar-Kurve       | 53    | 1 | %            |              | manuell geschaltet werden.          |
| Wasser TOP 1        | 0.000 | 1 | Liter/Minute |              |                                     |
| Wasser TOP 2        | 0.000 | 1 | Liter/Minute | $\leftarrow$ | I/O9-12 als Eingänge                |
| Wasser Allgemein    | 0.000 | 1 | Liter/Minute |              | programmiert (Wasserzähler)         |
| Wasser ASKI         | 0.000 | 0 | Liter/Minute |              |                                     |
| Analogeingang 1     | 22.6  |   | °C-X1        |              | 2 Analogeingänge zur                |
| Analogeingang 2     | 21.5  |   | °C-X2        |              | Temperaturmessung                   |
| U:L1/N              | 233.1 |   | V            |              |                                     |
| U:L2/N              | 234.1 |   | V            |              |                                     |
| U:L3/N              | 233.4 |   | V            |              |                                     |
| U:L1/L2             | 404.6 |   | V            |              |                                     |
| U:L2/L3             | 404.8 |   | V            |              |                                     |
| U:L1/L3             | 404.0 |   | V            |              |                                     |
| I-1                 | 25.6  |   | А            |              |                                     |
| 1-2                 | 16.6  |   | А            |              |                                     |
| 1-3                 | 0.000 |   | А            |              |                                     |
| I-N                 | 25.0  |   | А            |              |                                     |
| S                   | 9.83  |   | kVA          |              |                                     |
| P                   | 6.28  |   | kW           |              |                                     |
| P-L1                | 4.09  |   | kW           |              |                                     |
| P-L2                | 2.19  |   | kW           |              | Momentanwerte des                   |
| P-L3                | 0.000 |   | kW           |              | Netzanalysemoduls                   |
| Q                   | 7.56  |   | kVAr         |              | Netzanarysemoduls                   |
| Q-L1                | 4.35  |   | kVAr         |              |                                     |
| Q-L2                | 3.21  |   | kVAr         |              |                                     |
| Q-L3                | 0.000 |   | kVAr         |              |                                     |
| PF                  | L0.64 |   |              |              |                                     |
| PF-L1               | L0.68 |   |              |              |                                     |
| PF-L2               | L0.56 |   |              |              |                                     |
| PF-L3               | 1.00  |   |              |              |                                     |
| Frq                 | 50.0  |   | Hz           |              |                                     |
| THD-U1              | 2.4   |   | %            |              |                                     |
| THD-U2              | 2.5   |   | %            |              |                                     |
| THD-U3              | 2.4   |   | %            |              |                                     |
| THD-I1              | 84.3  |   | %            |              |                                     |
| THD-12              | 100.0 |   | %            |              |                                     |
| THD-13              | 0.0   |   | %            |              |                                     |
|                     |       |   |              |              |                                     |

Hier werden die Momentanwerte der Steuerung im Sekundentakt aktualisiert. Die Lastgruppenausgänge können durch den jeweiligen Button manuell geschaltet werden.

#### 11.1.4.5 Momentanwerte 0

Zu einer besseren Visualisierung der Momentanwerte kann man bis zu 64 verschiedene Werte einstellen:

1.) Einstellungen

|                           | rte                                               |                                                                     |                                      |             |     |     |         |  |  |   |
|---------------------------|---------------------------------------------------|---------------------------------------------------------------------|--------------------------------------|-------------|-----|-----|---------|--|--|---|
| Nr.:                      | Farbe:                                            | Station:                                                            | Name:                                | Einheit::   | SP: | ID: | Sud-ID: |  |  |   |
| 1                         |                                                   | Hauptstation                                                        | ABS-P                                | kW          | 0   | 56  | 0       |  |  |   |
| 2                         |                                                   | Hauptstation                                                        | Periodenzeit                         | Min.        | 0   | 51  | 13      |  |  |   |
| 3                         |                                                   | Hauptstation                                                        | Aktueller Tarif                      |             | 0   | 51  | 12      |  |  |   |
| 1                         |                                                   | Hauptstation                                                        | Trendwert                            | kW          | 0   | 40  | 66      |  |  | l |
| 5                         |                                                   | Hauptstation                                                        | Restleistung                         | kW          | 0   | 40  | 67      |  |  |   |
| 5                         |                                                   | Hauptstation                                                        | Kum.Leistung                         | kWh/Periode | 0   | 40  | 68      |  |  | l |
| 7                         |                                                   | Hauptstation                                                        | ALS-Hauptmessung                     | kW          | 0   | 40  | 71      |  |  | l |
| 3                         |                                                   | Hauptstation                                                        | Abgeschaltete Lastgrupper            | 1           | 0   | 40  | 74      |  |  | I |
| 9                         |                                                   | Hauptstation                                                        | Periodenzeit                         | Min.        | 0   | 51  | 13      |  |  |   |
|                           |                                                   |                                                                     |                                      |             |     |     |         |  |  |   |
|                           |                                                   |                                                                     |                                      |             |     |     |         |  |  |   |
| ne                        | eu                                                | löschen                                                             | Eigenschaften Zähler                 | rauswahl    |     |     |         |  |  |   |
| Parai<br>Ar               | eu<br>meter und<br>nzeige Ste                     | löschen<br>alle Einstellunge<br>uerungsnamen<br>Grafik              | Eigenschaften Zähler<br>n            | rauswahi    |     |     |         |  |  |   |
| Parai<br>Ar<br>Ar<br>Name | eu<br>meter und<br>nzeige Ste<br>nzeige nur<br>:: | löschen<br>alle Einstellunge<br>uerungsnamen<br>Grafik<br>Momentanw | Eigenschaften Zähler<br>n<br>rerte 0 | auswahl     |     |     |         |  |  |   |

Mit der Taste "Eigenschaften" lassen sich verschiedene Einstellungen wie Schriftart und Grafik anpassen.

| Ei  | nst | ellung Momentanwerte       | ×                  |
|-----|-----|----------------------------|--------------------|
| Eig | jen | schaft:                    | Wert:              |
|     | All | gemein                     |                    |
|     |     | Schriften                  | MS Shell Dlg 2(8)  |
|     |     | Standardschriftart         | True               |
|     | Vis | ual                        |                    |
|     |     | Farbe                      | e 7eef6            |
|     | Gra | afik                       |                    |
|     |     | Grafik                     | Balken & Animation |
|     | =   | Einstellungen              |                    |
|     |     | Minimalwert                | 0                  |
|     |     | Maximalwert                | 90                 |
|     |     | Alarm                      | 0                  |
|     |     | Abstand Oben/Unten (pixel) | 0                  |
|     | =   | Visual                     |                    |
|     |     | Grafikfarbe                | Ifff00             |
|     |     | Hintergrundfarbe           | e 7eef6            |
|     |     | Alamfarbe                  | ff0000             |
|     |     | Grafikhöhe                 | 22                 |
|     |     |                            |                    |
|     |     |                            |                    |
|     |     |                            |                    |
|     |     |                            |                    |
|     |     |                            |                    |
|     |     |                            | OK Abbrechen       |

Schriftart und Schriftgröße verändern mit Doppelklick auf die vorher eingestellte Schrift.

Visual: Farbe:  $\rightarrow$  hier kann die Farbe eingestellt werden, die im Hintergrund angezeigt wird

Grafik: wahlweise als Tacho oder Balken, kein: Anzeige als Tabellenform

Minimalwert: kleinste Wert der angezeigt werden soll, untere Grenze

| Maximalwert:                                                                 | großter Wert, der angezeigt werden soll, obere Grenze                              |  |  |  |  |
|------------------------------------------------------------------------------|------------------------------------------------------------------------------------|--|--|--|--|
| Alarm:                                                                       | ab diesem Wert ist man im Alarmbereich, den man mit einer Alarmfarbe versehen kann |  |  |  |  |
| Grafikhöhe:                                                                  | Höhe der darzustellenden Grafik in Pixel                                           |  |  |  |  |
| Skalierung:                                                                  | Hier kann eine Skalierung für den Tacho eingestellt werden                         |  |  |  |  |
| Außerdem kann auch die Grafikfarbe und die Hintergrundfarbe geändert werden. |                                                                                    |  |  |  |  |

#### 11.1.4.6 Momentanwerte 1 & 2

Es wird ein neues Fenster geöffnet, die Einstellungen sind aber die gleichen wie bei "Momentanwerte 0", dadurch kann man z. B. verschiedene Ansichten auf drei Fenster anzeigen lassen. Es können pro Fenster maximal 64 Werte angelegt werden.

| Messwerte:->C    | :\Program File      | es (x86)\ASKI\ASKI ALS | -Visual V8 2020 | Daten | Demo | anlage |          |   |                              |                  |      |       | Х  |
|------------------|---------------------|------------------------|-----------------|-------|------|--------|----------|---|------------------------------|------------------|------|-------|----|
| Bezeichnung:     |                     | Inv.Nr:                | Station:        | SP:   | ID   | SubID  | Einheit: | ^ | Bezeichnung                  | :                | S    | ub-ID |    |
| Leerzeile        |                     |                        | Hauptstation    | 0     | 52   | 0      |          |   | <ul> <li>Sollwert</li> </ul> | → Sollwert       |      | 65    |    |
| Steuerung        | Steuerung           |                        | Hauptstation    | 0     | 51   | 13     |          |   | Trendwer                     | t                |      | 66    |    |
| 🖊 Lastkontrollsy | .astkontrollsystem: |                        | Hauptstation    |       | 40   | 71     |          |   | → Restleistu                 | ng               |      | 67    |    |
| 🛃 Blindleistungs | smanagement         |                        | Hauptstation    | 0     | 56   | 0      | W        |   | → Kum.Leist                  | ung              |      | 68    | k١ |
| 🔓 Speicherman    | agement             |                        | Hauptstation    | 0     | 70   | 0      |          |   | Maximalle                    | istung           |      | 69    |    |
| ASKI Büro        |                     | IVIO01                 | Hauptstation    | 0     | 0    | 0      | W        |   | Korrekturl                   | eistung          |      | 70    |    |
| E-Heizung        |                     |                        | Hauptstation    | 0     | 1    | 0      | W        |   | Hauptmes                     | sung             |      | 71    |    |
| Ladestation      |                     |                        | Hauptstation    | 0     | 2    | 0      | W        |   | Jahresber                    | nutzungsstunde   | en 🛛 | 72    |    |
| 🚟 EZ-Energie-A   | G                   | IV-0                   | Hauptstation    | 0     | 50   | 0      | W        |   | DRAS                         |                  |      | 73    |    |
| 🗠 Analogeingar   | ng 1 (27.5°C)       |                        | Hauptstation    | 0     | 32   | 0      | °C       |   | Abgescha                     | altete Lastgrupp | en   | 74    |    |
| 🖂 Analogeingar   | ng 2                |                        | Hauptstation    | 0     | 33   | 0      | °C       |   | ACU-LG1                      |                  |      | 128   |    |
| Prozessor        |                     |                        | Hauptstation    | 0     | 34   | 0      | °C       |   | ACU-LG2                      |                  |      | 129   |    |
| HS:AI4           |                     |                        | Hauptstation    | 0     | 35   | 0      | °C       |   | ACU-LG3                      |                  |      | 130   |    |
| IR IR-1          |                     |                        | Hauptstation    | 0     | 55   | 0      |          |   | Lastgrupp                    | e 4              |      | 131   |    |
| IR IR-2          |                     |                        | Hauptstation    | 0     | 58   | 0      |          |   | - K Lastgrupp                | e 5              |      | 132   |    |
| 🗞 Phönix         |                     |                        | Hauptstation    | 0     | 336  | 0      |          |   | - K Lastgrupp                | e 6              |      | 133   |    |
| - PV-Anlage El   | M24 MODBUS          | EM24                   | Hauptstation    | 0     | 256  | 10     | kW       |   | - K Lastgrupp                | e 7              |      | 134   |    |
| 皇 Fronius-WR     |                     | WR                     | Hauptstation    | 0     | 257  | 10     | kW       |   | - K Lastgrupp                | e 8              |      | 135   |    |
| 몦 PV-Anlage-El   | M24-MW MODE         | US EM24-2              | Hauptstation    | 0     | 258  | 10     | kW       |   |                              |                  |      |       |    |
| 里IR-SS1 Energ    | gie-AG              | IR                     | Hauptstation    | 0     | 259  | 10     | kW       |   |                              |                  |      |       |    |
| 皇IR-SS1 Energ    | gie-AG-MW           | IR1                    | Hauptstation    | 0     | 260  | 10     | kW       |   |                              |                  |      |       |    |
| 皇 ASKI Büro El   | M24                 | EM24-Büro              | Hauptstation    | 0     | 261  | 10     | kW       |   |                              |                  |      |       |    |
| 모 Fronius Smart  | t Meter über WF     | }                      | Hauptstation    | 0     | 262  | 10     | kW       |   |                              |                  |      |       |    |
| ∑ SUMM-2×WF      | 3                   |                        | Hauptstation    | 0     | 263  | 10     | kW       |   |                              |                  |      |       |    |
| 里 PAC3200 HV     | /                   | IV_PAC3200             | Hauptstation    | 0     | 264  | 10     | kW       |   |                              |                  |      |       |    |
| 里IR-SS2 WP       |                     | IR2                    | Hauptstation    | 0     | 266  | 10     | kW       |   |                              |                  |      |       |    |
| 里IR-SS2 WP-M     | WM                  |                        | Hauptstation    | 0     | 267  | 10     | kW       |   |                              |                  |      |       |    |
| 里 Büro EM        |                     |                        | Hauptstation    | 0     | 282  | 10     | kW       |   |                              |                  |      |       |    |
| 🖳 Wärme Top 1    |                     | TOP1                   | Hauptstation    | 0     | 145  | 0      | kWh      |   |                              |                  |      |       |    |
| 🖳 Wärme Top2     | 2                   | TOP2                   | Hauptstation    | 0     | 146  | 0      | kWh      |   |                              |                  |      |       |    |
| 🖳 Wärme Aski     |                     | ASKI                   | Hauptstation    | 0     | 147  | 0      | kWh      |   |                              |                  |      |       |    |
| 🗧 Eigenverbrau   | ıch                 |                        | Demo Zähler     | 1     | 0    | 0      | kW       |   |                              |                  |      |       |    |
| 📕 Leistuna EG    |                     |                        | Demo Zähler     | 1     | 1    | 0      | kW       | 4 |                              |                  | _    |       |    |
| <                |                     |                        |                 |       |      |        | >        |   | <                            |                  |      |       | >  |
| Preise           | Filter:             |                        |                 |       |      |        |          |   |                              | Abbrechen        | 0    | K     |    |

## Jahresbenutzungsstunden

|            | Name:                               | Wert:      | Einheit:                             |               |
|------------|-------------------------------------|------------|--------------------------------------|---------------|
| Jahresbenu | itzungsstunden                      | 8372       | 71650kWh/54.1kW(58 Tage)             |               |
|            |                                     |            |                                      |               |
| 8372 h     | $= \frac{\frac{71650}{58}*3}{54,1}$ | 66         | (Jahresbenutzungsstunden aufgerechne | et auf das Ja |
| 71650 kWh  | Gesamtverb                          | orauch des | aktuellen Jahres                     |               |
| 54,1 kW    | Höchstwert                          | des aktuel | len Jahres                           |               |

## 58 Tage Tage seit Jahresbeginn

Die Werte werden alle 15 Minuten aktualisiert.

#### 11.2 Code/Server

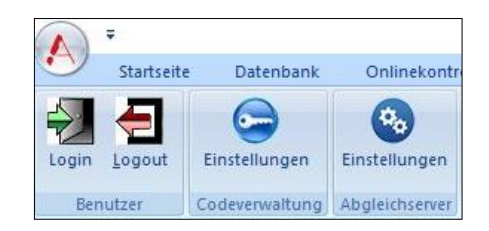

#### 11.2.1 Benutzer

Login: Durch die Eingabe eines Code-Wortes erhält man die "Eingabeerlaubnis" Administrator Standardpasswort: "ASKI"

Logout: "Eingabeerlaubnis" verlassen

## 11.2.2 Codeverwaltung

Einstellungen: Benutzerverwaltung, neue Benutzer anlegen und Passwörter vergeben

| enutzer Bezeichnung Kurzeichen: Passwort: Datenspeicherordner ADMIN                                                                                            | Freigaben                                                                                                    |
|----------------------------------------------------------------------------------------------------|----------------------------------------------------------------------------------------------------|
| Bezeichnung Kurzeichen: Passwort: Datenspeicherordner                                                                                                    |                                                                                                    |
| Administratori Advenity C. or rogram Files (x86)/43KI 44.54 ALS-Visual V3.1.8/Daten<br>Test Test xxxx C:\Program Files (x86)/43KI/43KI ALS-Visual V3.1.8/Daten | Steuerungsparameter     Steuerungsparameter     Minutestimungsmanagement     Allgemeine Funktionen     Set     Systemeinstellungen     Sicher Systemeinstellungen     Sicher Steuerung     Sosten     Sosten |
| neu löschen Eigenschaften Passwort Datenspeicherordner                                                                                                    | alle keine                                                                                                    |

| Neu                    | Anlegen eines neuen Benutzers, max. 20 Benutzer                                                |
|------------------------|------------------------------------------------------------------------------------------------|
| Eigenschaften          | Änderung der Bezeichnung und des Kurzzeichens des angewählten Benutzers                        |
| Passwort               | Passwort kann hier geändert werden                                                             |
| Datenspeicherordner    | Datenspeicherordner für den angewählten Benutzer                                               |
| Freigaben:             |                                                                                                |
| Steuerungsparameter:   |                                                                                                |
| Lastkontrolle          | Einstellungen für die Lastkontrolle                                                            |
| Allgemeine Funktionen  | Freigabe für alle anderen Funktionen der Steuerungen                                           |
| <u>Visualisierung:</u> |                                                                                                |
| Systemeinstellungen    | Freigabe für Änderungen der Systemeinstellungen, z.B. Datenspeicherort, Lizenz, Datenabgleich, |
|                        |                                                                                                |

| Projektverwaltung     | Freigabe für Verwaltung: z.B. Projekt löschen, erstellen, umbenennen und kopieren                                |
|-----------------------|----------------------------------------------------------------------------------------------------|
| Bildparameter         | Einstellungen der Visualisierung: z.B. Schrift der Grafiken, Farbeneinstellungen und<br>Kurvenparameter          |
| Listeneinstellungen   | Listen anpassen: z.B. neue Listen erstellen, ändern und löschen                                                  |
| Kosten                | Kosteneinstellungen: z.B. Preise ändern und löschen                                                              |
| <u>Onlinebetrieb:</u> |                                                                                                    |
| Datenabgleich         | Erlauben, ob man die aktuellen Daten von der Steuerung holen darf                                                |
| Werte ändern          | Einstellungen ändern: Sollwert ändern, Impulswertigkeit ändern, Periodendauer, Lastgruppen<br>löschen und ändern |
| Quittierung           | Erlauben, ob man Alarme quittieren darf                                                                          |
| Manuelle Schaltungen  | Erlauben, ob man Lastgruppen manuell schalten darf                                                               |
| ALS-Visual beenden:   | Erlauben, ob man die Software beenden darf                                                                       |
| Logfile:              | Erlauben, ob man Einsicht in das Logfile bekommt.                                                                |

## 11.2.3 ASKI Visual für Server als Dienst

Der Datenabgleich kann auch im Hintergrund als Dienst laufen, sodass die Software nicht geöffnet sein muss und auch keine Anmeldung am PC erforderlich ist.

| Startseite Datenbank Onlinekontre<br>Startseite Datenbank Onlinekontre<br>Dogin Logout Einstellungen<br>Benutzer Codeverwaltung Abgleichserver        |                                                                                                    |                               |                                                                                                    |   |
|----------------------------------------------------------------------------------------------------|----------------------------------------------------------------------------------------------------|-------------------------------|----------------------------------------------------------------------------------------------------|---|
| Dienst     Trunning     Beschreibung     Programm     Bei Start Abgleichserver starten     Anzahl Threads: 32     Freizuhalten: 1     Start     Stopp | : C:\Program Files (x86)\ASKI\ASKI ALS-Visual<br>\V8\AL5_Service_S.exe<br>: ASKI Communication-Server schreit<br>Mit Windows starten<br>Start im Tray<br>Überwachung: Programm beenden | Starttyp<br>man<br>auto<br>uu | Service installed successfully<br>Service description updated successfully.<br>Service start pending<br>Service started successfully. | ^ |

Unter Code/Server drücken Sie bei Abgleichserver auf Einstellungen. Sofern Service in Ihrer Lizenz freigegeben ist können Sieden Dienst installieren: Klicken Sie links oben auf Dienst, danach auf Install Service. Wenn auf der rechten Seite Serviceinstalled successfully erscheint, wurde der Dienst erfolgreich installiert und kann mit Start gestartet werden.StarttypmanDienst muss manuell gestartet werden

auto

Dienst startet automatisch

| Dienste (Lokal)                      |               |                           |                 |             |                |
|--------------------------------------|---------------|---------------------------|-----------------|-------------|----------------|
| Markieren Sie ein Element, um dessen | Name          | Beschreibung              | Status          | Starttyp    | Anmelden als   |
| Beschreibung anzuzeigen.             | Als_Service_S | ASKI Communication-Server | Wird ausgeführt | Automatisch | Lokales System |

# 12 Tipps & Tricks

#### 12.1 Unter Windows 8 die IP-Adresse manuell einstellen

Da Windows 8 mit einer Kacheloberfläche startet, ist es zunächst nötig auf den normalen Desktop zu wechseln. Das geht ganz einfach mit der gleichnamigen Kachel. Auf dem Desktop angelangt sieht alles schon wieder Windows 7 sehr ähnlich und lässt sich auch so bedienen.

Wie so oft führen verschiedene Wege zum Ziel. Der hier beschriebene Weg ist eine Möglichkeit die IP-Adresse unter Windows 8 manuell einzustellen:

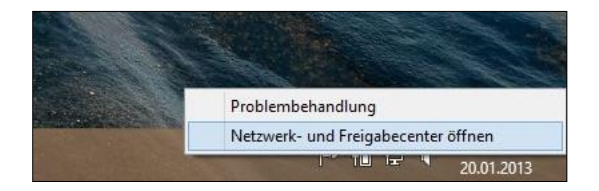

Rechts unten, da wo auch die Uhr ist, befindet sich der sogenannte Systray mit den verschiedensten Symbolen. Eines davon ist das Netzwerksymbol. Über einen Rechtsklick darauf lässt sich ein kleines Menü einblenden, in dem man die Option Netzwerk- und Freigabecenter öffnen auswählt.

Natürlich gibt es auch unter Windows 8 die Benutzerkontensteuerung und dementsprechend werden auftauchende Sicherheitsabfragen einfach bestätigt. Es öffnet sich das Netzwerk- und Freigabecenter und bietet verschiedene Informationen und Optionen zum Thema Netzwerk.

| 2                                                                | Netzwerk- ur                       |
|------------------------------------------------------------------|------------------------------------|
| 🕞 🏵 🔹 🕇 🔽 « Netzwerk u                                           | nd Internet 🔸 Netzwerk- und Fr     |
| <u>D</u> atei <u>B</u> earbeiten <u>A</u> nsicht E <u>x</u> tras | s <u>?</u>                         |
| Startseite der Systemsteuerung                                   | Grundlegende Informa<br>einrichten |
| Adaptereinstellungen ändern                                      | Aktive Netzwerke anzeigen —        |
| Erweiterte<br>Freigabeeinstellungen ändern                       | POWER HI TECH<br>Privates Netzwerk |

In diesem Fenster befindet sich links ein kleines Menü. Daraus wählt man die Option "Adaptereinstellungen ändern", um ein weiteres Fenster zu öffnen. In diesem neuen Fenster werden die im System verfügbaren Netzwerkverbindungen aufgelistet.

In den meisten Fällen wird hier wohl eine WLAN-Verbindung und/oder eine normale LAN-Verbindung zu finden sein.

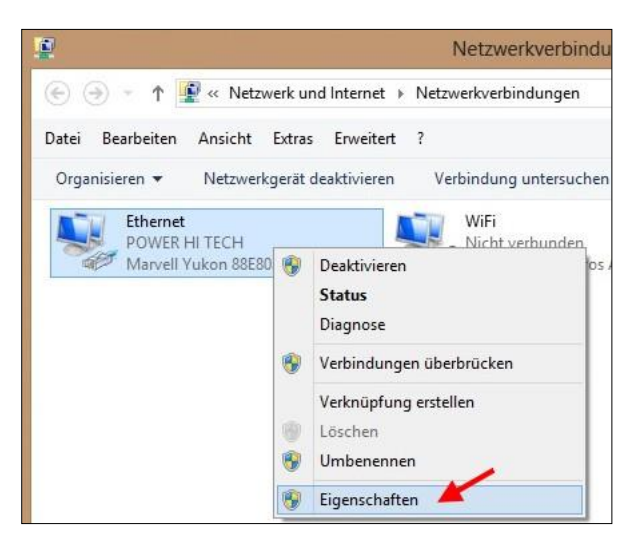

Man wählt die Verbindung, für die man die IP-Adresse manuell einstellen möchte und klickt sie mit der rechten Maustaste an. Aus dem sich öffnenden Menü wählt man den Eintrag "Eigenschaften" aus. Automatisch öffnet sich ein weiteres Fenster, indem sich einige Einstellungen zu dieser Verbindung vornehmen lassen.

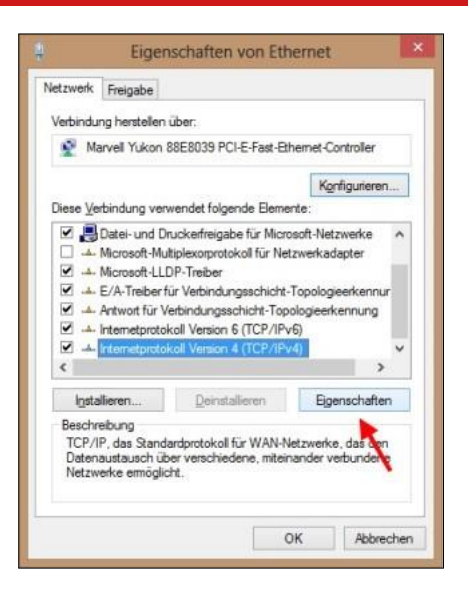

Im Auswahlfenster scrollt man zum Eintrag "Internetprotokoll Version 4 (TCP/IPv4)", markiert ihn durch einfaches Anklicken und klickt anschließend auf Eigenschaften. Es öffnet sich wieder ein Fenster, indem die Einstellungen zur IP-Adresse, zum Standardgateway und zum DNS-Server vorgenommen werden können.

| Allgemein                                                                                                   |                                                                                                    |
|----------------------------------------------------------------------------------------------------|----------------------------------------------------------------------------------------------------|
| IP-Einstellungen können automatis<br>Netzwerk diese Funktion unterstüt<br>Netzwerkadministrator, um die gee | ch zugewiesen werden, wenn das<br>zt. Wenden Sie sich andernfalls an den<br>signeten IP-Einstellungen zu beziehen. |
| O IE-Adresse automatisch bezie                                                                              | ehen                                                                                                    |
| Folgende IP- <u>A</u> dresse verwen                                                                         | den:                                                                                                    |
| IP-Adresse:                                                                                                 | 192.168.0.2                                                                                                    |
| Sybnetzmaske:                                                                                               | 255.255.255.0                                                                                                    |
| Standardgateway:                                                                                            | 192.168.0.1                                                                                                    |
| DNS-Serveradresse automati                                                                                  | sch beziehen                                                                                                    |
| Folgende DNS-Serveradresse                                                                                  | en verwenden:                                                                                                    |
| Bevorzugter DNS-Server:                                                                                     | 192 . 168 . 0 . 1                                                                                                  |
| Alternativer DNS-Server:                                                                                    |                                                                                                    |
| Einstellungen beim Beenden                                                                                  | überprüfen                                                                                                    |
|                                                                                                    | Erweitert                                                                                                    |
|                                                                                                    | Structure or a                                                                                                    |

Und hier kann man nun die gewünschten Werte eintragen. Wie bereits erwähnt, darf jede IP-Adresse nur einmal im Netzwerk vorkommen. Außerdem müssen die vergebenen IP-Adressen auch zueinander passen, damit die Netzwerkverbindung funktionieren kann.

#### 12.2 Prüfen, ob der Controller im Netzwerk erreichbar ist

Wenn Sie sich in der Software nicht mit dem Controller verbinden können, muss geprüft werden, ob der Controller im Netzwerk erreichbar ist.

Hierfür kann man eine Eingabeaufforderung starten: Diese kann beispielsweise über das Suchfeld gefunden werden, indem Sie "cmd" eingeben und dann das Programm starten.

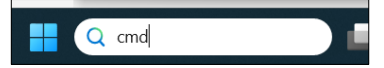

- 1.) In das "Windows-Suchfeld" klicken
- 2.) cmd oder Eingabeaufforderung in das Eingabefenster eingeben und das Programm starten
- 3.) Als nächstes muss ein Ping-Befehl ausgeführt werden:

Mit "*ping 192.168.0.50*" wird geprüft, ob der Controller mit der IP-Adresse 192.168.0.50 im Netzwerk erreichbar ist.

```
C:\Users>ping 192.168.0.50
Ping wird ausgeführt für 192.168.0.50 mit 32 Bytes Daten:
Antwort von 192.168.0.50: Bytes=32 Zeit<1ms TTL=64
Antwort von 192.168.0.50: Bytes=32 Zeit<1ms TTL=64
Antwort von 192.168.0.50: Bytes=32 Zeit<1ms TTL=64
Ping-Statistik für 192.168.0.50:
    Pakete: Gesendet = 4, Empfangen = 4, Verloren = 0
    (0% Verlust),
Ca. Zeitangaben in Millisek.:
    Minimum = 0ms, Maximum = 1ms, Mittelwert = 0ms</pre>
```

Controller mit der IP 192.168.0.50 ist im Netzwerk erreichbar

C:\Users>ping 192.168.0.51

```
Ping wird ausgeführt für 192.168.0.51 mit 32 Bytes Daten:
Antwort von 192.168.0.91: Zielhost nicht erreichbar.
Antwort von 192.168.0.91: Zielhost nicht erreichbar.
Antwort von 192.168.0.91: Zielhost nicht erreichbar.
Antwort von 192.168.0.91: Zielhost nicht erreichbar.
Ping-Statistik für 192.168.0.51:
Pakete: Gesendet = 4, Empfangen = 4, Verloren = 0
(0% Verlust),
C:\Users>
```

Controller mit der IP 192.168.51 ist nicht erreichbar

**Hinweis**: Durch diese Methode kann man auch prüfen welche IP-Adresse noch frei ist, welche man dann dem Controller zuweisen kann.

#### 12.3 Firmware – Update

Firmware update für folgende Gerätetypen:

ALS-profi-sst, ALS-profi-sbs, ALS-profi-sxp, AZS-ecs-bs. AZS-ecs-xp, AZS-eco-sbs, AZS-eco-sxp

1. Wenn Sie "online" sind, können Sie im Explorer Fenster mit der rechten Maustaste auf den Controller klicken und danach wählen Sie "Gerät".

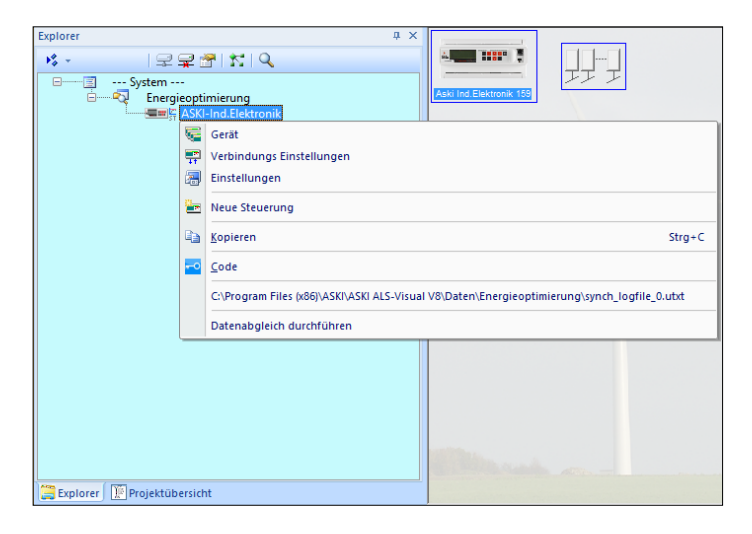

2. Im Menü "Gerät" kann die Version des Controllers überprüft werden.

| instellungen                         |                                                                                                    |                | >         |
|--------------------------------------|----------------------------------------------------------------------------------------------------|----------------|-----------|
| W:\\Anlagen-NEU\a_                   | 0_tests\Teststationen\05_Teststeu                                                                                                    | erungen\48er\a | als32.prj |
| Bezeichn<br>Inventamum<br>Steuerung: | ung: 48er<br>mer:<br>sart: Est ALS-Profie(x)xp                                                                                                    | ~              | 0         |
| Seriennum<br>Ver<br>Sp-Ad            | immer:         5305           sion:         15         d         Update         2.         U           r.(x)         0         P.         0         Child: | pdate WebS     | reset     |
| Letzter Abgleich war<br>System:      | am: 22.08.2021                                                                                                    | SN-Datei ven   | enden     |
| ELa<br>ELa                           | t. Zähler 8 8<br>d Count: 20<br>FTP Ext.Z/Dup E                                                                                                    | MG THD         |           |
| AnzR-G:100                           | Ex.2,0 Ext,0,0,0,1101 + Ex10,20 Ex                                                                                                    |                |           |
|                                      |                                                                                                    |                |           |
| Eigenzähler<br>Version: 2.0 b        | Offline                                                                                                    | Update         | Z         |

 Um die Version zu aktualisieren, drücken Sie auf den Button "Update" und wählen Sie aus dem Programmverzeichnis die aktuelle "\*.bin" Datei aus. Sie können auch von unserer Homepage die aktuelle Version der ALS-Visual downloaden, welche außerdem die aktuelle Firmware des Controllers enthält.

Wenn Sie das Update anschließend durchführen wollen, bestätigen Sie das Fenster mit "Ja". Bitte beachten Sie, dass während des Updates die Steuerung offline ist und nach dem Update neu startet, während des Neustarts können eventuell die Ausgänge schalten.

Nach dem Update verbindet sich die Software automatisch mit der Steuerung neu.

## 12.4 Firewall & Virenschutzprogramm

Bitte stellen Sie sicher, dass Ihre Firewall der Energiemanagementsoftware Zugriff auf den Controller im Netzwerk erlaubt.

Wir verwenden zur Verbindung zwischen Controller und Software standardmäßig den Port 10001, dieser kann aber benutzerspezifisch geändert werden. Der Port muss im Netzwerk freigegeben sein, sprechen Sie sich daher vorher mit Ihrem Systemadministrator ab.

Auch das auf dem lokalen PC installierte Virenschutzprogramm kann die Verbindung zum Controller blockieren, hier muss, falls nötig, eine Ausnahmeregel für *ALS-Visual* erstellt werden.

## 12.4.1 Sicherheitsaspekte

Ihre Daten werden in Ihrem persönlichen Bereich gespeichert, die nur mit Ihrer Benutzererkennung und Ihrem Passwort eingesehen werden können. Daher sollten Sie diese Zugriffsdaten nicht an dritte Personen weitergeben.

Hinweis: Wir empfehlen eine regelmäßige lokale Datensicherung Ihrer Daten.

#### 12.4.2 Update der Software

Da wir in regelmäßigen Abständen unsere Software verbessern, ausbauen und Fehler beheben, empfehlen wir Ihre Software immer auf dem aktuellen Stand zu halten. Einen Download-Link für die aktuelle Software finden Sie auf unserer Homepage unter https://www.aski-energy.com/downloads/

Dieser Download enthält auch gleichzeitig die aktuelle Firmware für Ihren Controller siehe 12.3.

Auf unserer Homepage finden Sie im Bereich "Downloads" außerdem die Release-Notes. Diese informieren Sie darüber, welche Änderungen es im Laufe der verschiedenen Software-Aktualisierungen gegeben hat.

| 13 Notizon                            |
|---------------------------------------|
| 13 110(1261)                          |
|                                       |
|                                       |
|                                       |
|                                       |
|                                       |
|                                       |
|                                       |
|                                       |
|                                       |
|                                       |
|                                       |
|                                       |
|                                       |
| · · · · · · · · · · · · · · · · · · · |
|                                       |
|                                       |
|                                       |
|                                       |
|                                       |
|                                       |
|                                       |
|                                       |
|                                       |
|                                       |
|                                       |
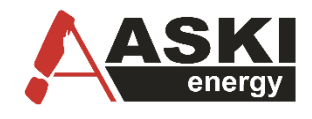

ASKI energy is now ABB

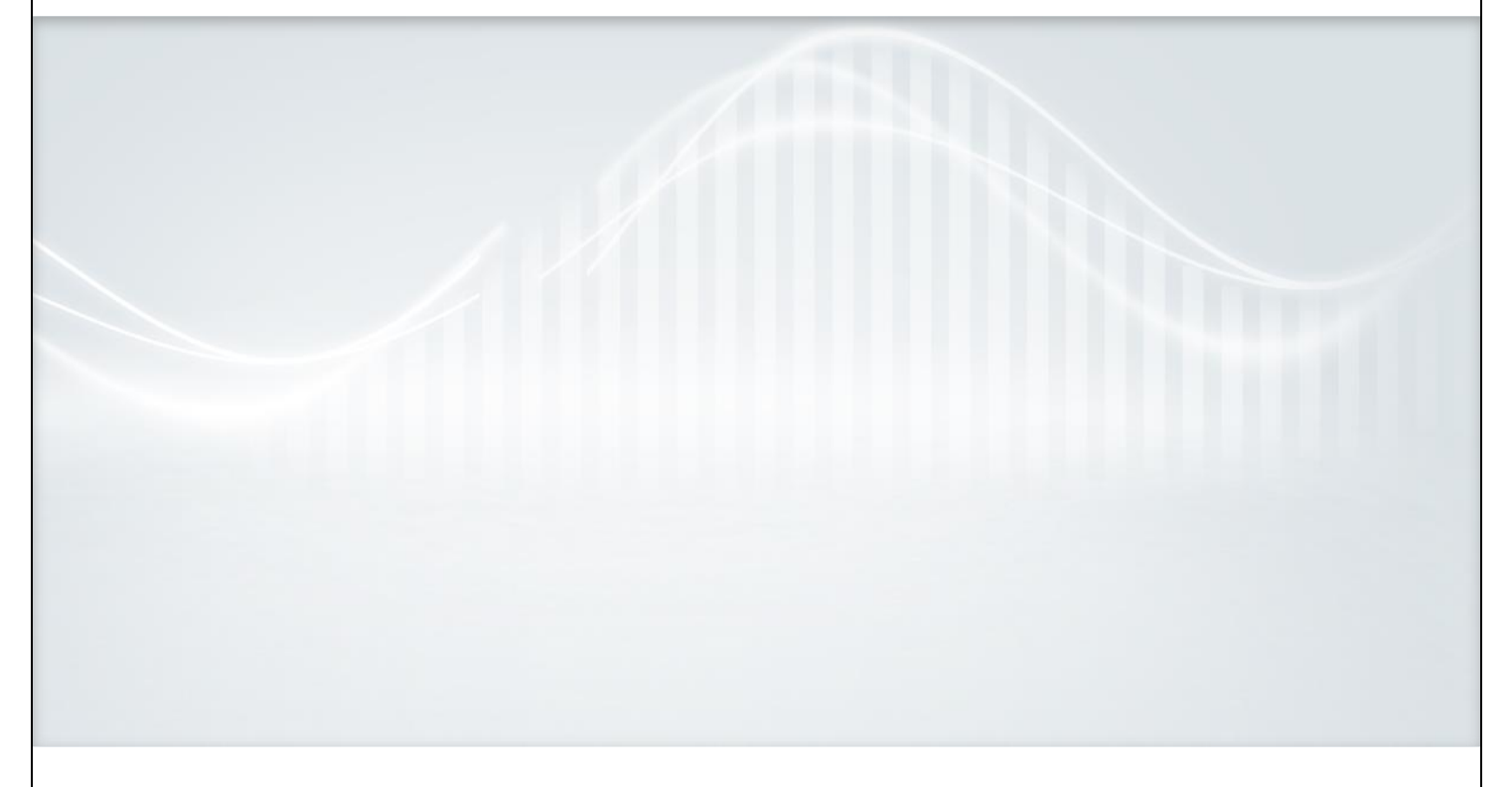

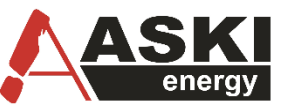

ASKI energy is now ABB

**ASKI Industrie-Elektronik GmbH** Irrseeblick 47, 4893 Zell am Moos Österreich

T +43/6234/20010-0 | F DW -50 aski-office@at.abb.com www.aski-energy.com

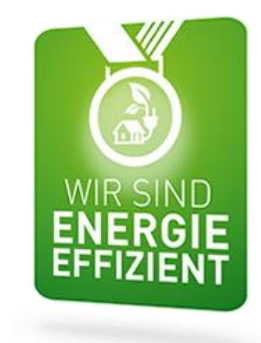

Die Forschungs- und Entwicklungsarbeit von ASKI wird gefördert aus Mitteln des Europäischen Fonds für Regionale Entwicklung EFRE sowie aus Landesmitteln

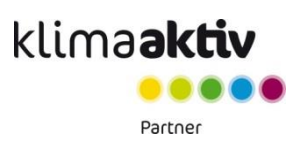

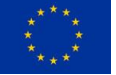

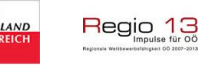